# Statistika Kesehatan Aplikasi Stata dan SPSS

Najmah, S.K.M., M.P.H

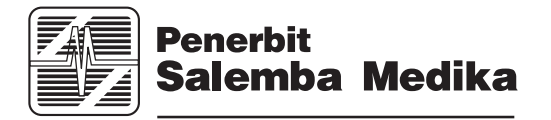

#### Statistika Kesehatan: Aplikasi Stata dan SPSS

Najmah, S.K.M., M.P.H.

Manajer Penerbitan dan Produksi: Novietha Indra Sallama Supervisor Editor: Aklia Suslia Editor: Peni Puji Lestari Tata Letak: Leonardo Manggala Wardhana Desain Sampul: Ferdy Firnaldy

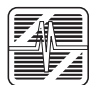

Hak Cipta © 2017 Penerbit Salemba Medika Jln. Raya Lenteng Agung No. 101 Jagakarsa, Jakarta Selatan 12610 Telp. : (021) 781 8616 Faks. : (021) 781 8486 Website: http://www.penerbitsalemba.com E-mail : info@penerbitsalemba.com

Hak cipta dilindungi undang-undang. Dilarang memperbanyak sebagian atau seluruh isi buku ini dalam bentuk apa pun, baik secara elektronis maupun mekanis, termasuk tidak terbatas pada memfotokopi, merekam, atau dengan menggunakan sistem penyimpanan lainnya, tanpa izin tertulis dari Penerbit.

#### UNDANG-UNDANG NOMOR 28 TAHUN 2014 TENTANG HAK CIPTA

- Setiap Orang yang dengan tanpa hak dan/atau tanpa izin Pencipta atau pemegang Hak Cipta melakukan pelanggaran hak ekonomi Pencipta yang meliputi penerjemahan dan pengadaptasian Ciptaan untuk Penggunaan Secara Komersial dipidana dengan pidana penjara paling lama 3 (tiga) tahun dan/atau pidana denda paling banyak Rp500.000.000,00 (lima ratus juta rupiah).
- Setiap Orang yang dengan tanpa hak dan/atau tanpa izin Pencipta atau pemegang Hak Cipta melakukan pelanggaran hak ekonomi Pencipta yang meliputi penerbitan, penggandaan dalam segala bentuknya, dan pendistribusian Ciptaan untuk Penggunaan Secara Komersial dipidana dengan pidana penjara paling lama 4 (empat) tahun dan/ atau pidana denda paling banyak Rp1.000.000,000 (satu miliar rupiah).
- 3. Setiap Orang yang memenuhi unsur sebagaimana dimaksud pada poin kedua di atas yang dilakukan dalam bentuk pembajakan, dipidana dengan pidana penjara paling lama 10 (sepuluh) tahun dan/atau pidana denda paling banyak **Rp4.000.000,000 (empat miliar rupiah)**.

Pengetahuan medis senantiasa berubah. Oleh karena itu, standar tindakan pencegahan serta perubahan dalam perawatan dan terapi wajib diikuti seiring dengan penelitian dan pengalaman klinis baru yang memperluas pengetahuan. Pembaca disarankan untuk memeriksa informasi terbaru yang disediakan oleh produsen masing-masing obat (yang akan diberikan) untuk memverifikasi dosis, metode, dan interval pemberian yang direkomendasikan serta kontraindikasinya. Merupakan tanggung jawab dari praktisi dengan memperhatikan pengalaman dan pengetahuan pasien untuk menentukan dosis dan perawatan terbaik bagi masing-masing pasien. Penerbit maupun penulis tidak bertanggung jawab atas kecelakaan dan/ atau kerugian yang dialami seseorang atau sesuatu yang diakibatkan oleh penerbitan buku ini.

Najmah

Statstistika Kesehatan: Aplikasi Stata dan SPSS/Najmah

—Jakarta: Salemba Medika, 2016 1 jil., 214 hlm., 19 × 26 cm

ISBN: 978-602-6450-18-0

| 1. | Kesehatan | 2.  | Statistika |
|----|-----------|-----|------------|
| I. | Judul     | II. | Najmah     |

My Love Kusnan Sayuti, Queency Qoryra Himada, Maitreya Adilla Sultanah

IV

# **Tentang Penulis**

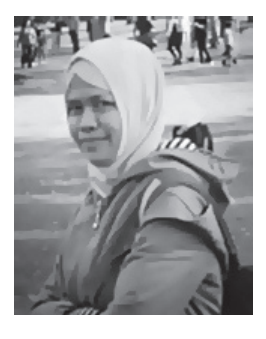

### **Najmah, S.K.M., M.P.H.** (*PhD candidate*)

Lahir 1983 silam dan besar di kampung di bantaran Sungai Musi Palembang. Najmah adalah *PhD candidate* di School of Public Health di Auckland University of Technology, Selandia Baru (2015-2019) dengan sponsor *New Zealand Asean Scholarship*. Pendidikan Strata-2 diselesaikan di bidang Epidemiologi dan Biostatistika di School of Population Health di The University of Melbourne, Victoria (2008-2009) dengan sponsor *Australian Partnership Scholarship, Ausaid* dan Strata-1 di Prodi Kesehatan Masyarakat Fakultas Kedokteran Universitas Sriwijaya (2001-2005) dengan beasiswa BBM (Bantuan Belajar Akademik) Pemerintah Indonesia. Najmah bekerja sebagai dosen di Fakultas Kesehatan Masyarakat, Universitas Sriwijaya sejak 2006.

Tiga buku yang telah diterbitkan sebelumnya antara lain Manajemen dan Analisa Data Kesehatan, Kombinasi Teori dan Aplikasi SPSS (2011), Epidemiologi untuk Mahasiswa Kesehatan Masyarakat-Edisi 2 (2015) dan Epidemiologi Penyakit Menular (2016) dan ini buku keempat bekerja sama dengan Salemba Medika, Masih terus belajar dan belajar, karena ilmu kita yang masih sangat terbatas dan penuh kekurangan. Ke depan, ranah kualitatif akan menjadi target ranah buku kesehatan yang akan diterbitkan, sesuai dengan tantangan baru dalam proses Strata-3 yang sedang dijalaninya. Dunia Kesehatan penuh warna dengan mempelajari dan mengaplikasikan ranah kuantitatif dan kualitatif.

Saran, kritik silahkan email ke najem240783@yahoo.com/ https://www. facebook.com/najmah.usman.7/ Website interaktif yang telah dikembangkan: http://metopidfkmunsri.blogspot.co.id/ http://madfkmunsri.blogspot.co.id/ http://queencyhimada.blogspot.co.id/

Auckland, 2017

Salam Cerdas, Tiada Batas untuk menjadi Cerdas

# **Profil Editor Ahli Besral**

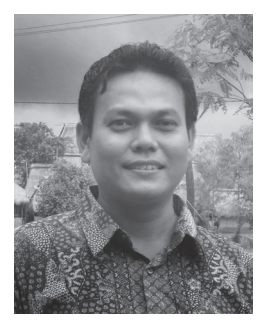

Lahir di Kabupaten Agam Sumatera Barat 31 Januari 1972. Beliau menyelesaikan Sarjana Kesehatan Masyarakat di Universitas Indonesia Jakarta tahun 1994, dan Master of Science in Epidemiologi (Public Health) di University of the Philippines Manila tahun 2000, serta Doktor Kesehatan Masyarakat di Universitas Indonesia Jakarta tahun 2011.

Sejak lulus tahun 1994, bekerja sebagai peneliti di Pusat Penelitian Kesehatan Universitas Indonesia dan tahun 1997 diangkat menjadi pengajar tetap di Departemen Biostatistik dan Kependudukan, Fakultas Kesehatan Masyarakat Universitas Indonesia. Beliau mengajar mahasiswa S-1, S-2, dan S-3 di bidang Statistik Deskriptif dan Inferensial, termasuk Statistik Non-parametrik, Manajemen dan Analisis Data menggunakan Epi-Info/EpiData, SPSS, Stata, dan Minitab. Mengajar Metode Penelitian, Rancangan Sampel, dan Aplikasi Analisis Multivariabel pada berbagai jenis studi di bidang kesehatan masyarakat dan kedokteran.

Selain itu, beliau juga sering memberikan bantuan teknis dan konsultasi di bidang Biostatistik, Metode Penelitian, dan Teknik Analisis Data di berbagai universitas dan institusi kesehatan di Indonesia.

# Prakata

Alhamdulillah, puji syukur ke hadirat Allah Swt., karena atas ridho, rahmat, dan karunia-Nya penulis dapat menyelesaikan buku keempat yang berjudul Statistika Kesehatan: Aplikasi Stata dan SPSS. Buku ini disusun guna mempermudah mahasiswa dan praktisi khususnya di bidang kesehatan dalam mengolah data statistik menggunakan software Stata dan SPSS serta menginterpretasikan output yang didapatkan.

Buku ini memberikan informasi tentang aplikasi STATA dan SPSS dalam analisis deskriptif, uji hipotesis (*chi square, independent T-test, paired T-test*, dan anova), analisis regresi logistik sederhana, analisis data sekunder, serta aplikasi penghitungan epidemiologi, dan aplikasi regresi Cox. Aplikasi SPSS di buku ini menggunakan Stata versi 11 dan SPSS versi 20. Walaupun terdapat beberapa perbedaan menu data editor yang dimaksud dalam buku ini dengan program SPSS versi lainnya, diharapkan pembaca dapat menelaah menu data editor dalam buku ini. Pada setiap bab, penulis memberikan contoh dari beberapa penelitian penulis dan peneliti lainnya sehingga dapat meningkatkan pemahaman pembaca dalam mengaplikasikan Stata dan SPSS serta dapat dipelajari secara berkesinambungan.

Dalam proses penulisan buku ini, penulis tentunya mendapatkan bantuan dari semua pihak yang tulus dan ikhlas memberikan sumbangan berupa pikiran, bimbingan, dorongan, dan nasihat. Rasa terima kasih yang sebesar-besarnya penulis sampaikan kepada:

- Rektor Universitas Sriwijaya, Prof. Dr. Ir. H. Anis Saggaff, MSCE; Dekan Fakultas Kesehatan Masyarakat Universitas Sriwijaya, Hamzah Hasyim, S.K.M., M.K.M. (Dekan periode 1); Iwan Stiabudi, S.K.M., M.Kes (Dekan periode 2); para Wakil Dekan FKM Unsri beserta Kaprodi IKM, S-2 dan Gizi FKM Unsri (Elvi Sunarsih, S.K.M., M.Kes, Dr. Misnaniarti, S.K.M., M.K.M., Dr. Novrikasari, S.K.M., M.Kes), serta Ketua Lembaga Penelitian Unsri (Prof. Drs. Tatang Suhery, M.A, Ph.D).
- Pengayom pendidikan saya, Prof. Badia Perizade, Prof. Zarkasih Anwar, Sp.(A) dan dr. Husnil Farouk, M.P.H., serta Rekan kerja di lingkungan Fakultas Kesehatan Masyarakat Universitas Sriwijaya.
- Kedua orang tua Eni Erosa (Alm.) dan Usman Nurdin, Sayuti dan Sumiati yang selalu mengutamakan pendidikan bagi anaknya dalam kondisi keterbatasan. Saudarasaudaraku: M. Reza Arsyadi & Etty Yulianti, A.Md., Rina Nur'ain & Iskandarian, A.Md., M. Faris Nurdiansyah, S.T., & Yunita Lestari, S.P., M. Nirwan Fauzan, S.T., & Widyawaiti, A.Md., Rumiaty, A.Md., dan Sulaiman, S.H., dan Karmina, S.P., dan Halim, S.P., untuk tali persaudaraan yang tiada akhir.

- 4. Suami tercinta Kusnan Sayuti, S.E., dan anakku Queency Qoryra Himada dan Maitreya Adilla Sultanah, terima kasih atas cinta tak bersyarat yang telah diberikan.
- Teman-teman yang telah membantu proses pengeditan buku ini, Yeni, S.K.M., M.K.M., Desy Indah Permatasari, S.K.M., Adelina Fitri, S.K.M., Nur Hidayah S.K.M., Eka Mujiati, S.K.M., dan teman-teman FKM Unsri lainnya yang tidak bisa disebutkan satu persatu.
- Almamaterku tercinta, MI Azhariah Palembang, SMPN 35 Palembang, SMUN 8 Palembang, Prodi IKM FK Unsri, *School of Population Health-The University of Melbourne, Australia* dan tempat menempuh kuliahku sekarang, Auckland University of Technology, Selandia Baru.

Penulis menyadari bahwa masih banyak keterbatasan dalam buku ini dan jauh dari kesempurnaan karena penulis masih proses belajar dan akan terus belajar. Saran dan kritik yang membangun sangat dibutuhkan guna menyempurnakan buku ini, sehingga ke depan dapat menjadi lebih baik, *feel free to send me an email* (najem240783@gmail.com).

Auckland, Maret 2016 Penulis,

Х

Najmah, S.K.M, M.P.H.

# **Daftar Isi**

TENTANG PENULIS V PROFIL EDITOR AHLI BESRAL VII PRAKATA IX DAFTAR ISI XI DAFTAR TABEL XV DAFTAR GAMBAR XVII

## BAB 1 PENGANTAR STATA 1

Sekilas Tentang Stata 2 Stata Dasar 2 Tampilan Utama Stata 2 Menyimpan Output Stata di Log File 4 Syntax Stata atau Do file 4 Data Editor 5 Fungsi Syntax Sederhana dalam Stata 7

### BAB 2 ANALISIS DESKRIPTIF PADA STATA 25

Aplikasi Syntax pada Analisis Univariat 26 Review Mengenai Stata 26

### BAB 3 APLIKASI STATA PADA PENGHITUNGAN EPIDEMIOLOGI (OR/RR) 33

Pengenalan 34
Aplikasi Stata pada Penghitungan Risiko Rasio (Risk Ratio/Relative Risk) 35
Aplikasi Stata pada Penghitungan Odds Ratio 38
Aplikasi Stata pada PeNGhitungan Rasio Prevalensi (Prevalence Ratio) 40

#### BAB 4 REGRESI LOGISTIK SEDERHANA DAN BERGANDA 43

Aplikasi Stata pada Uji Regresi Logistik Sederhana 45 Aplikasi Stata pada Uji Regresi Logistik Berganda 49

### BAB 5 REGRESI COX (BIVARIAT-MULTIVARIAT) 53

Analisis Regresi untuk Data Survival Regresi Cox Sederhana dan Berganda 54 Introduksi Konsep Analisis Survival dan Regresi Cox 54 Aplikasi Stata pada Regresi Cox 55

#### BAB 6 PENGANTAR SPSS 67

Icon penting SPSS 68 Memulai SPSS 68 Membuka Data 68 Menu Utama SPSS 69 Membuat Template 71 Entry Data 78 Data Editor 79

### BAB 7 ANALISIS DESKRIPTIF PADA SPSS 85

Jenis Data dan Skala 86 Analisis Univariat 89 Analisis Deskriptif Data Kategorik 90 Analisis Deskriptif Data Numerik 95 Analisis Data Numerik dengan Kondisi Ada Missing Data Menggunakan Syntax 99

#### BAB 8 UJI VALIDITAS DAN RELIABILITAS INSTRUMEN 107

Tahap Pertama: Uji Validitas 108 Tahap Kedua: Uji Reliabilitas 108 Langkah-Langkah Uji Validitas dan Reliabilitas 110 Analisis 112 Analisis 1: Uji Validitas 112 Analisis 2: Uji Reliabilitas 113

#### BAB 9 ANALISIS DATA SURVEI (DATA SEKUNDER) PADA SPSS 117

Aplikasi Analisis Data Sekunder (SDKI 2012) 118 Proses Pengolahan Data SDKI 2012 121 Langkah 1: Membuat Normalisasi Bobot 121 Langkah 2: Membuat Plan untuk Analisis Pembobotan/Site Plan (Complex Sample) 122

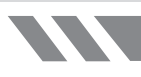

Langkah 3: Analisis dengan Pembobotan 124 Uji Regresi Linear Complex Sample 126

#### BAB 10 REGRESI LOGISTIK SEDERHANA & GANDA DENGAN SPSS 133

Perbedaan Regresi Logistik Sederhana dan Berganda 134 Aplikasi Regresi Logistik Sederhana (Aplikasi SPSS) 135

#### BAB 11 REGRESI LINEAR SEDERHANA & GANDA (SPSS & STATA) 141

Regresi Linear Ganda 142 Fungsi Regresi Linear Ganda 142 Asumsi Regresi Linear 142 Seleksi Variabel 147

### BAB 12 UJI CHI-SQUARE STATA & SPSS 153

Uji Bivariat—Uji Hipotesis 154 Uji Chi-square 155 Uji Fisher Exact 156 Aplikasi Uji Chi-square 157 Chi-square dan Penggabungan Sel 163 Uji Hipotesis Tabel B - K Selain 2 - 2 dan 2 - K 163

#### BAB 13 UJI INDEPENDENT STUDENT T-TEST Stata & SPSS 169

Uji Independent Student T-Test 170 Uji Beda Rata-Rata Tidak Berpasangan (Uji T Independent/ Independent Sample T-Test) 170 Aplikasi Uji Student (T test) tidak berpasangan (Independent T-Test) 170

#### BAB 14 UJI ANOVA STATA & SPSS 177

Uji Anova 178 Aplikasi Uji Anova pada SPSS 178

#### BAB 15 PAIRED T-TEST 183

Uji Beda Rata-Rata Berpasangan/Paired T-Test (Hipotesis Pre dan Post Test) 184

GLOSARIUM STATISTIKA KESEHATAN G-1 INDEKS STATISTIKA KESEHATAN I-1

# Daftar Tabel

| TABEL 1.1 | Command, Arti, dan Contoh Penulisan di Kolom Commands Stata                                                                             | 7  |
|-----------|----------------------------------------------------------------------------------------------------|----|
| TABEL 1.2 | Fungsi Paru-Paru pada 636 Anak yang Memiliki Keadaan Sosial-Ekonomi yang                                                                |    |
|           | Kurang di Wilayah Lima, Peru                                                                                                    | 13 |
| TABEL 1.3 | Hasil Data Deskripsi Penelitian (Data Kategori dan Numerik)                                                                             | 16 |
| TABEL 1.4 | Ringkasan Variabel FEV,                                                                                                    | 19 |
| TABEL 1.5 | Ringkasan Variabel FEV,                                                                                                    | 19 |
| TABEL 1.6 | Prevalensi Gejala Penyakit Pernapasan                                                                                                   | 21 |
| TABEL 1.7 | Karakteristik Demografi, Tinggi Badan, FEV1 untuk Sampel Total dan Sampel                                                               |    |
|           | Bertingkat Berdasarkan Ada-Tidaknya Gejala Penyakit Pernapasan                                                                          | 23 |
| TABEL 2.1 | Kode Variabel dan Keterangan Variabel                                                                                                   | 27 |
| TABEL 2.2 | Karakteristik Responden Berdasarkan Jenis Kelamin                                                                                       | 29 |
| TABEL 2.3 | Karakteristik Responden Berdasarkan Tingkat Pendidikan                                                                                  | 29 |
| TABEL 2.4 | Command Syntax                                                                                                    | 30 |
| TABEL 2.5 | Karakteristik Kelompok LJASS dan Non LJASS                                                                                              | 32 |
| TABEL 3.1 | Penghitungan Asosiasi Sederhana                                                                                                    | 35 |
| TABEL 3.2 | Efektivitas Intervensi Terpadu terhadap Perilaku Merokok di<br>Dalam Rumah                                                              | 35 |
| TABEL 3.3 | Hubungan Antara Status Kebiasaan dan Kejadian Patah Tulang<br>Pinggul pada Wanita Lansia di Geelong, Australia                          | 38 |
| TABEL 3.4 | Kejadian Near Miss Berdasarkan Paritas Responden                                                                                        | 40 |
| TABEL 4.1 | Contoh Command Aplikasi Stata pada Uji Regresi Sederhana dan<br>Berganda                                                                | 44 |
| TABEL 4.2 | Hubungan antara Karaktersitik Penasun dan Upaya Akses LJASS                                                                             | 45 |
| TABEL 4.3 | Perbandingan Karakteristik Penasun Berstatus Memiliki Akses<br>LJASS dan Tidak Memiliki Akses LJASS                                     | 49 |
| TABEL 4.4 | Hasil Multivariat Karakteristik Pengguna Napza Suntik dalam<br>Mengakses Layanan Jarum dan Alat Suntik Steril (LJASS, 1=Ya,<br>O=Tidak) | 50 |
| TABEL 5.1 | Crude Rates ILI (CI 95%) dalam Kelompok yang Mengikuti dan<br>Tidak Mengikuti Penitipan Anak (Childcare)                                | 56 |
| TABEL 5.2 | Rate Ratio ILI Membandingkan Kelompok Menggunakan dan<br>Tidak Menggunakan Penitipan Anak                                               | 57 |
| TABEL 5.3 | Hasil Regresi Mantel-Cox dengan Anak Sebagai Model Variabel                                                                             | 58 |
| TABEL 5.4 | Hasil Regresi Mantel-Cox dengan Anak Sebagai Variabel dalam<br>Model (Sebelum Penyesuaian Kovariat Lainnya)                             | 60 |
| TABEL 5.5 | Hasil Regresi Cox dengan Status Childcare Anak Disesuaikan<br>dengan Variabel Musim                                                     | 62 |
| TABEL 5.6 | Hasil regresi Cox dengan Perawatan Anak dan Variabel bfcurrent<br>dalam Model                                                           | 64 |
| TABEL 6.1 | Karakteristik Responden                                                                                                    | 78 |

| TABEL 7.1 | Contoh Jenis Data dan Skala                                                                                                    | 86  |
|-----------|----------------------------------------------------------------------------------------------------|-----|
| TABEL 7.2 | Skala Pengukuran Tabel                                                                                                    | 87  |
| TABEL 7.3 | Gambaran Karakteristik Responden pada Desa yang<br>Mendapatkan Intervensi dan Non-Intervensi Terpadu                                                                           | 89  |
| TABEL 7.3 | Gambaran Karakteristik Responden pada Desa yang                                                                                                    |     |
|           | Mendapatkan Intervensi dan Non-Intervensi Terpadu (lanjutan)                                                                                                    | 90  |
| TABEL 7.4 | Output Cross Tabulation Pendidikan Responden dan Desa yang<br>Mendapatkan Intervensi dan Non-intervensi                                                                        | 92  |
| TABEL 7.5 | o Output Cross Tabulation Status Pekerjaan Responden dan Desa<br>yang Mendapatkan Intervensi dan Non-intervensi                                                                | 93  |
| TABEL 7.6 | 5 Gambaran Karakteristik Responden pada Desa yang<br>Mendapatkan Intervensi dan Non-intervensi                                                                                 | 94  |
| TABEL 7.7 | Uji Normalitas-Kolmogorov-Smirnov Data Numerik (Umur Bapak,<br>Jumlah Anggota Keluarga dan Jumlah Balita)                                                                      | 96  |
| TABEL 7.8 | Gambaran Karakteristik Responden pada Desa yang Mendapat<br>Intervensi dan Non-intervensi                                                                                      | 98  |
| TABEL 7.9 | 9 Gambaran Perilaku Merokok pada Desa yang Mendapat<br>Intervensi dan Non-intervensi                                                                                           | 99  |
| TABEL 8.  | Kuesioner Pengetahuan Terkait Rokok                                                                                                    | 109 |
| TABEL 8.  | 2 Output Uji Validitas dan Reliabilitas tentang Pengetahuan Rokok                                                                                                    | 113 |
| TABEL 8.  | 3 Output Uji Validitas dan Reliabilitas tentang Pengetahuan Rokok                                                                                                    | 114 |
| TABEL 9.  | Definisi Operasional Data SDKI 2012                                                                                                    | 119 |
| TABEL 10  | 1 Model Parameter Tiap Odds Ratio                                                                                                    | 135 |
| TABEL 10  | 2 Analisis Regresi Logistik Sederhana                                                                                                    | 136 |
| TABEL 10  | 3 Karakteristik Responden pada Kelompok Patah Tulang dan Tidak<br>Patah Tulang                                                                                                 | 140 |
| TABEL 11. | Hasil Uji Bivariabel antara Variabel Independen dan Variabel<br>Dependen                                                                                                    | 148 |
| TABEL 11. | 2 Tabel Perubahan Koefisien B Sebelum dan Sesudah Variabel<br>Pengetahuan Dikeluarkan                                                                                          | 149 |
| TABEL 11. | 3 Tahap Pemodelan Multivariabel                                                                                                    | 150 |
| TABEL 11. | 4 Laporan Hasil                                                                                                    | 150 |
| TABEL 12  | 1   Tabel Uji Statistik pada Analisis Bivariat-Uji Hipotesis yang<br>Sering Digunakan di Bidang Kesehatan                                                                      | 155 |
| TABEL 12  | 3 Langkah-Langkah Penentuan Uji                                                                                                    | 157 |
| TABEL 12  | 4 Output Cross Tabulation MPASI dalam Sehari dan Status Gizi<br>Sampel Berdasarkan BB/TB                                                                                       | 161 |
| TABEL 12  | 5 Laporan Hasil MPASI                                                                                                    | 163 |
| TABEL 12  | 6 Hubungan Tingkat Pengetahun dan Intake Makanan                                                                                                    | 164 |
| TABEL 13  | 1 Hubungan Berat Badan Anak dan Status Gizi Kurang                                                                                                    | 174 |
| TABEL 13  | 2 Hubungan Usia Anak dan Status Gizi Kurang                                                                                                    | 175 |
| TABEL 15  | 1 Laporan Hasil Uji T Dependen Intervensi Terpadu Pengurangan<br>Dampak Buruk (Harm Reduction) Asap Rokok pada Ruangan<br>Tertutup (Par AC di Lingkungan Usiyarritas Sriwijaya | 107 |
|           | Tertutup/ ber-AC of Eingkungan Universitas Sriwijaya                                                                                                    | 18/ |

# Daftar Gambar

| GAMBAR 1.1  | Tampilan Utama Stata                                                                                                    | 3  |
|-------------|----------------------------------------------------------------------------------------------------|----|
| GAMBAR 1.2  | Tampilan Stata                                                                                                    | 3  |
| GAMBAR 1.3  | Membuat Log File                                                                                                    | 5  |
| GAMBAR 1.4  | Membuat Do-file baru                                                                                                    | 5  |
| GAMBAR 1.5  | Mengoperasikan Syntax di Do-file yang Sudah Ada                                                                                       | 6  |
| GAMBAR 1.6  | Membuka Do-file yang Sudah Ada                                                                                                    | 6  |
| GAMBAR 1.7  | Editor di Stata                                                                                                    | 6  |
| GAMBAR 5.1  | Probabilitas Survival Kumulatif Kaplan-Meier pada Kelompok<br>yang Menggunakan dan Tidak Menggunakan Penitipan Anak<br>pada 234 Anak. | 58 |
| GAMBAR 5.2  | Nelson-Aalen Perkiraan Cumulative Hazard untuk Variabel<br>Penitipan Anak                                                             | 59 |
| GAMBAR 5.3  | Nelson-Aalen Cumulative Hazard Estimates                                                                                              | 61 |
| GAMBAR 5.4  | Nelson-Aalen Cumulative Hazard Estimates Bfcurrent                                                                                    | 62 |
| GAMBAR 6.1  | Proses Memanggil Program SPSS <sup>(12)</sup>                                                                                         | 68 |
| GAMBAR 6.2  | Tampilan 'Open Sample Files'                                                                                                    | 69 |
| GAMBAR 6.3  | Tampilan Data "template kuesioner_karakteristik responden.<br>sav"                                                                    | 69 |
| GAMBAR 6.4  | Menu Utama IBM SPSS Statistics 20                                                                                                    | 70 |
| GAMBAR 6.5  | Tampilan Variabel 1                                                                                                    | 72 |
| GAMBAR 6.6  | Tampilan Variabel 2                                                                                                    | 73 |
| GAMBAR 6.7  | Tampilan Variabel 3                                                                                                    | 73 |
| GAMBAR 6.8  | Tampilan Variabel 4                                                                                                    | 74 |
| GAMBAR 6.9  | Tampilan Variabel 5                                                                                                    | 75 |
| GAMBAR 6.10 | Tampilan Variabel 6                                                                                                    | 75 |
| GAMBAR 6.11 | Tampilan Variabel 7                                                                                                    | 76 |
| GAMBAR 6.12 | Tampilan Variabel 8                                                                                                    | 77 |
| GAMBAR 6.13 | Tampilan Variabel 9                                                                                                    | 77 |
| GAMBAR 6.14 | Proses Membuka Data Kosong                                                                                                    | 79 |
| GAMBAR 6.15 | Import File Excell                                                                                                    | 80 |
| GAMBAR 6.16 | Window Konfirmasi                                                                                                    | 80 |
| GAMBAR 6.17 | Data akan Diganti                                                                                                    | 81 |
| GAMBAR 6.18 | Menyimpan File Data                                                                                                    | 81 |
| GAMBAR 6.19 | Menyimpan File Data                                                                                                    | 82 |
| GAMBAR 6.20 | Menghapus Data dengan Mengklik Kanan pada Mouse                                                                                       | 82 |
| GAMBAR 6.21 | Copy Data                                                                                                    | 83 |
| GAMBAR 6.22 | Tampilan Fungsi "Edit"                                                                                                    | 83 |
| GAMBAR 6.23 | Output Data                                                                                                    | 84 |
| GAMBAR 7.1  | Langkah 1 "Descriptive Statistics >> Crosstabs"                                                                                       | 91 |
| GAMBAR 7.2  | Langkah 2 "ROW dan COLOUMN"                                                                                                    | 91 |
| GAMBAR 7.3  | Langkah 3                                                                                                    | 91 |
| GAMBAR 7.4  | Langkah 1 Uji Normalitas                                                                                                    | 95 |

| GAMBAR 7.5    | Langkah 2 Uji Normalitas                                                                     | 96  |
|---------------|----------------------------------------------------------------------------------------------|-----|
| GAMBAR 7.6    | Langkah 3 Uji Normalitas                                                                     | 96  |
| GAMBAR 7.7    | Nilai Median, Minimum, dan Maksimum Variabel Numerik<br>Dibagi Berdasarkan Status Intervensi | 98  |
| GAMBAR 7.8    | Langkah 1 Seleksi Kasus yang Diperlukan                                                      | 100 |
| GAMBAR 7.9    | Langkah 2 Seleksi Kasus                                                                      | 100 |
| GAMBAR 7.10   | Langkah 3 Seleksi Kasus                                                                      | 101 |
| GAMBAR 7.11   | Aplikasi Syntax pada SPSS                                                                    | 102 |
| GAMBAR 8.1    | Proses Uji Validitas dan Reliabilitas                                                        | 111 |
| GAMBAR 8.2    | Kotak Dialog Items                                                                           | 111 |
| GAMBAR 8.3    | Kotak Dialog Option Statistic                                                                | 112 |
| GAMBAR 9.1    | Open Data ADS                                                                                | 119 |
| GAMBAR 9.2    | Langkah Go to Variable ADS                                                                   | 120 |
| GAMBAR 9.3    | Langkah Copy Data pada Kode V005                                                             | 120 |
| GAMBAR 9.4    | Panduan Normalisasi Bobot                                                                    | 121 |
| GAMBAR 9.5    | Langkah Compute Variabel                                                                     | 122 |
| GAMBAR 9.6    | Langkah Analyze Site Plan (Pembobotan)                                                       | 122 |
| GAMBAR 9.7    | Langkah Create a New File untuk Plan                                                         | 123 |
| GAMBAR 9.8    | Input Variabel Strata, Cluster, dan Bobot Normal                                             | 123 |
| GAMBAR 9.9    | Langkah Analyze Frequencies Complex Samples                                                  | 124 |
| GAMBAR 9.10   | Input Plan yang sudah dibuat pada Analyze Frequencies                                        | 124 |
| GAMBAR 9.11   | Complex Sample Frequencies Analysis dan Statistik                                            | 125 |
| GAMBAR 9.12   | Output Complex Samples                                                                       | 125 |
| GAMBAR 9.13   | Complex Sample Descriptives                                                                  | 126 |
| GAMBAR 9.14   | Langkah Complex Samples General Linear Model                                                 | 127 |
| GAMBAR 9.15   | Kotak Browse File Plan Complex Samples                                                       | 127 |
| GAMBAR 9.16   | Kotak Input Variabel Dependen dan Independen CSGLM                                           | 128 |
| GAMBAR 9.17   | Langkah Complex Samples General Linear Model                                                 | 130 |
| GAMBAR 9.18   | Kotak Browse File Plan Complex Samples                                                       | 130 |
| GAMBAR 9.19   | Kotak Input Variabel Dependen dan Independen CSGLM                                           | 130 |
| GAMBAR 9.20   | Output Variabel Dependen dan Independen CSGLM                                                | 131 |
| GAMBAR 10.1   | Proses Analisis Regresi Logistik                                                             | 136 |
| GAMBAR 10.2   | Kotak Dialog Regresi Logistik                                                                | 137 |
| GAMBAR 10.3   | Kotak Dialog Options Regresi Logistik                                                        | 137 |
| GAMBAR 11.1   | Langkah Analyze Regresi Linear Berganda                                                      | 144 |
| GAMBAR 11.2   | Input Variabel Dependen dan Independen                                                       | 144 |
| GAMBAR 11.3   | Regresi Linear: Statistics                                                                   | 145 |
| GAMBAR 11.4   | Regresi Linear: Plots                                                                        | 145 |
| GAMBAR 11.5   | Asumsi Homoscedasticity Regresi Linear Ganda                                                 | 146 |
| GAMBAR 11.6   | Asumsi Linearitas Regresi Linear Ganda                                                       | 146 |
| GAMBAR 11.7   | Asumsi Normalitas Data Regresi Linear Ganda                                                  | 147 |
| GAMBAR II.8   | Pengujian Kolinearitas Regresi Linear Berganda                                               | 147 |
| GAMBAR II./   | Asumsi Normalitas Data Regresi Linear Ganda                                                  | 147 |
| GAMBAR II.9   | Output Regresi Linear Ganda Full Model                                                       | 148 |
| GAMBAR II.IOa | Output Regresi Linear Ganda Model I                                                          | 149 |
| GAMBAR II.IUD | Output Regresi Linear Ganda Model I                                                          | 151 |
| GAMBAR II.II  | output Regresi Linear Ganda Model II                                                         | 152 |
| GAMBAR 11.12  | Output Regresi Linear Ganda Model III                                                        | 152 |
| GAMBAR 12.1   | Jenis Penelitian secara Garis Besar                                                          | 154 |
| GAMBAR 12.2   | Diagram Alur Uji Hipotesis Variabel Kategorikal Kelompok<br>Tidak Berpasangan                | 157 |

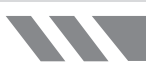

| GAMBAR 12.3 | Proses Analisis <i>Chi-Square</i>                                                   | 159 |
|-------------|-------------------------------------------------------------------------------------|-----|
| GAMBAR 12.4 | Tampilan " <i>Crosstabs</i> "                                                       | 160 |
| GAMBAR 12.5 | Tampilan Kolom Statistics pada "Crosstabs"                                          | 160 |
| GAMBAR 12.6 | Tampilan Kolom Cells pada "Crosstabs"                                               | 161 |
| GAMBAR 12.7 | Proses Pengkodean Variabel Baru                                                     | 165 |
| GAMBAR 12.8 | Kotak Dialog "Recode into Different Variables"                                      | 165 |
| GAMBAR 12.9 | Kotak Dialog "Recode into Different Variables: Old and New<br>Values"               | 166 |
| GAMBAR 13.1 | Proses Analisis T-Test                                                              | 171 |
| GAMBAR 13.2 | Proses Pemilihan Independent-Sample T-Test                                          | 172 |
| GAMBAR 13.3 | Output Data Independent Samples T-Test BB Anak dan Status<br>Gizi                   | 172 |
| GAMBAR 13.4 | Proses Pemilihan Independent Samples T-Test                                         | 174 |
| GAMBAR 13.5 | Output Data Independent Samples T-Test Usia Awal Pemberian<br>MPASI dan Status Gizi | 174 |
| GAMBAR 13.6 | Uji Normalitas Kolmogorov-Smirnov Usia Awal Pemberian<br>MPASI                      | 175 |
| GAMBAR 14.1 | Proses Compare Means One Way Anova                                                  | 179 |
| GAMBAR 14.2 | Kotak Dialog One Way Anova                                                          | 180 |
| GAMBAR 14.3 | Kotak Dialog One Way Anova Bonferroni                                               | 180 |
| GAMBAR 14.4 | Kotak Dialog One Way Anova Options                                                  | 181 |
| GAMBAR 14.5 | Output SPSS Uji Anova                                                               | 181 |
| GAMBAR 15.1 | Langkah Analyze Paired-Sample T-Test                                                | 185 |
| GAMBAR 15.2 | Kotak Input Variabel Pengetahuan (Pre dan Post)                                     | 186 |
| GAMBAR 15.3 | Output SPSS Uji T Dependen Variabel Pengetahuan                                     | 186 |
| GAMBAR 15.4 | Output SPSS Uji T Dependen Variabel Sikap                                           | 186 |

# BAB 1 PENGANTAR STATA

#### Kompetensi Dasar

۲

Indikator Keberhasilan

Materi Pembelajaran

Mampu menjelaskan aplikasi dasar statistik kesehatan dengan aplikasi Stata.

۲

0 0

0 0

Mampu menjelaskan teori dasar Stata dan aplikasi dasar statistik kesehatan dengan *software* Stata.

- 1. Sekilas Stata
- 2. Tampilan Stata dasar dan fungsi dasar Stata
- 3. Fungsi syntax sederhana dalam Stata
- 4. Aplikasi syntax sederhana dalam Stata

1

۲

# SEKILAS TENTANG STATA

۲

Software statistik Stata adalah paket software lengkap dan terintegrasi yang dapat memberikan apa pun yang kita butuhkan dalam menganalisis data, manajemen data, dan grafik. Stata merupakan perangkat lunak statistik yang berlisensi. Kita dapat membeli Stata melalui situs Web resminya, **www.stata.com**. Stata tidak dijual dalam bentuk modul terpisah, dan berarti kita mendapatkan semua itu dalam satu paket. Keunggulan Stata adalah cepat, akurat, dan mudah digunakan baik dengan aplikasi *tool bar* menu maupun syntax. Proses analisis data (syntax dan output) dapat didokumentasikan dalam bentuk Do-file dan Log file sehingga kita dapat melakukan analisis ulang pada data yang sama. Dokumentasi syntax pada Do-file dapat digunakan untuk analisis data lainnya dengan mengganti variabel pada data lainnya. Misal, pada tahun 2011 kita telah mengaplikasikan regresi sederhana pada data penelitian Pengguna Narkoba Suntik, dan kita telah menyimpan syntax pada Do-file di Stata. Kemudian, ketika kita ingin menganalisis data penelitian Narkoba Suntik pada tahun 2015 dengan analisis regresi sederhana, kita tinggal membuka data Do-file sebelumnya, dan mengganti variabel lama dengan variabel yang baru tanpa mengubah syntax yang ada.

Berbagai aplikasi statistik kesehatan yang dapat kita lakukan dengan Stata, antara lain: (1) analisis deskripsi sederhana, seperti menghitung rata-rata, nilai tengah, standar deviasi, derajat kepercayaan 95%, tabulasi; (2) analisis bivariat, seperti analisis *Chi-Square*, analisis *Student-T*, Anova/Manova, regresi linear, dan logistik sederhana; (3) aplikasi penghitungan epidemiologi seperti *risk ratio*, *odds ratio*; (4) penghitungan sampel, untuk beberapa uji proporsi, uji rata-rata, dan sebagainya hingga; (5) analisis lanjut seperti regresi linear dan logistik berganda, analisis survival, dan analisis berbagai teknik statistik lainnya.

# STATA DASAR

# TAMPILAN UTAMA STATA

Berikut ini adalah tampilan utama ketika kita membuka aplikasi Stata. Ada *Drop Down Menu*, *File, Edit, Data, Graphics, Statistic, User, Window*, dan *Help*. Pada layar Stata ada beberapa tampilan jendela yang perlu kita ketahui seperti berikut ini.

- Jendela **Review**, untuk melihat kumpulan *command* yang berisi *syntax* yang sudah kita jalankan ketika mengolah data. Pada Gambar 1.1 ditandai dengan No. 1.
- Jendela Variables, yang memberi penjelasan data yang akan kita olah. Kolom ini terdiri atas nama variabel, label, atau penjelasan variabel tertentu, dan tipe data variabel. Pada Gambar 1.1 ditandai dengan No. 2.
- Jendela Command, tempat melakukan operasi Stata. Pada kolom ini, kita mengetik kode syntax yang akan kita operasikan, lalu tekan enter untuk melihat hasil operasi syntax pada layar Stata. Pada Gambar 1.1 ditandai dengan No. 3.

#### • BAB 1 PENGANTAR STATA

3

#### • GAMBAR 1.1 Tampilan Utama Stata

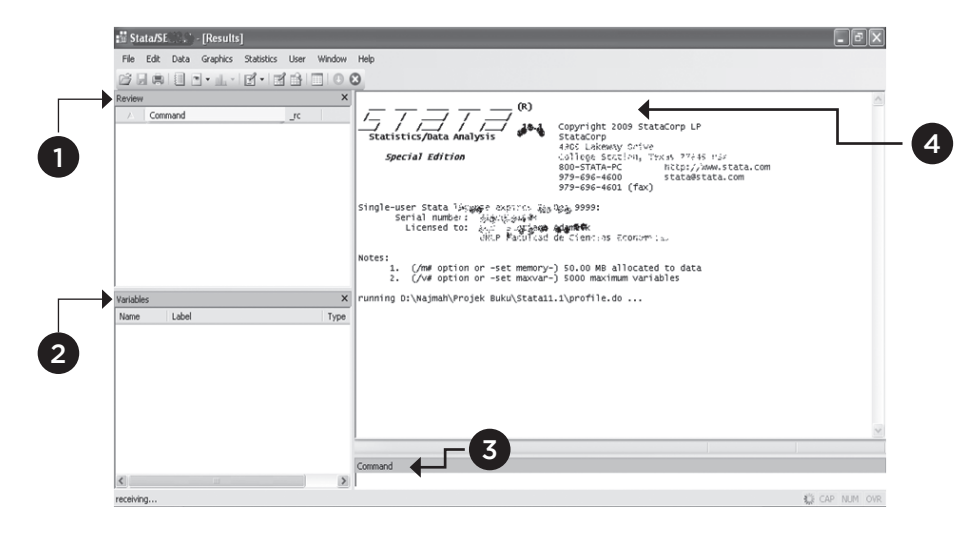

۲

#### • GAMBAR 1.2 Tampilan Stata

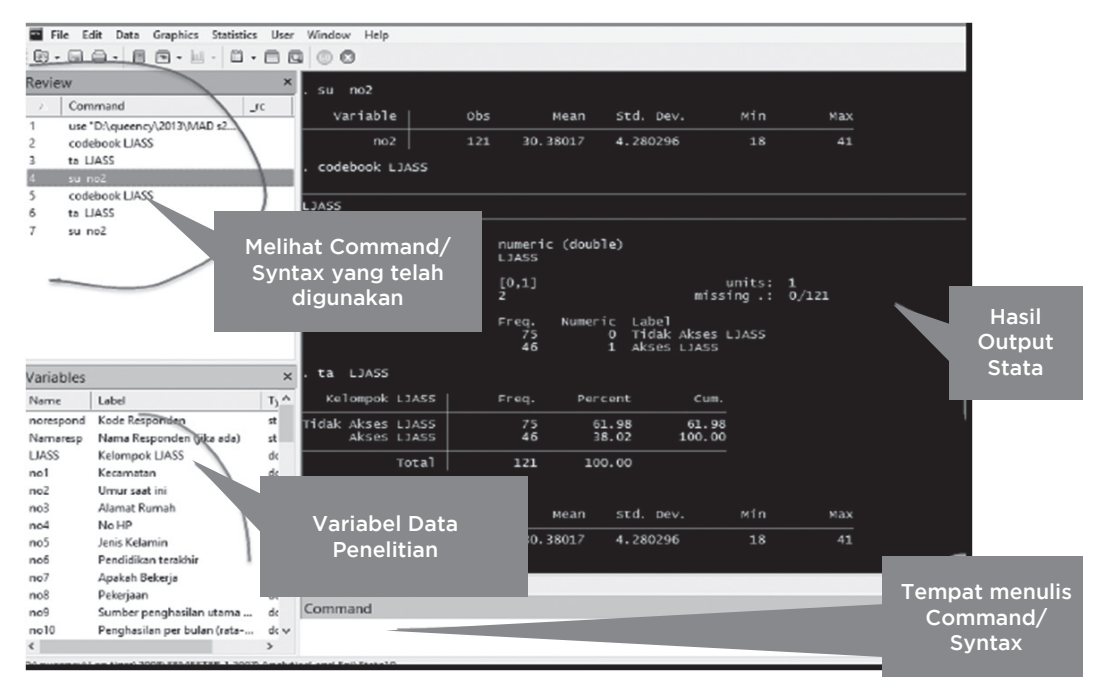

Jendela Stata, pada layar ini kita melihat hasil *output* statistik dari operasi *syntax* yang kita lakukan, berupa tabel hasil olah statistik, baik analisis deskriptif maupun analitis. Pada Gambar 1.1 ditandai dengan No. 4.

( )

۲

# Menyimpan output stata di log file

Ketika kita ingin menyimpan hasil analisis data atau *output* Stata, kita bisa menyimpannya dalam bentuk *log file*. Ada dua tipe *log file* yang bisa kita pilih, yaitu *Log* dan *Formatted Log*.

۲

#### 1. Log

Format *Log* ini lebih sering digunakan untuk menyimpan *output* Stata. Hasil *output* yang disimpan dalam *Log* adalah berupa *text file*, sehingga data *Log* bisa langsung dibuka dari program MsWord. Perintah *Log* dilakukan sebelum memulai analisis data, lalu menutup *Log* ketika analisis data telah selesai.

- Langkah Awal: klik *File* → *Log* → *Begin*, tulis nama file tempat kita menyimpan *output*, misal "Coba Coba", dan pilih *Log* pada tipe data (*save a type*), lalu klik *Save*.
- Lakukan proses analisis data, *output* yang muncul di layar otomatis juga akan tersimpan ke file "Coba Coba".
- Setelah selesai menganalisis data di Stata, kita tutup *log file*. Proses menutup log, klik File → log → Close.
- Setelah kita klik *Close*, kita dapat membuka hasil *output* Stata di folder tempat kita menyimpan. Kita bisa membukanya langsung dari folder tersebut, atau jika kita ingin data kita dalam aplikasi MsWords dan menginterpretasikannya langsung, kita bisa membuka hasil *output* di file "Coba Coba", dari program MsWord pilih file → *Open*, dan *select all* pada tipe data agar data dalam bentuk log bisa terlihat, lalu pilih file "Coba Coba".

#### 2. Formatted Log (.smcl)

Format ini dipilih jika kita ingin membuka hasil *output* Stata dari program Stata langsung, kita menyimpan *output*-nya dalam *Formatted Log (.smcl)*. Prosesnya sama seperti penjelasan Log sebelumnya, hanya pada *save a type*, kita pilih *Formatted Log (\*.smcl)*. Hasil *output* yang tersimpan pada file smcl ini tidak dapat dibuka dengan MsWords, hanya dapat dibuka oleh program Stata.

### SYNTAX STATA ATAU DO-FILE

Menyimpan *syntax* sangat bermanfaat terutama ketika kita ingin menganalisis ulang data kita dengan variabel berbeda ataupun menganalisis data lainnya dengan analisis statisik yang sama. *Do-file* merupakan file untuk menyimpan *syntax* aplikasi Stata kita. Jika kita lupa kode *syntax* tertentu, dengan melihat kumpulan *syntax* di *Do-file* yang ada, kita akan bisa menelusuri kembali kode-kode tersebut.

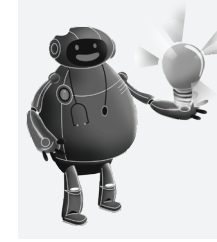

#### CATATAN:

Kita juga dapat menyalin (*copy paste*) output stata ke MsWord atau ke MsExcel dengan mudah. *Block output* yang ingin disalin, kemudian klik kanan, pilih "*copy table*", kemudian "*paste*" di MsWord atau di MsExcel.

Cara ini dikerjakan satu per satu per tabel, tidak bisa banyak tabel sekaligus dalam sekali *copy*.

• BAB 1 PENGANTAR STATA

5

#### • GAMBAR 1.3 Membuat Log File

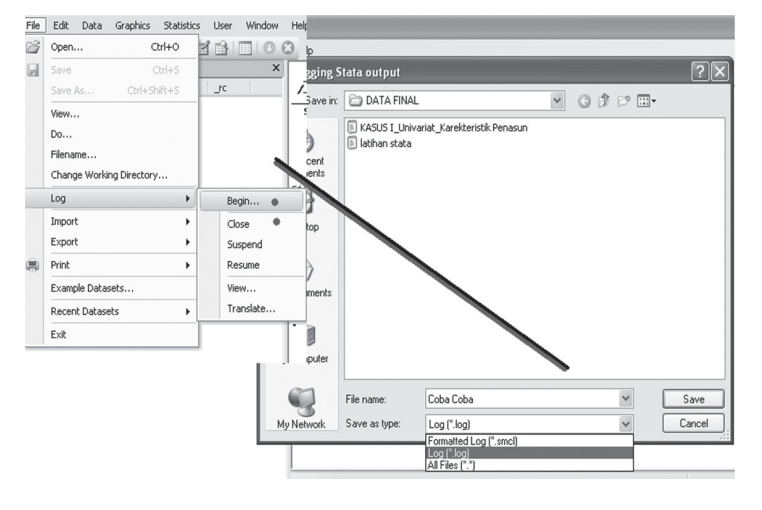

Tahap awal adalah membuat satu *Do-file*, selanjutnya kita simpan dengan nama tertentu, dalam bentuk *Do-file* (file dengan *ekstension do*), lalu kita bisa *copy* setiap operasi *syntax* yang kita jalankan pada jendela commands atau di layar Stata ke *Do-file* tersebut.

۲

- Proses membuat *Do-file* baru: klik *Windows* → *Do-file Editor* → *New Do-file Editor* → *Save As* (ketik nama *file*) atau klik gambar *Do-file* di *menu bar*. Atau, pada tahap awal kita bisa mengetik semua *syntax* untuk proses statistik yang kita perlukan, dan tinggal kita klik *Execute(run)* pada *toolbars Do-file*. Perhatikan Gambar 1.4.
- Proses: sorot syntax yang telah kita ketik → lalu klik tombol execute(run), lihat hasil di layar Stata. Perhatikan Gambar 1.5.
- Proses membuka *Do-file* yang telah ada: klik *File* → *Open* → klik *Do-file* pada *Files of Type* di bawah *File Name* → lalu pilih satu *Do-file* yang diinginkan. Perhatikan Gambar 1.6.

۲

# DO-FILE EDITOR

Kita bisa melihat data dengan mengklik data editor pada toolbars. Lihat Gambar 1.7.

| Results     Ctrl+1       Results     Ctrl+1       Graph     Viewer       Command     Image: Command Ctrl+4       Results     Ctrl+1       Graph     Image: Ctrl+2       Command     Ctrl+4       Review     Ctrl+5                                                                                                    | User Window Help                    |                |
|----------------------------------------------------------------------------------------------------|-------------------------------------|----------------|
| Review     Graph       A Command     Image: Barrier and Stress and Stress a | Results Ctrl+1                      |                |
| △ Command with rc Viewer → → → → → → → → → → → → → → → → → → →                                                                                                    | Graph +                             |                |
| Command Ctrl+4 ata Analysis S<br>Review Ctrl+5 command                                                                                                    | rc Viewer + 7                       |                |
| Review Ctrl+5 44                                                                                                    | Command Ctrl+4 ata Analysis         | t t Cop<br>Sta |
| artion C                                                                                                    | Review Ctrl+5 dition                | 490<br>Col     |
| Variables Ctrl+6                                                                                                    | Variables Ctrl+6                    | 800<br>979     |
| Variables Manager 9                                                                                                    | Variables Manager                   | 979            |
| Data Editor ata license expires 31 De                                                                                                    | Data Editor at a license exp        | es 31 Dec      |
| Do-file Editor   New Do-file Editor Ctrl+8                                                                                                    | Do-file Editor   New Do-file Editor | Ctrl+8         |

#### • GAMBAR 1.4 Membuat Do-file baru

(�)

• GAMBAR 1.5 Mengoperasikan Syntax di Do-file yang Sudah Ada

۲

| 42 bysort var98:tab CurrentAge C6al if Long section(10);<br>43<br>44<br>45<br>46 Generate some new variables<br>47<br>47<br>48<br>49<br>50 gen agegroup*. (this creates an age category variable)<br>49<br>51 replace agegroup*2 if CurrentAge >>20 (age group = 2 if age 20+ year<br>52 replace agegroup*2 if CurrentAge >>40 (age group = 2 if age is 30+ y<br>53 replace agegroup*2 if CurrentAge >>40 (age group = 4 if age is 30+ y<br>55 replace agegroup*1 if CurrentAge>>60 (age group = 4 if age is 50+ year<br>55 replace agegroup*5 if CurrentAge>>60 (age group*6 if age is 60 +)<br>56 replace agegroup*6 if CurrentAge>>60 (age group*6 if age is 70 +)<br>57 replace agegroup*7 if CurrentAge>=60 (age group*6 if age is 70 +)<br>59 replace agegroup*7 if CurrentAge>=60 (age group*6 if age is 80 +)<br>50 replace agegroup*7 if CurrentAge>=60 (age group*6 if age is 80 +)<br>50 replace agegroup*7 if CurrentAge>=60 (age group*6 if age is 80 +)<br>50 replace agegroup*7 if CurrentAge>=60 (age group*6 if age is 80 +)<br>50 replace agegroup*7 if CurrentAge>=70 (age group*6 if age is 80 +)<br>51 replace agegroup*7 if CurrentAge>=70 (age group*6 if age is 70 +)<br>51 replace agegroup*7 if CurrentAge>=70 (age group*6 if age is 70 | Data           | exiporation Untitled2.do                                                 |
|----------------------------------------------------------------------------------------------------|----------------|--------------------------------------------------------------------------|
| 45<br>45<br>47<br>47<br>48<br>49<br>49<br>50<br>51<br>51<br>51<br>52<br>52<br>52<br>54<br>54<br>55<br>55<br>55<br>55<br>55<br>56<br>56<br>57<br>57<br>58<br>59<br>50<br>50<br>50<br>50<br>50<br>51<br>51<br>52<br>52<br>53<br>54<br>55<br>55<br>55<br>55<br>55<br>55<br>55<br>55<br>55                                                                                                    | 42<br>43<br>44 | bysort var98:tab CurrentAge C6a1 if Ctau == 1                            |
| 66 Generate some new variables<br>77<br>78<br>79<br>79<br>70<br>70<br>70<br>70<br>70<br>70<br>70<br>70<br>70<br>70                                                                                                    | 45             | ***************************************                                  |
| 47<br>Example:<br>49<br>50 gen agegroup*. (this creates an age category variable)<br>51 replace agegroup*1 if CurrentAge >>20 (age group = 2 if age 12 of year<br>53 replace agegroup*2 if CurrentAge >>30 (age group = 3 if age 13 of y<br>54 replace agegroup*3 if CurrentAge>=50 (age group = 4 if age 15 of ye<br>55 replace agegroup*1 if CurrentAge>=60 (age group = 6 if age 15 of ye<br>55 replace agegroup*5 if CurrentAge>=60 (age group=6 if age 15 of y)<br>56 replace agegroup*1 if CurrentAge>=60 (age group=7 if age 17 0 +)<br>57 replace agegroup*1 if CurrentAge>=60 (age group=7 if age 13 0 +)<br>59 replace agegroup*1 if CurrentAge>=60 (age group=7 if age 13 0 +)<br>50 replace agegroup*1 if CurrentAge>=60 (age group*1 age 13 0 +)<br>51 replace agegroup*1 if CurrentAge>=60 (age group*1 age 13 0 +)                                                                                                    | 46             | Generate some new variables                                              |
| 48 Example:<br>49<br>50 gen agegroup*. (this creates an age category variable)<br>51 replace agegroup*1 if CurrentAge >>20 (age group = 2 if age 20+ year<br>52 replace agegroup*2 if CurrentAge >>30 (age group = 3 if age is 30+ y<br>53 replace agegroup*2 if CurrentAge>>40 (age group = 4 if age is 30+ y<br>55 replace agegroup*4 if CurrentAge>>50 (age group = 6 if age is 50+ ye<br>55 replace agegroup*6 if CurrentAge>>60 (age group*6 if age is 60 + ye<br>56 replace agegroup*6 if CurrentAge>>70 (age group*6 if age is 70 + )<br>57 replace agegroup*7 if CurrentAge>>80 (age group*8 if age is 80 + ye<br>58 replace agegroup*7 if CurrentAge>>80 (age group*8 if age is 80 + ye<br>59 replace agegroup*7 if CurrentAge>>80 (age group*8 if age is 80 + ye<br>59 replace agegroup*7 if CurrentAge>>80 (age group*8 if age is 80 + ye<br>59 replace agegroup*7 if CurrentAge>>80 (age group*8 if age is 80 + ye<br>59 replace agegroup*7 if CurrentAge>>80 (age group*8 if age is 80 + ye<br>50 replace agegroup*7 if CurrentAge>>80 (age group*8 if age is 80 + ye<br>50 replace agegroup*7 if CurrentAge>>80 (age group*8 if age is 70 + ye<br>50 replace agegroup*7 if CurrentAge>>80 (age group*8 if age is 70 + ye<br>50 replace agegroup*7 if CurrentAge>>80 (age group*8 if age is 70 + ye<br>50 replace agegroup*7 if CurrentAge>>80 (age group*8 if age is 70 + ye<br>50 replace agegroup*7 if CurrentAge>>80 (age group*8 if age is 70 + ye<br>50 replace agegroup*7 if CurrentAge>>80 (age group*8 if age is 70 + ye<br>50 replace agegroup*7 if CurrentAge>>80 replace agegroup*8 if age is 70 + ye<br>50 replace agegroup*8 if age is 80 + ye<br>50 replace agegroup*8 if age is 70 + ye<br>50 replace agegroup*8 if age is 70 + ye<br>50 replace agegroup*8 if age is 70 + ye<br>50 replace agegroup*8 if age is 70 + ye<br>50 replace agegroup*8 if age is 70 + ye<br>50 replace agegroup*8 if ye<br>50 replace agegroup*8 if ye<br>50 replace agegroup*8 if ye<br>50 replace agegroup*8 if ye<br>50 replace agegroup*8 if ye<br>50 replace agegroup*8 if ye<br>50 replace agegroup*8 if ye<br>50 replace agegroup*8 if ye<br>50 replace agegroup*8 if ye<br>50 replace a                                    | 47             | *********                                                                |
| 49<br>99 gen agegroup*. (this creates an age category variable)<br>91 replace agegroup*1 if CurrentAge >>20 (age group = 2 if age 20+ year<br>93 replace agegroup*2 if CurrentAge >>30 (age group = 3 if age is 30+ year<br>94) replace agegroup*3 if CurrentAge>=40 (age group = 4 if age is 40+ year<br>95) replace agegroup*4 if CurrentAge=>60 (age group = 6 if age is 50+ ye<br>95) replace agegroup*5 if CurrentAge>=60 (age group*6 if age is 60+)<br>95) replace agegroup*1 if CurrentAge>=70 (age group*6 if age is 70+)<br>95) replace agegroup*1 if CurrentAge>=70 (age group*6 if age is 70+)<br>95) replace agegroup*1 if CurrentAge>=70 (age group*6 if age is 70+)<br>95) replace agegroup*1 if CurrentAge>=70 (age group*6 if age is 70+)<br>95) replace agegroup*1 if CurrentAge>=70 (age group*6 if age is 70+)<br>95) replace agegroup*1 if CurrentAge>=70 (age group*6 if age is 70+)<br>95) replace agegroup*1 if CurrentAge>=70 (age group*6 if age is 70+)<br>95) replace agegroup*1 if CurrentAge>=70 (age group*6 if age is 90+)                                                                                                    | 48             | Example:                                                                 |
| 50 gen agegroup=. (this creates an age category variable)<br>51 replace agegroup=1 if CurrentAge >=20 (age group = 2 if age 20+ year<br>52 replace agegroup=2 if CurrentAge >=30 (age group = 3 if age is 30+ y<br>53 replace agegroup=3 if CurrentAge >=40 (age group = 4 if age is 30+ y<br>54 replace agegroup=4 if CurrentAge=>50 (age group = 4 if age is 30+ y<br>55 replace agegroup=5 if CurrentAge=>50 (age group=6 if age is 50 + y<br>56 replace agegroup=6 if CurrentAge=>70 (age group=6 if age is 70 +)<br>57 replace agegroup=7 if CurrentAge=>80 (age group=8 if age is 80 +)<br>59 replace agegroup=7 if CurrentAge=>80 (age group=8 if age is 80 +)<br>50 replace agegroup=7 if CurrentAge=>80 (age group=8 if age is 80 +)<br>50 replace agegroup=7 if CurrentAge=>80 (age group=8 if age is 80 +)<br>50 replace agegroup=7 if CurrentAge=>80 (age group=8 if age is 80 +)<br>50 replace agegroup=7 if CurrentAge=>80 (age group=8 if age is 80 +)<br>51 replace agegroup=7 if CurrentAge=>80 (age group=8 if age is 80 +)<br>51 replace agegroup=7 if CurrentAge=>80 (age group=8 if age is 70 +)<br>52 replace agegroup=7 if CurrentAge=>80 (age group=8 if age is 70 +)<br>53 replace agegroup=7 if CurrentAge=>80 (age group=8 if age is 70 +)<br>51 replace agegroup=7 if CurrentAge=>80 (age group=8 if age is 70 +)<br>51 replace agegroup=7 if CurrentAge=>80 (age group=8 if age is 70 +)<br>52 replace agegroup=7 if CurrentAge=>80 (age group=8 if age is 70 +)<br>53 replace agegroup=7 if CurrentAge=>80 (age group=8 if age is 70 +)<br>54 replace agegroup=7 if CurrentAge=>80 (age group=8 if age is 70 +)<br>54 replace agegroup=7 if CurrentAge=>80 (age group=8 if age is 70 +)<br>54 replace agegroup=7 if CurrentAge=>80 (age group=8 if age is 70 +)<br>55 replace agegroup=7 if CurrentAge=>80 (age group=8 if age is 70 +)<br>55 replace agegroup=7 if CurrentAge=>80 (age group=8 if age is 70 +)<br>55 replace agegroup=7 if CurrentAge=>80 (age group=8 if age is 70 +)<br>55 replace agegroup=7 if CurrentAge=>80 (age group=8 if age is 80 +)<br>55 replace agegroup=7 if CurrentAge=>80 (age group=8 if age is 80 +)<br>55 replace ageg                                                   | 49             |                                                                          |
| 51 replace agegroup=1 if CurrentAge>=20 (age group = 2 if age 20+ year<br>replace agegroup=1 if CurrentAge>=30 (age group = 3 if age is 30+ y<br>replace agegroup=3 if CurrentAge>=40 (age group = 4 if age is 40+ year<br>replace agegroup=4 if CurrentAge=>60 (age group=6 if age is 50+ ye<br>55 replace agegroup=5 if CurrentAge=>60 (age group=6 if age is 60 +)<br>56 replace agegroup=6 if CurrentAge=>60 (age group=6 if age is 70 +)<br>57 replace agegroup=7 if CurrentAge=>60 (age group=6 if age is 70 +)<br>58 replace agegroup=7 if CurrentAge=>60 (age group=6 if age is 70 +)<br>59 replace agegroup=7 if CurrentAge=>60 (age group=6 if age is 70 +)<br>59 replace agegroup=7 if CurrentAge=>60 (age group=6 if age is 70 +)<br>51 replace agegroup=7 if CurrentAge=>60 (age group=6 if age is 70 +)<br>52 replace agegroup=7 if CurrentAge=>60 (age group=6 if age is 70 +)<br>53 replace agegroup=7 if CurrentAge=>60 (age group=6 if age is 70 +)<br>54 replace agegroup=7 if CurrentAge=>60 (age group=6 if age is 70 +)<br>55 replace agegroup=7 if CurrentAge=>60 (age group=6 if age is 70 +)<br>56 replace agegroup=7 if CurrentAge=>60 (age group=6 if age is 70 +)<br>57 replace agegroup=7 if CurrentAge=>60 (age group=6 if age is 70 +)<br>57 replace agegroup=7 if CurrentAge=>60 (age group=6 if age is 70 +)<br>57 replace agegroup=7 if CurrentAge=>60 (age group=6 if age is 70 +)<br>57 replace agegroup=7 if CurrentAge=>60 (age group=6 if age is 70 +)<br>57 replace agegroup=50 replace agegroup=50                                                    | 50             | gen agegroup=. (this creates an age category variable)                   |
| 52 replace agegroup=2 if CurrentAge >=30 (age group = 3 if age is 30+ y<br>53 replace agegroup=3 if CurrentAge >=40 (age group = 4 if age is 30+ y<br>54 replace agegroup=4 if CurrentAge>=50 (age group=6 if age is 50+ y<br>55 replace agegroup=6 if CurrentAge>=70 (age group=6 if age is 60 +)<br>56 replace agegroup=6 if CurrentAge>=70 (age group=6 if age is 70 +)<br>57 replace agegroup=7 if CurrentAge==70 (age group=7 if age is 80 +)<br>59 replace agegroup=7 if CurrentAge==70 (age group=7 if age is 80 +)                                                                                                    | 51             | replace agegroup=1 if CurrentAge >=20 (age group = 2 if age 20+ years)   |
| 53 replace agegroup*3 if CurrentAge>*40 (age group *4 if age is 404 ye<br>replace agegroup*4 if CurrentAge>*50 (age group *5 if age is 504 ye<br>55 replace agegroup*5 if CurrentAge>*60 (age group*6 if age is 60 +)<br>56 replace agegroup*6 if CurrentAge>*70 (age group*6 if age is 70 +)<br>57 replace agegroup*7 if CurrentAge>*70 (age group*6 if age is 70 +)<br>57 replace agegroup*7 if CurrentAge>*80 (age group*6 if age is 70 +)<br>57 replace agegroup*7 if CurrentAge>*80 (age group*6 if age is 70 +)<br>58 replace agegroup*7 if CurrentAge>*80 (age group*6 if age is 70 +)<br>59 replace agegroup*7 if CurrentAge>*80 (age group*6 if age is 70 +)                                                                                                    | 52             | replace agegroup=2 if CurrentAge >=30 (age group = 3 if age is 30+ years |
| 54 replace agegroup=4 if CurrentAge=>50 (age group = 5 if age is 50+ ye<br>55 replace agegroup=5 if CurrentAge>=60 (age group=6 if age is 60 +)<br>6 replace agegroup=6 if CurrentAge=>70 (age group=7 if age is 70 +)<br>75 replace agegroup=7 if CurrentAge=>80 (age group=8 if age is 80 +)<br>75 replace agegroup=7 if CurrentAge=>80 (age group=8 if age is 80 +)<br>75 replace agegroup=7 if CurrentAge=>80 (age group=8 if age is 80 +)<br>75 replace agegroup=7 if CurrentAge=>80 (age group=8 if age is 80 +)<br>75 replace agegroup=7 if CurrentAge=>80 (age group=8 if age is 80 +)<br>75 replace agegroup=7 if CurrentAge=70 (age group=8 if age is 80 +)<br>75 replace agegroup=7 if CurrentAge=70 (age group=8 if age is 80 +)<br>75 replace agegroup=7 if CurrentAge=70 (age group=8 if age is 80 +)<br>75 replace agegroup=7 if CurrentAge=70 (age group=8 if age is 80 +)<br>75 replace agegroup=7 if CurrentAge=70 (age group=8 if age is 80 +)<br>75 replace agegroup=7 if CurrentAge=70 (age group=8 if age is 80 +)<br>75 replace agegroup=7 if CurrentAge=70 (age group=8 if age is 80 +)<br>75 replace agegroup=70 if CurrentAge=70 (age group=8 if age is 80 +)<br>75 replace agegroup=70 if CurrentAge=70 (age group=8 if age is 80 +)<br>75 replace agegroup=70 if CurrentAge=70 (age group=8 if age is 80 +)<br>75 replace agegroup=70 if CurrentAge=70 (age group=8 if age is 80 +)<br>75 replace agegroup=70 if CurrentAge=70 (age group=8 if age is 80 +)<br>75 replace agegroup=70 if CurrentAge=70 (age group=8 if age is 80 +)<br>75 replace agegroup=70 if CurrentAge=70 (age group=8 if age is 80 +)<br>75 replace agegroup=70 if CurrentAge=70 (age group=70 if age is 70 +)<br>75 replace agegroup=70 if age group=70 if age group=70 if age is 70 +)<br>75 replace agegroup=70 if age group=70 if age group=7                                        | 53             | replace agegroup=3 if CurrentAge >=40 (age group =4 if age is 40+ years) |
| 55 replace aggroup=5 if CurrentAge>=60 (age group=6 if age is 60 +)<br>56 replace aggroup=6 if CurrentAge>=70 (age group=7) if age is 70 +)<br>57 replace aggroup=7 if CurrentAge>=80 (age group=8 if age is 80 +)                                                                                                    | 54             | replace agegroup=4 if CurrentAge>=50 (age group = 5 if age is 50+ years) |
| 56 replace agegroup=6 if CurrentAge>=70 (age group=7 if age is 70 +)<br>57 replace agegroup=7 if CurrentAge>=80 (age group=8 if age is 80 +)<br>57 comparison of CurrentAge>=80 (age group=8 if age is 80 +)                                                                                                    |                | replace agegroup=5 if CurrentAge>=60 (age group=6 if age is 60 +)        |
| 57 replace agegroup=7 if Current/ge>=80 (age group=8 if age is 80 +)                                                                                                    | 55             | replace agagroups6 if (urrent)ga>=70 (aga groups7 if aga is 70 +)        |
| 50 venters areavours if Currentlages loss group - wigging if one is w                                                                                                    | 55<br>56       | reprace agegroup-o in currentages-io (age group-i in age is io +)        |
| So replace agegroup. If ourrent age                                                                                                    | 55<br>56<br>57 | replace agegroup=0 if CurrentAge>=80 (age group=8 if age is 80 +)        |

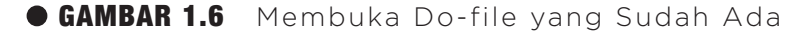

| Look in                | Defle                                                              |                                                                                                    |    | 0 | 4  |   | - |       |
|------------------------|--------------------------------------------------------------------|----------------------------------------------------------------------------------------------------|----|---|----|---|---|-------|
| LOOK IN:               | Donie                                                              | 14                                                                                                   |    | 9 | 10 | P | • |       |
| My Recent<br>Documents | 고 Data expora<br>고 Linearity tes<br>고 Simple and M<br>고 Unadjusted | tion<br>t between hip dimensions and ag<br>fultiple linear regression dofile<br>and Adjusted Mean SD | le |   |    |   |   |       |
| y Documents            |                                                                    |                                                                                                    |    |   |    |   |   |       |
| Ay Computer            | Filename                                                           |                                                                                                    |    |   |    | ~ | ] | 0.000 |
| distant in the second  | File fidfile.                                                      |                                                                                                    |    |   |    |   |   | Oper  |
|                        |                                                                    |                                                                                                    |    |   |    |   | 1 |       |
| My Network             | Files of type:                                                     | Do Files (*.do;*.ado)                                                                                |    |   |    | ~ |   | Canc  |

### • GAMBAR 1.7 Editor di Stata

| File Edit  | Data Graphics Statistics User                    | Window   | Hel | p    |            |                  |                       |               |                  |                | ć             |
|------------|--------------------------------------------------|----------|-----|------|------------|------------------|-----------------------|---------------|------------------|----------------|---------------|
| 6          |                                                  | 00       | 3   |      | )ata Edito | r (Browse) -     | [Karakteristik Penggu | na Narkoba Su | intik (Penasun)] |                |               |
| Review     | NV                                               | ×        | П   | File | Edit D     | ata Tools        |                       |               |                  | 1.1            |               |
| A Corr     | nmand _rc                                        |          | 4   | 02   |            | ः । त्वरे नियो । |                       |               |                  |                |               |
| 1 use      | "D:\Najmah\Projek Buku\Dos                       |          | Н   |      |            |                  |                       |               |                  |                |               |
|            |                                                  |          | N   | _    | nores      | ;pond[1]         | B21                   |               |                  |                |               |
|            |                                                  |          | 1   |      | no         | respond          | Namaresp              | LJASS         | no1              | 1102           | n e           |
|            |                                                  |          |     | 8    | 1          | B21              | Ryan Maulana          | Tidak Akse    |                  | 25             |               |
|            |                                                  |          |     | Isde | 1          | A10              | Idung                 | Akses LJAS    | Sako             | 29             |               |
|            |                                                  |          | 1   | stor | 3          | B3               | Dery                  | Akses LJAS    |                  | 2.9            | JL. de        |
|            |                                                  |          |     | _    | 4          | C25              | Tomi                  | Tidak Akse    | Sako             | 30             |               |
|            |                                                  |          |     |      | 5          | B12              | Abdul haris           | Tidak Akse    | Ilir Barat       | 33             | JL. 10        |
|            |                                                  |          | NG  |      | 6          | B35              | Alca Dani             | Tidak Akse    |                  | 32             | Jl. Bal       |
|            |                                                  |          |     |      | 7          | A13              | Yudi                  | Tidak Akse    | Ilir Barat       | 41             |               |
| Variables  |                                                  | ×        | ru  |      | 8          | B20              | Herman                | Tidak Akse    | Bukit Keci       | 35             | JL.kapte      |
| Name       | Label                                            | Ty A     | Ch  |      | 9          | C22              | Pudin                 | Tidak Akse    | Sukarame         | 27             |               |
| norespond  | Kode Responden                                   | str      | Ŀ.  |      | 10         | 438              | Surva                 | akses 1 1as   | Tlic Timur       | 28             |               |
| Namaresp   | Nama Responden (jika ada)                        | str      | *   |      | 11         | C16              | Idin                  | Tidak Akse    | Sukarame         | 20             | 11 /          |
| no1        | Kelompok LIASS<br>Kecamatan                      | do       | ŀ I |      | 13         | 414              | Mail                  | Tidak Akse    | Tlin Danat       | 40             |               |
| no2        | Umur saat ini                                    | do       |     |      | 12         | ALL              | PILI                  | TTUAK AKSE    | IIII Barac       | 40             |               |
| no3        | Alamat Rumah                                     | str      |     |      | 13         | 833              | ZUI                   | TIDAK AKSE    | •                | 31             | JI.           |
| n04        | No HP                                            | str      |     |      | 14         | A22              | Endik                 | Akses LJAS    | Ilir Timur       | 35             |               |
| 005        | Jenis Kelamin<br>Dendidikan terakhir             | do       |     |      | 15         | A21              | Firman                | Tidak Akse    | Ilir Barat       | 32             |               |
| no7        | Apakah Bekeria                                   | do       |     |      | 16         | A39              | Aseng                 | Akses LJAS    | Ilir Barat       | 33             |               |
| no8<br>no9 | Pekerjaan<br>Sumber penghasilan utama sebulan te | do<br>do |     |      | < 17       | 074              | nudi                  | elener 1 sec  |                  | 20             | 17            |
| nn10       | Pennhadian ner hulan (rata-rata)                 | dn ¥     | 0   | Read | ly         |                  |                       | Vars: 206     | Obs: 121 Filter: | Off Mode: Brow | ISE CAP NUM , |

( )

 $\bigcirc$ 

# FUNGSI SYNTAX SEDERHANA DALAM STATA

Berikut adalah beberapa aplikasi *syntax* dasar yang perlu dipahami dan diaplikasikan, mari kita perhatikan satu per satu, *command*, arti, dan contoh penulisan di kolom *Commands* di Stata.

۲

# LATIHAN:

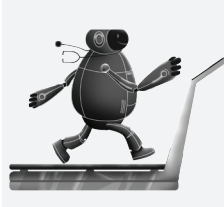

Buka Latihan Stata 1\_Penasun\_1.dta, aplikasikan contoh pada Tabel 1.1 dengan data "Latihan Stata 1\_Penasun\_1.dta", lalu buatlah *Do-file* untuk menyimpan *syntax* untuk operasi di bawah ini, silakan mengeksplorasi dengan menggunakan variabel yang berbeda.

# • TABEL 1.1 Command, Arti, dan Contoh Penulisan di Kolom Commands Stata

| Command   | Arti                                                                  | Contoh dalam Kolom Command                                                                                          |
|-----------|-----------------------------------------------------------------------|----------------------------------------------------------------------------------------------------|
| , missing | Termasuk nilai yang hilang dalam<br>data yang telah dihasilkan        | tab LJASS, missing<br>tab no9, missing                                                                              |
|           | Nilai hilang akan dilambangkan<br>dengan titik "•" untuk data numerik | ta no 9, missing                                                                                                    |
|           | dan "[spasi kosong]" untuk nilai<br>string/huruf                      | atau                                                                                                    |
|           |                                                                       | ta LJASS<br>ta no9<br>(silakan bedakan hasilnya jika kita letakkan<br>kata 'missing' dan tanpa 'missing)            |
| = =       | Sama dengan dua buah                                                  | tab [variabel yang akan dimasukkan] if<br>[variabel yang digunakan untuk mengecek]<br>= =                           |
|           |                                                                       | Akses LJASS berdasarkan tingkat<br>pendidikan(no6)<br>tab no6 if LJASS==0<br>tab no6 if LJASS==1                    |
|           |                                                                       | Tabel frekuensi Akses LJASS berdasarkan<br>jenis kelamin(no5)<br>tab LJASS if kelamin==1<br>tab LJASS if kelamin==2 |
| By (Sort) | Memberikan informasi mengenai dua<br>variabel                         | by [variabel 1]: command [variabel 2]                                                                               |
|           | Sering membutuhkan "sort" pada<br>kolom command                       | sort<br>sort [variabel 1]<br>by [variabel 1]:command [variabel 2]                                                   |
|           |                                                                       | perilaku penasun (no44_1) disortir<br>berdasarkan umur (no2)                                                        |
|           |                                                                       | sort no44_1<br>by no44_1 :sum no2                                                                                   |

۲

۲

STATISTIKA KESEHATAN: APLIKASI STATA DAN SPSS

| Command  | Arti                                                                                 | Contoh dalam Kolom Command                             |
|----------|--------------------------------------------------------------------------------------|--------------------------------------------------------|
| Clear    | Menghapus data dari file Stata                                                       | Clear [variabel 1]                                     |
|          |                                                                                      | Clear no2                                              |
| Close    | Tutup                                                                                | Menutup perintah save <i>output</i>                    |
|          |                                                                                      | Log close                                              |
| Codebook | Memberikan informasi umum di<br>mana setiap variabel dalam data<br>vang telah dibuat | codebook [nama variabel]                               |
|          | yang telah dibuat                                                                    | CODEDOOK LJASS                                         |
|          | Type: tipe data<br>Label: keterangan                                                 | codebook no44_1                                        |
|          | Range: kisaran data (nilai min-nilai<br>max)                                         | codebook no2 if no44_1==0<br>codebook no2 if no44_1==1 |
|          | Unique values: nilai<br>Units: unit                                                  |                                                        |
|          | Missing values: nilai yang hilang                                                    |                                                        |
|          | Frequency: frekuensi<br>Value labels: keterangan nilai                               |                                                        |
| Decode   | Untuk mentransformasikan data<br>numerik ke dalam bentuk teks                        | decode variabel lama, gen(variabel baru)               |
|          | berdasarkan variabel string.                                                         | decode LJASS, gen(perilaku_penasun)                    |
|          | Harus memiliki nilai pada keterangan.                                                |                                                        |
| Describe | Memberikan deskripsi atau                                                            | Describe                                               |
|          | gambaran tentang variabel                                                            | describe [nama variabel]                               |
|          | Variable name: nama variabel                                                         |                                                        |
|          | Storage type (numeric or string):                                                    | describe LJASS                                         |
|          | string)                                                                              | describe noz                                           |
|          | Display format: format tampilan                                                      |                                                        |
|          | Value label: keterangan nilai<br>Variabla label: keterangan variabal                 |                                                        |
| Drop     | Digunakan untuk menghapus<br>variabel atau hasil                                     | drop [variabel]                                        |
|          |                                                                                      | atau                                                   |
|          |                                                                                      | drop [variabel 1] [variabel 2]                         |
|          |                                                                                      | drop no6                                               |
| Encode   | Digunakan untuk mengambil<br>variabel dalam format teks dan                          | encode [variabel lama], gen ([variabel<br>baru])       |
|          | mengupannya ke dalam nilai<br>numerik (kebalikan dari <i>Decode</i> )                | encode perilaku_penasun, gen(LJASS_1)                  |
| Exit     | Menutup atau keluar dari program<br>Stata                                            | Exit                                                   |

# • BAB 1 PENGANTAR STATA

### 9

A

| Command  | Arti                                                                                                    | Contoh dalam Kolom Command                                                                                                    |
|----------|----------------------------------------------------------------------------------------------------|----------------------------------------------------------------------------------------------------|
| Generate | Digunakan untuk membuat variabel<br>baru.                                                                                  | generate [variabel baru] = [hasil yang<br>diinginkan]                                                                                                    |
|          | Sering diikuti dengan perintah<br>' <b>replace'</b> untuk mengategorikan<br>variabel                                       | contoh 1: menghitung total pengetahuan<br>dan mengelompokkan pengetahuan<br>menjadi dua kelompok (mean 12)                                                                                                    |
|          |                                                                                                    | generate SUM_TAHU= N018ANEW +<br>N018BNEW + N018CNEW +N018DNEW +<br>N018ENEW + N018FNEW + N018GNEW +<br>N018HNEW + N018INEW + N018JNEW +<br>N018KNEW + N019ANEW + N019BNEW +<br>N019CNEW + N019DNEW + N019ENEW +<br>N019FNEW+N019GNEW |
|          |                                                                                                    | sum SUM_TAHU                                                                                                    |
|          |                                                                                                    | generate tahukel=.<br>replace tahukel=0 if SUM_TAHU<12<br>replace tahukel=1 if SUM_TAHU>=12                                                                                                    |
| Insheet  | Mengambil sebuah file TEXT<br>(txt) (biasanya dikonversikan dari<br>program excel)                                         | Memperoleh sebuah data file teks<br>Pada lembar kerja, gunakan "nama file"                                                                                                    |
|          | plogram excel)                                                                                                    | Contoh "c:\my file.txt"                                                                                                    |
| Кеер     | Digunakan untuk menyimpan<br>variabal yang akan totan digunakan                                                            | keep [variabel 1] [variabel 2]                                                                                                    |
|          | dalam sebuah set data dan akan<br>MENGHAPUS semua variabel lain/<br>hasil pengamatan selain variabel<br>yang akan disimpan | keep no6                                                                                                    |
| List     | Menghasilkan daftar keterangan nilai                                                                                       | list [variabel]                                                                                                    |
|          | diamati<br>Biasanya menggunakan sebuah<br>pernyataan "if"                                                                  | list no responden dengan pendidikan SD<br>(no6, SD=1)                                                                                                    |
|          |                                                                                                    | list norespond if no6==1                                                                                                    |
|          |                                                                                                    | list no responden dengan pendidikan SD<br>(no6, SMP=3)                                                                                                    |
|          |                                                                                                    | list norespond if no6==1                                                                                                    |
| Log      | Mengatur sebuah file yang isinya<br>semua informasi yang baru saja<br>diolah                                               | Penggunaan log [nama file.log]<br>Gunakan "close log" untuk menutup log<br>Contoh:<br>Log begin "hasil.txt"<br>Log close.                                                                                                    |
| Mvdecode | Digunakan untuk menggantikan nilai<br>yang hilang (missing data) yang<br>tidak memiliki kode.                              | mvdecode [nama variabel], mv(nilai kode<br>yang hilang)                                                                                                    |
|          |                                                                                                    | misal :                                                                                                    |
|          | Sepagai conton<br>keterangan " <b>.</b> " berarti "9"                                                                      | mvdecode sex, mv(9)                                                                                                    |

۲

۲

۲

10

STATISTIKA KESEHATAN: APLIKASI STATA DAN SPSS

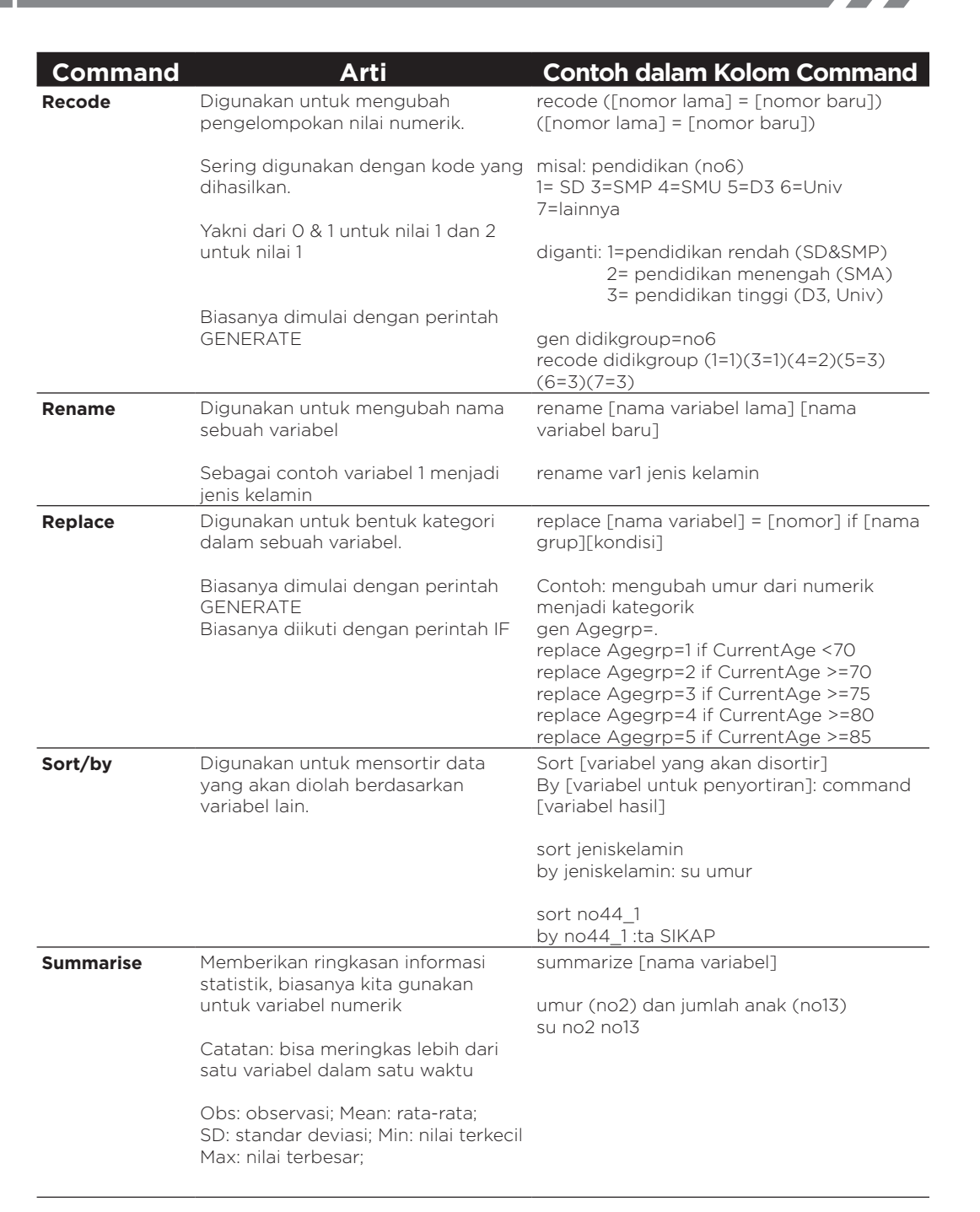

• BAB 1 PENGANTAR STATA

11

H

| Command     | Arti                                                                                                    | Contoh dalam Kolom Command                                                                                                    |
|-------------|----------------------------------------------------------------------------------------------------|----------------------------------------------------------------------------------------------------|
| Tabulate    | Memberikan data proporsi/<br>prevalensi                                                                                                    | tabulate [nama variabel]                                                                                                    |
|             |                                                                                                    | ta didikgroup                                                                                                    |
|             | Bisa membandingkan 2 Variabei satu<br>sama lain tapi hanya memberikan<br>data frekuensi.                                                             | *JENIS KELAMIN                                                                                                    |
|             |                                                                                                    | tab no5                                                                                                    |
|             | Percentages: persentase                                                                                                    | tab no11                                                                                                    |
|             | kumulatif                                                                                                    | tab no5 LJASS                                                                                                    |
|             | Penulisan dapat disingkat hanya<br>2 atau 3 huruf (TA atau TAB atau<br>TAB1)                                                                         | Jika TA atau TAB hanya boleh satu variabel,<br>sedangkan TAB1 boleh banyak variabel.<br>Contoh:<br>TAB didik<br>TAB1 didik umur sosek dst |
| Value label | Hasil deksripsi yang diterapkan<br>pada kelompok deskripsi untuk<br>nilai numerik yang ekuivalen dalam<br>bentuk data kategorik (kelompok<br>lanjut) | la define [nama daftar] 1 "label 1" 2 "label<br>2" dst.<br>label values [nama variabel] [nama untuk<br>variabel]                          |
|             |                                                                                                    | gunakan dalam urutan:<br>la define daftarpendidikan 1"ya" 2"tidak"<br>la values pendidikan daftar pendidikan                              |
|             |                                                                                                    | Contoh<br>Misal Variabel Pendidikan                                                                                                    |
|             |                                                                                                    | Kategori pendidikan dijadikan 3 kelompok<br>saja                                                                                          |
|             |                                                                                                    | 3 groups:(koding 3<=SMP, koding 4 SMA,<br>koding 5>=D3)                                                                                   |
|             |                                                                                                    | generate no6_1=no6<br>label define didik1 3"<=SMP" 4"SMA"<br>5">=D3"                                                                      |
|             |                                                                                                    | label value no6_1 didik1<br>ta no61_1                                                                                                    |

۲

۲

۲

12

#### STATISTIKA KESEHATAN: APLIKASI STATA DAN SPSS

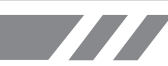

# STUDI KASUS 1.1

Latihan dasar stata deskriptif di bidang kesehatan. Data yang diberikan berikut ini termasuk data dari sebuah penelitian *cross sectional* mengenai fungsi paru-paru pada 636 anak yang memiliki keadaan sosial-ekonomi yang kurang di wilayah Lima, Peru. Variabel-variabel yang diikutkan dapat dilihat pada Tabel 1.2.

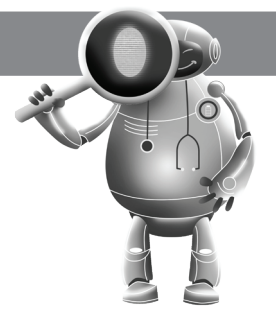

#### 🕤 Buka Data: FEV data.dta

Sumber Data: Bennett, Cathrenie. 2008. Kumpulan latihan Soal Stata, Epidemiology and Analytic Method I. School of Population Health The University of Melbourne.

۲

# PERTANYAAN DETEKTIF STAT

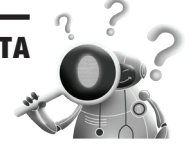

- 1. Buka file FEV data.dta,
- 2. Tentukan jumlah observasi, jumlah variabel, dan apa saja variabelnya!
- 3. Tambahkan "keterangan variabel" pada semua variabel yang ada sebagai berikut.
  - a. label var id "Subject ID Number"
  - b. label var fev1 "Forced Expiratory Volume"
  - c. label var age "Subject's age"
  - d. label var height "Subject's height"
  - e. label var sex "Subject's gender"
  - f. label var respsymptoms "Respitarory symptoms last 12 months"
- 4. Buat value label untuk jenis kelamin dan resymptom sebagai berikut.
  - a. Perempuan=0 Laki-laki=1
  - b. *Respsymptoms* 0=no 1=yes
- Bedakan tipe variabel (kategorik, diskrit, nominal, ordinal, atau lainnya), lalu ringkasan statistik (mean, median, frekuensi) dan pilih grafik (histogram, grafik batang, dll.) yang memungkinkan kita meringkas data dengan mudah.
- 6. Tentukan berapa banyak data hilang pada setiap variabel?
- 7. Buatlah daftar nomor ID responden yang memiliki nilai FEV, lebih besar dari 2,4 liter!
- 8. a. Hitung dan deskripsikan dengan singkat variabel FEV<sub>1</sub> berdasarkan variabel jenis kelamin (nilai mean, median, standar deviasi, minimum, maksimum).
  - b. Apakah perkiraan ini dapat digunakan sebagai kesimpulan rata-rata statistik dari variabel FEV,?
- 9. a. Buatlah grafik hubungan antara umur dengan fungsi paru!
  - b. Deskripsikan hubungan antara dua variabel ini. Bagaimana fungsi paru-paru berdasarkan umur?
  - c. Pada grafik tersebut, variabel mana yang bisa Anda deskripsikan sebagai variabel yang menggambarkan *outcome*/hasil dan mana yang menjelaskan paparan? Berikan alasan!

## • TABEL 1.2 Fungsi Paru-Paru pada 636 Anak yang Memiliki Keadaan Sosial-Ekonomi yang Kurang di Wilayah Lima, Peru

۲

| Nama Variabel    | Keterangan                                    | Nilai                          |
|------------------|-----------------------------------------------|--------------------------------|
| Ide              | Nomor responden                               | n/a                            |
| FEV <sub>1</sub> | Volume ekspirasi maksimum*                    | n/a                            |
| Age              | Umur                                          | n/a                            |
| Height           | Tinggi badan                                  | n/a                            |
| Sex              | Jenis kelamin                                 | 0 = perempuan<br>1 = laki-laki |
| Respsymptoms     | Masalah pernapasan dalam 12<br>bulan terakhir | 0 = tidak<br>1 = ya            |

\* volume udara maksimal yang bisa dihembuskan dalam 1 detik

n/a—nilai yang diisi berupa angka

- 10. Berapa prevalensi yang mengalami gejala penyakit pernapasan pada penelitian ini? Hitung juga prevalensi berdasarkan jenis kelamin responden.
- 11. Siapkan sebuah tabel karakteristik demografi, tinggi badan, dan FEV1 untuk total responden, dan juga berdasarkan ada tidaknya gejala penyakit pernapasan.

JAWABAN DETEKTIF STATA

#### Pertanyaan No. 1:

Buka **FEV data.dta**.

#### Pertanyaan No. 2:

Menentukan angka observasi pada data. Jumlah observasi = 636

| . describe                                         |                                                |                                                    |                |          |       |      |
|----------------------------------------------------|------------------------------------------------|----------------------------------------------------|----------------|----------|-------|------|
| Contains data<br>obs:<br>vars:<br>size:            | 636<br>6<br>12,720 (                           | 98.8% of                                           | memory free)   |          |       |      |
| variable name                                      | storage<br>type                                | display<br>format                                  | value<br>label | variable | label | <br> |
| id<br>fev1<br>age<br>height<br>sex<br>respsymptoms | int<br>float<br>float<br>float<br>byte<br>byte | %8.0g<br>%9.0g<br>%9.0g<br>%9.0g<br>%8.0g<br>%8.0g |                |          |       |      |
| Sorted by:                                         |                                                |                                                    |                |          |       |      |

Note: dataset has changed since last saved

۲

#### Pertanyaan No. 3:

14

Gunakan keterangan data yang ada pada tabel sebelumnya, tambahkan keterangan variabel pada keenam variabel yang ada pada data.

۲

#### Syntax:

- . label var id "Subject ID Number"
- . label var fev1 "Forced Expiratory Volume"
- . label var age "Subject's age"
- . label var height "Subject's height"
- . label var sex "Subject's gender"
- . label var respsymptoms "Respitarory symptoms last 12 months"
- . label var id "Subject ID Number"
- . label var fev1"Forced Expiratory Volume"
- . label var age "Subject's age"
- . label var height "Subject's height"
- . label var sex "Subject's gender"
- . label var respsymptoms "Respitarory symptoms last 12 months"

#### Pertanyaan No. 4:

Gunakan keterangan data yang berada pada tabel sebelumnya, tambahkan keterangan variabel jenis kelamin dan gejala.

#### **Syntax:**

- . label define sex 0"female" 1"male"
- . label define respsymptoms 0"no" 1"yes"
- . label value sex sex
- . label value respsymptoms respsymptoms
- . label define sex O"female" 1"male"
- . label define respsymptoms 0"no" 1"yes"
- . label value sex sex
- . label value respsymptoms respsymptoms

#### Pertanyaan No. 5:

Bedakan tipe variabel (kategorik, diskrit, nominal, ordinal, atau lainnya), lalu ringkasan statistik (mean, median, frekuensi) dan pilih grafik (histogram, grafik batang, dll.) yang memungkinkan kita meringkas data dengan mudah.

۲

(�)

• BAB 1 PENGANTAR STATA

#### 15

# Syntax:

۲

### Codebook

| id                       |                                      |              |                      | Subjec             | t ID Number   |
|--------------------------|--------------------------------------|--------------|----------------------|--------------------|---------------|
| type:                    | numeric (int)                        |              |                      |                    |               |
| range:<br>unique values: | <b>[1,638]</b><br>636                |              | units:<br>missing .: | 1<br>0/636         |               |
| mean:<br>std. dev:       | 319.761<br>184.488                   |              |                      |                    |               |
| percentiles:             | 10%<br>64                            | 25%<br>160.5 | 50%<br>319.5 4       | 75%<br>79.5        | 90%<br>57 5   |
| fev1                     |                                      |              | Force                | d Expira           | tory Volume   |
| type:                    | numeric (float                       | )            |                      |                    |               |
| range:<br>unique values: | [.64,2.69]<br>144                    |              | units:<br>missing .: | .01<br>0/636       |               |
| mean:<br>std. dev:       | 1,59465                              |              |                      | ,                  |               |
| percentiles:             | 10%<br>1.24                          | 25%<br>1.395 | 50%<br>1.58          | 75%<br>1.79        | 90%<br>1.98   |
|                          |                                      |              |                      |                    |               |
| age                      |                                      |              |                      |                    | Subject's age |
| type:                    | numeric (floa                        | t)           |                      |                    |               |
| range:<br>unique values: | [7.116,10.44]<br>443                 |              | unit<br>missing      | s: .001<br>.: 4/63 | 6             |
| mean:<br>std. dev:       | 8.98147<br>.719286                   |              | -                    |                    |               |
| percentiles:             | 10%<br>8.128                         | 25%<br>8.493 | 50%<br>8.909         | 75%<br>9.627       | 90%<br>9.938  |
| height                   |                                      |              |                      | sub                | ject's height |
| type:                    | numeric (floa                        | it)          |                      |                    |               |
| range:<br>unique values: | [105.6,149]<br>215                   |              | unit<br>missing      | s: .1<br>.: 0/63   | 6             |
| mean:<br>std. dev:       | 124.053<br>6.23791                   |              |                      |                    |               |
| percentiles:             | 10%<br>116.2                         | 25%<br>119.9 | 50%<br>124           | 75%<br>128         | 90%<br>131.8  |
|                          |                                      |              |                      |                    |               |
| sex                      |                                      |              |                      | Subj               | ect's gender  |
| type:                    | numeric (byte)                       | )            |                      |                    |               |
| range:<br>unique values: | [0,1]<br>2                           |              | units<br>missing .   | : 1<br>: 5/636     |               |
| tabulation:              | Freq. Value<br>333 0<br>298 1<br>5 . |              |                      |                    |               |
| respsymptoms             |                                      | Res          | pitarory svm         | ptoms la           | st 12 months  |
|                          | numeric (http:                       |              |                      |                    |               |
| range:                   | [0,1]                                | ,            | units                | : 1                |               |
| tabulation:              | Freq. Value<br>486 0<br>144 1        |              | missing .            | . 0/030            |               |

۲

۲

#### STATISTIKA KESEHATAN: APLIKAS

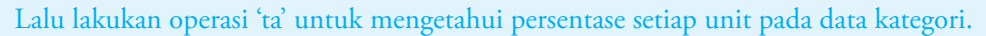

۲

| Syntax:                                      |            |                |                 |
|----------------------------------------------|------------|----------------|-----------------|
| ta sex                                       |            |                |                 |
| ta respsymp                                  | otoms      |                |                 |
| . ta sex                                     |            |                |                 |
| Subject's<br>gender                          | Freq.      | Percent        | Cum.            |
| female<br>male                               | 333<br>298 | 52.77<br>47.23 | 52.77<br>100.00 |
| Total                                        | 631        | 100.00         |                 |
| . ta respsyr                                 | nptoms     |                |                 |
| Respitarory<br>symptoms<br>last 12<br>months | Freq       | Bercent        | Clim            |
|                                              |            | Percenc        |                 |
| no<br>yes                                    | 486<br>144 | 77.14<br>22.86 | 77.14<br>100.00 |
| Total                                        | 630        | 100.00         |                 |

# • TABEL 1.3 Hasil Data Deskripsi Penelitian (Data Kategori dan Numerik)

| Nama<br>Variabel       | Nama<br>Variabel     | Ringkasan Statistik                                                                                                    | Pilihan Grafik                                                                     |
|------------------------|----------------------|----------------------------------------------------------------------------------------------------|------------------------------------------------------------------------------------|
| Id                     | Angka diskrit        | Jumlah observasi: 636<br>Min: 1<br>Maks :638                                                                                                    | -                                                                                  |
| FEV,                   | Numerik<br>Berlanjut | Jumlah observasi: 636<br>Min: 0.64<br>Maks: 2.69<br>Mean: 1.59465<br>Median: 1.58<br>SD: 0.304451<br>Persentil 25%: 1.395<br>Persentil 75%: 1.79    | Histogram<br>Plot distribusi kumulatif<br><i>Dot/bubble plot<br/>Box plo</i> t     |
| Age/umur               | Numerik berlanjut    | Jumlah obsevasi: 632<br>Min: 7.116<br>Maks: 10.44<br>Mean: 8.98147<br>Median: 8.909<br>SD: 0.719286<br>Persentil 25%: 8.493<br>Persentil 75%: 9.627 | Histogram<br>Plot ditribusi kumulatif<br><i>Dot/bubble plot</i><br><i>Box plot</i> |
| Height/Tinggi<br>Badan | Numerik berlanjut    | Jumlah observasi: 636<br>Min: 105.6<br>Maks: 149<br>Mean: 124.053<br>Median: 124<br>SD: 6.23791<br>Persentil 25%: 119.9<br>Persentil 75%: 128       | Histogram<br>Plot ditribusi kumulatif<br><i>Dot/bubble plot</i><br><i>Box plot</i> |
| Sex/Jenis<br>Kelamin   | Nominal kategorik    | Jumlah observasi: 631<br>Frek. wanita: 333<br>(52.77%)<br>Frek. pria: 298<br>(47.23%)                                                               | Bagan batang dan lingkaran                                                         |

۲

۲
#### BAB 1 PENGANTAR STATA

17

# • TABEL 1.3 Hasil Data Deskripsi Penelitian (Data Kategori dan Numerik)

۲

| Nama<br>Variabel                               | Nama<br>Variabel  | Ringkasan Statistik                                                                        | Pilihan Grafik             |
|------------------------------------------------|-------------------|--------------------------------------------------------------------------------------------|----------------------------|
| Respsymptoms/<br>gejala penyakit<br>pernapasan | Nominal kategorik | Jumlah observasi: 630<br>Frekuensi tidak: 486<br>(77.14%)<br>Frekuensi ya: 144<br>(22.86%) | Bagan batang dan lingkaran |

# Pertanyaan No. 6:

Menentukan berapa banyak nilai hilang pada setiap variabel.

#### Syntax:

### Codebook

۲

| id                       |                                      |              |                | Subj                  | ect ID Number  |
|--------------------------|--------------------------------------|--------------|----------------|-----------------------|----------------|
| type:                    | numeric (int)                        |              |                |                       |                |
| range:<br>unique values: | [1,638]<br>636                       |              | uni<br>missing | its: 1<br>g.: 0/63    | 6              |
| mean:<br>std. dev:       | 319.761<br>184.488                   |              |                |                       |                |
| percentiles:             | 10%<br>64                            | 25%<br>160.5 | 50%<br>319.5   | 75%<br>479.5          | 90%<br>575     |
| fev1                     |                                      |              | Fo             | orced Expi            | ratory Volume  |
| type:                    | numeric (floa                        | t)           |                |                       |                |
| range:<br>unique values: | [.64,2.69]<br>144                    |              | uni<br>missina | its: .01<br>1 .: 0/63 | 6              |
| mean:<br>std. dev:       | 1.59465<br>.304451                   |              |                |                       |                |
| percentiles:             | 10%<br>1.24                          | 25%<br>1.395 | 50%<br>1.58    | 75%<br>1.79           | 90%<br>1.98    |
| age                      |                                      |              |                |                       | Subject's age  |
| type                     | numeric (flor                        | +)           |                |                       |                |
| range:<br>unique values: | [7.116,10.44]<br>443                 | .,           | un1<br>missing | cs: .001              | ;              |
| mean:<br>std. dev:       | 8.98147<br>.719286                   |              | -              |                       |                |
| percentiles:             | 10%<br>8.128                         | 25%<br>8.493 | 50%<br>8.909   | 75%<br>9.627          | 90%<br>9.938   |
| height                   |                                      |              |                | Subj                  | iect's height  |
| type                     | numeric (floa                        | +)           |                |                       |                |
| range:<br>unique values: | [105.6,149]<br>215                   |              | un1<br>missing | C5: .1<br>.: 0/630    | 5              |
| mean:<br>std. dev:       | 124.053<br>6.23791                   |              | -              |                       |                |
| percentiles:             | 10%<br>116.2                         | 25%<br>119.9 | 50%<br>124     | 75%<br>128            | 90%<br>131.8   |
| sex                      |                                      |              |                | Su                    | bject's gender |
| type:                    | numeric (byt                         | e)           |                |                       |                |
| range:<br>unique values: | [0,1]<br>2                           |              | ur<br>missir   | nits: 1<br>Ng .: 5/6  | 36             |
| tabulation:              | Freq. Value<br>333 0<br>298 1<br>5 . |              |                |                       |                |
| respsymptoms             |                                      |              | Respitarory    | symptoms              | last 12 months |
| type:                    | numeric (byt                         | e)           |                |                       |                |
| range:<br>unique values: | [0,1]<br>2                           |              | ur<br>missir   | nits: 1<br>1g .: 6/6  | 36             |
| tabulation:              | Freq. Value<br>486 0<br>144 1<br>6 . |              |                |                       |                |

۲

#### STATISTIKA KESEHATAN: APLIKASI STATA DAN SPSS

| Variabel     | Nilai yang hilang |
|--------------|-------------------|
| Umur         | 4                 |
| Sex          | 5                 |
| Respsymptoms | 6                 |

>2.4

#### Pertanyaan No. 7:

Membuat daftar nomor ID responden yang memiliki nilai FEV, lebih besar dari 2,4 liter.

۲

```
Syntax: list id if fev1 > 2.4
```

| . list      | t id if   | fev1 |
|-------------|-----------|------|
|             | id        |      |
| 32.<br>290. | 32<br>291 |      |
| 424.        | 426       |      |

The ID numbers of subjects: 32, 291, 426

#### Pertanyaan No. 8:

c

a. Menghitung nilai mean variabel FEV, berdasarkan variabel jenis kelamin.

| Syntax: Dyst    | Syntax: Dysoft sex.su lev1 |          |           |      |      |  |
|-----------------|----------------------------|----------|-----------|------|------|--|
| . bysort sex:su | fev1                       |          |           |      |      |  |
| -> sex = female |                            |          |           |      |      |  |
| variable        | obs                        | Mean     | Std. Dev. | Min  | Мах  |  |
| fev1            | 333                        | 1.537868 | . 2906432 | . 68 | 2.43 |  |
| -> sex = male   |                            |          |           |      |      |  |
| variable        | Obs                        | Mean     | Std. Dev. | Min  | Max  |  |
| fev1            | 298                        | 1.661409 | . 3050209 | . 64 | 2.69 |  |
| -> sex = .      |                            |          |           |      |      |  |
| variable        | Obs                        | Mean     | Std. Dev. | Min  | Max  |  |
| fev1            | 5                          | 1.398    | .382714   | . 93 | 1.91 |  |

Males = 1.661409 litres/sec

Females = 1.537868 litres/sec

\*\*\* Volume udara maksimal yang bisa dihembuskan wanita dalam 1 detik setelah menghirup udara adalah kurang lebih 1,537868 liter/detik. Namun volume udara yang dapat dihembuskan laki-laki dalam 1 detik setelah menghirup udara rata-rata 1,661409 liter/detik. Rata-rata udara ekspirasi maksimum dari 333 wanita lebih rendah daripada 298 laki-laki.

- 19
- b. Apakah perkiraan ini dapat digunakan sebagai kesimpulan rata-rata statistik dari variabel FEV<sub>1</sub>? Untuk menjawab pertanyaan tersebut, deskripsikan rata-rata dan ringkasan statistik yang kita pilih untuk menghitung variabel ini, dan juga gunakan grafik. Termasuk deskripsi tentang distribusi data.

#### Syntax: su fev1

| . su fev1 |     |          |           |      |      |
|-----------|-----|----------|-----------|------|------|
| Variable  | Obs | Mean     | Std. Dev. | Min  | Мах  |
| fev1      | 636 | 1.594654 | . 304451  | . 64 | 2.69 |

## Masukkan syntax: codebook fev1

| codebook fev1            |                    |              |                |                     |             |      |
|--------------------------|--------------------|--------------|----------------|---------------------|-------------|------|
| fev1                     |                    |              |                | Forced Exp          | iratory Vo  | lume |
| type                     | numeric (fl        | Dat)         |                |                     |             |      |
| range:<br>unique values: | [.64,2.69]<br>144  |              | uni<br>missing | ts: .01<br>.: 0/636 |             |      |
| mean:<br>std. dev:       | 1.59465<br>.304451 |              |                |                     |             |      |
| percentiles              | 10%<br>1.24        | 25%<br>1.395 | 50%<br>1.58    | 75%<br>1.79         | 90%<br>1.98 |      |

#### • TABEL 1.4 Ringkasan Variabel FEV,

| Variabel  | Obs | Mean     | Std. Dev. | Min  | Max  | Median |
|-----------|-----|----------|-----------|------|------|--------|
| Laki-laki |     |          |           |      |      |        |
| Perempuan |     |          |           |      |      |        |
| Total     | 636 | 1.594654 | 0.304451  | 0.64 | 2.69 | 1.58   |

Ya, kurang lebih rata-rata tersebut dapat digunakan sebagai ringkasan statistik dari variabel  $\text{FEV}_1$ . Distribusi data simetris (lihat grafik pada Gambar 1.8), sebagai hasil, kita bisa gunakan nilai rata-rata sampel variabel dan ringkasan statistik. Rata-rata mendekati median dengan 1,59465 dan 1,58 secara *respective*. Pada ringkasan data menambah informasi tentang jangkauan data (range), median, dan standar deviasi untuk mengetahui sebaran data. Sebaran data variabel FEV<sub>1</sub> antara 1,29 dan 1,89 (rata-rata ± SD adalah ± 1,59465 ± 0,304451) dengan jangkauan data (range) dari 0,64 hingga 2,69.

#### TABEL 1.5 Ringkasan Variabel FEV,

| Variabel | Obs | Mean     | Std. Dev. | Min  | Max  | Median |
|----------|-----|----------|-----------|------|------|--------|
| fev1     | 636 | 1.594654 | 0.304451  | 0.64 | 2.69 | 1.58   |

۲

(�)

STATISTIKA KESEHATAN: APLIKASI STATA DAN SPS

**GAMBAR 1.8** Grafik Distribusi Volume Udara Ekspirasi dalam 1 Detik

۲

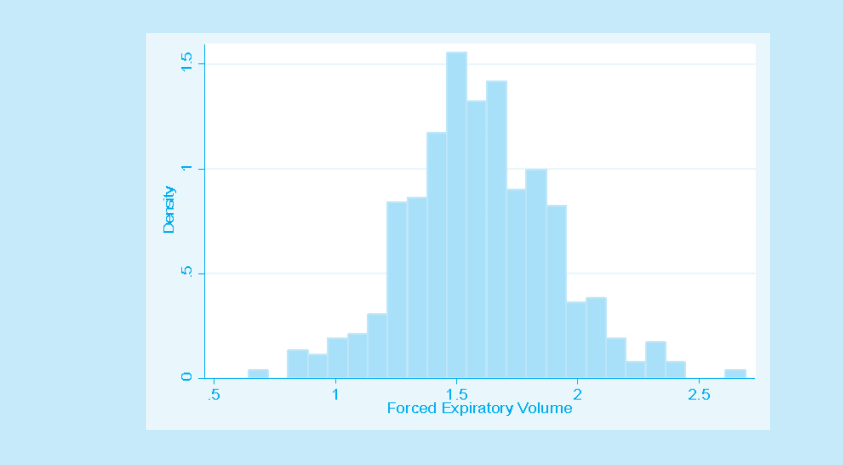

#### Pertanyaan No. 9:

20

 $( \bullet )$ 

- a. Grafik hubungan antara fungsi paru-paru dan umur responden.
- b. Deskripsikan hubungan antara dua variabel ini. Bagaimana fungsi paru-paru berdasarkan umur?

# 9 Hubungan antara Fungsi Paru-Paru dan Umur Responden

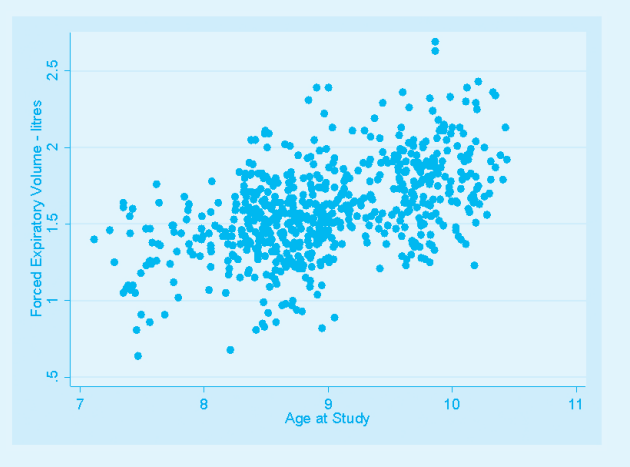

Grafik pada Gambar 1.9 memperlihatkan hubungan yang linear dengan fungsi paru-paru dan umur reponden. Umur responden yang terdapat pada penelitian ini memiliki fungsi paru-paru yang lebih baik. Grafik tersebut menunjukkan kelompok umur di bawah 8 tahun memiliki nilai FEV<sub>1</sub> lebih rendah dibanding kelompok lebih dari 8 tahun.

۲

 $( \bullet )$ 

c. Pada grafik tersebut, variabel mana yang bisa Anda deskripsikan sebagai variabel yang menggambarkan *outcome*/hasil dan mana yang menjelaskan paparan? Berikan alasan!

۲

Outcome/hasil: fungsi paru-paru

Paparan: umur

Fungsi paru-paru sebagai variabel dependen dan umur sebagai variabel independen yang bertujuan untuk melihat dan mempelajari efek umur terhadap fungsi paru.

#### Pertanyaan No.10:

a. Prevalensi gejala penyakit pernapasan pada sampel penelitian ini.

#### Syntax: ta respsymptoms

| ta respsymptom                                     | S<br>********* | *******        | ***             |
|----------------------------------------------------|----------------|----------------|-----------------|
| Respitarory  <br>symptoms  <br>last 12  <br>months | Freq.          | Percent        | Cum.            |
| no  <br>yes                                        | 486<br>144     | 77.14<br>22.86 | 77.14<br>100.00 |
| Total                                              | 630            | 100.00         |                 |

Prevalensi gejala penyakit pernapasan dalam sampel penelitian ini adalah 22,86%.

b. Menghitung prevalensi berdasarkan jenis kelamin responden. Siapkan tabel 2 × 2 untuk jenis kelamin dan gejala penyakit pernapasan (ingatlah jika variabel *outcome* (dependen) tempatkan di kolom dan paparan [independen] tempatkan di baris).

Syntax: ta sex respsymptoms

. ta sex respsymptoms

| Subject's      | Respitarory s<br>last 12 mo | ymptoms<br>nths | Total      |
|----------------|-----------------------------|-----------------|------------|
| gender         |                             | +               | TOLAT      |
| female<br>male | 247<br>234                  | 81  <br>63      | 328<br>297 |
| Total          | 481                         | 144             | 625        |

#### • TABEL 1.6 Prevalensi Gejala Penyakit Pernapasan

| Jenis Kelamin | Gejala Penyakit Pernapasan dalam 12 bulan<br>Terakhir |       |       |  |  |
|---------------|-------------------------------------------------------|-------|-------|--|--|
| Responden     | Ya                                                    | Tidak | Total |  |  |
| Perempuan     | 81                                                    | 247   | 328   |  |  |
| Laki-laki     | 63                                                    | 234   | 297   |  |  |
| Total         | 144                                                   | 481   | 625   |  |  |

 $( \bullet )$ 

#### STATISTIKA KESEHATAN: APLIKASI STATA DAN SPSS

Syntax: ta sex if respsymptoms==1

c. Menentukan jenis kelamin mana yang memiliki prevalensi penyakit gejala pernapasan yang lebih tinggi.

۲

| ta sex if a    | respsymptoms==1 |                |                 |
|----------------|-----------------|----------------|-----------------|
| gender         | Freq.           | Percent        | Cum.            |
| female<br>male | 81<br>63        | 56.25<br>43.75 | 56.25<br>100.00 |
| Total          | 144             | 100.00         |                 |

Perempuan memiliki prevalensi yang lebih tinggi 56,25 % dibanding laki-laki

#### Pertanyaan No.11:

Siapkan sebuah tabel karakteristik demografi, tinggi badan dan FEV<sub>1</sub> untuk total responden, dan juga berdasarkan ada tidaknya gejala penyakit pernapasan (asumsi data berdistribusi normal).

| Syntax:<br>su fev1 age    | height            |                                |                                 |                       |                      |
|---------------------------|-------------------|--------------------------------|---------------------------------|-----------------------|----------------------|
| ta sex                    | 0                 |                                |                                 |                       |                      |
| . su fev1 age             | height            |                                |                                 |                       |                      |
| variable                  | obs               | Mean                           | Std. Dev.                       | Min                   | ма                   |
| fev1  <br>age  <br>height | 636<br>632<br>636 | 1.594654<br>8.98147<br>124.053 | .304451<br>.7192857<br>6.237911 | .64<br>7.116<br>105.6 | 2.69<br>10.44<br>149 |
| . ta sex                  |                   |                                |                                 |                       |                      |
| Subject's  <br>gender     | Freq.             | Percent                        | Cum.                            |                       |                      |
| female<br>male            | 333<br>298        | 52.77<br>47.23                 | 52.77<br>100.00                 |                       |                      |
| Total                     | 631               | 100.00                         |                                 |                       |                      |

Kemudian lanjutkan *syntax*:

### bysort respsymptoms: su age height fev1

| . bysort respsym          | otoms : su        | age height                       | fev1                              |                        |                        |
|---------------------------|-------------------|----------------------------------|-----------------------------------|------------------------|------------------------|
| -> respsymptoms           | no no             |                                  |                                   |                        |                        |
| Variable                  | obs               | Mean                             | Std. Dev.                         | Min                    | Мах                    |
| age  <br>height  <br>fev1 | 482<br>486<br>486 | 9.04779<br>124.3934<br>1.628971  | .7336205<br>6.157959<br>.2884144  | 7.116<br>106<br>.81    | 10.44<br>149<br>2.69   |
| -> respsymptoms =         | = yes             |                                  |                                   |                        |                        |
| Variable                  | Obs               | Mean                             | Std. Dev.                         | Min                    | Max                    |
| age  <br>height  <br>fev1 | 144<br>144<br>144 | 8.755972<br>122.9264<br>1.478819 | .626782<br>6.408964<br>.3336061   | 7.278<br>105.6<br>.64  | 10.33<br>147.3<br>2.39 |
| -> respsymptoms =         | = .               |                                  |                                   |                        |                        |
| Variable                  | obs               | Mean                             | Std. Dev.                         | Min                    | Max                    |
| age  <br>height  <br>fev1 | 6<br>6            | 9.065667<br>123.5167<br>1.595    | . 6204363<br>6. 370059<br>1380942 | 8.408<br>119.1<br>1.49 | 9.864<br>135.7<br>1.87 |

22

۲

Lanjutkan *syntax*:

bysort respsymptoms: ta sex

respsymptoms = no

respsymptoms = yes

#### respsymptoms = .

. bysort respsymptoms : ta sex

| ,                |            | J.C.A.         |                 |
|------------------|------------|----------------|-----------------|
| -> respsympton   | is = no    |                |                 |
| Subject's gender | Freq.      | Percent        | Cum.            |
| female<br>male   | 247<br>234 | 51.35<br>48.65 | 51.35<br>100.00 |
| Total            | 481        | 100.00         |                 |
| -> respsympton   | is – yes   |                |                 |
| subject's gender | Freq.      | Percent        | Cum.            |
| female<br>male   | 81<br>63   | 56.25<br>43.75 | 56.25<br>100.00 |
| τοτα]            | 144        | 100.00         |                 |
| -> respsympton   | IS = .     |                |                 |
| Subject's gender | Freq.      | Percent        | cum.            |
| female male      | 5          | 83.33<br>16.67 | 83.33<br>100.00 |

Total 6 100.00

# • TABEL 1.7 Karakteristik Demografi, Tinggi Badan, FEV, untuk Sampel Total dan Sampel Bertingkat Berdasarkan Ada-Tidaknya Gejala Penyakit Pernapasan

۲

#### **Variabel Numerik**

۲

|                  | 6            | 1 1  | Gejala Penyakit Pernapasan |      |        |       |  |  |
|------------------|--------------|------|----------------------------|------|--------|-------|--|--|
| Variabel _       | Sampel lotal |      | Ya                         | 3    | Tic    | Tidak |  |  |
|                  | Mean         | SD   | Mean                       | SD   | Mean   | SD    |  |  |
| FEV <sub>1</sub> | 1.59         | 0.30 | 1.48                       | 0.33 | 1.63   | 0.29  |  |  |
| Umur             | 8.98         | 0.72 | 8.75                       | 0.63 | 9.05   | 0.73  |  |  |
| Tinggi badan     | 124.05       | 6.24 | 122.93                     | 6.41 | 124.39 | 6.16  |  |  |

#### Variabel Kategorik

| Jenis kelamin |             | Gejala Penyakit<br>Pernapasan |     |       |     | Total |  |  |
|---------------|-------------|-------------------------------|-----|-------|-----|-------|--|--|
| responden     | Ya<br>n % l |                               | Т   | Tidak |     |       |  |  |
|               |             |                               | Ν   | %     | n   | %     |  |  |
| Perempuan     | 81          | 56.25                         | 247 | 51.35 | 333 | 52.77 |  |  |
| Laki-laki     | 63          | 43.75                         | 234 | 48.65 | 298 | 47.23 |  |  |

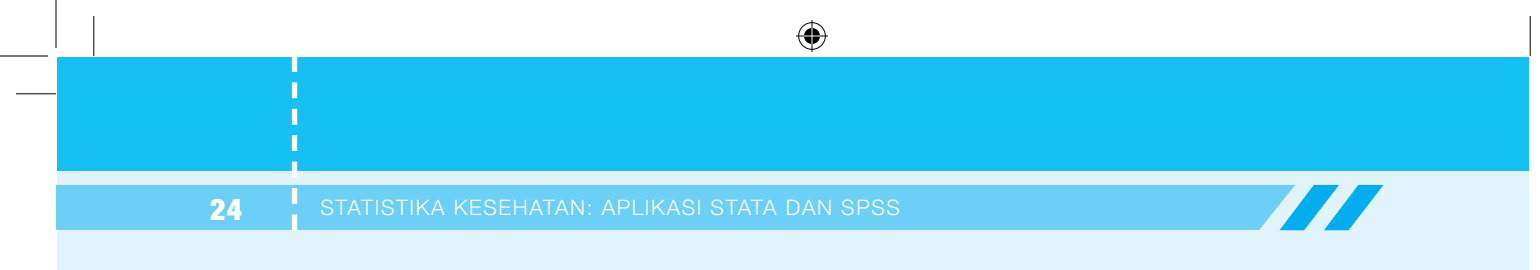

۲

# BAB 2 ANALISIS DESKRIPTIF PADA STATA

| Kompetensi<br>Dasar       | Mampu menjelaskan univariat dengan aplikasi Stata.                                                                              |
|---------------------------|----------------------------------------------------------------------------------------------------|
| Indikator<br>Keberhasilan | Mampu melakukan proses Stata untuk menghasilkan tabel<br>univariat pada laporan penelitian dan menginterpretasikan<br>hasilnya. |
| Materi<br>Pembelajaran    | Review Bab 1 Pengantar Stata.<br>Aplikasi syntax pada analisis univariat dan interpretasi data                                  |

۲

25

۲

۲

# APLIKASI SYNTAX PADA ANALISIS UNIVARIAT

# REVIEW MENGENAI STATA

Berikut ini adalah *syntax* yang akan kita gunakan kembali pada Bab 1 Pengantar Stata. Bisakah Anda jelaskan dan berikan contoh untuk command *syntax* di bawah ini!

۲

| Command   | Arti | Contoh yang biasa digunakan |
|-----------|------|-----------------------------|
| By (sort) |      |                             |
| Codebook  |      |                             |
| Generate  |      |                             |
| Recode    |      |                             |
| Tabulate  |      |                             |

# STUDI KASUS 2.1

Penelitian ini menggunakan studi desain kasus-kontrol (*case-control*). Responden diambil dengan menggunakan teknik bola salju (*snowball*) tahun 2010. Regresi logistik sederhana dan ganda dengan menggunakan program statistik (Stata versi 10) untuk mengidentifikasi perbedaan karakteristik Penasun yang Akses LJASS dan Penasun yang Tidak Akses LJASS. Odds ratio, derajat kepercayaan 95% dan nilai signifikansi dilaporkan. Terdapat 46 penasun yang akses LJASS dan 75 penasun yang tidak akses LJASS yang direkrut tahun 2010.

۲

26

 $( \mathbf{\Phi} )$ 

(�)

• BAB 2 ANALISIS DESKRIPTIF PADA STATA

#### Buka data: Latihan Stata 1\_Penasun.dta

Sumber Data: Najmah. 2013. Characterstics Among Injecting Drug Users Accessing and Not Accessing Needle and Syringe Program in Palembang, South Sumatera, Jurnal Ilmu Kesehatan Masyarakat. Vol 4, 2013: FKM Unsri.

۲

### PERTANYAAN DETEKTIF STATA

Aplikasikan Stata dalam analisis univariat Karakteristik Penasun yang Akses LJASS dan Tidak Akses LJASS (jenis kelamin, pendidikan, pendapatan, status pernikahan, perilaku menyuntik, pengetahuan HIV, dan umur, serta lama menggunakan narkoba suntik).

# JAWABAN DETEKTIF STATA

Langkah I: Analisis Data Deskriptif (Analisis Univariat)

SYNTAX : codebook SYNTAX :

| Data Kategorik | sort (spasi) outcome<br>By (outcome): ta(exposure)                                                                       |
|----------------|----------------------------------------------------------------------------------------------------|
| Data Numerik   | sort (spasi) outcome<br>By (outcome): sum(exposure)<br>Atau<br>sort (spasi) outcome<br>By (outcome): codebook (exposure) |
| Codebook       | Codebook[variabel]                                                                                                    |

Aplikasi biostatistika Kasus 2.1:

Kode variabel dan keterangan variabel pada Kasus 2.1 tercantum pada Tabel 2.1.

#### • TABEL 2.1 Kode Variabel dan Keterangan Variabel

| Kode Variabel di Data | Keterangan Variabel                                                                    |
|-----------------------|----------------------------------------------------------------------------------------|
| No10_1                | Pendapatan (< Rp 1 juta, kategori referensi)                                           |
| no2                   | Umur (tahun)                                                                           |
| no37                  | Lama waktu penggunaan obat suntik (tahun)                                              |
| no36a                 | Pernah berbagi jarum dan tabung suntik (O=pernah,<br>1=tidak pernah)                   |
| no45                  | Penyuntikkan obat satu minggu yang lalu (1=ya, 2=tidak)                                |
| tahukel1              | Pengetahuan pencegahan HIV dan pengurangan dampak<br>bahaya (O=kurang, 1=tinggi)       |
| LJASS                 | Perilaku akses LJASS (Layanan Jarum dan Alat Suntik<br>Steril (O=tidak akses, 1=akses) |
| SIKAP                 | Sikap terhadap pengurangan dampak buruk (1=negatif, 2=positif)                         |

۲

(�)

#### STATISTIKA KESEHATAN: APLIKASI STATA DAN SPSS

Aplikasi *syntax* 'codebook' untuk mengetahui pembagian kategori pada data kategori dan statistik dasar untuk data numerik, berikut beberapa contoh aplikasi *codebook* pada data di Kasus 2.1.

۲

### 1. Aplikasi Deskripsi Variabel 'Codebook'

→ Variabel LJASS (Perilaku Akses Layanan Jarum Suntik Steril)

| LJASS                    |                   |                   |                                           |            | Kelompok LJASS |
|--------------------------|-------------------|-------------------|-------------------------------------------|------------|----------------|
| type:<br>label:          | numeric<br>LJASS  | (double)          |                                           |            |                |
| range:<br>unique values: | [0,1]<br>2        |                   | units:<br>missing .:                      | 1<br>0/121 |                |
| tabulation:              | Freq.<br>75<br>46 | Numeric<br>0<br>1 | Label<br>Tidak Akses LJASS<br>Akses LJASS |            |                |

 $\rightarrow$  Variabel Jenis Kelamin (no. 5)

| . COUCDOOK NOD         |                     |                   |                                 |            |               |
|------------------------|---------------------|-------------------|---------------------------------|------------|---------------|
| no5                    |                     |                   |                                 |            | Jenis Kelamir |
| type<br>label          | numeric<br>no5      | (double)          |                                 |            |               |
| range<br>unique values | [1,2]<br>2          |                   | units:<br>missing .:            | 1<br>0/121 |               |
| tabulation             | : Freq.<br>120<br>1 | Numeric<br>1<br>2 | Label<br>Laki-laki<br>Perempuan |            |               |
|                        |                     |                   |                                 |            |               |

 $\rightarrow$  Variabel umur saat ini (no. 2)

| . codebook no2           |                   |           |                      |            |           |              |
|--------------------------|-------------------|-----------|----------------------|------------|-----------|--------------|
| no2                      |                   |           |                      |            |           | Umur saat in |
| type:                    | numeric (dou      | ble)      |                      |            |           |              |
| range:<br>unique values: | [18,41]<br>21     |           | units:<br>missing .: | 1<br>0/121 |           |              |
| mean:<br>std. dev:       | 30.3802<br>4.2803 |           |                      |            |           |              |
| percentiles:             | 10%<br>25         | 25%<br>28 | 50%<br>30            | 75%<br>32  | 90%<br>37 |              |
|                          |                   |           |                      |            |           |              |

→ Variabel lama penggunaan narkoba suntik (no. 37 ) Silakan eksplorasi variabel lainnya! ( )

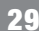

#### 2. Aplikasi 'Tab Variabel Dependen Variabel Independen' atau 'By Sort'

Untuk menampilkan persentase akses LJASS menurut jenis kelamin (no. 5) Syntax: Tab LJASS no 5

→ Untuk menampilkan persentase akses LJASS menurut tingkat pendidikan (no. 6)

۲

Syntax: Tab LJASS no 6 Tambahkan perintah ROW atau COL untuk menampilkan persen BARIS atau KOLOM Tab LJASS no 5, COL Tab LJASS no 5, ROW

Tab LJASS no 6, COL

Tab LJASS no 6, ROW

Coba perhatikan hasil output STATA di komputer Anda dan lakukan pelaporan seperti contoh di bawah ini, persentasi bisa Anda lakukan per kolom atau baris.

#### Laporan Hasil

(�)

 $\rightarrow$ 

- Persentase akses LJASS menurut jenis kelamin (no. 5) lihat pada Tabel 2.2
- Persentase akses LJASS menurut tingkat pendidikan (no. 6)

#### • TABEL 2.2 Karakteristik Responden Berdasarkan Jenis Kelamin

| Karakteristik                    | Syntax                        | LJASS (n,%)<br>n= 46 | Non LJASS (n,%)<br>n= 75 |
|----------------------------------|-------------------------------|----------------------|--------------------------|
| Jenis kelamin<br>Laki-laki (n,%) | Tab LJASS no 5<br>atau        | 45 (97,8%)           | 75 (100%)                |
|                                  | sort LJASS<br>by LJASS:ta no5 |                      |                          |

#### • TABEL 2.3 Karakteristik Responden Berdasarkan Tingkat Pendidikan

| Karakteristik                                                                                                    | Syntax                                                     | LJASS (n,%)<br>n= 46                                          | Non LJASS (n,%)<br>n= 75                                            |
|----------------------------------------------------------------------------------------------------|------------------------------------------------------------|---------------------------------------------------------------|---------------------------------------------------------------------|
| Pendidikan<br>Tidak pernah (n,%)<br>SMP (n,%)<br>SMA (n,%)<br>Akademi (n,%)<br>Universitas (n,%)<br>Lain-lain (n,%) | Tab LJASS no6<br>atau<br>sort LJASS<br>by LJASS :ta<br>no6 | 1 (2,2%)<br>2 (4,3%)<br>29 (63%)<br>8 (17,4%)<br>6 (13%)<br>- | -<br>5 (6,7%)<br>49 (65,3%)<br>10 (13,3%)<br>10 (13,3%)<br>1 (1,3%) |

STATISTIKA KESEHATAN: APLIKASI STATA DAN SPSS

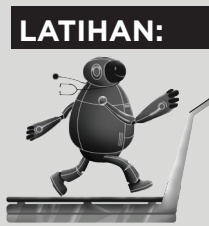

Silakan lakukan proses Stata untuk karakteristik variabel kategorik lainnya, tuliskan command *syntax* dan hasilnya pada Tabel 2.4 di bawah ini!

#### **TABEL 2.4** Command Syntax

| Variabel (kode variabel)                                                                                                    | Syntax | LJASS | Non LJASS |
|----------------------------------------------------------------------------------------------------|--------|-------|-----------|
| Pendapatan/bulan (no10)<br>Rp500.000-1 juta (n,%)<br>Rp1 juta-1,5 juta (n,%)<br>Rp1,5 juta-2 juta (n,%)<br>Rp2 juta-2,5 juta (n,%)<br>Rp2,5 juta-3 juta (n,%)<br>Lebih dari Rp3 juta (n,%) |        | -     |           |
| Status pernikahan (no12)<br>Lajang (n,%)<br>Menikah (n,%)<br>Cerai Hidup (n,%)<br>Cerai Mati (n,%)                                                                                         |        |       |           |
| Perilaku Suntik                                                                                                    |        |       |           |
| Penyuntikkan 1 minggu yang lalu<br>(no36a)                                                                                                    |        |       |           |
| Berbagi jarum dan tabung suntik<br>(no44)                                                                                                    |        |       |           |
| Pengetahuan tentang HIV/AIDS<br>dan pengurangan dampak bahaya<br>(tahukel2)                                                                                                    |        |       |           |

۲

#### 3. Aplikasi 'recode'

Aplikasi "*recode*" digunakan untuk membuat pengelompokan variabel, baik dari variabel numerik seperti umur maupun variabel kategorik yang memiliki banyak kategori (dibuat lebih sedikit kategorinya). Untuk beberapa variabel yang memiliki kategori banyak, kita kelompokkan kembali jumlah kategorinya menjadi lebih kecil. Misalnya: PENDIDIKAN (variabel no. 6), dikelompokkan menjadi 3 yaitu: SMP, SMA, D-3.

• BAB 2 ANALISIS DESKRIPTIF PADA STATA

#### SYNTAX

Kategori pendidikan dijadikan 3 kelompok saja 3 groups:(koding 3<=SMP, koding 4 SMA, koding 5>=D3)

generate no6\_1=no6

label define didik1 3" <=SMP" 4" SMA" 5" >=D3"

label value no6\_1 didik1

codebook no6 1

sort LJASS
by LJASS: ta no61\_1

#### **OUTPUT STATA:**

- . sort LJASS
- . by LJASS: ta no6\_1

-----

-> LJASS = TidakAkses

| no6_1 | Freq. | Percent | Cum.   |
|-------|-------|---------|--------|
| +     |       |         |        |
| <=SMP | 6     | 8.00    | 8.00   |
| SMA   | 49    | 65.33   | 73.33  |
| >=D3  | 20    | 26.67   | 100.00 |
| +     |       |         |        |
| Total | 75    | 100.00  |        |

-> LJASS = Akses LJAS

| no6_1                    | Freq.         | Percent                | Cum.                    |
|--------------------------|---------------|------------------------|-------------------------|
| <=SMP  <br>SMA  <br>>=D3 | 3<br>29<br>14 | 6.52<br>63.04<br>30.43 | 6.52<br>69.57<br>100.00 |
| +<br>Total               | 46            | 100.00                 |                         |

### • TABEL 2.5 Karakteristik Kelompok LJASS dan Non LJASS

۲

| Karakteristik                                  | LJASS (n,%)<br>n= 46 | Non LJASS (n,%)<br>n= 75 |
|------------------------------------------------|----------------------|--------------------------|
| Jenis kelamin                                  |                      |                          |
| Laki-laki (n,%)                                | 45 (97,8%)           | 75 (100%)                |
| Pendidikan                                     |                      |                          |
| Tidak pernah (n,%)                             | 1 (2,2%)             | -                        |
| SMP (n,%)                                      | 2 (4,3%)             | 5 (6,7%)                 |
| SMA (n,%)                                      | 29 (63%)             | 49 (65,3%)               |
| Akademi (n,%)                                  | 8 (17,4%)            | 10 (13,3%)               |
| Universitas (n,%)                              | 6 (13%)              | 10 (13,3%)               |
| Lain-lain (n,%)                                | -                    | 1 (1,3%)                 |
| Pendapatan/bulan                               |                      |                          |
| Rp500.000-1 juta (n,%)                         | 7 (18,9%)            | 10 (20%)                 |
| Rp1 juta-1,5 juta (n,%)                        | 13 (35,1%)           | 16 (32%)                 |
| Rp1,5 juta-2 juta (n,%)                        | 7 (18,9%)            | 14 (28%)                 |
| Rp2 juta-2,5 juta (n,%)                        | 8 (21,6%)            | 6 (12%)                  |
| Rp2,5 juta-3 juta (n,%)                        | 1 (2,7%)             | 4 (8%)                   |
| Lebih dari Rp3 juta (n,%)                      | 1(2,7%) -            |                          |
| Status pernikahan                              |                      |                          |
| Lajang (n,%)                                   | 21 (45,7%)           | 47 (62,7%)               |
| Menikah (n,%)                                  | 22 (47,8%)           | 26 (34,7%)               |
| Cerai Hidup (n,%)                              | 2 (4,3%)             | 2 (2,7%)                 |
| Cerai Mati (n,%)                               | 1 (2,2%)             | -                        |
| Perilaku Suntik                                |                      |                          |
| Penyuntikkan 1 minggu yang lalu                | 41 (89,1%)           | 55 (73,3%)               |
| Berbagi jarum dan tabung suntik                | 16 (34,8%)           | 25 (33,3%)               |
| Pengetahuan tentang HIV/AIDS                   | 43 (94%)             | 66 (88%)                 |
| dan pengurangan dampak bahaya<br>(%Baik)       |                      |                          |
|                                                | Mean                 | (SD)                     |
| Umur, Tahun                                    | 30 (4)               | 30,5 (4.5)               |
| Lama waktu penggunaan obat suntikan<br>(Tahun) | 8,5 (4,6)            | 6,8 (4,2)                |

### 4. Laporan dan Interpretasi

Berdasarkan Tabel 2.5 dapat diinterpretasikan untuk jenis kelamin semuanya laki-laki, mayoritas tidak memiliki akses LJASS dan minoritasnya memiliki akses LJASS. Berdasarkan pendidikan, baik yang memiliki akses dan yang tidak memiliki akses LJASS mayoritasnya berpendidikan SMA. Dari segi pendapatan, baik yang memiliki akses dan yang tidak memiliki akses LJASS mayoritas memiliki pendapatan antara 1 sampai 1,5 juta/bulan dan minoritas berpendapatan 2,5–3 juta/bulan (memiliki akses LJASS dan yang tidak) dan lebih dari 3 juta/bulan (yang memiliki akses LJASS). Dilihat dari status pernikahan, yang memiliki akses LJASS mayoritas berstatus telah menikah dan minoritasnya berstatus cerai mati. Pada kelompok yang tidak memiliki akses LJASS mayoritas berstatus lajang dan minoritasnya berstatus memiliki akses LJASS mayoritas berstatus lajang dan minoritasnya berstatus memiliki akses LJASS.

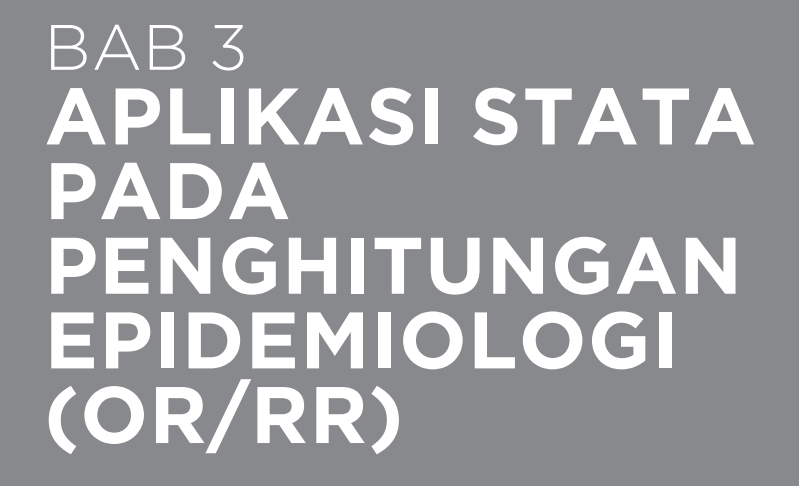

April

۲

0 00

00 0

0 0 00

| Kompetensi Dasar       | Mampu menjelaskan aplikasi uji Stata pada studi<br>epidemiologi.                                                                          |  |  |
|------------------------|----------------------------------------------------------------------------------------------------|--|--|
| Indikator Keberhasilan | Mampu melakukan proses Stata penghitungan<br>epidemiologi dan menginterpretasikan hasilnya.                                               |  |  |
| Materi Pembelajaran    | <ol> <li>Introduksi Konsep RR, OR, dan PR.</li> <li>Aplikasi Stata pada penghitungan <i>risk ratio</i><br/>serta interpretasi.</li> </ol> |  |  |
|                        | <ol> <li>Aplikasi Stata pada penghitungan odds ratio<br/>serta interpretasi.</li> </ol>                                                   |  |  |
|                        | 4. Aplikasi Stata pada penghitungan Prevalensi<br>Rasio serta interpretasi                                                                |  |  |

۲

۲

# PENGENALAN

Pada studi epidemiologi, kita juga berhadapan dengan penghitungan data-data kesehatan. Tugas kita adalah bagaimana membuat data-data kesehatan yang ada menjadi lebih bermakna daripada hanya ditampilkan berupa grafik atau data deskripsi saja. Peneliti epidemiologi akan dihadapkan pertanyaan "**Mengapa** suatu masalah kesehatan terjadi?" "Siapa yang lebih berisiko terhadap suatu penyakit?" "Perilaku apa yang seharusnya dilakukan untuk pencegahan penyakit?" dan lain sebagainya. Oleh karena itu, ada penghitungan asosiasi sederhana untuk mengetahui risiko seseorang ataupun sekelompok, yaitu: *risk ratio* untuk studi eksperimental dan kohort, *odds ratio* untuk studi kasus kontrol, dan prevalensi rasio untuk studi potong lintang (*cross sectional*). Ada tiga kisaran nilai rasio sebagai berikut.

۲

- Jika nilai rasio < 1; ada asosiasi berupa menurunkan risiko terhadap suatu *outcome*, faktor protektif, faktor pelindung, faktor pencegah.
- Jika nilai rasio 1; tidak ada asosiasi.
- Jika nilai rasio > 1; ada asosiasi berupa meningkatkan risiko terhadap suatu *outcomel* penyakit/kondisi kesehatan, faktor risiko.

**Berikut ini adalah beberapa contoh interpretasi nilai rasio** (catatan: pada Stata, *output/ exposure* dengan nilai besar [misal 1] dibandingkan dengan *output/exposure* dengan nilai paling kecil [misal 0], pada SPSS sebaliknya):

STUDI DESAIN KOHORT

Risk Ratio (RR) = 3,4 (*exposure*: merokok [1=setiap hari, 0=kadang-kadang], *outcome*: kanker paru [0= Tidak, 1=Ya])

Interpretasi: responden yang merokok setiap hari memiliki risiko menderita kanker paru 3,4 lebih tinggi dibandingkan responden yang tidak merokok setiap hari.

STUDI DESAIN KASUS KONTROL

Odds Ratio (OR) = 0,7 (*exposure*: konsumsi serat [1=setiap hari, 0=tidak setiap hari, *outcome*: kejadian sembelit]).

Interpretasi: anak-anak yang mengonsumsi serat setiap hari *mengurangi* risiko sembelit sebesar 0,7 kali lebih rendah (30% lebih rendah) daripada anak-anak yang tidak mengonsumsi serat setiap hari.

#### STUDI DESAIN POTONG LINTANG

Prevalence Ratio (PR) = 1,0 (*exposure*: pengetahuan kesehatan reproduksi [1=baik, 0=kurang], sikap terhadap perilaku seks bebas [0: Tidak, 1: Ya]).

Interpretasi: remaja yang memiliki pengetahuan kesehatan reproduksi baik memiliki sikap yang sama terhadap perilaku seks bebas dibandingkan remaja yang memiliki pengetahuan kesehatan reproduksi kurang baik.

#### • TABEL 3.1 Penghitungan Asosiasi Sederhana

| Ukuran           | Rumus                                                              | Desain Studi                                        |
|------------------|--------------------------------------------------------------------|-----------------------------------------------------|
| Risk ratio       | Insidensi kelompok terpapar<br>Insidensi kelompok tidak terpapar   | ■ Experimental<br>■ Kohort                          |
| Odds ratio       | Odds Kasus<br>Odds Kontrol                                         | ■ Kasus kontrol<br>■ Potong lintang kejadian jarang |
| Prevalence ratio | Prevalensi kelompok terpapar<br>Prevalensi kelompok tidak terpapar | ■ Potong lintang                                    |

۲

Keterangan:

Insidensi/prevalensi kumulatif kelompok terpapar merupakan proporsi dari kasus baru/baru dan lama pada kelompok yang terpapar
 Insidensi/prevalensi kumulatif kelompok tidak terpapar merupakan proporsi dari kasus baru/baru dan lama pada kelompok yang

tidak terpapar

# APLIKASI STATA PADA PENGHITUNGAN RISIKO RASIO (RISK RATIO/RELATIVE RISK)

STUDI KASUS 3.1

Pada penelitian eksperimental Najmah, dkk., (2015) ingin menguji efektivitas intervensi pemodelan kawasan tanpa rokok pada tingkat rumah tangga di Ogan Ilir yang diadopsi dari *Centers for Disease Control and Prevention* (CDC). Salah satu variabel yang dilihat adalah perilaku merokok di dalam rumah (*outcome*) pada kelompok yang diberikan intervensi terpadu dan tidak (paparan).

Perhatikan data pada Tabel 3.2 berikut.

# • TABEL 3.2 Efektivitas Intervensi Terpadu terhadap Perilaku Merokok di Dalam Rumah

| Status Pemberian | Merokok da | Total    |       |
|------------------|------------|----------|-------|
| Intervensi       | Ya         | TIdak    | Iotai |
| Ya               | 56 (58%)   | 39 (42%) | 95    |
| Tidak            | 39 (70%)   | 30 (30%) | 100   |
| Total            | 126        | 69       | 195   |

Sumber: Najmah, Fenny Etrawati, Yeni, & Feranita Utama, 2015.

| Risk Ratio                                                | Insidensi kelompok terpapar<br>Insidensi kelompok tidak terpapar                                                       | (56/95)<br>(79/100)       |  |  |
|-----------------------------------------------------------|----------------------------------------------------------------------------------------------------|---------------------------|--|--|
| SYNTAX RI                                                 | SK RATIO                                                                                                    |                           |  |  |
| Jika ada da                                               | taset Stata                                                                                                    |                           |  |  |
| cs [outcome] [exposure]                                   |                                                                                                    |                           |  |  |
| cs [outcome] [exposure] {if expr]}, [by(varname) level(#) |                                                                                                    |                           |  |  |
| Jika diketah                                              | ui data 2×2                                                                                                    |                           |  |  |
| csi [#outcom                                              | ne+_exposure+] [#outcome+_exposure+] [#outco                                                                           | me -exposure-] [#outcome- |  |  |
| exposure-]                                                |                                                                                                    |                           |  |  |
| Keterangan                                                |                                                                                                    |                           |  |  |
| Level (#) : l                                             | bisa menspesifikkan derajat kepercayaan yang diinginkan (90, 95, atau<br>iliya ja pia diatastifikasi alah yarishad kin | 99%)                      |  |  |
| by [varname] : J                                          | jika ingin distratifikasi oleh variadel lälh<br>hisa menghasilkan odds ratio selain <i>risk ratio</i>                  |                           |  |  |
|                                                           | sisa menghasinan odas ratio selan hisk ratio                                                                           |                           |  |  |

## JAWABAN DETEKTIF STATA

Langkah-langkah penghitungan *risk ratio* untuk tabel 2 × 2 yang sudah diketahui adalah sebagai berikut.

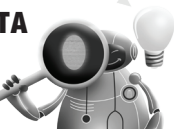

۲

1. Ketik *syntax risk ratio* di bawah ini pada kolom *command* di Stata, lalu klik Enter.

csi 56 70 39 30

(Ingat urutan *syntax*, csi [#outcome+\_exposure+] [#outcome+\_exposure+] [#outcome – exposure-] [#outcome-exposure-])

2. Outcome Stata

→ csi 56 70 39 30

|                 | Exposed U      | nexposed | Total          |              |
|-----------------|----------------|----------|----------------|--------------|
| Cases           | 56             | 70       | 126            |              |
| Noncases        | 39             | 30       | 69             |              |
| Total           | 95             | 100      | 195            |              |
| Risk            | <br>  .5894737 | .7       | 6461538        |              |
|                 | Point estir    | nate     | <br>  [95% Con | f. Interval] |
| Risk difference | 110526         | <br>63   | 2441394        | .0230867     |
| Risk ratio      | .842105        | 53       | .6817479       | 1.040181     |
| Prev. frac. ex. | .157894        | í7       | 040181         | .3182521     |
| Prev. frac. pop | .076923        | 51       |                |              |
|                 | +              |          |                |              |

chi2(1) = 2.60 Pr>chi2 = 0.1067

 $\Rightarrow$  csi 56 70 39 30, or, (jika ingin output Stata dengan *odds ratio*)

• BAB 3 APLIKASI STATA PADA

37

| csi 56 70 39 30, or |           |          |                |                      |
|---------------------|-----------|----------|----------------|----------------------|
|                     | Exposed U | nexposed | Total          |                      |
| Cases               | +<br>  56 | 70       | 126            |                      |
| Noncases            | 39        | 30       | 69             |                      |
| Total               | +<br>  95 | 100      | 195            |                      |
| Risk                | .5894737  | .7       | 6461538        |                      |
|                     | Point     | estimate | <br>  [95% Con | f. Interval]         |
| Risk difference     | 110526    | 3        | .2441394       | .0230867             |
| Risk ratio          | .842105   | 3        | .6817479       | 1.040181             |
| Prev. frac. ex.     | .157894   | 7        | 040181         | .3182521             |
| Prev. frac. pop     | .076923   | 1        | Ì              |                      |
| Odds ratio          | .615384   | 6        | .341515        | 1.108981 (Cornfield) |
|                     | +         |          |                |                      |

۲

chi2(1) = 2.60 Pr>chi2 = 0.1067

# $\Rightarrow$ csi 56 70 39 30, level(90), jika Confidence Interval kita ditentukan = 90%

. csi 56 70 39 30, level(90)

|                 | Exposed            | Unexposed | Total      |           |
|-----------------|--------------------|-----------|------------|-----------|
| Cases           | 56                 | 70        | 126        |           |
| Noncases        | 39                 | 30        | 69         |           |
| Total           | 95                 | 100       | 195        |           |
| Risk            | <br>  .5894737<br> | .7        | .6461538   |           |
|                 | <br>  Point es     | stimate   | [90% Conf. | Interval] |
| Risk difference | 1105               | 5263      | 2226579    | .0016053  |
| Risk ratio      | .8421              | 053       | .7052995   | 1.005447  |
| Prev. frac. ex. | .1578              | 947       | 0054469    | .2947005  |
| Prev. frac. pop | .0769              | 231       |            |           |

chi2(1) = 2.60 Pr > chi2 = 0.1067

3. Interpretasi:

(�)

| Risk ratio | .8421053 | .6817479 | 1.040181 |
|------------|----------|----------|----------|
|            |          |          |          |

Berdasarkan penghitungan di atas, maka dengan RR sebesar 0.84 dapat diinterpretasikan sebagai risiko perilaku merokok di dalam rumah pada kelompok yang diberikan intervensi

( )

terpadu 0.85 kali lebih rendah atau 15% mengurangi perilaku merokok di dalam rumah dibandingkan dengan kelompok non-intervensi. Dengan derajat kepercayaan 95%, intervensi bisa mengurangi perilaku merokok di dalam rumah 0.68 (menurunkan risiko 32%) atau meningkatkan perilaku sebesar 1.04 kali lebih tinggi dibandingkan kelompok non-intervensi. Signifikansi menunjukkan tidak ada hubungan antara intervensi terhadap perilaku merokok (p-value 0.1067).

۲

# APLIKASI STATA PADA Penghitungan odds ratio

Asosiasi antara paparan (*exposure*) dan penyakit (*risk ratio*) dalam studi *kasus kontrol* diukur dengan menghitung *Odds Ratio* (OR), di mana OR merupakan rasio kemungkinan paparan pada kasus dan rasio kemungkinan paparan pada kontrol. Odds kasus artinya perbandingan jumlah kasus terpapar dengan kasus tidak terpapar, sedangkan odds kontrol artinya perbandingan jumlah kontrol terpapar dan kontrol tidak terpapar. Rumus *Odds Ratio* adalah:

Odds Ratio (OR) = 
$$\frac{\text{Odds Kasus}\left(\frac{a}{b}\right)}{\text{Odds Kontrol}\left(\frac{c}{d}\right)}$$

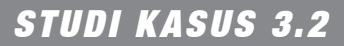

Berikut ini adalah contoh penghitungan OR. Suatu penelitian kasus kontrol ingin mengetahui hubungan antara kebiasaan minum alkohol dan kejadian patah tulang panggul pada wanita lansia di Geelong, Australia, pada wanita lansia. Kasus adalah kelompok wanita patah tulang pinggul, dan kontrol adalah wanita lansia yang tidak patah tulang pinggul.

Buka Data: Buka data: kasus\_iii\_hip\_fracture1.dta

Sumber Data: Najmah, et al. Hip Structure Associated With Hip Fracture in Women: Data from the Geelong Osteoporosis Study (Gos) Data Analysis-Geelong, Australia. International Journal of Public Health Research 2011, 2011(Special Issue): p. 185–192.

• TABEL 3.3 Hubungan Antara Status Kebiasaan dan Kejadian Patah Tulang Pinggul pada Wanita Lansia di Geelong, Australia

| Kebiasaan Minum | asaan Minum <u>Status Patah Tulang Pinggul</u> |                 |       |  |  |
|-----------------|------------------------------------------------|-----------------|-------|--|--|
| Alkohol         | Ya (kasus)                                     | Tidak (kontrol) | IOIAL |  |  |
| Ya              | 35                                             | 10              | 45    |  |  |
| tidak           | 9                                              | 444             | 453   |  |  |
| Total           | 44                                             | 454             | 498   |  |  |

38

| 1. | Kode Syntax                                                                                                    | JAWABAN DET                                                                                       | EKTIF STATA             |
|----|----------------------------------------------------------------------------------------------------|---------------------------------------------------------------------------------------------------|-------------------------|
|    | Odda ratio                                                                                                    | Insidensi kelompok<br>Kelompok kasus                                                              | (35/4)                  |
|    | Odds ratio                                                                                                    | Insidensi kelompok<br>kelompok kontrol                                                            | (10/444)                |
|    | Jika ada dataset Sta<br>cc [outcome] [expos<br>cc [outcome] [expos<br>contoh: cc outcome<br>cc outcome exposur<br>Jika diketahui data 2 | nta<br>ure]<br>ure] {if expr]}, [by(varname) level(#)<br>exposure if sex==1<br>e if sex==1<br>2x2 |                         |
|    | cci [#case exposed]                                                                                                    | [#case unexposed] [#controlexposed                                                                | I] [#control unexposed] |
|    | Untuk tabel lebih da                                                                                                    | ri 2×2                                                                                            |                         |
|    | tabodds outcome ex                                                                                                    | posure, base (#)                                                                                  |                         |
|    | # reference group,                                                                                                    | missal 1=SD, 2=SMP 3. SMA                                                                         |                         |
|    | taboddskankerdidik,                                                                                                    | base(1)                                                                                           |                         |

#### 2. **Output Syntax**

cci 35 9 10 444

. cci 35 9 10 444

|                                                  | Exposed           | Unexposed                  | Total                | Proportion<br>Exposed |                    |
|--------------------------------------------------|-------------------|----------------------------|----------------------|-----------------------|--------------------|
| Cases<br>Controls                                | 35<br>10          | 9<br>444                   | 44<br>454            | 0.7955<br>0.0220      |                    |
| Total                                            | 45                | 453                        | 498                  | 0.0904                |                    |
|                                                  | Point             | estimate                   | [95% Conf.           | Interval]             |                    |
| Odds ratio<br>Attr. frac. ex.<br>Attr. frac. pop | 172<br>.99<br>.79 | 2.6667<br>942085<br>908477 | 60.29296<br>.9834143 | 509.7318<br>.9980382  | (exact)<br>(exact) |
| L                                                |                   | chi2(1) =                  | 291.92 Pr>chi        | 2 = 0.0000            |                    |

#### 3. Interpretasi Hasil

Hasil penghitungan OR yang didapat adalah 172 kali. Artinya, risiko terjadinya patah tulang pinggul pada wanita lansia di Geelong pada wanita peminum alkohol adalah 172 kali lebih tinggi dibandingkan risiko terjadinya patah tulang pinggul pada wanita bukan peminum alkohol.

# APLIKASI STATA PADA PENGHITUNGAN RASIO PREVALENSI (PREVALENCE RATIO)

۲

Penelitian *cross sectional* (potong-lintang) merupakan penelitian yang menggunakan data prevalensi. Rasio prevalensi dapat dihitung dengan menggunakan rumus *odds ratio* atau *risk ratio*, akan tetapi data yang digunakan bukan data insidensi kumulatif melainkan data prevalensi penyakit (Bonita R, 2006; Murti, 1997; Webb P. Bain C, 2005).

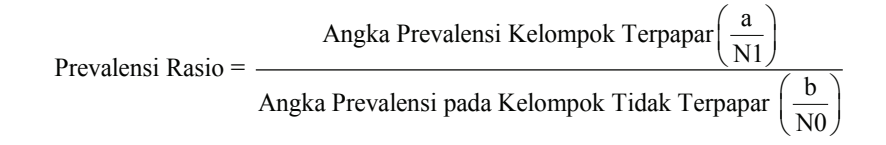

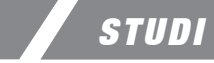

# STUDI KASUS 3.3

Berikut ini merupakan contoh penelitian dengan judul *Prevalensi dan Faktor-Faktor yang Mempengaruhi Near Miss di Indonesia*, oleh Rini Mutahar, dkk (2014), Laporan Hasil Analisis lanjut Riset Kesehatan Dasar 2010. Peneliti ingin mengetahui hubungan antara paritas (jumlah anak) dan kejadian *near miss* (ibu hampir mati) pada proses persalinan di Indonesia.

Perhatikan data pada Tabel 3.4 berikut.

| Faktor   |                                  | Kejadi | an Nearmiss | Total | PR   |
|----------|----------------------------------|--------|-------------|-------|------|
| Paparan/ | Paparan/ Nearmiss Bukan Nearmiss |        |             |       |      |
| Risiko   |                                  | Ν      | n           | n     |      |
| Paritas  | Multipara                        | 3534   | 3698        | 7232  | 0.89 |
|          | Primipara                        | 2503   | 2070        | 4573  | Ref  |
|          | Total                            | 6037   | 5768        | 11805 |      |

#### • TABEL 3.4 Kejadian Near Miss Berdasarkan Paritas Responden

\*nilai signifikasi< 0.0001

Sumber: Mutahar, R., Najmah, and Yeni, Prevalensi dan Faktor-Faktor yang Mempengaruhi Near Miss di Indonesia, L.A.L.R. 2010, Editor. 2014, FKM Unsri-Litbangkes Depkes RI: Indralaya.

۲

# JAWABAN DETEKTIF STATA 🙍

۲

#### SYNTAX

1. Prevalensi rasio dengan konsep *cross sectional* csi3534 2503 3698 2070

. csi 3534 2503 3698 2070

|                                                                     | Exposed              | Unexposed                            | Total                           |                                 |
|---------------------------------------------------------------------|----------------------|--------------------------------------|---------------------------------|---------------------------------|
| Cases<br>Noncases                                                   | 3534<br>3698         | 2503<br>2070                         | 6037<br>5768                    |                                 |
| Total                                                               | 7232                 | 4573                                 | 11805                           |                                 |
| Risk                                                                | .4886615             | .5473431                             | . 5113935                       |                                 |
|                                                                     | Point                | estimate                             | [95% Conf                       | . Interval]                     |
| Risk difference<br>Risk ratio<br>Prev. frac. ex.<br>Prev. frac. pop | 0<br>.8<br>.1(<br>.0 | 586816<br>927883<br>072117<br>656802 | 0771437<br>.8617684<br>.0750752 | 0402195<br>.9249248<br>.1382316 |
| L. L. L. L. L. L. L. L. L. L. L. L. L. L                            |                      | chi2(1) =                            | 38.61 Pr>ch                     | i2 = 0.0000                     |

2. Interpretasi: PR 0.89 (95% 0.86–0.92), p. < 0.0001

Berdasarkan hasil penghitungan prevalensi rasio dengan pendekatan *risk ratio* diperoleh, ibu yang memiliki anak 2 sampai 3 anak berisiko 0,89 kali lebih kecil atau 11% mengurangi risiko untuk mengalami kejadian *nearmiss* dibandingkan ibu yang memiliki satu orang anak (primipara). Dengan derajat kepercayaan 95%, di populasi ibu yang memiliki anak 2 hingga 3 mengurangi risiko untuk terjadinya *nearmiss* antara 0,86 hingga 0,92 (mengurangi risiko antara 8–14%) dibandingkan ibu dengan satu anak.

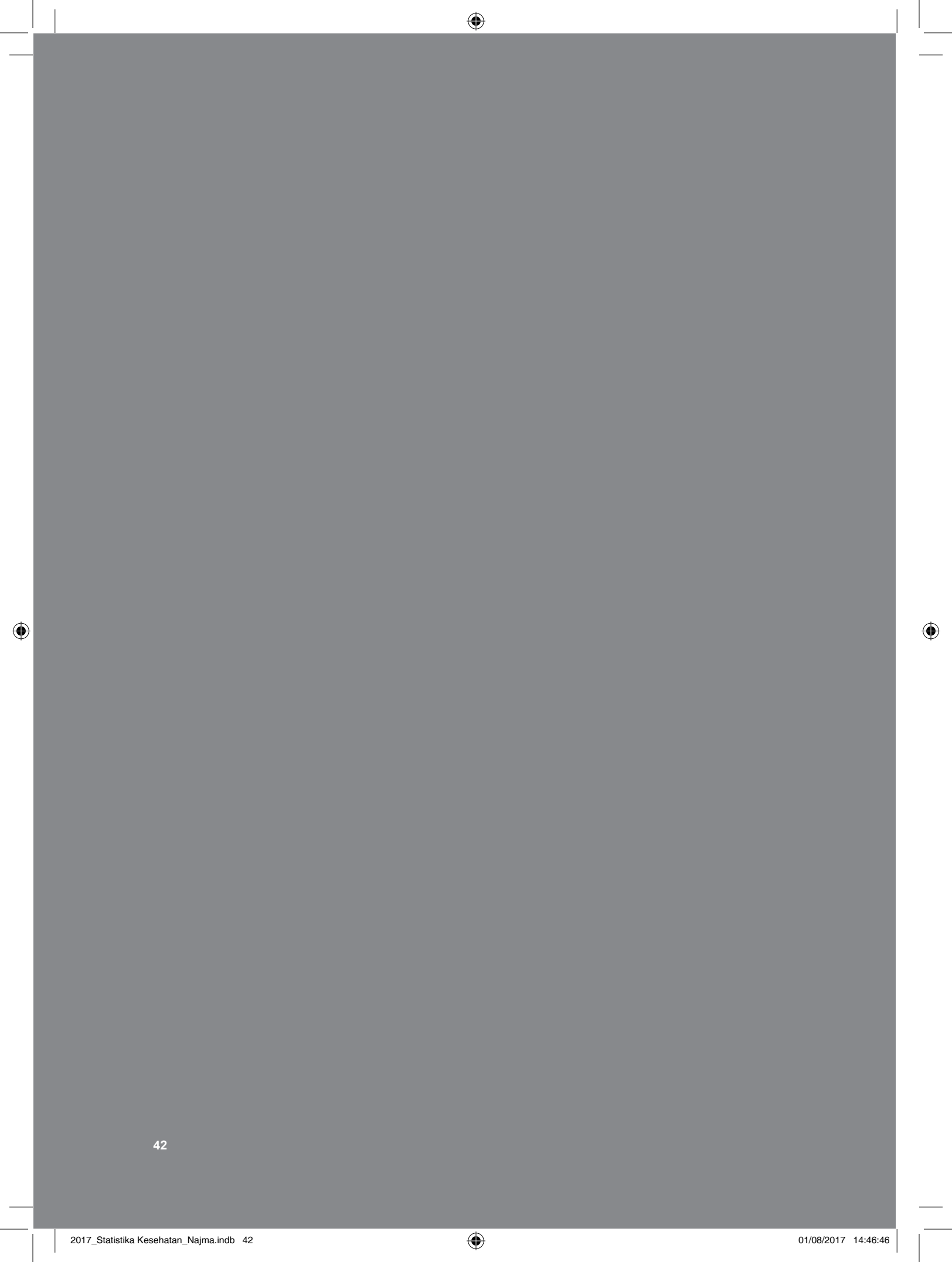

# BAB 4 REGRESI LOGISTIK SEDERHANA DAN BERGANDA

#### Kompetensi Dasar

 Mampu menjelaskan aplikasi uji logistik sederhana dan logistik berganda dengan aplikasi Stata

۲

#### Indikator Keberhasilan

- Materi Pembelajaran
- Mampu melakukan proses Stata untuk uji logistik sederhana dan logistik berganda serta menginterpretasikan hasilnya.
  - 1. Fungsi syntax pada uji regresi logistik sederhana dan berganda.

۲

- 2. Aplikasi syntax pada uji logistik sederhana.
- 3. Aplikasi syntax pada uji logistik berganda.

Kita akan menganalisis data Studi Kasus Penasun dengan mengaplikasikan uji regresi logistik sederhana dan berganda. Sebelum itu, mari perhatikan contoh *command* aplikasi Stata pada uji regresi sederhana dan berganda.

۲

### • TABEL 4.1 Contoh Command Aplikasi Stata pada Uji Regresi Sederhana dan Berganda

| Command                                                                                                    | Arti                                                                                                    | Contoh yang Biasa<br>Digunakan                                                                       |
|----------------------------------------------------------------------------------------------------|----------------------------------------------------------------------------------------------------|----------------------------------------------------------------------------------------------------|
| Xi: logistic [var<br>outcome] [var faktor<br>risiko]                                                                                                   | Logistik sederhana untuk<br>mengeluarkan nilai OR                                                                                            | Xi:logistic BBLR i.merokok<br>Xi:logistic Ca_paru merokok                                            |
| Xi: logit [var outcome]<br>[var faktor risiko]                                                                                                    | Logistik sederhana untuk<br>mengeluarkan nilai koefisien<br>regresi.                                                                         | Xi:logit BBLR i.merokok<br>Xi:logit Ca_paru merokok                                                  |
| Xi: logistic [var<br>outcome] [var fx risiko1]<br>[var fx risiko1] [var fx<br>risiko2] [var fx risiko3]                                                | Logistik berganda (lebih dari<br>satu risiko                                                                                                 | Xi:logistic BBLR merokok<br>gizi_ibu ekonomiklgr                                                     |
| Atau<br>Xi: logistic [var<br>outcome] [var fx risiko1]<br>[var fx perancu1] [var<br>fx perancu2] [var fx<br>perancu3]                                  |                                                                                                    | Xi:logistic Ca_paru merokok<br>alkohol aktivitas fisik status_<br>ekonomi                            |
| xi: logistic [outcome]<br>[eksporur]<br>est store A<br>logistic [outcome]<br>[eksporur]<br>est store B<br>Irtest A B                                   | Untuk mendapatkan nilai p<br>value tunggal dari eksposur<br>yang dengan kategori lebih<br>dari 2 kategori                                    | xi: logistic LJASS no10_1<br>est store A<br>xi: logistic LJASS i.no10_1<br>est store B<br>Irtest A B |
| xi: logistic [outcome]<br>[eksporur1] [eksporur2/<br>perancu]<br>est store A<br>logistic [outcome]<br>[eksporur2/perancu]<br>est store B<br>Irtest A B | Likelihood test untuk<br>menguji hubungan antara<br>outcome dan faktor risiko<br>dikontrol oleh faktor<br>perancu atau variabel<br>interaksi |                                                                                                    |

(�)

۲

• BAB 4 REGRESI LOGISTIK SEDERHANA DAN BERGANDA

# APLIKASI STATA PADA UJI REGRESI LOGISTIK SEDERHANA

Lakukan uji statistik untuk mengetahui hubungan antara karakteristik responden dengan akses LJASS. Sajikan hasilnya dalam bentuk tabel yang penting sebagai panduan agar mudah membaca nilai OR (kolom berisi variabel akses LJASS, baris berisi variabel karakteristik)

STUDI KASUS 4.1

Hitung nilai OR dan P-value (sajikan pada tabel yang sama) \*Tabel ini penting sebagai panduan agar mudah membaca nilai OR

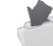

Buka data: Latihan Stata 1\_Penasun.dta

Sumber Data: Najmah. 2013. Characterstics Among Injecting Drug Users Accessing and Not Accessing Needle and Syringe Program In Palembang, South Sumatera. Jurnal Ilmu Kesehatan Masyarakat. Vol 4. 2013: FKM Unsri

PERTANYAAN DETEKTIF STATA

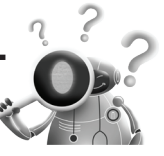

Apakah ada hubungan antara karaktersitik penasun dan upaya akses LJASS?

۲

# JAWABAN DETEKTIF STATA

Langkah II: Analisis Data Regresi Logistik Sederhana

#### 1. Aplikasi syntax 'xi: logistic outcome eksposur'

• TABEL 4.2 Hubungan antara Karaktersitik Penasun dan Upaya Akses LJASS

| Variabel (Hasil, perilaku akses LJASS,<br>1=Ya, O=Tidak)                            | Syntax                                                                                               | Odds Ratio/OR(95%CI) | P value |
|-------------------------------------------------------------------------------------|----------------------------------------------------------------------------------------------------|----------------------|---------|
| Pendapatan (< Rp 1 juta, kategori<br>referensi)                                     | xi: logistic LJASS no10_1<br>est store A<br>xi: logistic LJASS i.no10_1<br>est store B<br>Irtest A B | 1.05(0.69-1.57)      | 0.82    |
| Umur (tahun)                                                                        | xi:logistic LJASS no2                                                                                | 0.98(0.90-1.07)      | 0.71    |
| Lama penggunaan napza suntik<br>(Tahun)                                             | xi:logistic LJASS no37                                                                               | 1.09(1.002-1.19)     | 0.04    |
| Pernah berbagi jarum dan tabung<br>suntik (O=pernah, 1=tidak pernah)                | xi:logistic LJASS no44                                                                               | 0.94(0.43-2.03)      | 0.87    |
| Penyuntikkan satu minggu yang lalu<br>(1=Ya, 2=tidak)                               | xi:logistic LJASS no36a                                                                              | 0.33(0.11-0.96)      | 0.043   |
| Pengetahuan pencegahan HIV<br>dan pengurangan dampak bahaya<br>(0=kurang, 1=tinggi) | xi:logistic LJASS tahukel2                                                                           | 1.95(0.50-7.63)      | 0.33    |
| Sikap terhadap pengurangan dampak<br>bahaya (1=negatif, 2=positif)                  | xi:logistic LJASS SIKAP                                                                              | 2.76(1.30-5.89)      | 0.008   |

# 2. Output Stata

| . *PENDAPATAN(p | value gabungan, 0.45) |
|-----------------|-----------------------|
|-----------------|-----------------------|

| . xi: logistic LJASS no10_1<br>Logistic regression | Number of  | obs =    | 88         |             |
|----------------------------------------------------|------------|----------|------------|-------------|
| Drob. $ab:2$ 0.922/                                | LR chi2(1) | =        | 0.05       |             |
| Log likelihood = -59.853656                        | Pseudo R2  | =        | 0.0004     |             |
| LJASS   Odds Ratio Std. Err                        | . Z        | P> z     | [95% Conf. | Interval]   |
| no10_1   1.047242 .216603                          | 5 0.22 0   | 0.823    | .6982184   | 1.570736    |
| . est store A<br>                                  | (naturally | coded; _ | _Ino10_1_3 | omitted)    |
| Logistic regression                                | Number     | of obs   | = 88       |             |
| 0 0                                                | LR chi2    | (3)      | = 1.58     |             |
| Prob> chi2 = 0.6632<br>Log likelihood = -59.086976 | Pseudo I   | 22       | = 0.0132   | 2           |
| LJASS   Odds Ratio Std. Er                         | с. Z       | P> z     | [95% Conf. | . Interval] |
| _Ino10_1_4   1.160714 .7176                        | 6559 0.24  | 0.810    | .345491    | 6 3.899538  |
| _Ino10_1_5   .66666667 .4483                       | 3951 -0.60 | 0.547    | .178400    | 8 2.491269  |
| _Ino10_1_6   1.428571 .9500                        | 6788 0.54  | 0.592    | .387657    | 8 5.264479  |

۲

. est store B

•

•

.

. lrtest A B

| Likelihood-ratio test       | LR chi2(2) | = 1.53   |
|-----------------------------|------------|----------|
| (Assumption: A nested in B) | Prob> chi2 | = 0.4646 |

46

۲

• BAB 4 REGRESI LOGISTIK SEDERHANA DAN BERGANDA

۲

#### . \*UMUR

| . logistic LJASS no2           |                       |                |  |  |
|--------------------------------|-----------------------|----------------|--|--|
| Logistic regression            | Number of obs $= 121$ |                |  |  |
|                                | LR chi2(1)            | = 0.14         |  |  |
| Prob> chi2 = 0.7089            |                       |                |  |  |
| Log likelihood = -80.291835    | Pseudo R2             | = 0.0009       |  |  |
|                                |                       |                |  |  |
| LJASS   Odds Ratio Std. Err. z | P> z  [95% C          | onf. Interval] |  |  |
| no2   .9836824 .0434271 -0.37  | 0.709 .90214          | 453 1.072589   |  |  |

. \*Lama penggunaan napza suntik (Tahun)

. logistic LJASS no37

| Logistic regression          |      | Number of  | obs = 121 |           |
|------------------------------|------|------------|-----------|-----------|
|                              |      | LR chi2(1) | = 4.19    | 9         |
| Prob> chi2 = 0.0405          |      |            |           |           |
| Log likelihood = -78.264057  |      | Pseudo R2  | = 0.02    | 261       |
| LJASS   Odds Ratio Std. Err. | Z    | P> z  [9   | 95% Conf. | Interval] |
| no37   1.092465 .0479537     | 2.01 | 0.044      | 1.002407  | 1.190614  |

. \*Pernah berbagi jarum dan tabung suntik

. logistic LJASS no44 Number of obs = 121Logistic regression LR chi2(1) = 0.03 Prob> chi2 = 0.8702 Log likelihood = -80.348199Pseudo R2 = 0.0002LJASS | Odds Ratio Std. Err. P>|z| [95% Conf. Interval] Z ----+-\_\_\_\_\_ \_\_\_\_ \_\_\_\_\_ .9375 no44 | .370085 -0.16 0.870 .4324673 2.032307

۲

. \*Penyuntikkan satu minggu yang lalu

| •             |           |           |         |       |                    |        |          |           |            |           |
|---------------|-----------|-----------|---------|-------|--------------------|--------|----------|-----------|------------|-----------|
| . logistic L  | JASS no.  | 36a       |         |       |                    |        |          |           |            |           |
| Logistic reg  | ression   |           |         |       | Numl               | ber o  | of obs   | = 121     |            |           |
| 0 0           | ,         |           |         |       | LR ch              | i2(1   | )        | = 4.67    | ,          |           |
| Prob> chi2    | = 0.0307  | 7         |         |       |                    |        | /        | ,         |            |           |
| Log likeliho  | = 0.0307  | 0277      | 07      |       | Deeud              | o Ra   | ,        | - 0.02    | 90         |           |
| Log likelilit | 500 = -70 | .02//     | 07      |       | 1 seud             | 0 102  | <u>_</u> | = 0.02    | .90        |           |
| LJASS   Od    | lds Ratio | Std       | l. Err. | Z     | P>                 | z      | [95%     | % Conf.   | Inter      | rval]     |
| no36a   .3    | 353659    | .1813     | 3992    | -2.0  | 2 0.0              | 43     | .110     | 61728     | .968       | 1289      |
|               |           |           |         |       |                    |        |          |           |            |           |
| . *Pengetah   | uan pence | egaha     | n HIV   | ' dan | pengu              | rang   | an da    | mpak b    | oahaya     | a         |
|               |           |           |         |       |                    |        |          |           |            |           |
| . logistic LJ | ASS tahul | kel2      |         |       |                    |        |          |           |            |           |
| Logistic reg  | ression   |           |         |       | Numh               | er of  | fobs     | = 121     |            |           |
| LR $chi^2(1)$ | = 1.01    |           |         |       | i (unit)           | 01 01  | 000      | 121       |            |           |
| Probs chi?    | - 0.3147  | 7         |         |       |                    |        |          |           |            |           |
| Log likeliho  | = 0.911   | 8561      | 23      |       | Pseudo             | • R2   |          | = 0.00    | 63         |           |
| Log intenne   | Jou - 773 | .0901     | 25      |       | 1 seude            | , 102  |          | - 0.00    | 05         |           |
| LJASS         | Odds R    | Ratio     | Std. I  | Err.  | Z                  | P>     | · z      | [95% (    | Conf.      | Interval] |
| tahukel2      | 1.954     | 545       | 1.358   | 165   | 0.96               | 0.3    | 335      | .5006     | 875        | 7.630004  |
|               |           |           |         |       |                    |        |          |           |            |           |
| . *Sikap ter  | hadap per | ngurai    | ngan d  | lamp  | ak bah             | aya (  | SIKA     | AP)       |            |           |
|               |           |           |         |       |                    |        |          |           |            |           |
| . logistic L] | JASS SIK  | AP        |         |       |                    |        |          |           |            |           |
| Logistic reg  | ression   |           |         |       | Numb               | er of  | fobs     | - 121     |            |           |
| Logistic reg  | 10331011  |           |         |       | I R chi            | (2(1)) | 003      | - 7 15    |            |           |
| Prob > chi2   | - 0 0075  | ,         |         |       | LICCII             | 2(1)   |          | - / • 1 / |            |           |
| I og likeliho | r = 0.007 | ,<br>7868 | 76      |       | Pseudo             | • R2   |          | - 0.04    | 45         |           |
| 205 incentic  |           | ., 000    | , 0     |       | 1 June             | , 172  |          | - 0.01    |            |           |
| LIASS   Od    | lds Ratio | Std       | Err     |       | P> 7               | [9]    | <br>5% ( | Conf In   | <br>terval | 1         |
| +             | +         |           |         |       | • ~   <sup>2</sup> |        |          |           |            | L         |
| SIKAP   2     | .765432   | 1.06      | 7973    | 2.0   | 63 0.0             | 08     | 1.2      | 97299     | 5.89       | 95026     |

#### 3. Laporan Hasil

• TABEL 4.3 Perbandingan Karakteristik Penasun Berstatus Memiliki Akses LJASS dan Tidak Memiliki Akses LJASS

۲

| Variabel (Hasil, perilaku akses<br>LJASS, 1=Ya, 0=Tidak)                            | Odds ratio/OR<br>(95%Cl) | P value |
|-------------------------------------------------------------------------------------|--------------------------|---------|
| Pendapatan (< Rp 1 juta, kategori<br>referensi)                                     | 1.05(0.69-1.57)          | 0.82    |
| Umur (tahun)                                                                        | 0.98(0.90-1.07)          | 0.71    |
| Lama penggunaan napza suntik (tahun)                                                | 1.09(1.002-1.19)         | 0.04    |
| Pernah berbagi jarum dan tabung suntik<br>(0=pernah, 1=tidak pernah)                | 0.94(0.43-2.03)          | 0.87    |
| Penyuntikkan satu minggu yang lalu<br>(1=Ya, 2=tidak)                               | 0.33(0.11-0.96)          | 0.043   |
| Pengetahuan pencegahan HIV dan<br>pengurangan dampak bahaya (O=kurang,<br>1=tinggi) | 1.95(0.50-7.63)          | 0.33    |
| Sikap terhadap pengurangan dampak<br>bahaya (1=negatif, 2=positif)                  | 2.76(1.30-5.89)          | 0.008   |

#### 4. Interpretasi

Ada hubungan yang signifikan antara lama penggunaan napza suntik (OR 1.09, p. 0.71) aktivitas menyuntik napza satu minggu yang lalu (OR 0.33, p. 0.043) dan sikap terhadap pengurangan dampak buruk terhadap napza suntik (OR 2.7, p.0.008) terhadap perilaku akses LJASS. Penasun yang akses LJASS memiliki sikap positif terhadap pengurangan dampak buruk sebesar 2,76 kali lebih tinggi dibandingkan penasun yang tidak akses LJASS (p.0.008). Dengan derajat kepercayaan 95%, penasun yang akses LJASS di populasi memiliki sikap positif terhadap pengurangan dampak buruk napza suntik antara 1.30 hingga 5.89 lebih tinggi dibandingkan penasun yang tidak akses. Sementara itu, umur, tingkat pendapatan, perilaku berbagi jarum suntik tidak steril dan pengetahuan tentang HIV tidak berhubungan dengan perilaku akses LJASS (nilai P-value > 0,05 lihat Tabel 4.3)

## APLIKASI STATA PADA UJI REGRESI LOGISTIK BERGANDA

Langkah-langkah dalam Uji Regresi Logistik Berganda pada Studi Kasus 4.2 adalah sebagai berikut.

1. Aplikasi *syntax* 'xi: logistik outcome eksposur eksposur eksposur eksposur dst' (Asumsi semua variabel saling memengaruhi satu sama lain )

۲

SYNTAX

xi:logistic LJASS tahukel2 no10\_1 no2 no37 no44 no36a SIKAP

STATISTIKA KESEHATAN: APLIKASI STATA DAN SPSS

| 2. | Output Stata    | ı          |            |       |         |            |              |          |
|----|-----------------|------------|------------|-------|---------|------------|--------------|----------|
|    | . xi:logistic L | JASS tahu  | kel2 i.no1 | 0_1 n | o2 no3  | 37 no44 no | 36a SIKA     | P        |
|    | i.no10_1        | _Ino10     | _1_3-6     | (na   | turally | coded; _In | 010_1_3      | omitted) |
|    | Logistic regr   | ession     |            |       |         | Number o   | of obs $= 8$ | 38       |
|    |                 |            |            |       |         | LR chi2(9  | ) = 2        | 23.65    |
|    | Prob> chi2      | =          | 0.0049     |       |         |            |              |          |
|    | Log likelihoo   | ed =       | -48.0538   | 1     |         | Pseudo R2  | 2 = (        | ).1975   |
|    |                 |            |            |       |         |            |              |          |
|    | LJASS           | Odds Ratio | Std. Err.  | Z     | P> z    | [95% Cont  | f. Interval] |          |
|    | tahukel2        | 1.495405   | 1.406861   | 0.43  | 0.669   | .2365688   | 9.452794     |          |
|    | _Ino10_1_4      | 1.036809   | .7659802   | 0.05  | 0.961   | .2436926   | 4.41118      |          |
|    | _Ino10_1_5      | .3739788   | .3118172   | -1.18 | 0.238   | .0729675   | 1.916745     |          |
|    | _Ino10_1_6      | .8428233   | .7041773   | -0.20 | 0.838   | .1638926   | 4.334249     |          |
|    | no2             | .9529861   | .0807296   | -0.57 | 0.570   | .8071967   | 1.125107     |          |
|    | no37            | 1.178731   | .0844969   | 2.29  | 0.022   | 1.024228   | 1.356541     |          |
|    | no44            | .6667425   | .4164947   | -0.65 | 0.516   | .1959915   | 2.268188     |          |
|    | no36a           | .0985447   | .0728921   | -3.13 | 0.002   | .0231213   | .4200053     |          |
|    | SIKAP           | 3.82676    | 2.042489   | 2.51  | 0.012   | 1.34435    | 10.89307     |          |
|    |                 |            |            |       |         |            |              |          |

۲

- 3. Buatlah tabel laporan dan interpretasikan!
- TABEL 4.4 Hasil Multivariat Karakteristik Pengguna Napza Suntik dalam Mengakses Layanan Jarum dan Alat Suntik Steril (LJASS, 1=Ya, 0=Tidak)

| Variabel Independen                                                                 | Adjusted OR (95%CI) | P value |
|-------------------------------------------------------------------------------------|---------------------|---------|
| Pengetahuan pencegahan HIV dan<br>pengurangan dampak bahaya (0=kurang,<br>1=tinggi) | 1.49 (0.23-9.45)    | 0.669   |
| Pendapatan (< 1 juta sebagai kategori)                                              |                     |         |
| Level 2                                                                             | 1.04 (0.24-4.41)    | 0.961   |
| Level 3                                                                             | 0.37 (0.07-1.91)    | 0.238   |
| Level 4                                                                             | 0.84 (0.16-4.33)    | 0.838   |
| Umur (tahun)                                                                        | 0.95 (0.81-1.12)    | 0.57    |
| Lama penggunaan Napza Suntik (tahun)                                                | 1.18 (1.02-1.35)    | 0.02    |
| Pernah berbagi jarum dan tabung suntik<br>(0=pernah, 1=tidak pernah)                | 0.67 (0.19-2.27)    | 0.19    |

50

۲

۲

• BAB 4 REGRESI LOGISTIK SEDERHANA DAN BERGANDA

| Variabel Independen                                                | Adjusted OR (95%CI) | P value |
|--------------------------------------------------------------------|---------------------|---------|
| Penyuntikkan satu minggu yang lalu (1=Ya,<br>2=tidak)              | 0.09 (0.02-0.42)    | 0.002   |
| Sikap terhadap pengurangan dampak bahaya<br>(1=negatif, 2=positif) | 3.82 (1.34-10.89)   | 0.012   |

۲

\*Adjusted by all variables

### **CONTOH INTERPRETASI SINGKAT:**

Berdasarkan analisis multivariat penasun yang memiliki sikap positif terhadap konsep *harm reduction* memiliki kecenderungan (*likelihood*) 3,8 kali lebih besar mengakses LJASS dari penasun yang memiliki sikap negatif (OR 3,8 [95% CI 1,4-10.9], p. 0.011), setelah disesuaikan pendidikan, pendapatan, usia, dan pengetahuan.

#### **CONTOH INTERPRETASI PANJANG:**

Berdasarkan analisis multivariat penasun yang memiliki sikap positif terhadap konsep *harm reduction* memiliki kecenderungan (*likelihood*) 3,8 kali lebih besar untuk mengakses LJASS dari penasun yang memiliki sikap negatif. Di populasi, dengan derajat kepercayaan 95%, sikap positif penasun yang akses LJASS berada pada rentang 1,4 hingga 10,9 lebih tinggi dibandingkan penasun yang tidak akses LJASS. Angka signifikasi menegaskan, adanya hubungan antara sikap penasun dan perilaku akses LJASS (OR 3,8 (95% CI 1,4-10,9), p. 0,012), setelah disesuaikan pendidikan, pendapatan, usia, dan pengetahuan. Silakan interpretasi variabel lainnya!

2017\_Statistika Kesehatan\_Najma.indb 51

STATISTIKA KESEHATAN: APLIKASI STATA DAN SPSS
# BAB 5 REGRESI COX (BIVARIAT-MULTIVARIAT)

۲

0

° 0

| Kompetensi Dasar       | Mampu menjelaskan aplikasi uji regresi Cox pada<br>analisis survival                                                                                                    |  |  |
|------------------------|----------------------------------------------------------------------------------------------------|--|--|
| Indikator Keberhasilan | Mampu melakukan proses stata regresi Cox dan<br>menginterpretasikan <i>hazard ratio</i>                                                                                                    |  |  |
| Materi Pembelajaran    | <ol> <li>Introduksi Konsep Analisis Survival dan Regresi<br/>Cox</li> <li>Aplikasi Stata pada Perhitungan Kaplar Meier<br/>dan <i>Proprotional Hazard Ratio</i> serta Interpretasi</li> <li>Aplikasi Stata pada Perhitungan Regresi Cox<br/>serta Interpretasi</li> </ol> |  |  |

۲

53

۲

# ANALISIS REGRESI UNTUK DATA SURVIVAL REGRESI COX SEDERHANA DAN BERGANDA

۲

### INTRODUKSI KONSEP ANALISIS SURVIVAL DAN REGRESI COX

Ketika penelitian, kita sering kali menghadapi kenyataan bahwa banyak responden penelitian yang tidak terpantau hingga akhir penelitian (*loss of follow up*), terutama pada penelitian longitudinal seperti studi kohort prospektif atau eksperimental dalam jangka waktu tertentu, beberapa minggu, hari, bulan, bahkan bertahun-tahun. *Loss of follow up* ini dapat menghasilkan efek negatif terhadap hasil akhir penelitian jika jumlahnya cukup besar, melebihi 10–20% dari jumlah sampel semula. Akan tetapi, dengan analisis survival, kita bisa menganalisis responden yang *loss of follow up* (hilang atau meninggal) dengan responden yang mengikuti hingga akhir penelitian, dengan memperhitungkan waktu/*time frame* selama mereka mengikuti proses penelitian.

Kleinbaum (1997) dalam Besral (2012), menjelaskan bahwa analisis survival adalah kumpulan dari prosedur statistik untuk menganalisis data di mana variabel dependen (*outcome*) yang diteliti adalah waktu sampai suatu kejadian atau efek/penyakit, kondisi kesehatan (*event*) muncul. Kleinbaum (1997) dan Tabachnick (2001) dalam Besral (2012) menambahkan tujuan dari analisis survival antara lain: (1) mengestimasi/memperkirakan dan menginterpretasikan fungsi survivor atau hazard dari data survival, misalnya, kanker, meninggal, setelah operasi, (2) membandingkan fungsi survivor dan fungsi hazard pada dua kelompok atau lebih, dan (3) menilai hubungan variabel *explanatory* dari *survival time* atau menentukan faktor determinan ketahanan dari munculnya suatu kejadian (*event*).

Ada beberapa cara dalam melakukan analisis survival, antara lain metode Kaplan Meir, Metode tabel kehidupan (*life table*), dan regresi Cox. Pada bab ini, akan kita pelajari bagaimana aplikasi regresi Cox, sebuah fungsi eksponensial dari covariat dan menghitung Hazard Ratio. Regresi Cox atau regresi hazard proporsional (*proportional hazards regression*) berasumsi bahwa rasio hazard pada beberapa kelompok terpapar yang berbeda konstan setiap waktu. Regresi Cox sama seperti halnya *risk ratio* dengan membandingkan nilai subjek atau responden pada *exposure* dan *outcome*, tetapi pada regresi Cox, waktu dari setiap waktu *follow up* sangat dipertimbangkan, sehingga *exposure* pada subjek dengan *outcome* positif dapat dibandingkan dengan subjek dengan *outcome* yang masih diikuti dan *outcome* negatif (Kirkwood, 2003).

#### $H(t) = H0(t) \times \exp(B1 \times 1 + B2 \times 2 + \dots + Bp \times p)$

#### Keterangan:

- H(t) = hazard pada satu waktu
- H0 = hazard pada *baseline*
- t = waktu
- Exp = exposure

Sumber: Betty, R. K., & Jonathan, A. C. 2003. Essential medical statistics. Kirkwood and Jonathan AC Sterne: Blackwell Science Ltd, 414, 425. Besral. 2012. Regresi Cox Multivariat Analisis Survival Data Riset Kesehatan. Departement Biostatistika, FKM, Universitas Indonesia.

۲

# **APLIKASI STATA PADA REGRESI COX**

۲

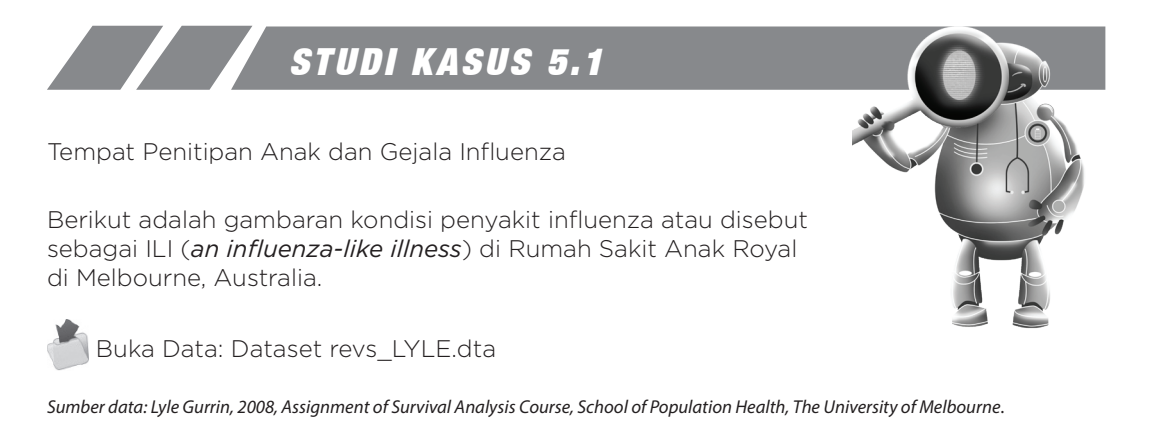

Dataset revs\_LYLE.dta adalah dari Respiratory Virus Study (ReVS), yang dilakukan di Melbourne oleh Vaccine Immunization Research Group (VIRGO), sebuah kolaborasi antara Jurusan Kesehatan Masyarakat dan Murdoch Children's Research Institute di Royal Children's Hospital. Penelitian ini adalah studi kohort prospektif dengan 234 anak yang terdaftar (kurang dari lima tahun pada saat pendaftaran) dan keluarga mereka terdaftar antara 17 Januari 2003 dan 31 Januari 2004. Banyak anak yang terdaftar sakit beberapa kali, episode ILI selama masa studi, dan setidaknya tiga hari sehat sebelum gejala influenza (ILI) terjadi lagi. Semua insiden setiap anak dicatat pada dataset, sehingga beberapa anak pada penelitian memberikan kontribusi lebih dari satu "*time-to-event*" observasi (ada 894 pengamatan total).

Berikut penjelasan data set

| kid<br>id<br>enterdate<br>exitdate<br>dob<br>flu<br>illtime | <pre>Individual identifier (child identifier) Individual identifier (individual ILI disease episode) Date the observation period started Date the observation period ended Child date of birth 1 if observation period ends in ILI, 0 otherwise Number of days after observation period started</pre> |
|-------------------------------------------------------------|----------------------------------------------------------------------------------------------------|
|                                                             | that an ILIevent occurred (if flu = 1) or time under                                                                                                    |
| season                                                      | observation to end of study (if flu = 0)<br>Season (1 = summer1 = summer 2003, 2 = autumn, 3 =                                                                                                    |
| sex<br>bfcurrent                                            | <pre>winter, 4 = spring, 5 = summer2 = summer 2004) Sex (0 = male, 1 = female) 0=never breastfed, 1=previously breastfed,</pre>                                                                                                    |
|                                                             | 2=currently breastfed                                                                                                    |
| childcare<br>hhsize                                         | Child attends either formal or informal child care<br>Total number of people living in the household                                                                                                    |
| hhsmoke                                                     | At least one adult in the household smokes                                                                                                    |

#### STATISTIKA KESEHATAN: APLIKASI STATA DAN SPSS

Hipotesis 0 = *Hazard ratio* ILI pada kelompok anak di *childcare* dan tidak di *childcare* adalah sama (h0 = 1)

۲

Hipotesis alternatif = *Hazard ratio* ILI pada kelompok anak di *childcare* dibandingkan pada kelompok anak tidak di childcare berbeda (ha  $\neq$  1)

### Langkah-langkah:

Stata Command:

1. Untuk melihat deskripsi data penelitian ini, kitalakukan CODEBOOK.

# codebook kid id dob enterdate exitdate illtime flu season sex bfcurrent childcare hhsize hhsmoke

JAWABAN DETEKTIF STATA

Sebelum melakukan analisis survival untuk data ini, kita perlu menetapkan/mendefinisikan data dan memerintahkan pada stata untuk mengingatnya. Pertama, waktu sakit (*time to illness*) dinyatakan sebagai waktu kegagalan (*time to failure*) berupa variabel "*illtime*". Variabel "*flu*" ditentukan sebagai status failure, dan id dinyatakan sebagai nomor identitas responden. Perintah: set illtime, failure (flu), id (id).

### Stata Command:

#### stset illtime, failure(flu) id(id)

3. Menghitung risk atau rate ILI pada kelompok yang mengikuti *childcare* dan tidak mengikuti *childcare*, lalu menghitung *crude rate rasio* ILI pada kedua kelompok ini.

# • TABEL 5.1 Crude Rates ILI (CI 95%) dalam Kelompok yang Mengikuti dan Tidak Mengikuti Penitipan Anak (Childcare)

| Penitipan Anak<br>(Childcare) | Total ILI | Total pyar*<br>(per 1000) | Rate  | 95%<br>Confidence<br>Interval |
|-------------------------------|-----------|---------------------------|-------|-------------------------------|
| Tidak                         | 189       | 15.713                    | 12.03 | 10.43 to 13.87                |
| Ya                            | 492       | 30.550                    | 16.11 | 14.74 to 17.59                |

۲

**pyar**\* person years at risk

#### Stata Command:

strate childcare, per(1000)

#### **Output Stata:**

| childc~e | D   | Y       | Rate   | Lower  | Upper  |
|----------|-----|---------|--------|--------|--------|
| 0        | 189 | 15.7130 | 12.028 | 10.430 | 13.871 |
|          | 492 | 30.5500 | 16.105 | 14.743 | 17.593 |

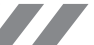

#### Interpretasi:

*Crude rate ILI (Influenza Like Illness)* pada kelompok yang tidak menggunakan penitipan anak adalah 12,03 (95% CI10,4-13,9) per 1.000 orang-tahun berisiko. Kejadian ILI pada kelompok yang tidak menghadiri penitipan anak antara 10,43 hingga 13,87 per 1.000 orang-tahun.

۲

*Crude rate ILI* pada kelompok yang menggunakan penitipan anak adalah 16,11 (95% CI14,74-17,59) per 1.000 orang-tahun. Kejadian ILI pada kelompok anak yang menghadiri penitipan anak antara 14,74 dan17,59 per 1.000 orang-tahun.

# • **TABEL 5.2** Rate Ratio ILI Membandingkan Kelompok Menggunakan dan Tidak Menggunakan Penitipan Anak

| ILI            | Hazard Ratio | P value | 95% Confidence<br>Interval |
|----------------|--------------|---------|----------------------------|
| Penitipan Anak | 1.34         | 0.0006  | 1.13 to 1.58               |

#### Stata Command:

stmh childcare

#### Interpretasi:

Rate rasio ILI pada anak-anak di *childcare* adalah 1,34 kali lebih tinggi dibandingkan dengan anak-anak yang tidak *childcare*. Dengan derajat kepercayaan 95% bahwa *rate ratio* ILI pada anak-anak di *childcare* antara 1,13 hingga 1,58 kali lebih tinggi dibandingkan anak-anak yang tidak mengikuti *childcare* di populasi. P *value* 0,0006 menunjukkan bukti kuat terhadap hipotesis nol ( $H_0$ ) bahwa ada risiko ILI lebih tinggi pada anak yang *childcare* dibanding yang tidak *childcare*.

4. Menghitung Hazard ratio dengan tiga pendekatan

```
a. Kaplan-Meier
```

#### Stata Command:

```
sts graph,by(childcare)gwood
```

```
sts graph,by(childcare)na tmin(0.05)yscale(log)xscale(log)
sts graph,by(childcare)censored(multiple)
```

#### Interpretasi:

Probabilitas sehat tanpa menderita ILI di kelompok anak yang tidak mengikuti *childcare* lebih tinggi dibandingkan dengan kelompok anak di *childcare*. Pada saat 100 hari *follow-up*, kemungkinan bebas influenza pada kelompok yang menggunakan penitipan anak adalah

#### STATISTIKA KESEHATAN: APLIKASI STATA DAN SPSS

58

### GAMBAR 5.1 Probabilitas Survival Kumulatif Kaplan-Meier pada Kelompok yang Menggunakan dan Tidak Menggunakan Penitipan Anak pada 234 Anak

۲

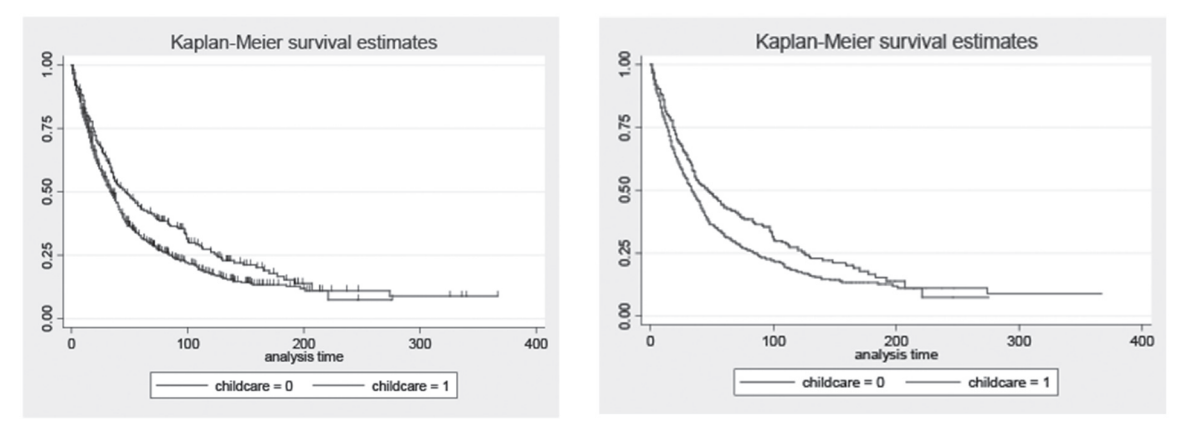

#### A (Tampilan tanpa sensor)

B (Tampilan dengan Sensor)

sekitar 23% dan tidak menggunakan penitipan anak adalah sekitar 28%. Setelah 200 hari *follow-up*, probabilitas ILI untuk kedua kelompok cenderung saling tumpang tindih (*overlapping*). Hal ini bisa disebabkan oleh banyaknya peserta pada kedua kelompok yang disensor sebelum 200 hari *follow-up*, hanya beberapa anak yang bebas dari penyakit dan sejumlah kecil anak yang disebutkan ditindaklanjuti pada akhir penelitian.

#### b. Hazard Rasio dengan Mantel-Cox (Regresi Cox)

#### Stata Command: stcox childcare

Hasil prosedur Mantel-Cox menunjukkan bahaya ILI di kelompok anak yang menggunakan *childcare* adalah hampir 1,29 kali tinggi dibandingkan kelompok anak yang tidak menggunakan *childcare*. Interval kepercayaan 95% menandakan bahwa risiko ILI di populasi dapat meningkatkan sekecil 1,09 atau setinggi 1,52 dalam kelompok anak di *childcare* dan tidak *childcare*. P value 0,003 menunjukkan bukti kuat untuk menolak  $H_0$  dari HR = 1, maka risiko ILI berbeda antara dua kelompok anak dalam populasi.

 TABEL 5.3 Hasil Regresi Mantel-Cox dengan Anak Sebagai Model Variabel

| ILI            | Rate ratio | P value | 95% Confidence Interval |
|----------------|------------|---------|-------------------------|
| Penitipan Anak | 1.29       | 0.003   | 1.09 to 1.52            |

*Hazard ratio* dan rasio rata-rata kasar (*crude rate ratio*) membandingkan kelompok yang menggunakan dan tidak menggunakan penitipan anak masing-masing hampir sama dengan 1,29 (95% CI 1,09-1,52) dan 1,34 (95% CI 1,13-1,58). Rasio rata-rata tidak berubah terlalu banyak sebelum disesuaikan waktu dibandingkan dengan *hazard ratio* setelah disesuaikan waktu dalam regresi Cox. Hal ini dapat terjadi karena waktu bukan faktor perancu dalam hubungan antara anak dan risiko ILI berdasarkan asumsi tidak ada interaksi antara waktu dan ILI, saat periode penyakit pendek (maksimum 1 tahun), dan *baseline rate* adalah konstan.

۲

#### c. Menilai Asumsi Proporsional Hazard (Proportional Hazard Assumption)

#### Stata Command:

sts graph,by(childcare) na yscale(log) xscale(log)

Asumsi bahaya proporsional terlihat dari kumulatif ILI di antara kelompok yang menggunakan penitipan anak dan tidak menggunakan penitipan anak terlihat paralel. Hasilnya, tidak ada pelanggaran utama asumsi PH dari fungsi *hazard ratio* pada kedua pengamatan, artinya HR tidak tergantung pada waktu atau waktu bukan faktor perancu pada kasus ini.

#### • GAMBAR 5.2 Nelson-Aalen Perkiraan Cumulative Hazard untuk Variabel Penitipan Anak

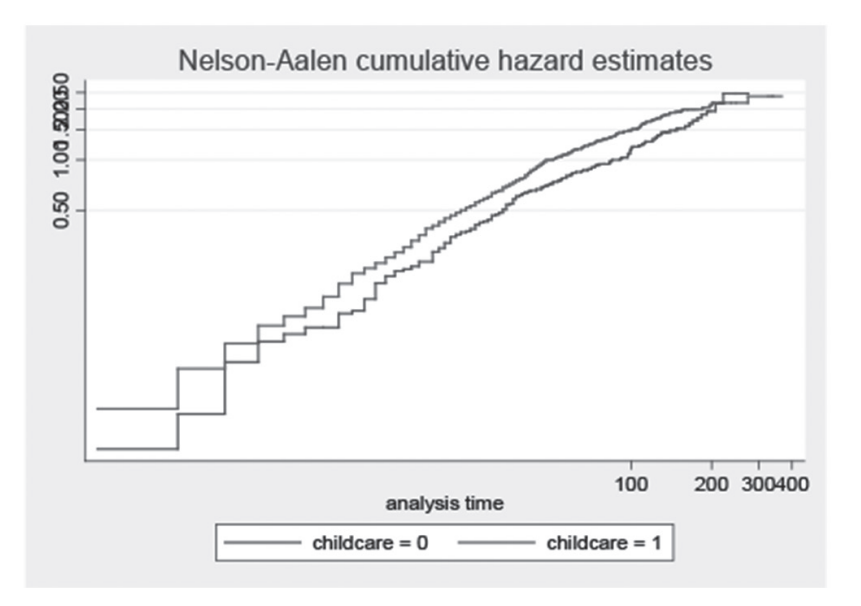

#### 5. Menginvestigasi variabel perancu pada Regresi Cox

• **TABEL 5.4** Hasil Regresi Mantel-Cox dengan Anak Sebagai Variabel dalam Model (Sebelum Penyesuaian Kovariat Lainnya)

۲

| ILI            | Rate ratio | P value | 95% Confidence Interval |
|----------------|------------|---------|-------------------------|
| Penitipan Anak | 1.29       | 0.003   | 1.09 to 1.52            |

Menggunakan perubahan 5% dalam estimasi rasio hazard sebagai ambang batas untuk memeriksa faktor perancu dari hubungan antara penitipan anak dan risiko ILI. Perkiraan bahaya kumulatif Nelson-Aalen dilakukan dengan penilaian visual informal (metode grafis) untuk memeriksa kesesuaian asumsi hazard proporsional.

### a. Identifikasi Musim sebagai faktor perancu dalam asosiasi risiko ILI dan penitipan anak

Variabel musim terdiri atas lima kategori: musim panas 1, musim panas 2, musim dingin, musim semi, dan musim gugur. Rasio kemungkinan membandingkan model dengan menggabungkan musim panas 1 dan 2 dalam model dengan musim panas 1 dan 2 secara terpisah menunjukkan bukti kuat terhadap hipotesis nol dari rasio bahaya ILI pada penitipan anak adalah sama di musim panas 1 dan 2 digabung atau tidak. Oleh karena itu, musim panas 1 dan musim panas 2 harus dilakukan secara terpisah (LR Chi2 (1) = 112,61, Prob> Chi2 <0,0001).

#### Stata Command:

```
** pada data ada dua musim panas (summer)
generate season1=season
recode season1 5=1
tab season1
```

\*\* kita harus memutuskan apakah kedua summer akan kita gabungkan menjadi satu summer saja atau dua summer yang berbeda (summer 1 dan summer 2) xi: stcox i.season1 est store seasoncat1 stcox i.season est store seasoncat2 lrtest seasoncat1 seasoncat2

```
**Mengecek Proportional hazard assumption)
sts graph, by(season) na tmin(0.1) yscale(log) xscale(log)
```

```
stcox season, tvc(season) texp(ln(_t))
stcox season, schoenfeld(res)
estat phtest
```

\*\* kemungkinan season berinteraksi dengan childcare, lalu kita stratifikasi stcox childcare, str(season)

۲

#### **OUTPUT STATA:**

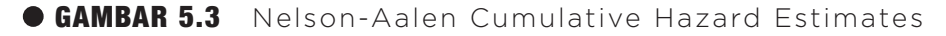

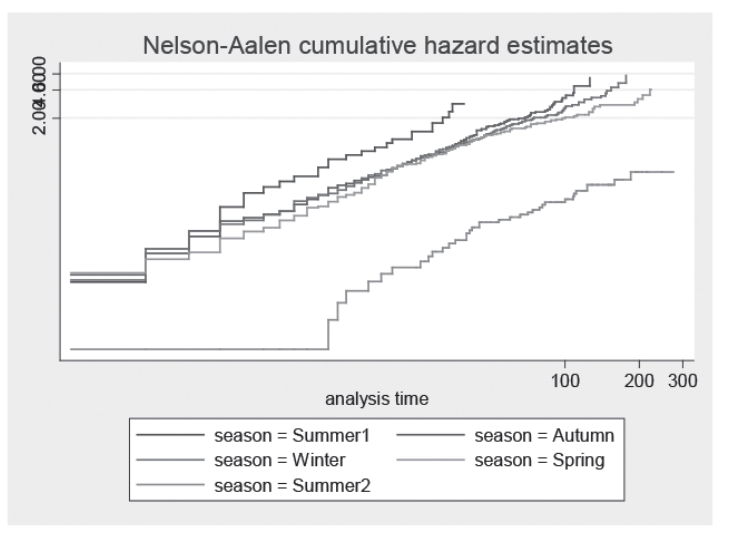

```
. stcox childcare, str(season)
```

| fail<br>analysis t                                                                            | ure _d:<br>ime _t:<br>id:                                | flu<br>illtime<br>id                                          |                                                                            |                                 |                  |                       |        |                 |
|-----------------------------------------------------------------------------------------------|----------------------------------------------------------|---------------------------------------------------------------|----------------------------------------------------------------------------|---------------------------------|------------------|-----------------------|--------|-----------------|
| Iteration 0:<br>Iteration 1:<br>Iteration 2:<br>Iteration 3:<br>Refining esti<br>Iteration 0: | log li<br>log li<br>log li<br>log li<br>mates:<br>log li | ikelihood<br>ikelihood<br>ikelihood<br>ikelihood<br>ikelihood | = -2675.3<br>= -2670.2<br>= -2670.2<br>= -2670.2<br>= -2670.2<br>= -2670.2 | 122<br>483<br>236<br>236<br>236 |                  |                       |        |                 |
| Stratified Co                                                                                 | x regr.                                                  | Breslo                                                        | ow method                                                                  | for tie                         | S                |                       |        |                 |
| No. of subjec<br>No. of failur                                                                | ts =<br>es =                                             | 779<br>623<br>24140                                           |                                                                            |                                 | Number           | of obs                | 5 =    | 779             |
| Log likelihoo                                                                                 | _<br>d =                                                 | -2670.236                                                     |                                                                            |                                 | LR chi<br>Prob > | 2( <b>1</b> )<br>chi2 | =<br>= | 10.15<br>0.0014 |
| t                                                                                             | Haz. R                                                   | atio St                                                       | d. Err.                                                                    | Z                               | P> z             | [95%                  | Conf.  | Interval]       |
| childcare                                                                                     | 1.32                                                     | 9595 .1                                                       | 212381                                                                     | 3.12                            | 0.002            | 1.1119                | 96     | 1.589775        |

Stratified by season

( )

### ■ TABEL 5.5 Hasil Regresi Cox dengan Status Childcare Anak Disesuaikan dengan Variabel Musim

۲

| _t             | Hazard ratio | P value | 95% Confidence Interval |
|----------------|--------------|---------|-------------------------|
| Penitipan Anak | 1.33         | 0.002   | 1.11 to 1.59            |

Musim akan dijadikan sebagai variabel kategorik karena bukan angka numerik dan juga variabel kategori non-ordered.

Perkiraan bahaya kumulatif Nelson-Aalen untuk variabel musim terlihat tidak paralel karena tumpang tindih dan melewati dari rasio bahaya dari musim panas 1, musim dingin, musim semi, dan musim gugur. Oleh karena itu, asumsi hazard proporsional tidak memenuhi syarat (pengaruh perubahan musim dengan waktu). Model regresi akan dikelompokkan berdasarkan nilai musim dengan asumsi non-PH.

Estimasi rasio bahaya ILI pada kelompok anak yang dititip pada *Childcare* menggunakan 1.33 (95% CI 1,11-1,59) lebih tinggi dibandingkan dengan kelompok anak yang tidak dititipkan pada *Childcare* setelah disesuaikan dengan musim. Perubahan persen dari perkiraan disesuaikan hanya 3%. Itu tidak mengubah lebih dari 5% dan karena musim tidak dianggap menjadi pembaur.

# b. Bfcurrent (status menyusui sekarang) sebagai kemungkinan perancu dalam hubungan risiko ILI dan penitipan anak

Bfcurrent dipertahankan sebagai variabel kategoris karena bfcurrent tidak dapat ditandai dengan skor dan juga merupakan variabel kategori *non-ordered*. Selain itu, salah satu variabel kategoris (0 = tidak pernah disusui) yang terdapat angka yang rendah untuk meningkatkan kekuatan untuk analisis dalam setiap kelompok, sebagai hasilnya, hampir variabel biner jika kita menggabungkan dengan jumlah kelompok ASI lain.

#### GAMBAR 5.4 Nelson-Aalen Cumulative Hazard Estimates Bfcurrent

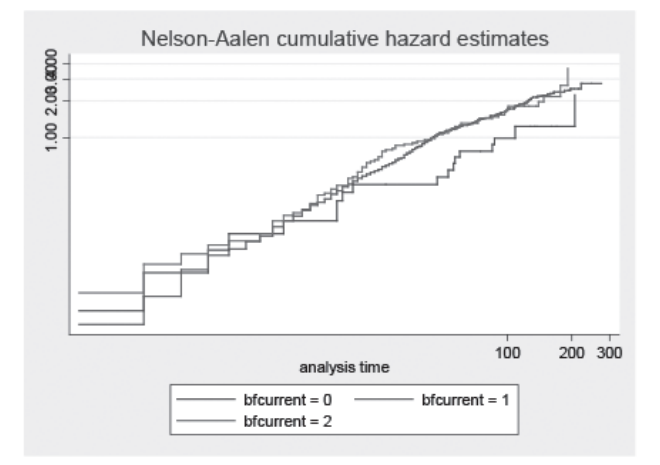

Perkiraan hazard kumulatif Nelson-Aalen untuk variabel bfcurrent terlihat paralel. Hanya ada beberapa tumpang tindih dan melewati fungsi *hazard ratio*. Oleh karena itu, tidak ada pelanggaran utama dari asumsi hazard proporsional (lihat output Stata berikut).

۲

#### Stata Command:

```
strate bfcurrent, graph yscale (log)
**Mengecek Proportional hazard
stcox bfcurrent, tvc(bfcurrent) texp(ln(_t))
```

sts graph, by(bfcurrent) na tmin(0.1) yscale(log) xscale(log)

#### **OUTPUT STATA:**

 $( \mathbf{\Phi} )$ 

\*\*Bfcurrent sebagai possible confounder stcox childcare bfcurrent xi:stcox childcare i.bfcurrent

. stcox childcare bfcurrent failure \_d: **flu** analysis time \_t: **illtime** id: **id** log likelihood =-3664.1644 log likelihood =-3655.0071 log likelihood =-3654.9672 log likelihood =-3654.9672 Iteration 0: Iteration 1: Iteration 2: Iteration 3: Refining estimates: Iteration 0: log likelihood = -3654.9672 Cox regression -- Breslow method for ties No. of subjects = No. of failures = Time at risk = 779 Number of obs = 779 623 34149 LR chi2(**2**) Prob > chi2 18.39 0.0001 Log likelihood = -3654.9672 Haz. Ratio Std. Err. P>|z| [95% Conf. Interval] \_t z childcare bfcurrent 1.457837 .1415018 3.88 2.92 0.000 1.205283 1.763312 . . xi:stcox childcare i.bfcurrent i.bfcurrent \_\_Ibfcurrent\_0-2 (naturally coded; \_Ibfcurrent\_0 omitted) failure \_d: **flu** analysis time \_t: **illtime** id: **id** log likelihood = -3664.1644 log likelihood = -3654.7276 log likelihood = -3654.6362 log likelihood = -3654.6361 Iteration 0: Iteration 0: log likelihood =-3654.7276 Iteration 2: log likelihood =-3654.6362 Iteration 3: log likelihood =-3654.6361 Refining estimates: Iteration 0: log likelihood =-3654.6361 Cox regression -- Breslow method for ties No. of subjects = No. of failures = Time at risk = Number of obs = 779 779 623 34149 LR chi2(**3**) Prob > chi2 19.06 0.0003 Log likelihood = -3654.6361 Haz. Ratio Std. Err. P>|z| [95% Conf. Interval] \_t z 1.437043 .1414947 .3737293 .5296223 3.68 2.00 2.78 0.000 0.046 0.006 1.184837 1.008303 1.234796 1.742935 childcare \_Ibfcurren~1 \_Ibfcurren~2 52529 3.40081 2.049221

(�)

# • TABEL 5.6 Hasil regresi Cox dengan Perawatan Anak dan Variabel bfcurrent dalam Model

۲

| _t                                                            | Hazard ratio | P value | 95% Confidence Interval |
|---------------------------------------------------------------|--------------|---------|-------------------------|
| Childcare (0=tidak,1=ya)                                      | 1.40         | <0.0001 | 1.17 to 1.68            |
| Bfcurrent (1= tidak pernah<br>menyusui sebagai ref.<br>group) |              |         |                         |
| Sebelumnya menyusui                                           | 1.59         | 0.046   | 1.01-2.52               |
| Sekarang menyusui                                             | 2.05         | 0.006   | 1.23-3.40               |

Estimasi rasio bahaya ILI untuk kelompok anak menghadiri penitipan anak dan tidak menghadiri penitipan anak setelah disesuaikan dengan status ASI eksklusif telah berubah sebesar 8,5%. Perubahan rasio bahaya ILI sebelum dan sesudah disesuaikan faktor ASI eksklusif (*bfcurrent*) dalam model regresi adalah lebih dari 5% sebagai ambang batas. Akibatnya, faktor ASI eksklusif mungkin sebagai perancu dalam hubungan antara risiko ILI dan penitipan anak dengan asumsi hazard proporsional.

# LATIHAN:

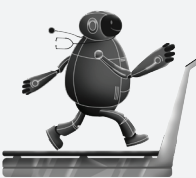

Masih menggunakan **Dataset revs\_Lyle.dta**. Coba Anda eksplorasi apakah jenis kelamin, jumlah anggota keluarga, dan keberadaan perokok dalam rumah anak merancu hubungan antara status childcare dan risiko ILI!

# <u>Age in a year</u> stset exitdate, failure(flu) enter(enterdate) scale(365.25) origin(dob) id(id) <u>Age in months</u> stset exitdate, failure(flu) enter(enterdate) scale(30.35) origin(dob) id(id)

**Langkah 2**, usia anak-anak yang dihasilkan dalam satu tahun atau satu bulan dan kemudian diringkas untuk mendapatkan usia minimum dan maksimum dari anak-anak.

#### Stata Command:

| <u>Age in year</u>     | Age in month            |
|------------------------|-------------------------|
| gen age=enterdate-dob  | gen agem=enterdate-dob  |
| replace age=age/364.25 | replace agem=agem/30.35 |
| su age                 | su agem                 |

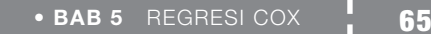

Langkah 3, usia dibagi menjadi 5 kelompok umur (berbagai usia satu tahun) atau ke-12 kelompok (kisaran usia 6 bulan), sehingga kita bisa membagi ILI ke dalam kelompok usia dan risiko tertular ILI. Command stata yang digunakan *stsplit*. Setiap kelompok usia dapat dihasilkan untuk menyelidiki rasio tingkat ILI pada setiap kelompok umur dan kelompok yang lebih rentan terhadap ILI (usia minimal anak adalah sekitar 6 bulan dan usia maksimal anak-anak adalah 5 tahun).

۲

#### Stata Command:

 $( \mathbf{\Phi} )$ 

| <u>Age in years</u>         | Age in months (range 6 months) |
|-----------------------------|--------------------------------|
| stsplit agegrp, $at(0(1)5)$ | stsplit agegrp, $at(0(6)60)$   |

( )

STATISTIKA KESEHATAN: APLIKASI STATA DAN SPSS

# BAB 6 PENGANTAR SPSS

#### Kompetensi Dasar

۲

Indikator Keberhasilan

Mampu menjelaskan analisis deskriptif statistik kesehatan menggunakan SPPS.

Mampu menjelaskan icon penting dalam SPSS.

۲

0 0

0 0

- Mampu menjelaskan cara membuat *template* dalam SPSS.
- Mampu menjelaskan cara *entry data* dalam SPSS.
- Mampu menjelaskan data editor dalam SPSS.

۲

Materi Pembelajaran

- Icon Penting SPSS
- 2. Membuat Template
- 3. Entry Data

1.

4. Data Editor

2017\_Statistika Kesehatan\_Najma.indb 67

01/08/2017 14:47:01

67

# **ICON PENTING SPSS**

SPSS adalah *software* pengolahan data yang penggunaannya sangat tergantung dari penguasaan materi statistik sekaligus pemahaman perintah-perintah atau menu-menu di dalamnya. Oleh karena itu berikut akan dibahas cara mengoperasikan SPSS.

۲

# MEMULAI SPSS

Berikut adalah langkah-langkah memulai operasi SPSS.

- 1. Klik START → Program → IBM SPSS Statistics → IBM SPSS Statistics.
- 2. Anda bisa membuka data yang sudah tersedia "o*pen an exisiting data source*" atau membuka data kosong dengan memilih "*type in data*"

### MEMBUKA DATA

Dari menu "file" - Open  $\rightarrow$  data atau bisa klik lambang berikut ini pada 'toolbar'<sup>(9, 12)</sup>.

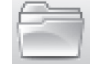

Untuk melihat contoh data dalam program SPSS, dapat dilakukan dengan:

- Klik 2 kali folder "tutorial"
- Klik 2 kali folder "the sample-files"
- Klik file dengan judul "template kuesioner\_karakteristik responden.sav" atau file lainnya
- Klik "Open" untuk membuka data SPSS

#### • GAMBAR 6.1 Proses Memanggil Program SPSS<sup>(12)</sup>

| IBM SPSS          | Statistics 20                                                                                                    |     | ×                                            |
|-------------------|----------------------------------------------------------------------------------------------------|-----|----------------------------------------------|
| IBM SP            | SS Statistics                                                                                                    |     | IBM.                                         |
| What wo           | uld you like to do?                                                                                                    |     |                                              |
| ΞΣ                | @ Open an existing data source                                                                                                    | 2   |                                              |
|                   | More Files                                                                                                    |     | © R <u>u</u> n the tutorial                  |
|                   | C:\Users\Owner/Desktop\template kuesioner_kara<br>C:\Users\Owner/Desktop\template kuesioner_pen<br>C:\Users\Owner/Desktop\PROJECT NAJKAH\BAB | R   | © <u>T</u> ype in data                       |
|                   | 4                                                                                                    |     |                                              |
| ſll∑              | Open another type of file                                                                                                    | 100 | <u>R</u> un an existing query                |
|                   | Mora Filas<br>C.VJsars/Ownar/Dasktop/PROJECT NAJMAH/BAB                                                                                      | Š   | Create new guery<br>USING Database<br>Wizard |
|                   | 4                                                                                                    |     |                                              |
| 📃 <u>D</u> on'i s | how this dialog in the future                                                                                                    |     | OK Cancel                                    |

۲

2017\_Statistika Kesehatan\_Najma.indb 68

68

(�)

### • GAMBAR 6.2 Tampilan 'Open Sample Files'

| 🙆 Open Data    |                                              | ×            |
|----------------|----------------------------------------------|--------------|
| Look in:       | the sample-files' 💿 🙆 🔯 🔠                    |              |
| template       | kuesioner_karakteristik responden.sav        |              |
| emplate I      | kuesioner_pengetahuan rokok.sav              |              |
|                |                                              |              |
|                |                                              |              |
|                |                                              |              |
| File pame:     |                                              |              |
| rite fiame.    | temprate kuesioner_karaktensuk responden.sav | Open         |
| Files of type: | SPSS Statistics (*.s av)                     | Paste        |
| Minimize       | string widths based on observed values       | Cancel       |
|                | Retrieve File From Repository                | <u>H</u> elp |

# • GAMBAR 6.3 Tampilan Data "template kuesioner\_karakteristik responden.sav"

| 📓 templat<br>File Edi | e kuesioner_karakte<br>t View Data | eristik responder<br>Transform Ar | n.sav [DataSet<br>nalyze Direc | 1] - IBM SPS<br>ct Markøting | Statistics Data Edito<br>Graphs Utilities | or<br>Add-ons V | Vindow Help |             |         |             | D X       |
|-----------------------|------------------------------------|-----------------------------------|--------------------------------|------------------------------|-------------------------------------------|-----------------|-------------|-------------|---------|-------------|-----------|
| 8                     |                                    |                                   | 2                              |                              |                                           |                 |             | 1<br>1<br>1 | 99      | ABG         |           |
|                       | Name                               | Type                              | Width                          | Decimals                     | Label                                     | Values          | Missing     | Columns     | Align   | Measure     | Role      |
| 1                     | fakultas                           | Numeric                           | 8                              | 0                            | Fakultas Respo                            | {1, FE}         | None        | 8           | 🔳 Right | d Ordinal   | 🦒 Input 🕯 |
| 2                     | nama                               | String                            | 20                             | 0                            | Nama responden                            | None            | None        | 8           | 🖀 Right | 🙈 Nominal   | 🖒 Input   |
| 3                     | NIP_NIDN                           | Numeric                           | 20                             | 0                            | NIP/NIDN respo                            | None            | None        | 8           | ≣ Right | 🖉 Scale     | 🦒 Input   |
| 4                     | umur                               | Numeric                           | 8                              | 0                            | umur responden                            | None            | None        | 8           | 🔳 Right | 🖉 Scale     | > Input   |
| 5                     | didik                              | Numeric                           | 8                              | 0                            | pendidikan resp                           | {1, SD}         | None        | 8           | 🔳 Right | Ordinal     | > Input   |
| 6                     | lamakerja                          | Numeric                           | 8                              | 0                            | lama kerja resp                           | None            | None        | 8           | 🖀 Right | 🕫 Scale     | > Input   |
| 7                     | statuskawin                        | Numeric                           | 8                              | 0                            | status perkawin                           | {1, lajang (tii | None        | 8           | 橿 Right | 🙈 Nominal   | 🖒 Input   |
| 8                     | kerjaistri                         | Numeric                           | 8                              | 0                            | pekerjaan istri                           | {1, tidak be    | None        | 8           | 遷 Right | 🙈 Nominal   | > Input   |
| 9                     | jumlhanak                          | Numoric                           | 8                              | 0                            | jumlah anak                               | Nono            | Nono        | 8           | 🗃 Right | all Nominal | 🦒 Input   |
| 10                    |                                    |                                   |                                |                              |                                           |                 |             |             |         |             |           |
| 11                    |                                    |                                   |                                |                              |                                           |                 |             |             |         |             |           |
| 12                    |                                    |                                   |                                |                              |                                           |                 |             |             |         |             |           |
| 13                    |                                    |                                   |                                |                              |                                           |                 |             |             |         |             |           |
| 14                    |                                    |                                   |                                |                              |                                           |                 |             |             |         |             |           |
| 15                    |                                    |                                   |                                |                              |                                           |                 |             |             |         |             |           |
| 16                    |                                    |                                   |                                |                              |                                           |                 |             |             |         |             |           |
| 17                    |                                    |                                   |                                |                              |                                           |                 |             |             |         |             |           |
| 18                    |                                    |                                   |                                |                              |                                           |                 |             |             |         |             |           |
| 19                    | 1                                  |                                   |                                |                              |                                           |                 |             |             |         |             |           |
| Data Viev             | V Variable View                    |                                   |                                |                              |                                           |                 |             |             |         |             |           |

# MENU UTAMA SPSS

Menu utama pada SPSS, di antaranya:

1. **FILE** 

Digunakan untuk membuat file data baru, membuka file yang tersimpan, atau membaca file dari program lain, menyimpan file, mencetak, dan lain-lain.

۲

#### 2. EDIT

Digunakan untuk menyalin, menghapus, mencari, mengganti data, dan lain-lain.

( )

#### Judul bar Untitled2 [DataSet2] - IBM SPSS Statistics Data Ed Minimalkan File Edit View Data Transform Analyze Direct Marketing Help Layar ū, -71 http: 12 Maksimalkan Layar Namo Width Decimal Miccinn Tutup Menu Bar 4 Tool Bar 5 6 7 8 9 10 11 12 13 14 15 Baris 16 17 Status Bar 18 19 Data View Variable View UBM SPSS Statistics Processor is read

۲

#### GAMBAR 6.4 Menu Utama IBM SPSS Statistics 20

#### 3. **DATA**

()

Digunakan untuk membuat/mendefinisikan variabel, mengambil/menganalisis sebagian data, menggabungkan data, menambah variabel, dan lain-lain.

#### 4. TRANSFORM

Digunakan untuk transformasi/modifikasi data, seperti pengelompokan variabel, pembuatan variabel baru, dan lain-lain.

#### 5. ANALYZE

Digunakan untuk melakukan/memilih berbagai analisis statistik, dari statistik deskriptif sampai statistik multivariat.

#### 6. GRAPHS

Digunakan untuk membuat dan menampilkan grafik, meliputi grafik batang, pie, garis, histogram, scatter plot, dan lain-lain.

#### 7. UTILITIES

Digunakan untuk menampilkan berbagai informasi tentang isi file.

#### 8. WINDOW

Digunakan untuk berpindah-pindah antar-jendela/layar, misalnya dari jendela data editor ke *output*.

#### 9. HELP

Memuat informasi bantuan bagaimana menggunakan berbagai fasilitas pada SPSS.

#### Mari kita aplikasikan studi kasus di bawah ini!

# STUDI KASUS 6.1

Tim Peneliti (Najmah, Fenny Etrawati, Feranita Utama, dan Yeni, 2015) akan melakukan penelitian terkait dengan intervensi terpadu pengurangan dampak buruk (*harm reduction*) asap rokok pada ruangan tertutup/ber-AC di lingkungan Universitas Sriwijaya. Tahap awal kuesioner, tim peneliti mengumpulkan karakteristik responden.

Buka: template kuesioner\_karakteristik responden.sav

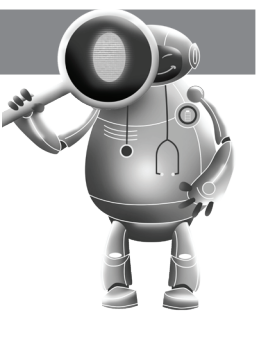

**PERTANYAAN DETEKTIF SPSS** 

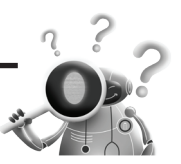

۲

Buatlah template SPSS terkait dengan karakteristik responden sesuai dengan kuesioner di bawah ini.

#### KUESIONER PENELITIAN HIBAH KOMPETITIF UNIVERSITAS SRIWIJAYA TAHUN 2015 INTERVENSI TERPADU PENGURANGAN DAMPAK BURUK (HARM REDUCTION) ASAP ROKOK PADA RUANGAN TERTUTUP/BER-AC DI LINGKUNGAN UNIVERSITAS SRIWIJAYA

۲

| RAH   | ASIA                   |                    |                             |                                       |
|-------|------------------------|--------------------|-----------------------------|---------------------------------------|
| I. PE | ENGENALAN TEM          | PAT                |                             |                                       |
| 1     | Fakultas               | 1. FE              | 6. FKIP                     | ££                                    |
|       |                        | 2. FH              | 7. FMIPA                    |                                       |
|       |                        | 3. FT              | 8. FISIP                    |                                       |
|       |                        | 4. FK              | 9. FASILKOM                 |                                       |
|       |                        | 5. FP              | 10. FKM                     |                                       |
| II. K | ARAKTERISTIK R         | ESPONDEN           |                             | · · · · · · · · · · · · · · · · · · · |
| 2     | Nama :                 |                    |                             |                                       |
| 3     | NIP/NIDN :             |                    |                             |                                       |
| 4     | Umur :                 |                    |                             |                                       |
| 5     | Pendidikan terakł      | nir : 1. SD 2. SMP | 3. SMA /SMK/sederajat       | 4.D1/D3 5.PT (a. S1 b. S2 c.S3)       |
| 6     | Lama kerja :           | tahun              |                             |                                       |
| 7     | Status perkawina<br>() | n : 1. Lajang (Lar | njut ke III) 2. Nikah 3. Ce | rai Hidup 4. Cerai Mati 5. Lainnya    |
| 8     | Pekerjaan Istri : 1.   | Tidak Bekerja      | 2. Bekerja                  |                                       |
| 9     | Jumlah anak :          | orang              |                             |                                       |

(�)

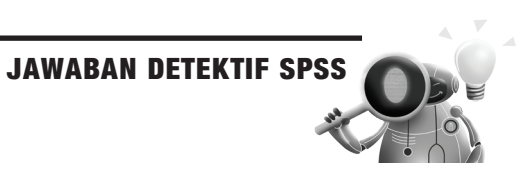

### Langkah-Langkah Pembuatan Template

Klik 'Variable view' di bawah template SPSS

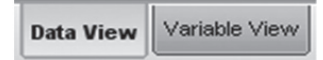

۲

#### 1. Variabel Fakultas

| Name    | : | ketik <u>fakultas</u>               |                |                                    |                 |                                                             |
|---------|---|-------------------------------------|----------------|------------------------------------|-----------------|-------------------------------------------------------------|
| Туре    | : | numeric                             |                |                                    |                 |                                                             |
| Width   | : | secara otomatis<br>sesuai dapat dig | s ak<br>gant   | an terisi pada s<br>i dengan angka | aat<br>yan      | mengisi tipe variabel, tapi jika tidak<br>19 sesuai. Isi 8. |
| Decimal | : | 0 (nol)                             | 5              | 0 0                                |                 |                                                             |
| Label   | : | fakultas respon                     | den            |                                    |                 |                                                             |
| Values  | : | 1. FE<br>2. FH<br>3. FT<br>4. FK    | 5.<br>6.<br>7. | FP<br>FKIP<br>FMIPA                | 8.<br>9.<br>10. | FISIP<br>FASILKOM<br>FKM                                    |
| Missing | : | tidak diisi                         |                |                                    |                 |                                                             |
| Columns | : | 8                                   |                |                                    |                 |                                                             |
| Align   | : | kanan ( <i>right</i> )              |                |                                    |                 |                                                             |
| Measure | : | ordinal                             |                |                                    |                 |                                                             |
| Role    | : | input                               |                |                                    |                 |                                                             |

#### • GAMBAR 6.5 Tampilan Variabel 1

| 🖹 Value Label                           | 5                                                                                     |        |      |   | ×       |
|-----------------------------------------|---------------------------------------------------------------------------------------|--------|------|---|---------|
| Value Labets<br>Value: 10<br>Label: FKM | i                                                                                     |        | 1    |   | Speling |
| 3 Add<br>Change<br>Remove               | 1 = "FE"<br>2 = "FH"<br>3 = "FT"<br>4 = "FK"<br>5 = "FP"<br>6 = "FKIP"<br>7 = "FMIPA" |        |      | 4 |         |
|                                         | ок                                                                                    | Cancel | Help |   |         |

#### 2. Variabel Nama

| Name    | : | ketik <u>nama</u>                                                            |
|---------|---|------------------------------------------------------------------------------|
| Туре    | : | string                                                                       |
| Width   | : | secara otomatis akan terisi pada saat mengisi tipe variabel, tapi jika tidak |
|         |   | sesuai dapat diganti dengan angka yang sesuai, isi 20.                       |
| Decimal |   | 0 (nol)                                                                      |
| Label   | : | nama responden                                                               |
| Values  | : | tidak diisi                                                                  |

۲

• **BAB 6** PENGANTAR SPSS

73

Missing: tidak diisiColumns: 8Align: kanan (right)Measure: nominalRole: input

# • GAMBAR 6.6 Tampilan Variabel 2

| 🖩 Variable Type                                                                                |                      | Ľ             |
|------------------------------------------------------------------------------------------------|----------------------|---------------|
| © Numeric<br>© ⊆omma<br>© Dot                                                                  | C <u>h</u> aracters: | 20            |
| © Date<br>© Dojar                                                                              |                      |               |
| O_istom currency     O_isting     O_string     O_Restricted Numeric (integer with leading zero | 6)                   |               |
| The Numeric type honors the digit grouping<br>Numeric never uses digit grouping.               | g setting, while th  | ne Restricted |
| OK Cancel                                                                                      | Help                 |               |

### 3. Variabel NIP/NIDN

۲

| Name    | : ketik <u>NIP/NIDN</u>                                                        |
|---------|--------------------------------------------------------------------------------|
| Туре    | : numeric                                                                      |
| Width   | : secara otomatis akan terisi pada saat mengisi tipe variabel, tapi jika tidak |
|         | sesuai dapat diganti dengan angka yang sesuai, isi 20.                         |
| Decimal | : 0 (nol)                                                                      |
| Label   | : NIP/NIDN responden                                                           |
| Values  | : tidak diisi                                                                  |
| Missing | : tidak diisi                                                                  |
| Columns | : 8                                                                            |
| Align   | : kanan ( <i>right</i> )                                                       |
| Measure | : scale                                                                        |
| Role    | : input                                                                        |
|         | *                                                                              |

۲

#### • GAMBAR 6.7 Tampilan Variabel 3

| 🔂 Variable Type                             |                                 | *     |
|---------------------------------------------|---------------------------------|-------|
| (Numeric                                    |                                 |       |
| © ⊆omma                                     | Width: 20                       |       |
| C Dot                                       | Decimal Places: 0               |       |
| Scientific notation                         | Decima Tarces.                  |       |
| O Date                                      |                                 |       |
| O Dojlar                                    |                                 |       |
| Custom currency                             |                                 |       |
| C String                                    |                                 |       |
| © Restricted Numeric (integer with leading  | g zeros)                        |       |
| The Numeric type honors the digit grouping. | ouping setting, while the Restr | icted |
| ОК Сал                                      | Help                            |       |

2017\_Statistika Kesehatan\_Najma.indb 73

#### STATISTIKA KESEHATAN: APLIKASI STATA DAN SPSS

#### 4. Variabel Umur

74

۲

| Name    | : ketik <u>umur</u>                                                            |
|---------|--------------------------------------------------------------------------------|
| Туре    | : numeric                                                                      |
| Width   | : secara otomatis akan terisi pada saat mengisi tipe variabel, tapi jika tidak |
|         | sesuai dapat diganti dengan angka yang sesuai, isi 8.                          |
| Decimal | : 0 (nol)                                                                      |
| Label   | : umur responden                                                               |
| Values  | : tidak diisi                                                                  |
| Missing | : tidak diisi                                                                  |
| Columns | : 8                                                                            |
| Align   | : kanan ( <i>right</i> )                                                       |
| Measure | : scale                                                                        |
| Role    | : input                                                                        |

۲

### • GAMBAR 6.8 Tampilan Variabel 4

| Variable Type                                                                                                    |
|----------------------------------------------------------------------------------------------------|
| <u>Mumeric</u> <u>Comma</u> <u>Width:</u> <u>8</u> <u>Decimal Places:</u> <u>0</u> <u>0</u> <u>0</u> <u>0</u> <u>0</u> <u>0</u> <u>0</u> <u>0</u> <u>1</u> <u>0</u> <u>0</u> <u>0</u> <u>1</u> <u>0</u> <u>0</u> <u>0</u> <u>1</u> <u>0</u> <u>0</u> <u>0</u> <u>1</u> <u>0</u> <u>0</u> <u>1</u> <u>0</u> <u>0</u> <u>1</u> <u>0</u> <u>0</u> <u>1</u> <u>0</u> <u>1</u> <u>0</u> <u>1</u> <u>0</u> <u>1</u> <u>0</u> <u>1</u> <u>0</u> <u>1</u> <u>0</u> <u>1</u> <u>0</u> <u>1</u> <u>1</u> |
| The Numeric type honors the digit grouping setting, while the Restricted Numeric never uses digit grouping.                                                                                                    |

#### 5. Variabel Pendidikan Terakhir

| Name             | : ketik <u>didik</u>                                                                         |
|------------------|----------------------------------------------------------------------------------------------|
| Type             | : <i>numeric</i>                                                                             |
| Width            | : secara otomatis akan terisi pada saat mengisi tipe variabel, tapi jika tidak               |
| Decimal<br>Label | sesuai dapat diganti dengan angka yang sesuai, isi 8.<br>: 0 (nol)<br>: pendidikan responden |
| Values           | <ul> <li>1. SD</li> <li>2. SMP</li> <li>3. SMA</li> <li>4. PT</li> </ul>                     |
| Align            | : kanan ( <i>right</i> )                                                                     |
| Measure          | : ordinal                                                                                    |
| Role             | : <i>input</i>                                                                               |

۲

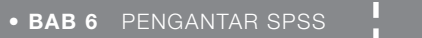

| • GAMBAR 6.9 | Tampilan | Variabel | 5                                                                                                    |
|--------------|----------|----------|----------------------------------------------------------------------------------------------------|
| Part 1 1 1   |          |          | the second second second second second second second second second second second second second second second se |

| /alue:          | Spelling |
|-----------------|----------|
| abel:           |          |
| 1 = "SD"        |          |
| Add 2 = "SMA"   |          |
| Remove 4 = "PT" |          |
| <u>Transis</u>  |          |

# 6. Variabel Lama Bekerja

| Name    | : | ketik <u>lamakerja</u>                                                       |
|---------|---|------------------------------------------------------------------------------|
| Туре    | : | numeric                                                                      |
| Width   | : | secara otomatis akan terisi pada saat mengisi tipe variabel, tapi jika tidak |
|         |   | sesuai dapat diganti dengan angka yang sesuai, isi 8.                        |
| Decimal | : | 0 (nol)                                                                      |
| Label   | : | lama kerja responden                                                         |
| Values  | : | tidak diisi                                                                  |
| Missing | : | tidak diisi                                                                  |
| Columns | : | 8                                                                            |
| Align   | : | kanan ( <i>right</i> )                                                       |
| Measure | : | scale                                                                        |
| Role    | : | Input                                                                        |

# • GAMBAR 6.10 Tampilan Variabel 6

| 😭 Variable Type                                                                           |                            | ×        |
|-------------------------------------------------------------------------------------------|----------------------------|----------|
| @ Numeric                                                                                 |                            |          |
| C Comma                                                                                   | Width:                     | 8        |
|                                                                                           | Decimal Disease:           | -        |
| C Scientific notation                                                                     | Decimal Places.            | 0        |
| C Dete                                                                                    |                            |          |
| O Dollar                                                                                  |                            |          |
| Custom currency                                                                           |                            |          |
| C String                                                                                  |                            |          |
| C Restricted Numeric (integer with leading z                                              | eros)                      |          |
| The Numeric type honors the digit group<br>Numeric never uses digit grouping.<br>OK Cance | oing setting, while the Re | stricted |

#### 7. Variabel Status Perkawinan

76

( )

| Name    | : ketik <u>statuskawin</u>                                                     |                 |  |  |  |  |  |
|---------|--------------------------------------------------------------------------------|-----------------|--|--|--|--|--|
| Туре    | : numeric                                                                      |                 |  |  |  |  |  |
| Width   | : secara otomatis akan terisi pada saat mengisi tipe variabel, tapi jika tidak | ζ               |  |  |  |  |  |
|         | sesuai dapat diganti dengan angka yang sesuai. Isi 8.                          |                 |  |  |  |  |  |
| Decimal | : 0 (nol)                                                                      |                 |  |  |  |  |  |
| Label   | : status perkawinan                                                            | atus perkawinan |  |  |  |  |  |
| Values  | : 1. Lajang/tidak kawin                                                        |                 |  |  |  |  |  |
|         | 2. Nikah                                                                       |                 |  |  |  |  |  |
|         | 3. Cerai hidup                                                                 |                 |  |  |  |  |  |
|         |                                                                                |                 |  |  |  |  |  |

X

۲

- 4. Cerai mati
- 5. Lainnya

#### • GAMBAR 6.11 Tampilan Variabel 7

| Value Labels                      |                                                                                                    | ×        |
|-----------------------------------|----------------------------------------------------------------------------------------------------|----------|
| Value Labels-<br>Value:<br>Label: |                                                                                                    | Spelling |
| Add<br>Change<br>Remove           | 1 = "lajang (tiidak kawin)"<br>2 = "nikah"<br>3 = "Ceral Hidup"<br>4 = "Cerai mati"<br>5 = "Lainnya" |          |
|                                   | OK Cancel Help                                                                                       |          |

: tidak diisi Missing Columns : 8 Align : kanan (*right*) Measure : nominal Role : input

### 8. Variabel Pekerjaan Istri

| Name    | : | ketik <u>kerjaistri</u>                                                      |
|---------|---|------------------------------------------------------------------------------|
| Туре    | : | numeric                                                                      |
| Width   | : | secara otomatis akan terisi pada saat mengisi tipe variabel, tapi jika tidak |
|         |   | sesuai dapat diganti dengan angka yang sesuai. Isi 8.                        |
| Decimal | : | 0 (nol)                                                                      |
| Label   | : | pekerjaan istri                                                              |
| Values  | : | 1. Tidak bekerja                                                             |
|         |   | 2. Bekerja                                                                   |
| Missing | : | tidak diisi                                                                  |
| Columns | : | 8                                                                            |
| Align   | : | kanan ( <i>right</i> )                                                       |
| Measure | : | nominal                                                                      |
| Role    | : | input                                                                        |

2017\_Statistika Kesehatan\_Najma.indb 76

 $( \bullet )$ 

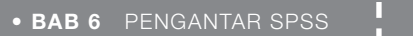

# • GAMBAR 6.12 Tampilan Variabel 8

| 🕼 Value Labels                                          | ×        |
|---------------------------------------------------------|----------|
| Value Labels<br>Value:<br>Label:<br>1 = "Ildak bekerja" | Spelling |
| 2 = "bokorjo"<br>Change<br>Remove                       |          |
| OK Cancel Help                                          |          |

## 9. Variabel Jumlah Anak

۲

| Name    | : | ketik <u>jumlahanak</u>                                                      |
|---------|---|------------------------------------------------------------------------------|
| Туре    | : | numeric                                                                      |
| Width   | : | secara otomatis akan terisi pada saat mengisi tipe variabel, tapi jika tidak |
|         |   | sesuai dapat diganti dengan angka yang sesuai. Isi 8.                        |
| Decimal | : | 0 (nol)                                                                      |
| Label   | : | jumlah anak                                                                  |
| Values  | : | tidak diisi                                                                  |
| Missing | : | tidak diisi                                                                  |
| Columns | : | 8                                                                            |
| Align   | : | kanan ( <i>right</i> )                                                       |
| Measure | : | nominal                                                                      |
| Role    | : | Input                                                                        |

۲

# • GAMBAR 6.13 Tampilan Variabel 9

| Variable Type                                                                                                    |                                              | × |
|----------------------------------------------------------------------------------------------------|----------------------------------------------|---|
| Numeric     Comma     Dot     Scientific notation     Date     Dollar     Ocustom currency                                                              | <u>W</u> idh: 8<br>Decimal <u>P</u> laces: 0 |   |
| String     Restricted Numeric (Integer with leading ze     The Numeric type honors the digit group     Numeric never uses digit grouping.     OK Carcel | eros)<br>ing setting, while the Restricted   |   |

# ENTRY DATA

Masukkan data di bawah ini, klik "*data view*" untuk memasukkan data sesuai template yang telah kita buat tadi.

۲

Data View Variable View

### • TABEL 6.1 Karakteristik Responden

| No | Fakultas | Nama    | NIDN    | Umur | Didik | Lama<br>kerja | Status<br>kawin | Kerja<br>istri | Jumlah<br>anak |
|----|----------|---------|---------|------|-------|---------------|-----------------|----------------|----------------|
| 1  | 1        | Ade     | 1111110 | 58   | 5     | 26            | 2               | 1              | 5              |
| 2  | 2        | Adi     | 1111111 | 50   | 3     | 25            | 2               | 1              | 4              |
| 3  | 3        | Mamad   | 1111112 | 49   | 5     | 25            | 2               | 1              | 3              |
| 4  | 4        | Mustofa | 1111113 | 38   | 5     | 15            | 1               | 88             | 88             |
| 5  | 5        | Tantowi | 1111114 | 53   | 3     | 31            | 2               | 2              | 4              |
| 6  | 6        | Yan     | 1111115 | 40   | 5     | 15            | 2               | 1              | 2              |
| 7  | 7        | Iwan    | 1111116 | 23   | 3     | 2             | 1               | 88             | 88             |
| 8  | 8        | Dudi    | 1111117 | 50   | 4     | 24            | 2               | 1              | 3              |
| 9  | 9        | Anto    | 1111118 | 37   | 5     | 13            | 2               | 1              | 1              |
| 10 | 10       | Dian    | 1111119 | 35   | 4     | 7             | 2               | 2              | 1              |
| 11 | 5        | Ichsan  | 1111120 | 25   | 2     | 29            | 2               | 1              | 3              |
| 12 | 5        | Yani    | 1111121 | 45   | 3     | 20            | 2               | 1              | 3              |
| 13 | 5        | Ahmad   | 1111122 | 40   | 5     | 15            | 2               | 2              | 3              |
| 14 | 6        | Baim    | 1111123 | 44   | 2     | 25            | 2               | 1              | 3              |
| 15 | 6        | Repila  | 1111124 | 53   | 3     | 22            | 2               | 2              | 5              |
| 16 | 6        | Suwarto | 1111125 | 35   | 3     | 5             | 2               | 1              | 2              |
| 17 | 7        | Feris   | 1111126 | 37   | 3     | 11            | 2               | 1              | 3              |
| 18 | 7        | Udin    | 1111127 | 50   | 5     | 26            | 2               | 2              | 3              |
| 19 | 7        | Wawan   | 1111128 | 38   | 5     | 10            | 2               | 1              | 3              |
| 20 | 8        | Harun   | 1111129 | 48   | 5     | 27            | 2               | 1              | 3              |
| 21 | 8        | Zainal  | 1111130 | 57   | 3     | 35            | 2               | 1              | 6              |
| 22 | 8        | Dedi    | 1111131 | 23   | 2     | 2             | 1               | 88             | 88             |
| 23 | 9        | Jahri   | 1111132 | 50   | 3     | 19            | 2               | 2              | 3              |
| 24 | 4        | Bael    | 1111133 | 51   | 5     | 25            | 2               | 1              | 3              |
| 25 | 3        | Anto    | 1111134 | 51   | 3     | 30            | 2               | 1              | 1              |
| 26 | 2        | Rahmat  | 1111135 | 53   | 5     | 29            | 2               | 1              | 5              |
| 27 | 1        | Desman  | 1111136 | 46   | 3     | 23            | 2               | 1              | 3              |
| 28 | 10       | Taufik  | 1111137 | 50   | 2     | 26            | 2               | 1              | 2              |
| 29 | 10       | Kusnan  | 1111138 | 30   | 3     | 8             | 2               | 1              | 2              |
| 30 | 3        | Usman   | 1111139 | 28   | 3     | 1             | 1               | 88             | 88             |

۲

\*\*Bukan data sebenarnya, hanya contoh

2017\_Statistika Kesehatan\_Najma.indb 78

۲

78

. . . . . . . . . .

79

# DATA EDITOR

Data editor berkaitan erat dengan manajemen data atau pengelolaan data. Hal terpenting dalam manajemen data adalah menyimpan data, mangganti nilai data, menghapus, me*-copy* dan memindah sel, dan masih banyak lagi.<sup>(9, 12)</sup>

۲

- 1. Membuka Data Kosong dalam Format SPSS Langkah-langkah:
  - Klik menu *File*  $\rightarrow$  *New*  $\rightarrow$  *Data*

# • GAMBAR 6.14 Proses Membuka Data Kosong

| File | Edit              | ⊻iew                         | <u>D</u> ata | Transform | Analyze     | Direct <u>M</u> arketing |
|------|-------------------|------------------------------|--------------|-----------|-------------|--------------------------|
|      | New               |                              |              |           | +           | Data                     |
|      | <u>O</u> pen      |                              |              |           | ►           | Syntax                   |
|      | Open D<br>Dead T( | ata <u>b</u> ase<br>avt Data | •            |           | +           | Dutput                   |
| 69   | Reau              | ext Data.                    |              | 000       |             | S <u>c</u> ript          |
| (-)  | Close             |                              |              | Ctri+F4   | 1           | ~                        |
|      | <u>S</u> ave      |                              |              | Ctrl+S    |             |                          |
|      | S <u>a</u> ve As  | ·                            |              |           |             |                          |
| 盲    | Save All          | Data                         |              |           |             |                          |
| R    | Expor <u>t</u> t  | o Databa                     | 3S 0         |           |             |                          |
| Ð    | Mar <u>k</u> Fil  | e Read                       | Only         |           |             | _                        |
| Ħ    | Renam             | e Datas                      | et           |           |             | -                        |
|      | Display           | Data Fil                     | e Inforn     | nation    | · · · · · · |                          |
| East | Cac <u>h</u> e I  | Data                         |              |           |             |                          |
| .0   | Stop Pro          | oc <u>e</u> ssor             |              | Ctrl+Pe   | eriod       | -                        |
| P    | S <u>w</u> itch S | Server                       |              |           |             | -                        |
|      | <u>R</u> eposit   | tory                         |              |           |             | -                        |
|      | Print Pr          | evi ew                       |              |           |             |                          |
|      | <u>P</u> rint     |                              |              | Ctrl+P    |             | -                        |
|      | Recent            | y Used (                     | Data         |           |             | -                        |
|      | Recent            | y Used [                     | iles         |           | +           |                          |
|      | Exit              |                              |              |           |             |                          |

- Pilih file yang yang akan dibuka
- Klik Open jika yakin atau Cancel jika akan dibatalkan
- 2. Mengambil data yang tidak dalam format SPSS Langkah-langkah:
  - Klik menu File → Open → Data
  - Pilih File of Types

(�)

۲

TATISTIKA KESEHATAN: APLIKASI STATA DAN SPSS

۲

| Open Data                                                         |                                                                                                    |                                                                                                    |
|-------------------------------------------------------------------|----------------------------------------------------------------------------------------------------|----------------------------------------------------------------------------------------------------|
| Look In: 📃 I                                                      | Desktop *                                                                                                    |                                                                                                    |
| Computer<br>Network<br>Libraries<br>Homegrou<br>Owner<br>MS.PAINT | qi                                                                                                    | PROJECT NAJMAH  Catemplate kuesioner_karakteristik responde  Catemplate kuesioner_pengetahuan rokok sa |
| _                                                                 |                                                                                                    |                                                                                                    |
| File name:                                                        |                                                                                                    | <u>Open</u>                                                                                            |
| File name:<br>Files of type:                                      | SPSS Statistics (*.sav)                                                                                                    | Open<br>Paste                                                                                          |
| File name:<br>Files of type:<br>Minimize                          | SPSS Statistics (*.sav)<br>SPSS Statistics (*.sav)<br>SPSS/PC+ (*.sys)<br>Systat (*.syd, *.sys)<br>Portable (*.por)                          | Cancel<br>Help                                                                                         |
| File name:<br>Files of type:                                      | SPSS Statistics (*.sav)<br>SPSS Statistics (*.sav)<br>SPSSIPC+ (*.sys)<br>Systat (*.syd, *.sys)<br>Pontable (*.por)<br>Excel (*.xis, *.xism) | Open<br>Paste<br>Cancel<br>Help                                                                        |

- Carilah ekstensi yang sesuai dengan *Microsoft Excell*
- Carilah direktori tempat file tersebut pada *look in*, lalu klik data yang mau dibuka "Open" lalu OK.

### • GAMBAR 6.16 Window Konfirmasi

| Dpening Excel                                  | Data Source                  | × |  |  |
|------------------------------------------------|------------------------------|---|--|--|
| D:\HEY HOO\HOKA-HOKA BENTO\excel bbirxisx      |                              |   |  |  |
| Read variable names from the first row of data |                              |   |  |  |
| Worksheet:                                     | Sheet1 [A1:R44]              | ~ |  |  |
| Range:                                         |                              |   |  |  |
| Maximum wid                                    | th for string columns: 32767 |   |  |  |
|                                                | OK Cancel Help               |   |  |  |

- 3. Mengganti Nilai Data Langkah-langkah:
  - Klik sel tempat data yang akan diganti
  - Ketikkan data baru

۲

#### • GAMBAR 6.17 Data akan Diganti

|   | ART1f_hari | ART1f_bulan | ART1f_tahun | ART1g |
|---|------------|-------------|-------------|-------|
| 1 | ,00        | ,00         | 56,00       | 4     |
| 2 | ,00        | ,00         | 41,00       | 3     |
| 3 | ,00        | ,00         | 39,00       | 5     |
| 4 | ,00        | ,00         | 64,00       | 3     |
| 5 | ,00        | ,00         | 32,00       | 3     |

4. Menyimpan Data

 $( \bullet )$ 

Langkah-langkah:

- Pilih Menu *File*  $\rightarrow$  *Save*
- Ketikkan nama file pada *File Name*
- Klik Save jika ingin menyimpan dan klik Cancel jika ingin membatalkan

۲

#### • GAMBAR 6.18 Menyimpan File Data

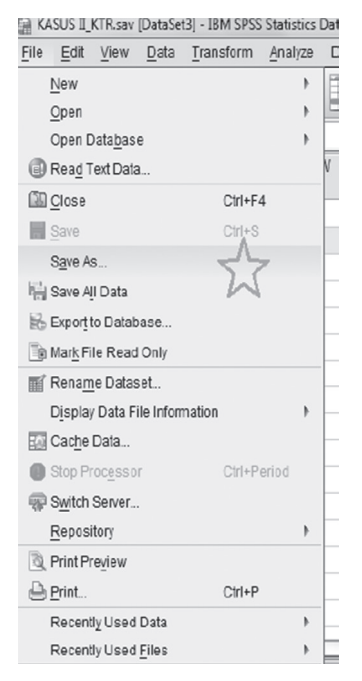

■ File data akan berekstensi .sav (nama file.sav) dan file *output* akan berekstensi.spo (nama file.spo).

STATISTIKA KESEHATAN: APLIKASI STATA DAN SPSS

| Look in: 💻                                                         | Desktop 📉 💼 🛅 🔠 🗄                                                                    |                             |
|--------------------------------------------------------------------|--------------------------------------------------------------------------------------|-----------------------------|
| Computer<br>Network<br>Libraries<br>Homegrou<br>Owner<br>IJS.PAINT | PROJECT Natiman<br>Template kuesioner_karakteristik<br>Template kuesioner_pengetahua | responden så<br>n rokok sav |
| 4                                                                  | Keeping 241 of 241 variables.                                                        | Variables                   |
| File name:                                                         |                                                                                      | Save                        |
| Save as type:                                                      | SPSS Statistics (*.sav)                                                              | Paste                       |
|                                                                    | Write variable names to spreadsheet                                                  | Cancel                      |
|                                                                    |                                                                                      | _                           |

#### GAMBAR 6.19 Menyimpan File Data

۲

5. Menghapus Data

Langkah-langkah:

- menghapus isi sel dengan mengklik sel yang akan dihapus, lalu tekan tombol *delete*;
- menghapus sejumlah sel sekaligus dengan mengklik lalu tarik sehingga semua sel terblok, lalu tekan *delete*;
- menghapus isi sel satu kolom dengan mengklik heading kolom (nama variabel) yang akan dihapus, tekan *delete*;
- menghapus isi sel satu baris dengan mengklik baris (*nomor case*) yang akan dihapus, tekan delete atau dengan mengklik kanan pada mouse atau dengan mengklik menu *Edit*, pilih "*Clear*".

• GAMBAR 6.20 Menghapus Data dengan Mengklik Kanan pada Mouse

|   | KAB            | KEC |
|---|----------------|-----|
| 1 | 1              | 2   |
| 2 | 1              | 2   |
| 3 | Cuț            | 2   |
| 4 | Coby.          | 2   |
| 5 | Paste          | 2   |
| б | Clear          | 2   |
| 7 | RE locat Case  | 2   |
| 8 | HE inself Case | 2   |

6. Menyalin (copy) data

Langkah-langkah:

- klik nilai data yang akan di-*copy*;
- klik menu *Edit*, pilih *Copy* atau Klik Ctrl C;
- arahkan pointer atau penunjuk sel ke lokasi tempat file tersebut alan di-*copy*;
- klik menu *Edit*, pilih *Paste* (Ctrl V).

#### • GAMBAR 6.21 Copy Data

| 32,00 | 3                 |  |
|-------|-------------------|--|
| 44,00 | 4                 |  |
| 48,00 | 3                 |  |
| 54,00 | 3                 |  |
| 43,00 | 4                 |  |
| 32,00 | Cut               |  |
| 69,00 | Сору              |  |
| 46,00 | Paste             |  |
| 46,00 | Class             |  |
| 70,00 | Ciear             |  |
| 50,00 | Grid <u>F</u> ont |  |
| 37,00 | 👋 Spelling        |  |

7. Memindahkan Nilai Sel

Langkah-langkah:

۲

- klik data yang akan dipindah;
- klik edit, pilih *Cut* atau tekan tombol Ctrl + X;
- arahkan pointer ke lokasi baru tempat data akan dipindah;

۲

■ klik menu *Edit*, pilih *Paste* atau tekan tombol Ctrl + V.

#### • GAMBAR 6.22 Tampilan Fungsi "Edit"

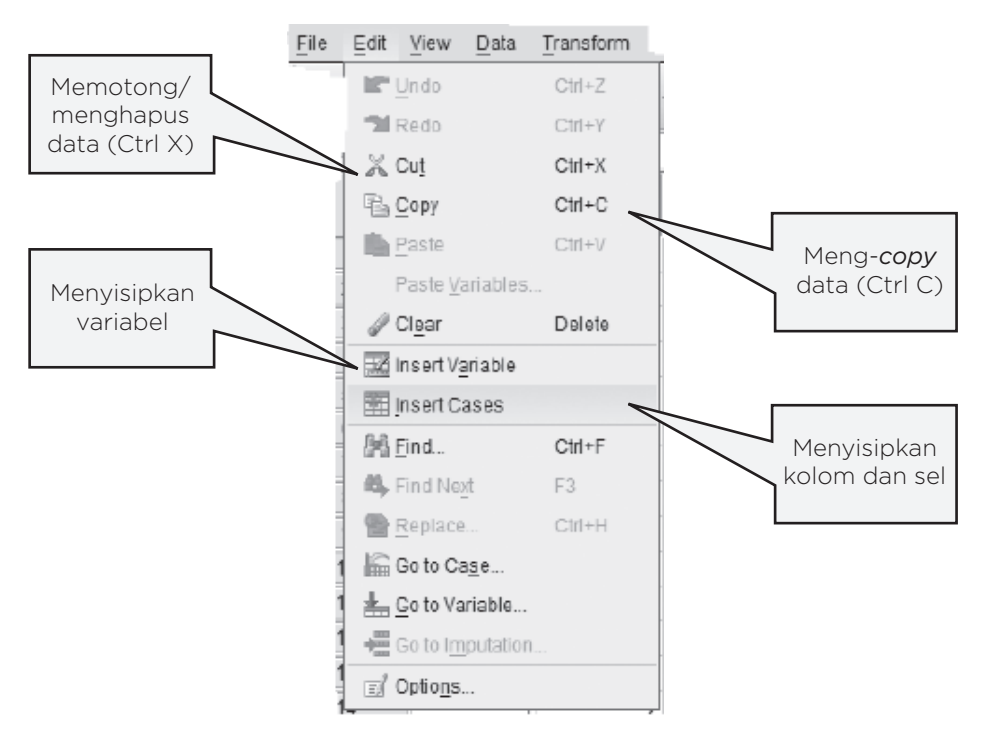

( )

#### STATISTIKA KESEHATAN: APLIKASI STATA DAN SPSS

8. Menyisipkan data

84

Langkah-langkah:

- pilih posisi baris/kolom yang akan disisipkan;
- klik menu Edit, pilih *Insert Case* untuk menyisipkan baris atau *Insert Variable* untuk menyisipkan Kolom (variabel);

۲

- setelah penyisipan data baru dapat diinputkan;
- menyisipkan Kolom dengan meletakkan kursor pada kolom yang akan disisipi, klik Data, pilih *Insert Variabel*;
- menyisipkan baris dengan meletakkan kursor pada baris yang akan disisipi, klik Data, pilih *Insert Case*.
- 9. Output

Window ini adalah berkaitan dengan hasil dari suatu analisis statisik. Misalkan *output* data deskripsi umur dan tingkat pendidikan ibu. Dari data tersebut hasil yang didapat seperti Gambar 6.23.

#### GAMBAR 6.23 Output Data

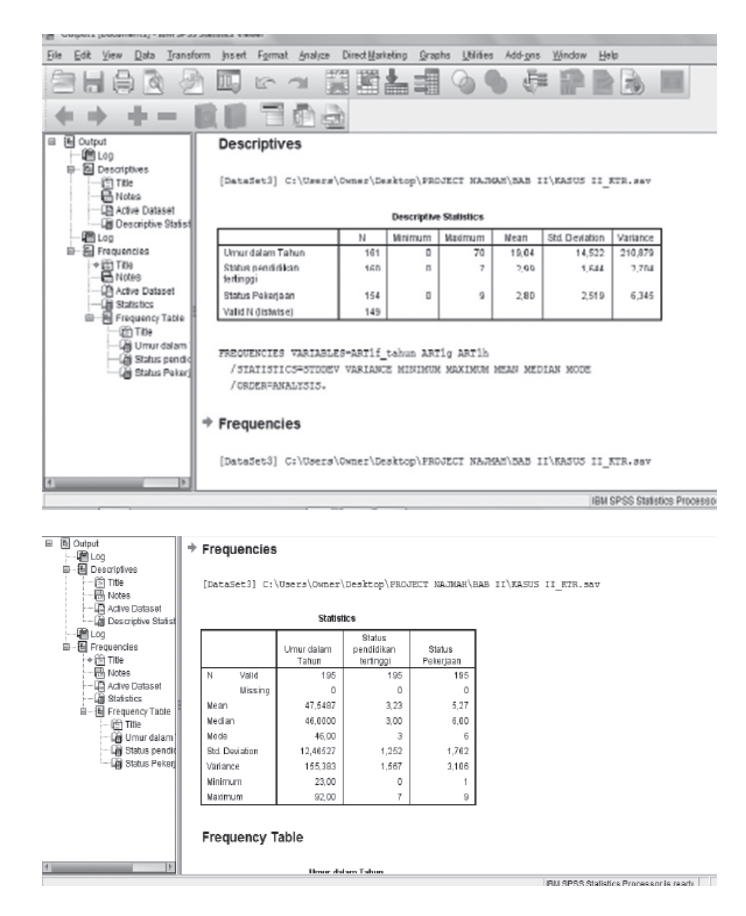

۲

# BAB 7 **STATISTIK DESKRIPTIF PADA** SPSS

Mampu menjelaskan analisis deskriptif statistik data Kompetensi Dasar kesehatan menggunakan SPSS. Mampu menjelaskan jenis data dan skala. **Indikator Keberhasilan** Mampu menjelaskan analisis univariat dengan SPSS. П Mampu menjelaskan analisis deskriptif data kategorik dengan SPSS. Mampu menjelaskan analisis deskriptif data numerik dengan SPSS. Mampu menjelaskan analisis data numerik dengan kondisi missing data. Materi Pembelajaran Jenis Data dan Skala 1. 2.

- Analisis Univariat
- 3. Analisis Deskriptif Data Kategorik

۲

۲

0

- 4. Analisis Deskriptif Data Numerik
- 5. Analisis Data Numerik dengan Kondisi Ada Missing Data

۲

 $( \mathbf{A} )$ 

# JENIS DATA DAN SKALA

Dalam analisis data, terlebih dahulu Anda harus membedakan atau mengklasifikasikan suatu kelompok data. Mari kita pahami definisi "data" dan variabel terlebih dahulu. Data adalah bentuk jamak (plural) dari "*datum*". Definisi data adalah himpunan angka-angka yang merupakan nilai dari unit sampel kita sebagai hasil dari mengamati/mengukur. Sementara variabel adalah suatu sifat yang akan diukur atau diamati yang nilainya bervariasi antara satu objek ke objek lainnya. Variabel dalam suatu data pada umumnya dibedakan menjadi dua, kategori dan numerik. Pada variabel kategorik ada istilah nominal dan ordinal dan pada variabel numerik ada istilah rasio dan numerik, apakah perbedaannya, mari kita pelajari bersama.

۲

Untuk mempelajarinya, coba pelajari klasifikasi data Tabel 7.1! Jika kita perhatikan, contoh yang termasuk variabel kategori dengan skala nominal yaitu pekerjaan, status kawin, dan jenis kelamin; sedangkan variabel kategori dengan skala ordinal adalah tingkat pendidikan. Semua data kategori baik nominal dan ordinal dilaporkan dalam bentuk frekuensi (jumlah) dan persentase dan juga bisa berupa gambar atau grafik. Apakah beda kedua skala nominal dan ordinal?

| VARIABEL                                                                                                    | JENIS DATA            |
|----------------------------------------------------------------------------------------------------|-----------------------|
| <b>Pekerjaan (n, %)</b><br>Tidak Kerja, TNI/POLRI, PNS/Pegawai, wiraswasta/Jasa/<br>Dagang, Petani, Buruh, Lainnya.                 | Kategori >>> Nominal  |
| <b>Status kawin (n, %)</b><br>Belum Kawin, Kawin, Cerai Hidup,<br>Cerai Mati                                                        | Kategori >>> Nominal  |
| <b>Pendidikan (n, %)</b><br>Tidak Pernah Sekolah, Tidak Tamat SD/MI, Tamat SD/MI,<br>Tamat SMP, Tamat SMA, Tamat D1/D2/D3, Tamat PT | Kategori >>> Ordinal  |
| <b>Jenis kelamin (n, %)</b><br>Laki-laki, Perempuan                                                                                 | Kategorik >>> Nominal |
| Umur Bapak (tahun)(rata-rata/SD)                                                                                                    | Numerik >>> Rasio     |
| Jumlah anggota keluarga (rata-rata/SD)                                                                                              | Numerik >>> Rasio     |
| Jumlah balita (rata-rata/SD)                                                                                                    | Numerik >>> Rasio     |
| Suhu tubuh (°C) (rata-rata/SD)                                                                                                    | Numerik >>> Interval  |
| Usia berhenti merokok (tahun) (rata-rata/SD)                                                                                        | Numerik >>> Rasio     |
| Membeli rokok perhari (jumlah rokok) (rata-rata/SD)                                                                                 | Numerik >>> Rasio     |
| Tabungan perhari (rupiah) (rata-rata/SD)                                                                                            | Numerik >>> Rasio     |
| Penghasilan perhari (rupiah) (rata-rata/SD)                                                                                         | Numerik >>> Rasio     |
| Tingkat IQ Bapak (rata-rata/SD)                                                                                                    | Numerik >>> Interval  |

#### • TABEL 7.1 Contoh Jenis Data dan Skala

- 1. Skala Nominal
  - Skala nominal adalah variabel yang bersifat kategorisasi dan tidak ada perjenjangan (*equal*).

- Variabel ini memiliki pengukuran paling lemah tingkatannya, terjadi apabila bilangan atau lambang-lambang lain digunakan untuk mengklasifikasikan objek pengamatan.
- 2. Skala Ordinal
  - Skala variabel yang memiliki perjenjangan tetapi tidak sama/equal.
  - Pengukuran ini tidak hanya membagi objek menjadi kelompok-kelompok yang tidak tumpang tindih, tetapi antara kelompok itu ada hubungan (rangking).
  - Data skala ordinal mempunyai urutan kategori yang bermakna, tetapi tidak ada jarak yang terukur di antara kategori.

Coba sekarang perhatikan contoh variabel numerik dengan skala interval dan rasio dari Tabel 7.1. Perbedaan apa yang bisa Anda simpulkan contoh di atas? Yang termasuk contoh skala rasio adalah umur bapak, jumlah anggota keluarga, jumlah balita, usia berhenti merokok, jumlah rokok per hari, dan tabungan per hari serta jumlah penghasilan, sementara contoh skala interval adalah suhu tubuh dan tingkat IQ bapak. Semua variabel numerik pada tabel hasil penelitian akan melaporkan angka rata-rata dan standar deviasi atau standar *error*. Variabel numerik berkaitan dengan gambaran karakteristik satu set data dengan skala pengukuran numerik, dua parameter yang lazim. Jika data tidak normal, maka median dan angka range (min-maks) yang akan dilaporkan. Apa perbedaan skala interval dan rasio pada data numerik, perhatikan penjelasan di bawah ini.

- 3. Skala Interval
  - Skala interval bersifat memiliki perjenjangan dan jenjang *equal*.
  - Tidak memiliki nilai nol absolut.
  - Membagi objek menjadi kelompok tertentu dan dapat diurutkan, juga dapat ditentukan jarak dari urutan kelompok tersebut.
  - Misal: Suhu normal badan Andi biasanya 32°C. Ketika dia menderita demam, suhu tubuhnya menjadi 37°C. Berarti suhu Andi lebih panas 5°C daripada suhu normal.

#### • TABEL 7.2 Skala Pengukuran Tabel

|    | Sifat Skala                                                                        | Nominal | Ordinal | Interval | Rasio |
|----|------------------------------------------------------------------------------------|---------|---------|----------|-------|
| a. | Persamaan pengamatan<br>(pengelompokan), klasifikasi<br>pengamatan dapat dilakukan | Ya      | Ya      | Ya       | Ya    |
| b. | Urutan tertentu, urutan pengamatan<br>dapat dilakukan                              | Tidak   | Ya      | Ya       | Ya    |
| c. | Jarak antara kelompok dapat<br>ditentukan                                          | Tidak   | Tidak   | Ya       | Ya    |
| d. | Perbandingan antara kelompok                                                       | Tidak   | Tidak   | Tidak    | Ya    |

#### STATISTIKA KESEHATAN: APLIKASI STATA DAN SPSS

Nol derajat celcius bukan 0 absolut, artinya walaupun nilainya 0 bukan berarti suhu menjadi normal, tetapi tetap ada nilainya. Namun jika suhu tubuh dalam skala Kelvin (<sup>°</sup>K), termasuk dalam skala rasio karena memiliki 0 absolut/mutlak.

4. Skala Rasio

88

- Skala rasio memiliki perjenjangan dan jenjang equal tetapi ada nilai nol absolut.
- Dengan skala rasio kita dapat mengelompokkan data, kelompok itu pun dapat diurutkan dan jarak antara urutan pun dapat ditentukan.
- Data dapat diperbandingkan (rasio) dan mempunyai titik "nol mutlak".

۲

# LATIHAN:

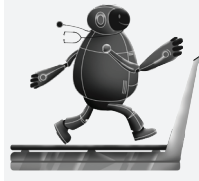

Coba Anda tuliskan contoh data lainnya berdasarkan skala nominal, ordinal, interval, dan rasio sebanyak-banyaknya, diskusikan dengan teman Anda!

| SKALA PEN                             | IGUKURAN                                            |  |  |
|---------------------------------------|-----------------------------------------------------|--|--|
| KATEGORIKAL/KUALITATIF/<br>DISKONTINU | NUMERIK/NON-KATEGORIKAL/<br>KUANTITATIF/<br>KONTINU |  |  |
| Nominal                               | Rasio                                               |  |  |
| Ordinal                               | Interval                                            |  |  |

(�)
## **ANALISIS UNIVARIAT**

Pada tahap ini, kita akan mempelajari aplikasi analisis deskripsi untuk data numerik dan kategorik. Selain itu kita akan mempelajari bagaimana melaporkan data numerik dengan distribusi normal dan tidak normal dan menyeleksi data yang kita butuhkan pada proses analisis. Kita juga akan mempelajari bagaimana mengaplikasikan *syntax* seperti pengolahan data pada Stata pada aplikasi SPSS.

۲

Kita ingin menghasilkan Tabel 1 karakteristik responden berdasarkan status intervensi untuk variabel numerik dan kategorik.

Buka data: Kasus II\_KTR.sav

Sumber data: Najmah, Fenny Etrawati, Yeni, Feranita Utama. 2015. Studi Intervensi Klaster Kawasan Tanpa Rokok pada tingkat rumah tangga, 2015: Jurnal Ilmu Kesehatan Masyarakat Nasional: Universitas Indonesia, Vol 9 No 4 Mei 2015 (http://jurnalkesmas.ui.ac.id/index.php/kesmas/article/view/752.)

STUDI KASUS 7.1

 Aplikasikan SPSS dalam menghasilkan tabel karakteristik responden di bawah ini.

• **TABEL 7.3** Gambaran Karakteristik Responden pada Desa yang Mendapatkan Intervensi dan Non-Intervensi Terpadu

|           |                                                                                                    | Status Intervensi                                                              |                                                                          |  |  |  |
|-----------|----------------------------------------------------------------------------------------------------|--------------------------------------------------------------------------------|--------------------------------------------------------------------------|--|--|--|
| Variabel  |                                                                                                    | Intervensi<br>(n = 95)                                                         | Non-intervensi<br>(n = 100)                                              |  |  |  |
| Pekerjaan | Tidak Kerja, n(%)<br>TNI/POLRI, n(%)<br>PNS/Pegawai, n(%)<br>Wiraswasta/Jasa/Dagang,<br>n(%)<br>Petani, n(%)<br>Buruh, n(%)<br>Lainnya, n(%) | 11 (11,6%)<br>1 (1%)<br>1 (2%)<br>19 (20%)<br>58 (61,1%)<br>4 (4,2%)<br>0 (0%) | 10 (10%)<br>1 (1%)<br>1 (1%)<br>44 (44%)<br>31 (31%)<br>9 (9%)<br>4 (4%) |  |  |  |

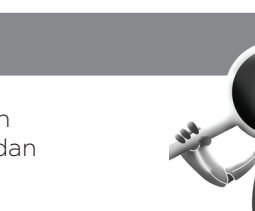

**JAWABAN DETEKTIF** 

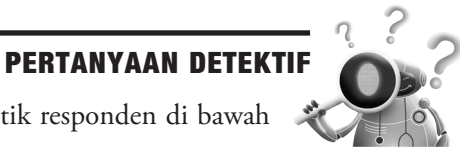

2017\_Statistika Kesehatan\_Najma.indb 89

#### STATISTIKA KESEHATAN: APLIKASI STATA DAN SPSS

 TABEL 7.3 Gambaran Karakteristik Responden pada Desa yang Mendapatkan Intervensi dan Non-Intervensi Terpadu (lanjutan)

۲

|                                         |                                                                                                    | Status Int                                                                           | ervensi                                                                    |
|-----------------------------------------|----------------------------------------------------------------------------------------------------|--------------------------------------------------------------------------------------|----------------------------------------------------------------------------|
| Variabel                                |                                                                                                    | Intervensi<br>(n = 95)                                                               | Non-intervensi<br>(n = 100)                                                |
| Status Kawin                            | Belum Kawin<br>Kawin<br>Cerai Hidup<br>Cerai Mati                                                                                                    | 0 (0%)<br>93 (98.9%)<br>0 (0%)<br>1 (1.1%)                                           | 7 (7.5%)<br>85 (91,4 %)<br>1 (1.1 %)<br>0 (0%)                             |
| Pendidikan                              | Tidak Pernah Sekolah, n(%)<br>Tidak Tamat SD/MI, n(%)<br>Tamat SD/ MI, n(%)<br>Tamat SMP, n(%)<br>Tamat SMA, n(%)<br>Tamat D1/D2/D3, n(%)<br>Tamat PT | 9 (9,5%)<br>11 (11,6%)<br>53 (55,8%)<br>11 (11,6%)<br>11 (11,6%)<br>O (0%)<br>O (0%) | 3 (3%)<br>17 (17%)<br>34 (34%)<br>25 (25%)<br>18 (18%)<br>1 (1%)<br>2 (2%) |
| Umur Bapak (Median, Range)              |                                                                                                    | 46 (26-83)                                                                           | 44 (27-69)                                                                 |
| Jumlah Anggota Keluarga (Median, Range) |                                                                                                    | 4 (1-8)                                                                              | 4 (1-8)                                                                    |
| Jumlah Balita (Me                       | edian, Range)                                                                                                    | 0 (0-2)                                                                              | 1(0-2)                                                                     |

Sumber: Najmah dkk, 2015, p. 377.

Hasil analisis karakteristik demografi responden pada Tabel 7.3 menunjukkan bahwa mayoritas responden pada kelompok intervensi bekerja sebagai petani (61%) sedangkan sebagian bekerja sebagai wiraswasta pada kelompok non-intervensi bekerja (44%). Tabel 7.3 menunjukkan bahwa sebanyak 55,8% responden pada kelompok intervensi tidak tamat SD/MI dan sebesar 34% pada kelompok non-intervensi. Rata-rata umur antara kelompok intervensi dan non intervensi 46 tahun dan 44 tahun. Sementara jumlah anggota keluarga berkisar 4 orang dan balita antara 0–2 balita per rumah pada kelompok intervensi dan non-intervensi

## ANALISIS DESKRIPTIF DATA Kategorik

Untuk analisis deskripsi data kategorik, kita membutuhkan nilai observasi dan nilai persentase untuk Tabel 7.6 (Variabel Pekerjaan, Status Kawin, dan Tingkat Pendidikan).

- 1. Langkah 1: Untuk data kategorik, *analyze*  $\rightarrow$  *descriptive statistics*  $\rightarrow$  *crosstabs*
- 2. Langkah 2: Masukkan variabel Dependen (Intervensi) di Column dan variabel Independen (Pekerjaan, Pendidikan dan Status Kawin) di ROW.
- 3. Langkah 3: Klik *Cell Display,* untuk menampilkan persentase, kita bisa melakukan persentase total 100% per baris (*row*) atau per kolom ke bawah (*column*), kita klik keduanya.

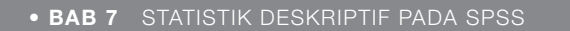

### • GAMBAR 7.1 Langkah 1 "Descriptive Statistics >> Crosstabs"

۲

| Analyze           | Direct Marketing          | Graphs | Utilities    | Add-o  | ns <u>W</u> i |
|-------------------|---------------------------|--------|--------------|--------|---------------|
| Rep               | orts                      | •      | M            | 100    |               |
| Des               | criptive Statistics       | *      | Frequ        | encies |               |
| Tabl              | Tables                    |        | Descriptives |        |               |
| Com               | Compare Means             |        | A Explore    |        |               |
| Gen               | General Linear Model      |        |              |        |               |
| Gen               | Generalized Linear Models |        |              |        |               |
| -<br>Mixed Models |                           | •      | Ratio        |        |               |
| Corr              | Correlate                 |        | P-P Plots    |        |               |
| Regression        |                           | •      | Q-Q Plots    |        |               |
| Log               | inear                     | *      | ma reeno     | nden   | None          |
|                   |                           | 1. 1.  | anna respu   | nuon   | 140116        |

۲

### • GAMBAR 7.2 Langkah 2 "ROW dan COLOUMN"

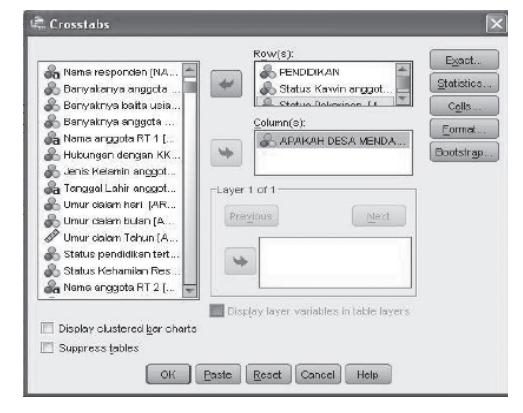

## • GAMBAR 7.3 Langkah 3

| ethod) |
|--------|
| ethod  |
|        |
|        |
|        |
|        |
|        |
|        |
|        |
|        |
|        |
|        |
|        |
|        |

#### STATISTIKA KESEHATAN: APLIKASI STATA DAN SPSS

## **OUTPUT SPSS:**

92

(�)

4. **Langkah 4**: Lihat *output* yang Anda hasilkan, dan silakan pindahkan ke Tabel 7.6, kita menggunakan persentase kolom ke bawah untuk total 100%. (Column)

۲

## • TABEL 7.4 Output Cross Tabulation Pendidikan Responden dan Desa yang Mendapatkan Intervensi dan Non-intervensi

| PENDIDIKAN * APAKAH DESA MENDAPAT INTERVENSI CROSSTABULATION |
|--------------------------------------------------------------|
|--------------------------------------------------------------|

|            |                    |                                             | APAK<br>MEN<br>INTE | AH DESA<br>IDAPAT<br>RVENSI | TOTAL  |
|------------|--------------------|---------------------------------------------|---------------------|-----------------------------|--------|
|            |                    |                                             | TIDAK               | YA                          |        |
| PENDIDIKAN | Tidak Pernah       | Count                                       | 3                   | 9                           | 12     |
|            | Sekolah            | % within PENDIDIKAN                         | 25,0%               | 75,0%                       | 100,0% |
|            |                    | % within APAKAH DESA<br>MENDAPAT INTERVENSI | 3,0%                | 9,5%                        | 6,2%   |
|            | Tidak Tamat        | Count                                       | 17                  | 11                          | 28     |
|            | SD/MI              | % within PENDIDIKAN                         | 60,7%               | 39,3%                       | 100,0% |
|            |                    | % within APAKAH DESA<br>MENDAPAT INTERVENSI | 17,0%               | 11,6%                       | 14,4%  |
|            | Tamat SD/MI        | Count                                       | 34                  | 53                          | 87     |
|            |                    | % within PENDIDIKAN                         | 39,1%               | 60,9%                       | 100,0% |
|            |                    | % within APAKAH DESA<br>MENDAPAT INTERVENSI | 34,0%               | 55,8%                       | 44,6%  |
|            | Tamat SMP          | Count                                       | 25                  | 11                          | 36     |
|            |                    | % within PENDIDIKAN                         | 69,4%               | 30,6%                       | 100,0% |
|            |                    | % within APAKAH DESA<br>MENDAPAT INTERVENSI | 25,0%               | 11,6%                       | 18,5%  |
|            | Tamat SMA          | Count                                       | 18                  | 11                          | 29     |
|            |                    | % within PENDIDIKAN                         | 62,1%               | 37,9%                       | 100,0% |
|            |                    | % within APAKAH DESA<br>MENDAPAT INTERVENSI | 18,0%               | 11,6%                       | 14,9%  |
|            | Tamat D1/D2/<br>D3 | Count                                       | 1                   | 0                           | 1      |
|            |                    | % within PENDIDIKAN                         | 100,0%              | 0,0%                        | 100,0% |
|            |                    | % within APAKAH DESA<br>MENDAPAT INTERVENSI | 1,0%                | 0,0%                        | 0,5%   |
|            | Tamat PT           | Count                                       | 2                   | 0                           | 2      |
|            |                    | % within PENDIDIKAN                         | 100,0%              | 0,0%                        | 100,0% |
|            |                    | % within APAKAH DESA<br>MENDAPAT INTERVENSI | 2,0%                | 0,0%                        | 1,0%   |
| Total      |                    | Count                                       | 100                 | 95                          | 195    |
|            |                    | % within PENDIDIKAN                         | 51,3%               | 48,7%                       | 100,0% |
|            |                    | % within APAKAH DESA<br>MENDAPAT INTERVENSI | 100,0%              | 100,0%                      | 100,0% |

۲

## • TABEL 7.5 Output Cross Tabulation Status Pekerjaan Responden dan Desa yang Mendapatkan Intervensi dan Non-intervensi

۲

|           |                                        |                                             | APAKAH DESA<br>MENDAPAT INTERVENSI |        | TOTAL  |
|-----------|----------------------------------------|---------------------------------------------|------------------------------------|--------|--------|
|           |                                        |                                             | TIDAK                              | YA     |        |
| Status    |                                        | Count                                       | 10                                 | 11     | 21     |
| Pekerjaan | Tidak Koria                            | % within Status Pekerjaan                   | 47,6%                              | 52,4%  | 100,0% |
|           | Hudk Kelja                             | % within APAKAH DESA<br>MENDAPAT INTERVENSI | 10,0%                              | 11,6%  | 10,8%  |
|           |                                        | Count                                       | 1                                  | 1      | 2      |
|           | TNII / Dolri                           | % within Status Pekerjaan                   | 50,0%                              | 50,0%  | 100,0% |
|           | TINI/ POIT                             | % within APAKAH DESA<br>MENDAPAT INTERVENSI | 1,0%                               | 1,1%   | 1,0%   |
|           |                                        | Count                                       | 1                                  | 2      | 3      |
|           | PNS/                                   | % within Status Pekerjaan                   | 33,3%                              | 66,7%  | 100,0% |
|           | Pegawai                                | % within APAKAH DESA<br>MENDAPAT INTERVENSI | 1,0%                               | 2,1%   | 1,5%   |
|           |                                        | Count                                       | 44                                 | 19     | 63     |
|           | Wiraswasta/<br>layanan jasa/<br>dagang | % within Status Pekerjaan                   | 69,8%                              | 30,2%  | 100,0% |
|           |                                        | % within APAKAH DESA<br>MENDAPAT INTERVENSI | 44,0%                              | 20,0%  | 32,3%  |
|           |                                        | Count                                       | 31                                 | 58     | 89     |
|           | Petani                                 | % within Status Pekerjaan                   | 34,8%                              | 65,2%  | 100,0% |
|           |                                        | % within APAKAH DESA<br>MENDAPAT INTERVENSI | 31,0%                              | 61,1%  | 45,6%  |
|           |                                        | Count                                       | 9                                  | 4      | 13     |
|           | Burub                                  | % within Status Pekerjaan                   | 69,2%                              | 30,8%  | 100,0% |
|           | Burun                                  | % within APAKAH DESA<br>MENDAPAT INTERVENSI | 9,0%                               | 4,2%   | 6,7%   |
|           |                                        | Count                                       | 4                                  | 0      | 4      |
|           | Lainnya                                | % within Status Pekerjaan                   | 100,0%                             | 0,0%   | 100,0% |
|           |                                        | % within APAKAH DESA<br>MENDAPAT INTERVENSI | 4,0%                               | 0,0%   | 2,1%   |
| Total     |                                        | Count                                       | 100                                | 95     | 195    |
|           |                                        | % within Status Pekerjaan                   | 51,3%                              | 48,7%  | 100,0% |
|           |                                        | % within APAKAH DESA<br>MENDAPAT INTERVENSI | 100,0%                             | 100,0% | 100,0% |

Status Pekerjaan \* Apakah Desa Mendapat Intervensi Crosstabulation

\*\* Silakan lakukan hal yang sama untuk variabel status kawin

۲

( )

#### STATISTIKA KESEHATAN: APLIKASI STATA DAN SPSS

| • TABEL 7.6 | Gambaran Karakteristik Responden pada Desa yang |
|-------------|-------------------------------------------------|
|             | Mendapatkan Intervensi dan Non-intervensi       |

۲

|              |                                                                                                    | Status I               | ntervensi                   |
|--------------|----------------------------------------------------------------------------------------------------|------------------------|-----------------------------|
|              |                                                                                                    | Intervensi<br>(n = 95) | Non-intervensi<br>(n = 100) |
| Pekerjaan    | Tidak Kerja, n(%)<br>TNI/POLRI, n(%)<br>PNS/Pegawai, n(%)<br>Wiraswasta/Jasa/Dagang,<br>n(%)<br>Petani, n(%)<br>Buruh, n(%)<br>Lainnya, n(%)          |                        |                             |
| Status Kawin | Belum Kawin<br>Kawin<br>Cerai Hidup<br>Cerai Mati                                                                                                    |                        |                             |
| Pendidikan   | Tidak Pernah Sekolah, n(%)<br>Tidak Tamat SD/MI, n(%)<br>Tamat SD/ MI, n(%)<br>Tamat SMP, n(%)<br>Tamat SMA, n(%)<br>Tamat D1/D2/D3, n(%)<br>Tamat PT |                        |                             |

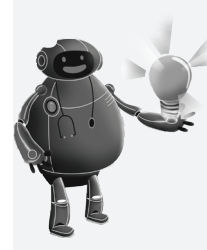

## CATATAN:

Masukkan data berdasarkan output SPSS Anda! Persentase bisa kita gunakan persentase *row* (100% pada kolom independen) atau persentase *column* (100% pada kolom dependen/outcome), dan hal yang perlu diperhatikan cara interpretasi data dan jenis studi desain penelitian.

Coba Anda interpretasikan data di atas menggunakan kalimat Anda sendiri (ingat, tidak semua data perlu diinterpretasikan, Anda bisa melihat nilai mayoritas atau minoritas, atau secara keseluruhan)!

94

(�)

• BAB 7 STATISTIK DESKRIPTIF PADA SPSS

95

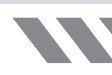

## ANALISIS DESKRIPTIF DATA NUMERIK

Untuk analisis deskripsi pada data numerik, kita membutuhkan nilai *mean* (rata-rata) dan standar deviasi jika data numerik kita berdistribusi normal, dan kita membutuhkan nilai median (nilai tengah) dan nilai minimum-maksimum atau range jika data numerik kita berdistribusi tidak normal.

۲

**Langkah 1:** Uji normalitas data numerik: umur bapak, jumlah anggota keluarga, dan jumlah balita

Hasil Output Uji Normalitas-Kolmogorov-Smirnov, perhatikan nilai p(sig) pada tabel di bawah ini!

Ho: variabel umur, jumlah anggota keluarga, jumlah balita berdistribusi normal Ha: variabel umur, jumlah anggota keluarga, jumlah balita tidak berdistribusi normal

**Kesimpulan:** sig < 0.05, H0 ditolak, jadi distribusi tidak normal untuk ketiga data numerik (umur, p.0.005; jumlah anggota keluarga-p.<0.001, jumlah balita-p.<0.0001) yang kita punya. Jadi kita melaporkan median (nilai tengah) dan range (nilai min-maks).

Berikut adalah proses uji normalitas.

1. Klik Analyze  $\rightarrow$  Descriptive statistics  $\rightarrow$  Explore

GAMBAR 7.4 Langkah 1 Uji Normalitas

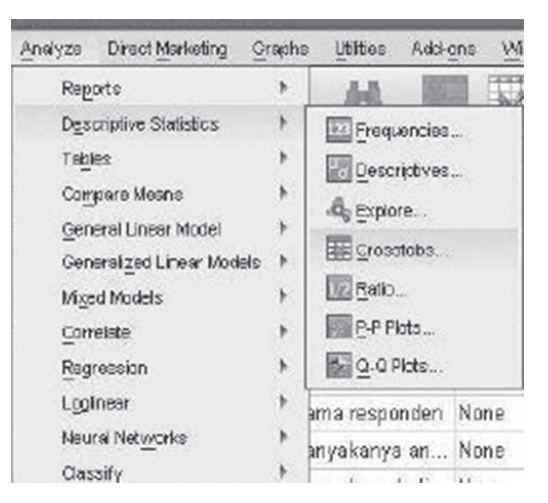

2017\_Statistika Kesehatan\_Najma.indb 95

(�)

#### STATISTIKA KESEHATAN: APLIKASI STATA DAN SPSS

96

- --

2. Masukkan variabel numerik, umur, jumlah balita, jumlah anggota keluarga ke "**Dependent list**".

. . .

۲

| Banyaknya enggota<br>Nama enggota RT 1<br>Hubungan dengan<br>Jenis Kelemin angg<br>Status Kawin angg<br>Umur dalam han [A<br>Umur dalam bulan ] | Dependent List  Chrur dalem Tahun [  Banyakenya enggol  Eactor List:  Label Cases by: | Statistics.<br>Plots<br>Options<br>Bootstrap |
|----------------------------------------------------------------------------------------------------|---------------------------------------------------------------------------------------|----------------------------------------------|
| Display<br>@ Both O Stiglistice O Plote<br>CK Pas                                                                                               | ste <u>R</u> eset Cancel Hep                                                          |                                              |

3. Klik PLOTS pilih Dependents together dan Normality plots with tests

| 🖹 Explore                                                                         | 🖷 Explore: Plots                                                                        | ×            |                 |
|-----------------------------------------------------------------------------------|-----------------------------------------------------------------------------------------|--------------|-----------------|
| & Banyakny<br>R Nama ang<br>A Hubungan<br>A Jenis Kela                            | Boxplots<br>© Eactor levels together<br>® Dependents together<br>© None                 | Descriptive  | Plota<br>Octone |
| Status Ka<br>Constant Status Ka<br>Constant Status Ka<br>Status per<br>Status per | Normality plots with tests     Scread vs Level with Lever     Nong     Power estimation | ie Test      | Eoctstrap.      |
| Display<br>Both ():                                                               | C Irensformed Power:                                                                    | 👻 gol las da |                 |

## **PERHATIKAN OUTPUT SPSS**

 TABEL 7.7 Uji Normalitas-Kolmogorov-Smirnov Data Numerik (Umur Bapak, Jumlah Anggota Keluarga dan Jumlah Balita)

Hasil output yang dihasilkan dari langkah-langkah di atas adalah sebagai berikut!

| Tests of Normality                                    |                                 |     |              |           |     |      |  |
|-------------------------------------------------------|---------------------------------|-----|--------------|-----------|-----|------|--|
|                                                       | Kolmogorov-Smirnov <sup>a</sup> |     | Shapiro-Wilk |           |     |      |  |
|                                                       | Statistic                       | Df  | Sig.         | Statistic | df  | Sig. |  |
| Umur dalam Tahun                                      | ,092                            | 143 | ,005         | ,963      | 143 | ,001 |  |
| Banyaknya Anggota Rumah Tangga Selain Kepala Keluarga | ,126                            | 143 | ,000         | ,956      | 143 | ,000 |  |
| Banyaknya Balita Usia 0–4 Tahun                       | ,326                            | 143 | ,000         | ,735      | 143 | ,000 |  |

۲

<sup>a</sup> Lilliefors Significance Correction

2017\_Statistika Kesehatan\_Najma.indb 96

( )

• BAB 7 STATISTIK DESKRIPTIF PADA SPSS

**Langkah 2:** Melaporkan nilai mean dan SD untuk data yang berdisribusi normal, dan nilai median dan range untuk data yang berdistribusi tidak normal. Oleh karena variabel yang kita punya semua berdistribusi tidak normal, kita laporkan nilai MEDIAN dan RANGE. Perhatikan nilai di bawah ini dan masukkan ke dalam Tabel 7.9!

۲

|                      |       | Descriptives                 |           |            |
|----------------------|-------|------------------------------|-----------|------------|
|                      | APA   | KAH DESA MENDAPAT INTERVENSI | Statistic | Std. Error |
|                      |       | Mean                         | 45,5882   | 1,33143    |
|                      |       | Median                       | 44,0000   |            |
|                      |       | Variance                     | 120,544   |            |
|                      |       | Std. Deviation               | 10,97927  |            |
|                      | HDAK  | Minimum                      | 27,00     |            |
|                      |       | Maximum                      | 69,00     |            |
|                      |       | Range                        | 42,00     |            |
|                      |       | Interquartile Range          | 18,50     |            |
| Jmur dalam Tahun     |       | Mean                         | 47,7333   | 1,44725    |
|                      |       | 5% Trimmed Mean              | 47,1519   |            |
|                      |       | Median                       | 46,0000   |            |
|                      |       | Variance                     | 157,090   |            |
|                      | YA    | Std. Deviation               | 12,53356  |            |
|                      |       | Minimum                      | 26,00     |            |
|                      |       | Maximum                      | 83,00     |            |
|                      |       | Range                        | 57,00     |            |
|                      |       | Interquartile Range          | 19,00     |            |
|                      |       | Mean                         | 4,01      | ,209       |
|                      |       | 5% Trimmed Mean              | 4,00      |            |
|                      |       | Median                       | 4,00      |            |
|                      |       | Variance                     | 2,970     |            |
|                      | TIDAK | Std. Deviation               | 1,723     |            |
|                      |       | Minimum                      | 1         |            |
|                      |       | Maximum                      | 8         |            |
| Banyakanya           |       | Range                        | 7         |            |
| anggota rumah        |       | Interquartile Range          | 2         |            |
| tangga selain kepala |       | Mean                         | 3,84      | ,195       |
| keluarga             |       | 5% Trimmed Mean              | 3,81      |            |
|                      |       | Median                       | 4,00      |            |
|                      |       | Variance                     | 2,839     |            |
|                      | YA    | Std. Deviation               | 1,685     |            |
|                      |       | Minimum                      | 1         |            |
|                      |       | Maximum                      | 8         |            |
|                      |       | Range                        | 7         |            |
|                      |       | Interquartile Range          | 2         |            |
|                      |       | Mean                         | ,72       | ,083       |
|                      |       | 5% Trimmed Mean              | ,69       |            |
|                      |       | Median                       | 1,00      |            |
| Banyaknya balita     |       | Variance                     | ,473      |            |
| usia 0-4 tahun       | TIDAK | Std. Deviation               | ,688      |            |
|                      |       | Minimum                      | 0         |            |
|                      |       | Maximum                      | 2         |            |
|                      |       | Range                        | 2         |            |
|                      |       | Interquartile Range          | 1         |            |

97

(�)

( )

#### STATISTIKA KESEHATAN: APLIKASI STATA DAN SPSS

| AF | PAKAH DESA MENDAPAT INTERVENSI | Statistic | Std. Error |
|----|--------------------------------|-----------|------------|
|    | Mean                           | ,41       | ,060       |
|    | 5% Trimmed Mean                | ,39       |            |
|    | Median                         | ,00       |            |
|    | Variance                       | ,273      |            |
| YA | Std. Deviation                 | ,522      |            |
|    | Minimum                        | 0         |            |
|    | Maximum                        | 2         |            |
|    | Range                          | 2         |            |
|    | Interguartile Range            | 1         |            |

۲

## • TABEL 7.8 Gambaran Karakteristik Responden pada Desa yang Mendapat Intervensi dan Non-intervensi

|                                         | Status     | Intervensi     |
|-----------------------------------------|------------|----------------|
|                                         | Intervensi | Non-intervensi |
| Umur Bapak (Median, Range)              |            |                |
| Jumlah Anggota Keluarga (Median, Range) |            |                |
| Jumlah Balita (Median, Range)           |            |                |

### Langkah-langkah:

- 1. Descriptive statistics—Explore,
- 2. Masukkan variabel umur, jumlah balita, dan jumlah anggota keluarga ke kolom "*Dependent list*" dan masukkan intervensi ke "*Factor list*" karena kita menampilkan tabel menjadi kelompok intervensi dan tidak intervensi,
- 3. Klik OK (tidak perlu mengklik plots, dan lain-lain).

• GAMBAR 7.7 Nilai Median, Minimum, dan Maksimum Variabel Numerik Dibagi Berdasarkan Status Intervensi

|                                                                                                    | Dependent List    | Statistics                    |
|----------------------------------------------------------------------------------------------------|-------------------|-------------------------------|
| Kabupaten (KAD)<br>Kecamatan (KEC)<br>Rukun Varga (RM)<br>Rukun Tetangga (RT)<br>Nomor Urut Sampel<br>Alemat responden (N<br>Banyaknya anggota<br>Nama anggota | Cabel Cases by:   | Plots<br>Options<br>Bootstrap |
| Display<br>Both O Statistics O Plots                                                                                                    | Reset Carool Hein |                               |

98

• BAB 7 STATISTIK DESKRIPTIF PADA SPSS

## ANALISIS DATA NUMERIK DENGAN KONDISI ADA MISSING DATA MENGGUNAKAN SYNTAX

۲

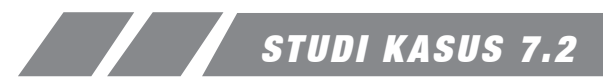

Bagaimana kita bisa mendapatkan hasil pada Tabel 7.10 perilaku merokok pada desa yang mendapat intervensi dan non-intervensi berdasarkan status intervensi untuk variabel numerik dan ada banyak variabel yang hilang (*missing*) langkah apa yang harus kita lakukan?

🖣 Buka data: Kasus II\_KTR.sav

### Notes: kode missing: 88

• TABEL 7.9 Gambaran Perilaku Merokok pada Desa yang Mendapat Intervensi dan Non-intervensi

| _                                                                 | Status               | Intervensi                |
|-------------------------------------------------------------------|----------------------|---------------------------|
| Variabel                                                          | Intervensi<br>(n=95) | Non-intervensi<br>(n=100) |
| Umur pertama kali merokok<br>(Median, Range)<br>Missing           | 15.50( 5-53)<br>1    | 15 (6-35)<br>12           |
| Umur pertama kali merokok tiap hari (Median,<br>Range)<br>Missing | 19 (7-60)<br>6       | 18(6-40)<br>20            |
| Rata-rata batang rokok per hari (Median,<br>Range)<br>Missing     | 12 (1-48)<br>O       | 12 (1-80)<br>0            |
| Usia berhenti merokok (Mean, SD)<br>Missing                       | 50 (12.2)<br>42      | 48(11.24)<br>60           |

Sumber: Najmah, dkk, 2015.

Berdasarkan Tabel 7.9 diketahui karakteristik perilaku merokok pada kelompok intervensi dan non-intervensi hampir sama. Rata-rata umur pertama kali merokok adalah 15 pada kedua kelompok dan rata-rata merokok tiap hari pada saat responden umur 19 tahun pada kelompok intervensi dan umur 18 tahun pada kelompok non-intervensi. Rata-rata jumlah rokok tiap hari mencapai 12 batang sedangkan usia berhenti merokok pada usia 50 pada kedua kelompok (lihat Tabel 7.9).

## JAWABAN DETEKTIF

Langkah-langkah menyeleksi kasus dengan "Select Case" dengan aplikasi Drop Down Menu.

۲

1. Pilih Data pada menu toolbar, pilih Select Cases.

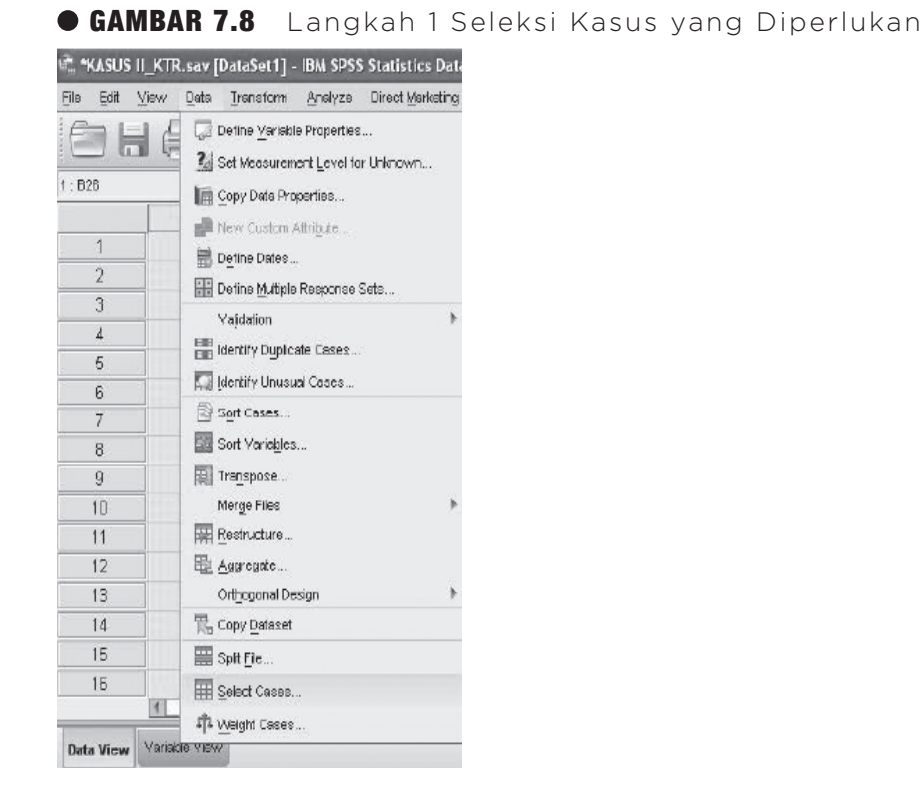

2. Klik **if condition is satisfied**, pilih lalu klik button di bawahnya **if** (*filter out unselected cases*).

| Select Cases            |                             | l |
|-------------------------|-----------------------------|---|
|                         | Select                      |   |
| 🛞 Kabupatèn [KAB] 🛛 🖆   | O AI cases                  |   |
| 🙈 Kecamatan (KEC)       | Stif condition is satisfied |   |
| 🙈 Rukun warga (RVV) 🛛 🗖 |                             |   |
| & Rukun Tetangga (RT)   | Li                          |   |
| Nomer Urut Sampel       | Randon sample of cases      |   |
| 💦 Banyakanya anggot     | Sample                      |   |
| Ranusknus halfa II      |                             |   |

3. Kemudian pilih variabel B26 (Umur pertama kali merokok tiap hari) lalu masukkan variabel, kemudian bukan 88 lalu (B26 ~ = 88) klik **OK**.

۲

## • GAMBAR 7.9 Langkah 2 Seleksi Kasus

 $( \mathbf{\Phi} )$ 

• BAB 7 STATISTIK DESKRIPTIF PADA SPSS

#### 101

#### GAMBAR 7.10 Langkah 3 Seleksi Kasus

| Kabupaten [KAB]                           | * | B26 ~= 8 | 8  |            |   |        |   |          |                                      |
|-------------------------------------------|---|----------|----|------------|---|--------|---|----------|--------------------------------------|
| Rukun warga (RVV)                         |   |          |    |            |   |        |   |          | Function group:                      |
| Nomor Urul Sampel                         |   | +        | «  | >          | 7 | 8      | 9 |          | All<br>Arithmetic                    |
| a Nama responden (N                       |   |          | <= | >=         | 4 | 5      | 6 |          | CDF & Noncentral CDF<br>Conversion   |
| Banyaknya balita u                        |   | t        | =  | ~=         | 1 | 2      | 3 |          | Current Date/Time<br>Date Arithmetic |
| a Nama anggota RT 1                       |   | (        | 8  |            |   | 0      |   |          | Date Creation                        |
| 6 Hubungan dengan<br>6 Jenis Kelamin angg |   | **       | ~  | $\bigcirc$ |   | Delete |   | <b>†</b> | Functions and Special Var            |

4. Pada lembar data akan terlihat bahwa variabel yang telah dipilih sudah tereliminasi otomatis sesuai perintah yang dimasukkan.

۲

### APLIKASI SYNTAX PADA SPSS PADA KASUS 7.2

Jika Anda menggunakan aplikasi SPSS 20, maka pada *output* akan dihasilkan sekaligus *syntax* selain hasil olah data. Kita juga bisa meng*-copy paste syntax* proses kita olah data dengan menggunakan 'drop down menu' seperti langkah-langkah di atas, namun sebelum kita mengklik '**OK**' pada proses akhir, kita klik '**Paste**' terlebih dahulu (*button* sederetan dengan OK, lihat Gambar 7.11), maka, kode *syntax* akan otomatis keluar, dan akan tersimpan di file khusus SYNTAX.

Jadi, untuk variabel lainnya dengan proses yang sama, saya tinggal mengganti kode variabel pada *syntax* **B26 (umur merokok setiap hari),** dengan kode variabel **umur pertama kali merokok** (**B24**), **rata-rata batang rokok per hari (B27),** dan **umur berhenti berokok (B33),** lihat *syntax* di bawah ini, dan kita tinggal klik tomblo **RUN (button hijau),** untuk menghasilkan *output* SPSS, dengan menyorot kode *syntax* untuk variabel selanjutnya setelah diganti dengan kode variabel yang kita inginkan (

Kita akan mencoba mengaplikasikannya pada variabel lainnya, seperti umur pertama kali merokok tiap hari, rata-rata batang rokok perhari dan usia berhenti merokok dengan menggunakan *syntax*.

1) Umur pertama kali merokok tiap hari (Median, Range) \_B26Missing

 $( \bullet )$ 

ATISTIKA KESEHATAN: APLIKASI STATA DAN SPSS

| Select Cases                     | ×                                                                        |
|----------------------------------|--------------------------------------------------------------------------|
|                                  | Select                                                                   |
| . Kalumatan (K 0 D)              |                                                                          |
| Kapupaten [KAD]                  | O All cases                                                              |
| Rukup waras [RM]                 | If condition is satisfied                                                |
| Rukun Tetenaga (RVV)             | If B26_2 ~= 88                                                           |
| Rukun Tetangga [RT]              | O Random sample of cases                                                 |
| Nomor Urut Sampel     Resustance | Cample                                                                   |
| Banyakanya anggot                | <u>Sample</u>                                                            |
| Batiyaknya balita u              | O Based on time or case range                                            |
| Danyaknya anggota                | Range                                                                    |
| Hubudigan dengan                 | O Use filter variable:                                                   |
| Stetis Kelamin angg              |                                                                          |
| Status: Navvin angg              |                                                                          |
| Comur dalam nan (A               |                                                                          |
| Comur dalam bulan [              | Output                                                                   |
| Omur dalam Tanui [               |                                                                          |
| Status pendidikan t              | Enter out unselected cases                                               |
| Status Pekerjaan [               | Copy selected cases to a new dataset                                     |
| Status Kenamian K                | Dataset name:                                                            |
| Hubungan dengan                  | O Delete unselected cases                                                |
|                                  |                                                                          |
| Syntax1 - IBM SPSS Statistics    | Syntax Editor 📃 🖻                                                        |
| Elle Edit Yew Data Transform     | Analyze Direct Markeling Graphs Utilities Addi-gns Run Tools Window Help |
|                                  | ◇ ↗ 罠 ≝ ≛ ▦ # ▶ ♥ ◊ ♥ @ ┣ ⓑ ■                                            |
|                                  | 🔀 🌠 🌑 🕑 🐚 🖳 📓 🔤 Active DataSet 💌                                         |
| DATASET ACTIVATE                 | 4                                                                        |
| JSE                              | 2 DATASET ACTIVATE DataSet1.                                             |
| COMPUTE<br>VADIADI E LADELO      | 3 USE ALL.                                                               |
| VALUE LABELS                     | 4 COMPUTE filter_\$=(826_2 -= 88).                                       |
| ORMATS                           | 5 VARIABLE LABELS filter_\$ '825_2 ~= 88 (FILTER)'.                      |
| FLTER                            | 6 VALUE LABELS filter_S 0 Not Selected' 1 Selected'.                     |
| EXECUTE.                         | 7 FURMATS (Iter_5 (11.0)).<br>8 Ell TER BV (filter 5                     |
|                                  | 9 EXECUTE                                                                |
|                                  |                                                                          |
|                                  | 10                                                                       |
|                                  | 10                                                                       |
| *                                | 10                                                                       |
| 5                                | 10                                                                       |
| 199                              | 10                                                                       |
| 97                               |                                                                          |
| 91                               |                                                                          |
| **                               |                                                                          |
| ••                               |                                                                          |
| ••                               |                                                                          |
| ••                               |                                                                          |

۲

• GAMBAR 7.11 Aplikasi Syntax pada SPSS

Select case dan explore : Umur Pertama Kali Merokok Tiap Hari, B26 (missing = 88 dikeluarkan)

```
USE ALL.
COMPUTE filter_$=(B26 ~= 88).
VARIABLE LABEL filter_$ `B26 ~= 88 (FILTER)'.
```

۲

۲

• BAB 7 STATISTIK DESKRIPTIF PADA SPSS

۲

```
103
```

```
VALUE LABELS filter $ 0 'Not Selected' 1 'Selected'.
FORMAT filter $ (f1.0).
FILTER BY filter $.
EXECUTE .
EXAMINE
 VARIABLES=B26 BY INTERVENSI
 /PLOT BOXPLOT STEMLEAF NPPLOT
  /COMPARE GROUP
  /STATISTICS DESCRIPTIVES
  /CINTERVAL 95
  /MISSING LISTWISE
  /NOTOTAL.
FILTER OFF.
USE ALL.
EXECUTE .
2) Umur pertama kali merokok____B24 Missing
Select case dan explore : Umur Pertama Kali Merokok, B24 (missing = 88 dikeluarkan)
USE ALL.
COMPUTE filter = (B24 \sim = 88).
VARIABLE LABEL filter_$ 'B24 ~= 88 (FILTER)'.
VALUE LABELS filter $ 0 'Not Selected' 1 'Selected'.
FORMAT filter_$ (f1.0).
FILTER BY filter $.
EXECUTE .
EXAMINE
 VARIABLES=B24 BY INTERVENSI
  /PLOT BOXPLOT STEMLEAF NPPLOT
  /COMPARE GROUP
  /STATISTICS DESCRIPTIVES
  /CINTERVAL 95
  /MISSING LISTWISE
  /NOTOTAL.
FILTER OFF.
USE ALL.
```

```
EXECUTE .
3) Rata-rata batang rokok per hari (Median, Range) _____ B27 Missing
USE ALL.
COMPUTE filter =(B27 \sim = 88).
VARIABLE LABEL filter_$ 'B27 ~= 88 (FILTER)'.
VALUE LABELS filter $ 0 'Not Selected' 1 'Selected'.
FORMAT filter $ (f1.0).
FILTER BY filter $.
EXECUTE .
EXAMINE
 VARIABLES=B27 BY INTERVENSI
  /PLOT BOXPLOT STEMLEAF NPPLOT
  /COMPARE GROUP
  /STATISTICS DESCRIPTIVES
  /CINTERVAL 95
  /MISSING LISTWISE
  /NOTOTAL.
FILTER OFF.
USE ALL.
EXECUTE
4) Usia berhenti merokok(Mean, SD)____ B33 Missing
   Select case dan explore : Usia berhenti merokok , B33 (missing = 88 dikeluarkan)
EXECUTE .
USE ALL.
COMPUTE filter $=(B33 ~= 88 &B33 ~= 0).
VARIABLE LABEL filter $ 'B33 ~= 88 &B33 ~= 0 (FILTER)'.
VALUE LABELS filter $ 0 'Not Selected' 1 'Selected'.
FORMAT filter $ (f1.0).
FILTER BY filter $.
EXECUTE .
EXAMINE
 VARIABLES=B33 BY INTERVENSI
  /PLOT BOXPLOT STEMLEAF NPPLOT
```

۲

/COMPARE GROUP

• BAB 7 STATISTIK DESKRIPTIF PADA SPSS

۲

105

/STATISTICS DESCRIPTIVES /CINTERVAL 95 /MISSING LISTWISE /NOTOTAL.

FILTER OFF. USE ALL. EXECUTE .

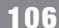

106 STATISTIKA KESEHATAN: APLIKASI STATA DAN SPSS

۲

۲

# BAB 8 UJI VALIDITAS & RELIABILITAS INSTRUMEN

#### Kompetensi Dasar

۲

Indikator Keberhasilan Materi Pembelajaran Mampu menjelaskan analisis deskriptif statistik kesehatan menggunakan SPPS.

۲

0

0 0

Mampu menjelaskan uji reliabilitas dan validitas dalam SPSS. Uji Reliabilitas dan Validitas

۲

Salah satu bagian terpenting dalam penelitian adalah *tools* atau alat untuk mengukur penelitian kita. Dengan kata lain kita perlu *tools* untuk mengukur dan menilai hipotesis penelitian kita, salah satunya yaitu Kuesioner. Kumpulan pertanyaan pada kuesioner seperti pengetahuan terhadap suatu kondisi kesehatan, sikap, persepsi, harus mengukur apa yang kita ukur.

۲

Sebagai peneliti, jika telah ada kuesioner baku dari penelitian sebelumnya, misalnya dari survei demografi dan kesehatan Indonesia (SDKI) ataupun riset kesehatan dasar nasional (Riskesdas) ataupun penelitian lain yang kuesionernya telah diuji validitas dan reliabilitasnya, kita tidak perlu melakukan uji coba kuesioner kepada minimal 30 responden. Namun tidak semua topik penelitian memiliki kuesioner baku ataupun yang telah diuji coba sebelumnya, sehingga peneliti perlu melakukan uji coba kuesioner penelitian yang akan dilakukan.

## TAHAP PERTAMA: UJI VALIDITAS

Uji Validitas digunakan untuk mengetahui sejauh mana ketepatan dan kecermatan suatu alat ukur dalam mengukur data. Misal kita ingin mengukur pengetahuan tentang rokok dan kawasan tanpa rokok di Universitas Sriwijaya. Untuk mengukur validitas pernyataan yang berkaitan dengan pengetahuan tersebut, dilakukan dengan cara melakukan korelasi antar-skor masing-masing pernyataan terhadap skor total.

Suatu pernyataan dikatakan valid bila skor pernyataan tersebut berkorelasi secara signifikan dengan skor totalnya. Keputusan uji, bila **r** hitung masing-masing pernyataan (dilihat pada *output* data) lebih besar dari **r** tabel maka H<sub>0</sub> ditolak yang berarti valid dan jika **r** hitung lebih kecil dari **r** tabel maka H<sub>0</sub> diterima yang berarti pernyataan tidak valid.

## TAHAP KEDUA: UJI RELIABILITAS

Uji reliabilitas adalah suatu konsistensi suatu hasil pengukuran. Dalam penelitian ini reliabilitas kuesioner diukur dengan cara satu waktu atau *one shot*. Di sini pengukurannya hanya sekali dan hasilnya dibandingkan dengan pernyataan lain. Setelah uji validitas dan dipastikan semua pertanyaan atau pernyataan yang tidak valid dikeluarkan dari uji coba, lalu uji reliabilitas dinilai. Pernyataan-pernyataan yang sudah valid kemudian baru secara bersama diukur reliabilitasnya. Untuk mengetahui reliabilitas pengetahuan tentang rokok dan kawasan tanpa rokok, maka kita membandingkan nilai **r** tabel dengan nilai **r** hasil (nilai ALPHA pada *output* data). Ketentuannya bila **r** Alpha lebih besar daripada **r** tabel maka pertanyaan tersebut *reliable* dan sebaliknya.

#### Sumber:

Najmah. 2011. Manajemen dan Analisis Data Kesehatan, Kombinasi Teori dan Aplikasi SPSS. Nuha Medika: Yogyakarta.

### • BAB 8 UJI VALIDITAS & RELIABILITAS INSTRUMEN

## STUDI KASUS 8.2

🖞 Buka Data: uji reliabilitas validitas.sav

Peneliti (Najmah, dkk., 2015) ingin mengetahui apakah pernyataan yang dibuat mengenai pengetahuan terkait rokok (merokok, bahaya rokok dan penyakit akibat rokok) benar-benar bisa digunakan untuk mengukur pengetahuan terkait rokok. Berikut pernyataan-pernyataan yang dbuat oleh tim peneliti. Uji coba kuesion

pernyataan-pernyataan yang dbuat oleh tim peneliti. Uji coba kuesioner ini dilakukan pada 30 responden.

## • TABEL 8.1 Kuesioner Pengetahuan Terkait Rokok

#### IV. PENGETAHUAN TERKAIT ROKOK PETUNJUK: Isilah pernyataan berikut ini berdasarkan apa yang Bapak ketahui, pilihlah salah satu. Jawaban 1=Ya, 2=Tidak, atau 3=Tidak tahu PENGETAHUAN TENTANG ROKOK (Merokok, Bahaya Rokok, dan Penyakit Akibat Rokok)

۲

|     | ENGETATIOAN TENTANG KOROK (TIETOKOK, Ballaye                                                                         | TROKOK, Gall I CHYAKIT AKIDAT ROKOK) |   |
|-----|----------------------------------------------------------------------------------------------------|--------------------------------------|---|
| A01 | Merokok merupakan hak asasi setiap manusia                                                                           | 1. Ya 2. Tidak 3. Tidak Tahu [       |   |
| A02 | Tidak merokok berarti menghargai kesehatan<br>rekan kerja Anda                                                       | 1. Ya 2. Tidak 3. Tidak Tahu         |   |
| A03 | Merokok dapat merugikan kesehatan                                                                                    | 1. Ya 2. Tidak 3. Tidak Tahu [       | ] |
| A04 | Laki-laki/perempuan yang merokok terlihat lebih<br>menarik                                                           | 1. Ya 2. Tidak 3. Tidak Tahu         |   |
| A05 | Merokok dapat menurunkan berat badan                                                                                 | 1. Ya 2. Tidak 3. Tidak Tahu         |   |
| A06 | Aman jika kita merokok selama 1 atau 2 tahun,<br>asal kita berhenti merokok setelahnya                               | 1. Ya 2. Tidak 3. Tidak Tahu [       |   |
| A07 | Seseorang yang tidak merokok namun<br>menghirup asap rokok dari perokok yang ada di<br>dekatnya adalah perokok pasif | 1. Ya 2. Tidak 3. Tidak Tahu [       |   |
| A08 | Perokok aktif lebih berbahaya dibandingkan<br>perokok pasif                                                          | 1. Ya 2. Tidak 3. Tidak Tahu [       |   |
| A09 | Merokok di dalam ruangan tertutup dan ber-AC<br>tidak berbahaya bagi diri sendiri dan orang lain                     | 1. Ya 2. Tidak 3. Tidak Tahu [       |   |
| A10 | Bayi, balita dan perempuan tidak terganggu<br>kesehatannya jika mengisap asap rokok                                  | 1. Ya 2. Tidak 3. Tidak Tahu [       | ] |
| A11 | Kandungan zat kimia dalam rokok tidak<br>berbahaya bagi kesehatan                                                    | 1. Ya 2. Tidak 3. Tidak Tahu [       |   |
| A12 | Tar dan nikotin merupakan kandungan yang<br>terdapat dalam rokok                                                     | 1. Ya 2. Tidak 3. Tidak Tahu [       |   |
| A13 | Nikotin tidak menyebabkan ketagihan/kecanduan                                                                        | 1. Ya 2. Tidak 3. Tidak Tahu         |   |
| A14 | Nikotin menjadi salah satu faktor timbulnya<br>penyakit pembuluh darah seperti stroke                                | 1. Ya 2. Tidak 3. Tidak Tahu [       |   |
| A15 | Merokok dapat mengganggu organ paru-paru,<br>ginjal, pankreas, kandung kemih dan leher rahim                         | 1. Ya 2. Tidak 3. Tidak Tahu [       |   |
| A16 | Kanker paru tidak disebabkan oleh perilaku<br>merokok                                                                | 1. Ya 2. Tidak 3. Tidak Tahu [       |   |
| A17 | Asap rokok mengandung ribuan macam zat<br>kimia berbahaya bagi kesehatan                                             | 1. Ya 2. Tidak 3. Tidak Tahu [       |   |
| A18 | Rokok mengandung gas karbon monoksida (CO)                                                                           | 1. Ya 2. Tidak 3. Tidak Tahu         |   |
| A19 | Rokok mengandung zat yang dapat mengikat<br>oksigen dalam tubuh Anda                                                 | 1. Ya 2. Tidak 3. Tidak Tahu         |   |

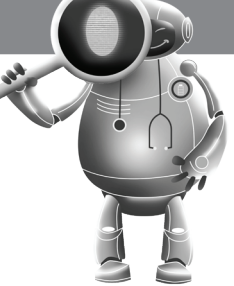

(�)

STATISTIKA KESEHATAN: APLIKASI STATA DAN SPSS

## IV. PENGETAHUAN TERKAIT ROKOK

۲

## PETUNJUK: Isilah pernyataan berikut ini berdasarkan apa yang Bapak ketahui, pilihlah salah satu. Jawaban 1=Ya, 2=Tidak, atau 3=Tidak tahu

| P   | ENGETATUAN TENTANG ROKOK (METOKOK, Ballay                                                                                                    | a ROKOK, Uali Peliyakit Akibat ROKOK) |  |
|-----|----------------------------------------------------------------------------------------------------|---------------------------------------|--|
| A20 | Rokok salah satu faktor penyebab Impotensi<br>pada pria                                                                                                    | 1. Ya 2. Tidak 3. Tidak Tahu          |  |
| A21 | Merokok bukan merupakan faktor risiko serangan<br>stroke                                                                                                    | 1. Ya 2. Tidak 3. Tidak Tahu          |  |
| A22 | Merokok dapat menyebabkan ISPA (Infeksi<br>Saluran Pernapasan Atas)                                                                                              | 1. Ya 2. Tidak 3. Tidak Tahu          |  |
| A23 | Pemerintah mengatur Kawasan Tanpa Rokok<br>melalui Peraturan Bersama Menteri Kesehatan<br>dan Menteri Dalam Negeri No. 188/MENKES/<br>PB/I/2011 No. 7 Tahun 2011 | 1. Ya 2. Tidak 3. Tidak Tahu          |  |
| A24 | Kawasan tanpa rokok (KTR) adalah area yang<br>bersih dari kegiatan produksi, penjualan, iklan,<br>promosi ataupun penggunaan rokok                               | 1. Ya 2. Tidak 3. Tidak Tahu          |  |
| A25 | Pemerintah memberikan sanksi pada pelanggar<br>peraturan Kawasan Tanpa Rokok                                                                                     | 1. Ya 2. Tidak 3. Tidak Tahu          |  |
| A26 | Perda Kawasan Tanpa Rokok (KTR) melarang<br>warga untuk merokok pada tempat-tempat<br>tertentu                                                                   | 1. Ya 2. Tidak 3. Tidak Tahu          |  |
| A27 | Perda Kawasan Tanpa Rokok (KTR) hanya<br>mengatur etika dalam merokok di tempat-tepat<br>tertentu                                                                | 1. Ya 2. Tidak 3. Tidak Tahu          |  |
| A28 | Tempat belajar mengajar termasuk kawasan<br>bebas rokok                                                                                                    | 1. Ya 2. Tidak 3. Tidak Tahu          |  |
| A29 | Penerapan kawasan bebas rokok dapat<br>menanggulangi masalah rokok                                                                                               | 1. Ya 2. Tidak 3. Tidak Tahu          |  |
| A30 | Mahasiswa, dosen, dan karyawan berhak<br>menikmati lingkungan yang bebas asap rokok di<br>tempat proses belajar mengajar                                         | 1. Ya 2. Tidak 3. Tidak Tahu          |  |
| A31 | Pemberlakukan Kawasan Tanpa Rokok (KTR)<br>melindungi generasi muda dari penyalahgunaan<br>narkotika, psikotropika, dan zat adiktif                              | 1. Ya 2. Tidak 3. Tidak Tahu          |  |
| A32 | Menetapkan Kawasan Tanpa Rokok salah satu<br>cara mengurangi pertambahan perokok anak-<br>anak dan muda di masyarakat                                            | 1. Ya 2. Tidak 3. Tidak Tahu          |  |

Sumber: Najmah, Fenny Etrawati, Feranita Utama, Yeni, 2015 Intervensi terpadu pengurangan dampak buruk (harm reduction) asap rokok pada ruangan tertutup/ber-ac di lingkungan, Laporan Hibah Kompetitif, Lemlit Unsri, Indralaya.

## LANGKAH-LANGKAH UJI VALIDITAS DAN RELIABILITAS

- 1. Pilih menu Analyze  $\rightarrow$  Scale  $\rightarrow$  Realibility analysis
- 2. Masukkan variabel-variabel yang akan diuji ke dalam kotak items
- 3. Klik kotak statistics pada kotak 'Descriptive for' pilih 'item, scale, scale if item deleted'.
- 4. Pada Anova tabel pilih "none"
- 5. Continue  $\rightarrow$  OK

Langkah-langkah uji validitas dan reliabilitas pada variabel pengetahuan:

1. Klik Analyze  $\rightarrow$  Scale  $\rightarrow$  Reliability Analysis

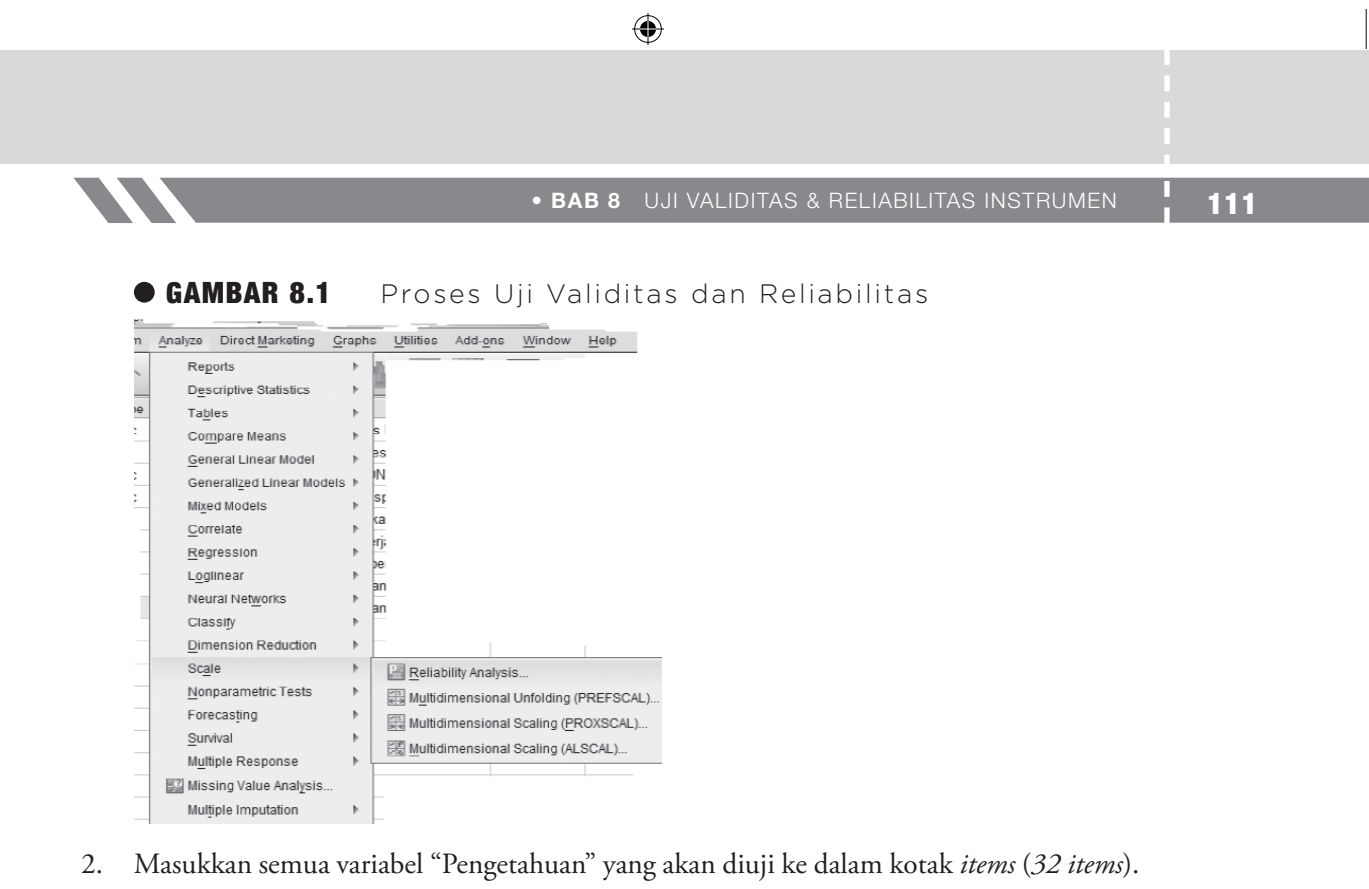

3. Pada model biarkan pada Alpha.

۲

• GAMBAR 8.2 Kotak Dialog Items

| Elle Edit | View Data     | Transform | Analy | ze Dire |   | rkoting Graphs Utilities Add-ons Window Help                                                                                                    | 0       | ARG        |           | _          |
|-----------|---------------|-----------|-------|---------|---|----------------------------------------------------------------------------------------------------|---------|------------|-----------|------------|
|           | Name          | Type      |       | Width   | D | cimals Label Values Missing C                                                                                                    | Columns | Align      | Measure   |            |
| 43        | A31           | Numeric   | 8     |         | 0 | Pemberlakukan Kavasa {1, Ya} None 8                                                                                                    |         | ≡ Right    | 🚴 Nominal | <u>I</u> P |
| 44        | A32           | Numeric   | 8     |         | 0 | 🕼 Reliability Analysis                                                                                                    |         | ×          | & Nominal | 1          |
| 45        | B01           | Numeric   | 8     |         | 0 |                                                                                                    |         |            | & Nominal |            |
| 46        | B02           | Numeric   | 8     |         | 0 | Items:                                                                                                    | ok (K 📰 | Statistics | & Nominal | Τ.         |
| 47        | B03           | Numeric   | 8     |         | 0 | Selected a lobit callor Selected a lobit callor Select | rikan   |            | & Nominal | 1          |
| 48        | B04           | Numeric   | 8     |         | 0 | A Kualitas kesehatan di In                                                                                                    | pa ro   |            | & Nominal | 11         |
| 49        | B05           | Numeric   | 8     |         | 0 | 💑 Kawasan tanpa rokok (K 💦 👘 Perda Kawasan tanp                                                                                                    | pa ro   |            | & Nominal | 18         |
| 50        | B06           | Numeric   | 8     |         | 0 | & Kawasan tanpa rokok (<                                                                                                    | ngaja   |            | & Nominal | 1          |
| 51        | B07           | Numeric   | 8     |         | 0 | Odara di lingkungan kerj     Sinannun vena masuk di                                                                                                    | dan k   |            | Nominal   |            |
| 52        | B08           | Numeric   | 8     |         | 0 | Rekan vang merokok tid                                                                                                    | Nasa    |            | Nominal   | П          |
| 53        | B09           | Numeric   | 8     |         | 0 | A lika arla nerahiran sener 🔽 🔐 Menetapkan kawasa                                                                                                    | an ta 👻 |            | Nominal   | П          |
| 54        | B10           | Numeric   | 8     |         | 0 | Model: Alpha *                                                                                                    |         |            | 🔒 Nominal | П          |
| 55        | B11           | Numeric   | 8     |         | 0 | Ordelakak                                                                                                    |         |            | & Nominal | 1          |
| 56        | B12           | Numeric   | 8     |         | 0 | Scale label.                                                                                                    |         |            | & Nominal | 1          |
| 57        | B13           | Numeric   | 8     |         | 0 | OK Paste Reset Cancel Help                                                                                                    | p       |            | Nominal   | 1          |
| 58        | B14           | Numeric   | 8     |         | 0 |                                                                                                    |         |            | 🔊 Nominal | 1          |
| 59        | B15           | Numeric   | 8     |         | 0 | Jika diterapkan Kawasa {1, Sangat T None 8                                                                                                    |         | )) Right   | 🙈 Nominal | 1Ļ         |
|           | A procession  |           |       |         |   |                                                                                                    |         |            |           | đ          |
| Data View | Variable View |           |       |         |   |                                                                                                    |         |            |           |            |

| Reliability Analysis                                                                                                    |
|----------------------------------------------------------------------------------------------------|
| Iama kerja responden [la       Kerskok merupakan hak       Status perkawinan [statu         Bekerja an istri [kerjalstri]       Jumiah anak [jumihanak]       Merokok dapat merugika       Merokok dapat merugika         Kualitas kesehatan di lin       Kualitas kesehatan di lin       Merokok dapat merugika       Merokok dapat merugika         Kualitas kesehatan di lin       Kawasan tanpa rokok (K       Merokok dapat merugika       Merokok dapat merugika         Merokok dapat merugika       Merokok dapat merugika       Merokok dapat merugika       Merokok dapat merugika         Kualitas kesehatan di lin       Kawasan tanpa rokok (K       Merokok dapat merugika       Merokok dapat merugika         Model:       Index atti linokunan keri       Merokok di dalam ruann       Merokok di dalam ruann         Model:       OK       Paste       Reset       Cancel |

#### 112 STATISTIKA KESEHATAN: APLIKASI STATA DAN SPSS

4. Klik options Statistics pada bagian Descriptives, klik: Item, Scale, Scale if Item Deleted.

۲

| Inter-Item                    |
|-------------------------------|
| Correlations                  |
| Covariances                   |
|                               |
| ANOVA Table                   |
| @ None                        |
| © <u>F</u> test               |
| O Friedman chi-sguare         |
| © Coc <u>h</u> ran chi-square |
| Tukey's test of additivity    |
|                               |
| Type: Consistency             |
| Testvalue: 0                  |
|                               |

### • GAMBAR 8.3 Kotak Dialog Option Statistic

## **ANALISIS**

Terdapat dua bagian dari hasil analisis reliabilitas dan validitas, yaitu:

- 1. Bagian pertama menunjukkan hasil statistik deskriptif masing-masing variabel dalam bentuk mean, standar deviasi, varians, jumlah variabel.
- 2. Bagian kedua memperlihatkan hasil dari proses validitas dan reliabilitas. Kaidah yang berlaku adalah dengan menguji validitas terlebih dahulu baru dilanjutkan uji reliabilitas (lihat nilai Alpha).

## ANALISIS 1: UJI VALIDITAS

**NGAT!** Bila r hasil > r tabel, maka pertanyaan tersebut valid

- Nilai r tabel dilihat dengan tabel **r** menggunakan df = n − 2 = 30 − 2 = 28, pada tingkat kemaknaan 5% didapat angka **r** tabel = 0,351.
- Nilai r hitung dapat dilihat pada kolom "corrected item-total correlation".
- Keputusan: masing-masing pertanyaan variabel dibandingkan nilai r hasil dengan nilai tabel.
- Kesimpulan:

Semua pertanyaan dinyatakan valid karena semua **r** hasil lebih besar dari **r** tabel, jika ada salah satu pertanyaan, nilai **r** hasil lebih kecil dari **r** tabel, maka lakukan uji selanjutnya dengan mengeluarkan pertanyaan tersebut.

## ANALISIS 2: UJI RELIABILITAS

## **INGAT!** Bila r *alpha* > r tabel, maka pertanyaan tersebut reliabel

Dari uji di atas ternyata nilai **r alpha (0,899) >** dibandingkan nilai **r tabel**, maka pertanyaan di atas **reliabel**.

۲

### 1. Output uji validitas dan reliabilitas tentang pengetahuan rokok:

• TABEL 8.2 Output Uji Validitas dan Reliabilitas tentang Pengetahuan Rokok

#### **Reliability Statistics**

| Cronbach's |            |
|------------|------------|
| Alpha      | N of Items |
| ,899       | 32         |

## **Item-Total Statistics**

|     |               |                   | Corrected   |                     |
|-----|---------------|-------------------|-------------|---------------------|
|     | Scale Mean if | Scale Variance if | Item-Total  | Cronbach's Alpha if |
|     | Item Deleted  | Item Deleted      | Correlation | Item Deleted        |
| A01 | 49,50         | 123,638           | ,159        | ,900                |
| A02 | 49,63         | 119,413           | ,614        | ,894                |
| A03 | 49,53         | 117,913           | ,609        | ,894                |
| A04 | 48,90         | 120,438           | ,377        | ,897                |
| A05 | 49,03         | 118,447           | ,430        | ,896                |
| A06 | 48,80         | 115,890           | ,521        | ,895                |
| A07 | 49,57         | 121,495           | ,335        | ,898                |
| A08 | 49,10         | 120,507           | ,372        | ,897                |
| A09 | 48,97         | 118,240           | ,502        | ,895                |
| A10 | 49,03         | 123,413           | ,198        | ,900                |
| A11 | 49,17         | 124,626           | ,100        | ,901                |
| A12 | 49,67         | 121,885           | ,397        | ,897                |
| A13 | 49,10         | 117,955           | ,560        | ,894                |
| A14 | 49,00         | 115,172           | ,544        | ,894                |
| A15 | 49,37         | 116,516           | ,506        | ,895                |
| A16 | 48,83         | 117,799           | ,452        | ,896                |
| A17 | 49,50         | 120,534           | ,302        | ,899                |
| A18 | 49,03         | 117,206           | ,404        | ,897                |
| A19 | 49,07         | 115,099           | ,532        | ,894                |
| A20 | 49,17         | 113,523           | ,799        | ,890                |
| A21 | 48,60         | 119,214           | ,403        | ,897                |

|     |               |                   | Corrected   |                     |
|-----|---------------|-------------------|-------------|---------------------|
|     | Scale Mean if | Scale Variance if | Item-Total  | Cronbach's Alpha if |
|     | Item Deleted  | Item Deleted      | Correlation | Item Deleted        |
| A22 | 49,20         | 115,614           | ,509        | ,895                |
| A23 | 49,17         | 120,213           | ,238        | ,901                |
| A24 | 49,30         | 116,838           | ,487        | ,895                |
| A25 | 49,37         | 118,240           | ,406        | ,897                |
| A26 | 49,60         | 116,524           | ,683        | ,892                |
| A27 | 49,60         | 117,283           | ,625        | ,893                |
| A28 | 49,60         | 124,386           | ,134        | ,900                |
| A29 | 49,23         | 118,530           | ,487        | ,895                |
| A30 | 49,63         | 121,482           | ,415        | ,897                |
| A31 | 49,30         | 116,562           | ,574        | ,894                |
| A32 | 49,27         | 115,995           | ,613        | ,893                |

#### **Item-Total Statistics**

۲

### **Reliability Coefficients**

N of Cases = 30.0 N of Items = 32 Alpha = 0,899

### 2. Hasil Uji Validitas

Setelah item yang nilainya tidak valid (r hasil < r tabel) dikeluarkan satu persatu yaitu item A01, A07, A10, A11, A17, A23, A28 maka, kita lakukan proses uji reliabilitas dan validitas sama seperti di atas, didapatkan hasil uji validitas yang valid, yaitu:

## • TABEL 8.3 Output Uji Validitas dan Reliabilitas tentang Pengetahuan Rokok

|     | Scale Mean if | Scale Variance if | Corrected Item-   | Cronbach's Alpha if |
|-----|---------------|-------------------|-------------------|---------------------|
|     | Item Deleted  | Item Deleted      | Total Correlation | Item Deleted        |
| A02 | 40,60         | 100,110           | ,636              | ,903                |
| A03 | 40,50         | 98,879            | ,614              | ,903                |
| A04 | 39,87         | 101,499           | ,357              | ,907                |
| A05 | 40,00         | 99,655            | ,413              | ,906                |
| A06 | 39,77         | 96,737            | ,541              | ,903                |
| A07 | 40,53         | 101,913           | ,362              | ,907                |
| A08 | 40,07         | 101,306           | ,372              | ,906                |
| A09 | 39,93         | 99,099            | ,512              | ,904                |
| A12 | 40,63         | 102,447           | ,412              | ,906                |

## **Item-Total Statistics**

2017\_Statistika Kesehatan\_Najma.indb 114

• BAB 8 UJI VALIDITAS & RELIABILITAS INSTRUMEN

|     | Scale Mean if | Scale Variance if | Corrected Item-   | Cronbach's Alpha if |  |
|-----|---------------|-------------------|-------------------|---------------------|--|
|     | Item Deleted  | Item Deleted      | Total Correlation | Item Deleted        |  |
| A13 | 40,07         | 99,513            | ,516              | ,904                |  |
| A14 | 39,97         | 96,378            | ,546              | ,903                |  |
| A15 | 40,33         | 96,989            | ,548              | ,903                |  |
| A16 | 39,80         | 98,855            | ,449              | ,905                |  |
| A18 | 40,00         | 98,276            | ,402              | ,907                |  |
| A19 | 40,03         | 96,378            | ,529              | ,904                |  |
| A20 | 40,13         | 94,671            | ,819              | ,898                |  |
| A21 | 39,57         | 99,909            | ,417              | ,906                |  |
| A22 | 40,17         | 96,695            | ,516              | ,904                |  |
| A24 | 40,27         | 98,271            | ,466              | ,905                |  |
| A25 | 40,33         | 99,540            | ,385              | ,907                |  |
| A26 | 40,57         | 97,633            | ,686              | ,901                |  |
| A27 | 40,57         | 98,461            | ,616              | ,902                |  |
| A29 | 40,20         | 99,752            | ,468              | ,905                |  |
| A30 | 40,60         | 101,903           | ,447              | ,905                |  |
| A31 | 40,27         | 97,306            | ,602              | ,902                |  |
| A32 | 40,23         | 97,633            | ,580              | ,903                |  |

**Item-Total Statistics** 

۲

Dari hasil di atas didapatkan hasil bahwa nilai r hasil > r tabel (0,351) maka pertanyaan di atas valid atau tepat untuk mengukur tingkat pengetahuan tentang rokok dan KTR.

#### c. Hasil Uji Reliabilitas

Perhatikan hasil reliabilitas pada uji tadi!

| Reliability Statistics |            |  |  |
|------------------------|------------|--|--|
| Cronbach's Alpha       | N of Items |  |  |
| ,907                   | 25         |  |  |

Dari hasil uji reliabilitas didapatkan bahwa r alpha (0,907) > r tabel (0,351), maka semua pertanyaan tentang rokok dan kawasan tanpa rokok tersebut reliabel atau konsisten satu sama lainnya dalam mengukur tingkat pengetahuan rokok dan KTR.

(�)

116 STATISTIKA KESEHATAN: APLIKASI STATA DAN SPSS

۲

۲

# BAB 9 ANALISIS DATA SURVEI (DATA SEKUNDER) PADA SPSS

menggunakan SPPS.

(SDKI 2012).

menggunakan SPPS.

#### Kompetensi Dasar

۲

Indikator Keberhasilan

Materi Pembelajaran

1. Aplikasi Analisis Data Sekunder (SDKI 2012).

۲

Mampu menjelaskan aplikasi analisis data sekunder

۲

0

2. Proses Pengolahan Data SDKI 2012 menggunakan SPPS.

Mampu menjelaskan proses pengolahan data SDKI 2012

3. Uji Regresi Linear Complex Sample (Complex Samples General Linear Model).

Mampu menjelaskan aplikasi analisis data sekunder

 $( \mathbf{A} )$ 

## APLIKASI ANALISIS DATA Sekunder (Sdki 2012)

۲

Analisis Data Sekunder (ADS) atau disebut juga secondary data analysis atau existing statistic memiliki karakter yang hampir sama dengan analisis isi (content analysis), peneliti memanfaatkan data berupa simbol-simbol dari media atau teks tertentu dan peneliti sendirilah yang mengolah data sedemikian rupa sehingga data tersebut dapat memiliki arti, sedangkan dalam ADS, peneliti cukup memanfaatkan data yang sudah matang yang dapat diperoleh dari instansi atau lembaga tertentu. Keuntungan menggunakan ADS, terutama jika peneliti menggunakan ADS dari survei besar dan terpercaya: (1) hemat waktu, tenaga, dan biaya penelitian karena tidak perlu mengumpulkan data primer di lapangan; (2) validitas dan reliabilitas data lebih terjamin karena survei yang dilakukan pada sampel yang besar dan telah dilakukan uji coba kuesioner penelitian; dan (3) bisa membandingkan tren atau data sekunder jika dilakukan pengumpulan data dari pihak lain secara reguler. Namun kelemahannya, variabel yang dibutuhkan pada penelitian kita akan terbatas dengan data yang telah ada pada data sekunder sebelumnya, dan tidak semua variabel-variabel yang dibutuhkan untuk topik penelitian kita dapat kumpulkan dari data sekunder. Peneliti dalam hal ini "tinggal menggunakan data yang telah ada". Sumber data dalam ADS dapat diperoleh dari Riskesdas (Riset Kesehatan Dasar), SDKI (Survei Demografi dan Kesehatan Indonesia), Survei Terpadu Biologis dan Perilaku (STBP), BPS (Badan Pusat Statistik), IPM (Indeks Pembangunan Manusia), dan lain-lain. Pada bab ini akan dibahas pengolahan data sekunder SDKI 2012.

## STUDI KASUS 9.1

Peneliti membutuhkan data bobot, umur, dan pendidikan wanita usia subur data sekunder SDKI 2012.

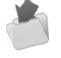

Buka data: IDI61FL.SAV -- (Data SDKI 2012 untuk Wanita usia subur)

## JAWABAN DETEKTIF

Berikut adalah langkah-langkah pemilihan variabel yang kita butuhkan.

 Tentukan variabel apa saja yang akan diambil dalam penelitian atau tentukan definisi operasional dan kode pada masing-masing variabel. Misal: Tingkat Pendidikan WUS (V012) dan Umur WUS (V106)

| No | Variabel                            | Definisi<br>Operasional                                                    | Hasil Ukur                                                                                                    | Cara<br>Ukur                          | Nilai<br>Ukur |
|----|-------------------------------------|----------------------------------------------------------------------------|----------------------------------------------------------------------------------------------------|---------------------------------------|---------------|
| 1  | Bobot<br>( <i>Sample</i><br>weight) | Nilai bobot<br>responden wanita<br>V005                                    |                                                                                                    |                                       | Numerik       |
| 2  | Umur WUS                            | Usia responden<br>saat ini dihitung<br>dari tanggal<br>kelahiran<br>V012   | Usia responden<br>dalam tahun                                                                                                    | Kuesioner<br>WUS<br>nomor 103         | Rasio         |
| 3  | Pendidikan<br>WUS                   | Tingkat pendidikan<br>responden yang<br>telah ditempuh<br>saat ini<br>V106 | <ol> <li>Tidak sekolah</li> <li>SD/MI<br/>sederajat</li> <li>SMA/SMK/<br/>MA sederajat</li> <li>Akademi/D-<br/>1/D-2/D-3</li> <li>Diploma/<br/>universitas</li> </ol> | Kuesioner<br>WUS,<br>nomor<br>104-105 | Ordinal       |

## • TABEL 9.1 Definisi Operasional Data SDKI 2012

2. Tentukan kelompok target, *household* (rumah tangga)–IDHR61FL.SAV, wanita-IDIR61FL.SAV, atau pria-IDMR61FL.SAV

 $\textit{File} \rightarrow \textit{Open} \rightarrow \textit{Data}$ 

|  | GAMBAR | 9.1 | Open | Data | ADS |
|--|--------|-----|------|------|-----|
|--|--------|-----|------|------|-----|

| .ook in: 🗋                 | SDKI 2014                          | Ŧ |  | Ξ |                       |
|----------------------------|------------------------------------|---|--|---|-----------------------|
| IDHR61F                    | LSAV DATA RUMAH TANGGA (HOUSEHOLD) |   |  |   |                       |
| IDIR61FL                   | SAV DATA WANITA                    |   |  |   |                       |
| IDMR61F                    | LSAV DATA PRIA                     |   |  |   |                       |
|                            |                                    |   |  |   |                       |
| ile name:                  | 1                                  |   |  |   | Open                  |
| ile name:<br>lies of type: | SPSS Statistics (*.sav)            |   |  |   | <u>O</u> pen<br>Paste |

3. Setelah mengetahui kode pada masing-masing variabel yang dibutuhkan, cari variabel dengan  $Edit \rightarrow Go \ to \ Variable$ 

 $( \bullet )$ 

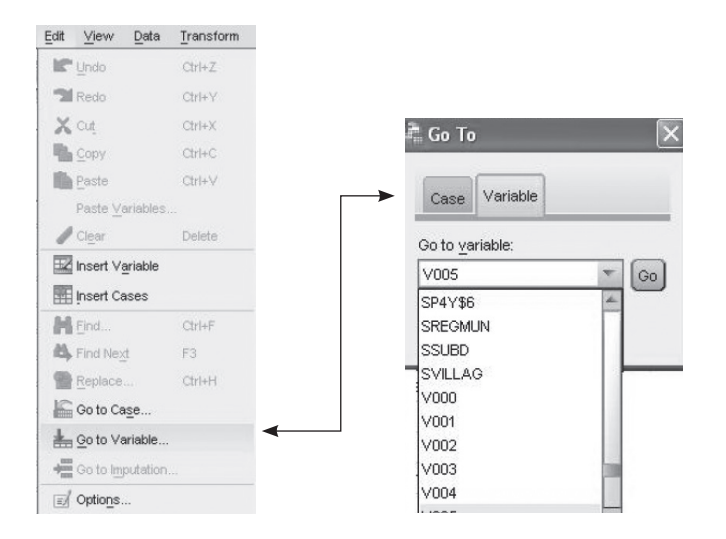

• GAMBAR 9.2 Langkah Go to Variable ADS

۲

4. *Copy* data yang ada di variabel V005 ke lembar kerja SPSS.

• GAMBAR 9.3 Langkah Copy Data pada Kode V005

| ataSet2] - IBM | SPSS Statis      | tics Data    | Editor |
|----------------|------------------|--------------|--------|
| Window Hel     | p                |              |        |
|                | A<br>            | 0            |        |
| V005           | V006             | V007         | V008   |
| 742948         | Cut              |              | 49     |
| 742948         | Сору             |              | 49     |
| 742948         | Paste            |              | 49     |
| 742948         | Clear            |              | 49     |
| 742948         |                  |              | 49     |
| 742948         | Insert Va        | riable       | 49     |
| 742948         | Sort Asc         | ending       | 49     |
| 742948         | Sort <u>D</u> es | cending      | 49     |
| 742948         | Descript         | ves Statisti | cs 49  |
| 742948         | Snelling         |              | 49     |
| 742948         | j opening.       | 2012         | , 349  |
| 742948         | 5                | 2012         | 1349   |
| 742948         | 5                | 2012         | 1349   |

4. Lakukan hal yang sama hingga variabel yang kita butuhkan pada penelitian kita, misal umur WUS (V012) dan pendidikan WUS (V106) terpenuhi sebelum melakukan analisis sekunder lanjutan, lalu simpan file baru SPSS kita dengan nama baru, misal HIV AIDS SDKI.sav.

( )

## PROSES PENGOLAHAN DATA SDKI 2012

۲

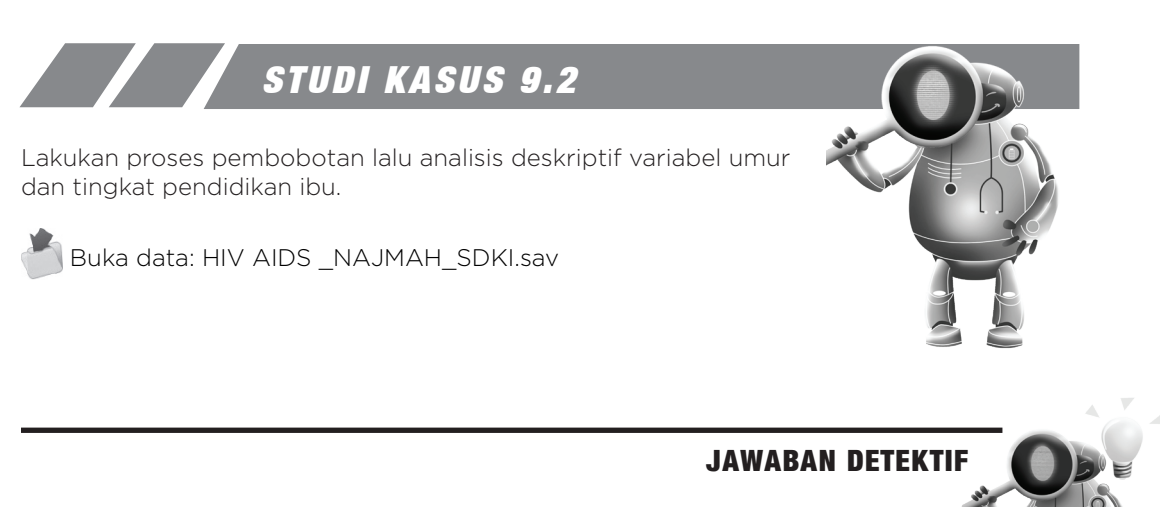

LANGKAH 1: MEMBUAT NORMALISASI BOBOT

- Cari variabel bobot di buku panduan koding SDKI 2012 pada kelompok wanita → V005.
  - GAMBAR 9.4 Panduan Normalisasi Bobot

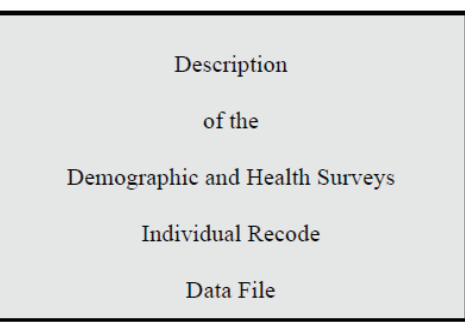

V005

Sample weight is an 8 digit variable with 6 implied decimal places. To use the sample weight divide it by 1000000 before applying the weighting factor. All sample weights are normalized such that the weighted number of cases is identical to the unweighted number of cases when using the full dataset with no selection. This variable should be used to weight all tabulations produced using the data file. For self-weighting samples this variable is equal to 1000000.

■ Buat variabel baru "bobotnormal" dengan cara = V005/1000000 (1juta) *Transform* → *Compute Variable*.

۲

121

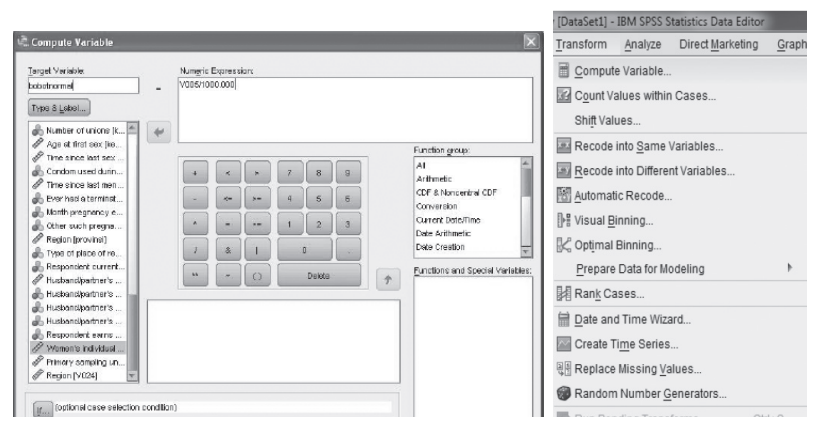

#### • GAMBAR 9.5 Langkah Compute Variabel

## LANGKAH 2: MEMBUAT PLAN UNTUK ANALISIS PEMBOBO-TAN/SITE PLAN (COMPLEX SAMPLE)

### ■ Cari Variabel **Strata** (**V024**) dan **cluster** (**V021**)

- V024 De facto region of residence. This is a copy of V101, added to this section to allow for analysis of completion rates by region.
- V021 Primary sampling unit is a number assigned to sample points to identify the primary sampling units for use in the calculation of sampling errors. This variable is usually the same as the cluster number and/or the ultimate area unit, but may differ if the sample design required a multistage selection process.

Sumber: Hal 10, Description of the Demographic and Health Survey-Individual recode, Data File, Measure DHS (DHS V) Version 1, 2012.

• Analyze  $\rightarrow$  Complex Samples  $\rightarrow$  Prepare for Analysis

• GAMBAR 9.6 Langkah Analyze Site Plan (Pembobotan)

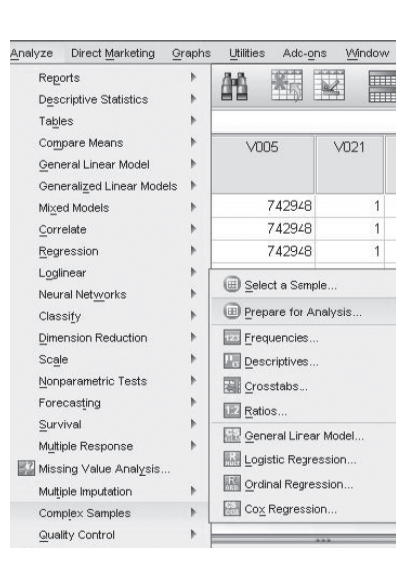

122

( )

( )

• BAB 9 ANALISIS DATA SURVEI (DATA SEKUNDER) PADA SPSS

■ Klik *Browse* → Buat nama File untuk plan, contoh: "bobothivnajmah" → save → next

۲

| a knows reperation wizer                                                     | 9                                                                                                   |                        |                                     | 4         |        |
|------------------------------------------------------------------------------|----------------------------------------------------------------------------------------------------|------------------------|-------------------------------------|-----------|--------|
| Welcome to the Analysis Preparation                                          | Wizard                                                                                              |                        |                                     |           |        |
| The Analysis Preparation Wizard help<br>sample weights and other information | is you describe your complex sample and choose<br>i needed for accurate estimation of standard erro | an estimation m<br>rs. | ethod. You will be asked to provide |           |        |
| Your selections will be saved to a ple                                       | an file that you can use in any of the analysis pro                                                 | cedures in the Co      | mplex Samples Option.               |           |        |
|                                                                              | What would you like to do?                                                                          |                        |                                     |           |        |
|                                                                              | le greate a plan file                                                                               |                        |                                     |           |        |
| <u>S</u>                                                                     | Choose this option if you have Fi<br>sample data but have not created a plan file.                  |                        | Browse                              |           |        |
|                                                                              | © <u>E</u> olit a plan file                                                                         | 🗟 Save Data            | As                                  |           | ×      |
|                                                                              | Choose this option if you want to                                                                   | Look in:               | Belajar analisa sekunder            | • @ @ # E |        |
|                                                                              | existing plan.                                                                                      | sdki 2014              | caapian                             |           |        |
| X Ster                                                                       | If you aircody have a plan file you con<br>to any of the analysis procedures in th                  |                        |                                     |           |        |
|                                                                              |                                                                                                    |                        |                                     |           |        |
|                                                                              | < Back Next > Firish Cance                                                                          | File name:             | boloothiynaimah                     |           | Save   |
|                                                                              |                                                                                                    | Save as type:          | CS Anelysis Plan (*.csaplan)        | <b>v</b>  | Cancel |

■ Masukkan variabel Strata (V024), cluster (021) dan bobot normal. Klik *Next* →*Next* →*Next* →*Finish*, cek folder di mana data Anda analisis, maka akan terbentuk variabel **bobothivnajmah.csaplan** di folder data Anda.

• GAMBAR 9.8 Input Variabel Strata, Cluster, dan Bobot Normal

| n also provide a label for the s | tage that will be used in the output.                                                                                                    |               |
|----------------------------------|----------------------------------------------------------------------------------------------------|---------------|
| Welcome                          | Variables                                                                                                    | Strate:       |
| Stage 1<br>                      | Age at first sex [kespro4]                                                                                                    | Region (V024) |
| Campletion                       | Condom used during last Time since last mensitua Ever had a terministed gr Month pregnancy endet Romotin for pregnancies Romotin for pregnancies Romotin for such a terministi | Clusters:     |
|                                  | Type of place of residen     Respondent currently w     Husbandipartner's age [     Husbandipartner's occu     Husbandipartner's occu                                          | Sample Weght: |
|                                  | Respondent earns more                                                                                                    | Xage Label:   |

ADRIVENS ENGINEERING WIESD

(�)

## LANGKAH 3: ANALISIS DENGAN PEMBOBOTAN

Misal: analisis jenis pekerjaan pada penelitian perilaku pencegahan penularan HIV-AIDS dan sikap terhadap ODHA pada wanita usia subur Indonesia.

۲

1. Analyze  $\rightarrow$  Complex Samples  $\rightarrow$  Frequencies.

• GAMBAR 9.9 Langkah Analyze Frequencies Complex Samples

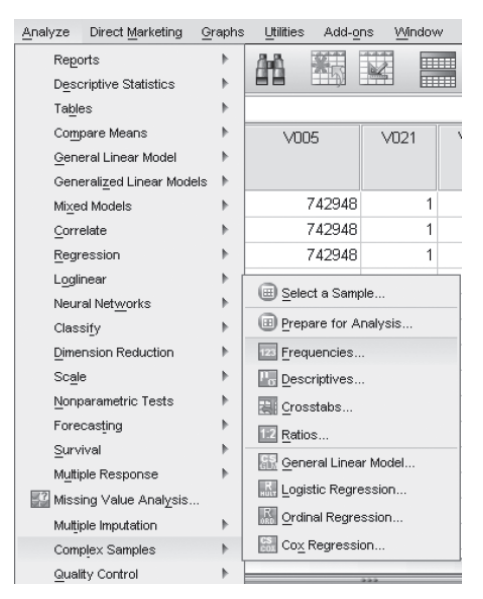

 Pilih Browse → masukkan plan yang sudah dibuat "bobothivnajmah.csplan" → Continue.

• GAMBAR 9.10 Input Plan yang sudah dibuat pada Analyze Frequencies

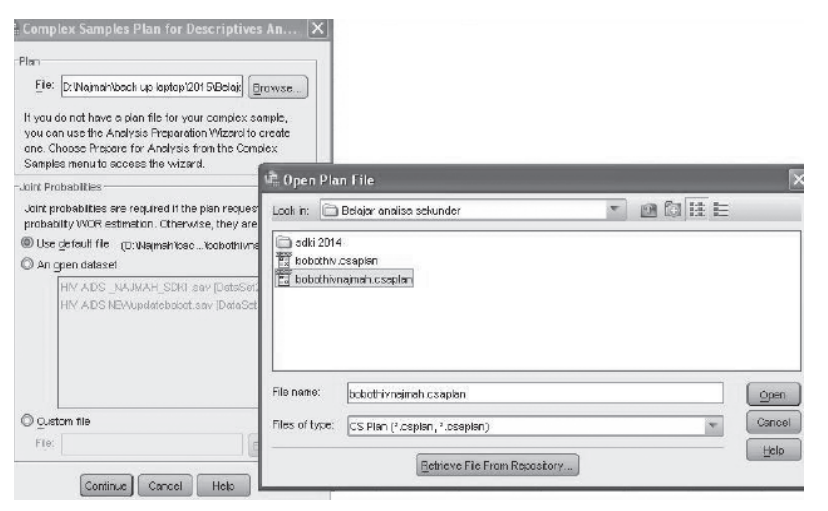

۲

۲

( )
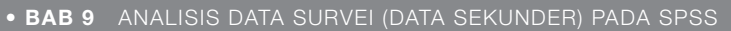

3. Masukkan variabel pendidikan ke kolom *Frequency Tables*  $\rightarrow$  Statistics  $\rightarrow$  *checklist Standard error, confidence interval*, dan *table percent*  $\rightarrow$  Continue.

۲

• GAMBAR 9.11 Complex Sample Frequencies Analysis dan Statistik

| Complex Samples                        | Plan for Frequencies Analysis | × 🗐        | Complex Samples Plan to        | or Frequencies Analysis      |
|----------------------------------------|-------------------------------|------------|--------------------------------|------------------------------|
| Variables:                             | Frequency Tables: Statistics  | - <u>-</u> | Complex Samples Fre            | equencies: Statistics        |
| 🛞 Current contrace 📥                   | Highest educational           | -          | Cells                          | Ť                            |
| & Method currently                     | Missing values                | 2 11       | Reputation aire                |                              |
| Talked about way                       | <u>O</u> ptions               | 1          | Population size                | ✓ Table percent              |
| Would buy vegeta                       |                               | 1          |                                |                              |
| Would want HIV I                       |                               | 1          | Statistics                     |                              |
| Willing to care tor                    |                               |            | Standard error                 | Unweighted count             |
| A female teacher     Ever beard of AID |                               | 1          |                                |                              |
| Reduce rick of ge                      | Subpopulations:               |            | Confidence interval            | Design effect                |
| Can get HIV from                       |                               |            | Level(%): 95                   | Square root of design effect |
| & Reduce risk of ge                    |                               |            |                                |                              |
| & Can get HIV by s                     |                               |            | Coenicient of variation        | Cumulative values            |
| 🖧 Can get HIV by wi                    | Each combination of           |            | Test of equal cell proportions |                              |
| & People get the Al                    | categories defines a          |            |                                |                              |
| Q / healthy looking                    | subpopulation.                | 1          | Continue                       | cel Help                     |
| OK Paste                               | Reset Cancel Help             |            |                                |                              |

4. Output Complex Samples

### • GAMBAR 9.12 Output Complex Samples

|                 |              | Standard 95% Confidence |         | ence Interval |           |  |  |
|-----------------|--------------|-------------------------|---------|---------------|-----------|--|--|
|                 |              | Estimate                | Error   | Lower         | Upper     |  |  |
| Population Size | No education | 1499,957                | 95,636  | 1312,388      | 1687,525  |  |  |
|                 | Primary      | 15124,706               | 335,592 | 14466,515     | 15782,898 |  |  |
|                 | Secondary    | 23430,217               | 352,940 | 22738,003     | 24122,431 |  |  |
|                 | Higher       | 5552,120                | 244,035 | 5073,498      | 6030,741  |  |  |
|                 | Total        | 45607,000               | 384,432 | 44853,019     | 46360,981 |  |  |
| % of Total      | No education | 3,3%                    | 0,2%    | 2,9%          | 3,7%      |  |  |
|                 | Primary      | 33,2%                   | 0,7%    | 31,8%         | 34,6%     |  |  |
|                 | Secondary    | 51,4%                   | 0,6%    | 50,2%         | 52,6%     |  |  |
|                 | Higher       | 12,2%                   | 0,5%    | 11,2%         | 13,2%     |  |  |
|                 | Total        | 100,0%                  | 0,0%    | 100,0%        | 100,0%    |  |  |

Highest educational level

Dari 45.607 wanita usia subur di Indonesia sebanyak 1.500 (3.3%) wanita tidak bersekolah, 15.125 (33.2%) wanita tamat SD, 23.430 (51.4%) wanita tamat SMP dan 5.552 (12,2%) tamat SMA/PT. Dari data ini dapat dilihat bahwa mayoritas pendidikan wanita usia subur di Indonesia adalah tamat SMP.

5. Masukkan variabel yang akan dianalisis misalnya umur responden (*respondent's current age*), pilih *statistic* → klik *mean, standar error, confidence interval*, dan *sum*.

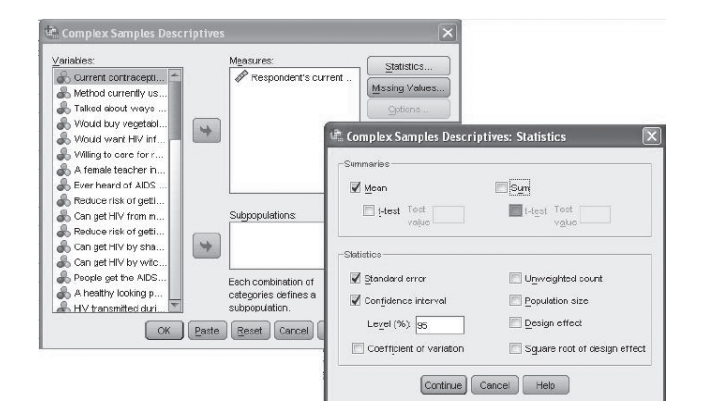

• GAMBAR 9.13 Complex Sample Descriptives

6. Output SPSS

Univariate Statistics

۲

|      |                          |          | Standard | 95% Confidence Interval |       |  |
|------|--------------------------|----------|----------|-------------------------|-------|--|
|      |                          | Estimate | Error    | Lower                   | Upper |  |
| Mean | Respondent's current age | 31,45    | ,072     | 31,31                   | 31,59 |  |

7. Interpretasi: rata-rata umur responden adalah 31 tahun dengan rentang umur di populasi antara 31 hingga 32 tahun. Rentang derajat kepercayaan umur cukup presisi.

## UJI REGRESI LINEAR COMPLEX Sample

Perbedaan uji regresi linear complex sample (*complex samples general linear model*—CSGLM) dengan analisis regresi linear biasa terletak pada metode sampling dan pembobotan. Pada *complex samples* metode yang digunakan adalah *cluster sampling* dan perlu memperhitungkan *weight/bobot*. Jika hanya menggunakan analisis regresi Linear biasa maka hasil kurang presisi karena jumlah populasi dan jumlah sampel dipilih pada setiap kelompok (*cluster*) yang menyebabkan probabilitas sampel untuk terpilih tidak sama.

Buka data: HIV AIDS \_NAJMAH\_SDKI.sav

126

( )

()

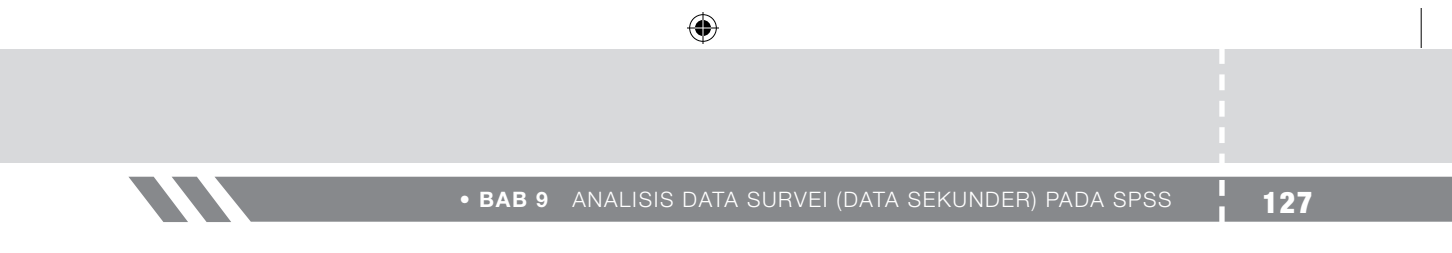

Berikut langkah-langkah Complex Samples General Linear Model (CSGLM).

1. Analyze  $\rightarrow$  Complex Samples  $\rightarrow$  General Linear Model

• GAMBAR 9.14 Langkah Complex Samples General Linear Model

| Reports                   |      |                           |
|---------------------------|------|---------------------------|
| Descriptive Statistics    | •    |                           |
| Tables                    | - Þ. | Values Missing            |
| Compare Means             | - Þ- | {0, Not usin 99           |
| General Linear Model      | •    | l {0, No} 9               |
| Generalized Linear Models | - Þ- | {0, No} 9                 |
| Mixed Models              |      | {0, No} 9                 |
| Correlate                 |      | {0, No} 9                 |
| Regression                |      | f {0, No} 9               |
| Loginear                  |      | {0. No} 9                 |
| Loginear                  | Ľ.   | Calente Comple            |
| Classifi                  |      | C                         |
| Classily                  |      | Prepare for Analysis      |
| Dimension Reduction       |      | Frequencies               |
| Scale                     |      | Descriptives              |
| Nonparametric Tests       | •    | Crosstabs                 |
| Forecasting               |      | E Batios                  |
| Survival                  | - P  |                           |
| Multiple Response         | •    | hild General Linear Model |
| 🔛 Missing Value Analysis  |      | Logistic Regression       |
| Multiple Imputation       | - Þ- | Ordinal Regression        |
| Complex Samples           |      | Cox Regression            |
| 导 Simulation              |      | {0, No} 9                 |
| Quality Control           |      | {0, No} 9                 |
| POC Cupia                 |      | {0, No} 9                 |

2. Browse file plan bobothivnajmah.csaplan  $\rightarrow$  **Continue** 

• GAMBAR 9.15 Kotak Browse File Plan Complex Samples

| 🔄 Complex Samples Plan for General Linear Model 🔜                                                                                        |
|----------------------------------------------------------------------------------------------------|
| Plan                                                                                                    |
| If you do not how a plan file for your complex complex you con                                                                           |
| use the Analysis Preparation Wizard to create one. Choose<br>Prepare for Analysis from the Complex Samples menu to<br>access the wizard. |
| Joint Probabilities                                                                                                    |
| Joint probabilities are required if the plan requests unequal<br>probability WOR estimation. Otherwise, they are ignored.                |
| Use default file (D:\Worlditugas bu naj\bobothivnajmah.sav)                                                                              |
| O An open dataset                                                                                                    |
| HIV AIDS_NAJMAH_SDKI_BUKU 012016 .sav [DataSet1]                                                                                         |
| © <u>C</u> ustom file                                                                                                    |
| File: Browse                                                                                                    |
| Continue Cancel Help                                                                                                    |

 Masukkan Variabel Dependen Perilaku Pencegahan Penularan HIV/AIDS pada WUS di kotak Variabel Dependen dan Variabel Independen Sikap WUS terhadap ODHA di kotak Covariates → Ok

#### STATISTIKA KESEHATAN: APLIKASI STATA DAN SPSS

| a co                                                                                                    | omplex Samples General Linear Mode                                                                                                    | ×                                                                            |
|----------------------------------------------------------------------------------------------------|----------------------------------------------------------------------------------------------------|------------------------------------------------------------------------------|
| Variables:<br>Age at first cohab.<br>Number of union.<br>Age at first sox (k.<br>Time since last s.<br>Condom used du.<br>Time since last<br>Ever had a termin.<br>Month pregnancy.<br>Other such pregn.<br>Region (provinsi)<br>Type of place of r<br>Respondent curr.<br>Husband/partner!<br>Husband/partner!<br>Husband/partner!<br>Womon's individ<br>Primary samplin<br>Region (V024) | Dependent Variable:         Pentaku WUS (penta)         Eactors:         Covariates:         Sikap WUS (sikap_t)         Subpopulation         Variable:         Category. | Model<br>Statistics<br>Hypothesis Tests<br>Esµmated Means<br>Savg<br>Options |
|                                                                                                    | OK Paste Reset Cancel Help                                                                                                    |                                                                              |

#### • GAMBAR 9.16 Kotak Input Variabel Dependen dan Independen CSGLM

#### 4. Output SPSS

Koefisien determinasi (R Square)

- ✓ Seberapa besar variasi variabel dependen dapat dijelaskan oleh variabel independen
- ✓ Seberapa besar variabel independen memengaruhi variabel dependen

#### R Square = 0-100%

### Model Summary<sup>a</sup> R Square ,000 a. Model: Perilaku WUS = (Intercept) + sikap\_total Tests of Model Effects<sup>a</sup>

| Source            | df1   | df2      | Wald F   | Sig. |
|-------------------|-------|----------|----------|------|
| (Corrected Model) | 1,000 | 1777,000 | 4,105    | ,043 |
| (Intercept)       | 1,000 | 1777,000 | 3429,377 | ,000 |
| sikap_total       | 1,000 | 1777,000 | 4,105    | ,043 |

a. Model: Perilaku WUS = (Intercept) + sikap\_total

Hasil analisis diperoleh R square = 0,0005, artinya perilaku pencegahan HIV/AIDS pada WUS tidak memengaruhi sikap WUS terhadap ODHA (0,05%), sedangkan sisanya sebesar 95% dipengaruhi atau dijelaskan oleh variabel lain yang tidak dimasukkan dalam model penelitian. Nilai signifikansi 0.043 menunjukkan model regresi sikap WUS terhadap ODHA signifikan bisa memprediksi perilaku WUS dalam mencegah HIV atau ada pengaruh antara perilaku WUS dalam mencegah HIV dan sikap WUS terhadap ODHA.

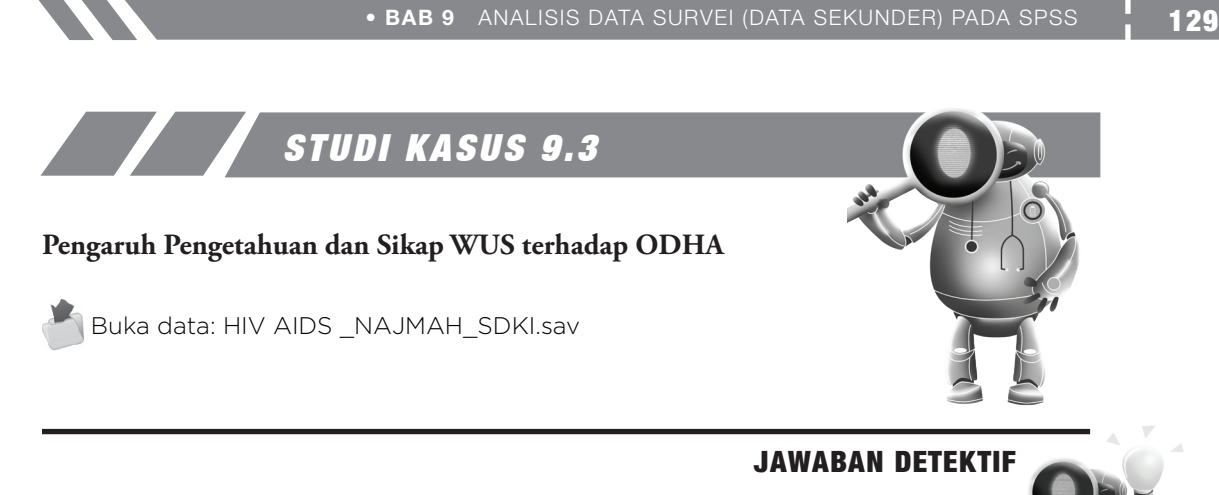

- 1. Analyze  $\rightarrow$  Complex Samples  $\rightarrow$  General Linear Model
- GAMBAR 9.17 Langkah Complex Samples General Linear Model

|                 | HIV                    | AIDS_N         |      | IAH_3   | DKI_BU    | KU    | 01201  |
|-----------------|------------------------|----------------|------|---------|-----------|-------|--------|
| nalyze          | Direct Marketing       | <u>G</u> raphs | Ut   | ilities | Add-or    | 15    | Wind   |
| Repo            | orts                   |                | 10   | 100     |           | Z     |        |
| D <u>e</u> so   | riptive Statistics     |                |      | -       |           | -     |        |
| Ta <u>b</u> le  | 5                      | P              |      | Va      | alues     |       | Missir |
| Com             | pare Means             | - F            |      | {0, No  | t usin    | 99    |        |
| Gene            | eral Linear Model      | - F            | ŀ    | {0, No  | }         | 9     |        |
| Gene            | eralized Linear Model: | s 🕨            |      | {0, No  | }         | 9     |        |
| Mixed           | d Models               | P              |      | {0, No  | }         | 9     |        |
| Corre           | alate                  |                |      | {0, No  | }         | 9     |        |
| Regr            | ession                 |                |      | {0, No  | }         | 9     |        |
| Logli           | near                   |                | -    | {0, N0  | }         | 9     |        |
| Neur            | al Net <u>w</u> orks   |                | 6    | Selec   | t a Samp  | le    |        |
| Class           | sify                   |                | 6    | Prepa   | re for An | alysi | s      |
| Dime            | ension Reduction       | *              | 174  | Frequ   | encies    |       |        |
| Sc <u>a</u> le  | •                      |                | 122  | Desa    | 1ptives   |       |        |
| Nonp            | arametric Tests        |                |      | Cross   | tabs      |       |        |
| Fore            | casting                | > .            | 1000 | Datia   |           |       |        |
| Survi           | val                    |                |      | 1 1.0   |           |       |        |
| M <u>u</u> ltip | ole Response           |                | 50   | Gener   | ral Linea | r Moe | del    |
| 🗿 Missi         | ng Value Analysis      |                | R.   | Logis   | tic Regre | ssio  | n      |
| Mulți;          | ole Imputation         |                | L.S. | Ordina  | al Regre  | ssio  | n      |
| Com             | pjex Samples           | *              |      | CoxR    | egressio  | on    |        |
| simu            | lation                 |                |      | {0, No  | }         | 9     |        |
| Quali           | ity Control            |                |      | {0, No  | }         | 9     |        |
|                 | _                      |                | l    | {0. No  | 1         | 9     |        |

۲

( )

|    | $\odot$                                                                                                    |  |
|----|----------------------------------------------------------------------------------------------------|--|
|    |                                                                                                    |  |
| 30 | STATISTIKA KESEHATAN: APLIKASI STATA DAN SPSS                                                                                                    |  |
|    | <ul> <li>2. Browse file plan bobothivnajmah.csaplan → Continue</li> <li>● GAMBAR 9.18 Kotak Browse File Plan Complex Samples</li> </ul>                                                                                                    |  |
|    | Complex Samples Plan for General Linear Model                                                                                                    |  |
|    | Plan<br><u>File:</u> D:World\tugas bu najmah\Data Sekunder\Fi<br>If you do not have a plan file for your complex sample, you can<br>use the Analysis Preparation Wizard to create one. Choose<br>Prepare for Analysis from the Complex Samples menu to<br>access the wizard.                |  |
|    | Joint Probabilities<br>Joint Probabilities are required if the plan requests unequal<br>probability WOR estimation. Otherwise, they are ignored.<br>© Use default file (D:\World\tugas bu naj\bobothivnajmah.sav)<br>© An open dataset<br>HIV AIDS _NAJMAH_SDKI_BUKU 012016 .sav [DataSet1] |  |

3. Masukkan Variabel Dependen Sikap di kotak Variabel Dependen dan Variabel Independen Pengetahuan di kotak Covariates → OK.

Browse...

• GAMBAR 9.19 Kotak Input Variabel Dependen dan Independen CSGLM

| Variables:<br>Current contrace<br>Reduce risk of ge<br>Vould buy vegeta<br>Would buy vegeta<br>Would want HIV i<br>Willing to care for<br>A female teacher<br>Ever heard of AD<br>Reduce risk for ge | Iex Samples General Linear Mod  Dependent Variable:  Sikap_total  Eactors:  Covariates: | el <u>M</u> odel <u>Statistics</u> <u>Hypothesis Tests</u> <u>Estimated Means</u> <u>Save</u> <u>Options</u> |
|----------------------------------------------------------------------------------------------------|-----------------------------------------------------------------------------------------|----------------------------------------------------------------------------------------------------|
| A female teacher     Ever heard of AID     Reduce risk of ge     Can get HIV from                                                                                                    | Covariates:                                                                             | Options                                                                                                    |
| <ul> <li>Reduce risk of ge</li> <li>Can get HIV by s</li> <li>Can get HIV by wi</li> </ul>                                                                                                    | •                                                                                       |                                                                                                    |
| Reople get the Al<br>A healthy looking                                                                                                    | Subpopulation                                                                           |                                                                                                    |
| HIV transmitted d<br>HIV transmitted d                                                                                                    | Variable:                                                                               |                                                                                                    |
| Respondent's cu                                                                                                    | Category:                                                                               |                                                                                                    |
| Highest educatio                                                                                                    | Paste Reset Cancel Help                                                                 | p                                                                                                    |

© <u>C</u>ustom file File:

۲

Continue Cancel Help

• BAB 9 ANALISIS DATA SURVEI (DATA SEKUNDER) PADA SPSS

4. Output SPSS

Koefisien determinasi (R square)

- ✓ Seberapa besar variasi variabel dependen dapat dijelaskan oleh variabel independen
- ✓ Seberapa besar variabel independen memengaruhi variabel dependen

• GAMBAR 9.20 Output Variabel Dependen dan Independen CSGLM

R square = 0 - 100%

#### Model Summary<sup>a</sup>

| R Square      | ,131      |
|---------------|-----------|
| a. Model: sik | ap_total  |
| = (Interce)   | ot) +     |
| pengetah      | uan_total |

#### Tests of Model Effects<sup>a</sup>

| Source            | df1   | df2      | Wald F   | Sig. |
|-------------------|-------|----------|----------|------|
| (Corrected Model) | 1,000 | 1783,000 | 1432,753 | ,000 |
| (Intercept)       | 1,000 | 1783,000 | 3970,196 | ,000 |
| pengetahuan_total | 1,000 | 1783,000 | 1432,753 | ,000 |

a. Model: sikap\_total = (Intercept) + pengetahuan\_total

Hasil analisis diperoleh R square = 0.131, artinya pengetahuan HIV/AIDS pada WUS memengaruhi sikap WUS terhadap ODHA sebesar 13.1%, sedangkan sisanya sebesar 86.9% dipengaruhi atau dijelaskan oleh variabel yang tidak dimasukkan dalam model regresi ini. Nilai signifikan, p value < 0.0001, menunjukkan model regresi ini bisa memprediksi sikap WUS terhadap ODHA atau ada pengaruh antara pengetahuan WUS tentang HIV/AIDS dan sikap WUS terhadap ODHA.

۲

132 STATISTIKA KESEHATAN: APLIKASI STATA DAN SPSS

۲

۲

## **BAB 10 REGRESI LOGISTIK SEDERHANA & GANDA DENGAN SPSS**

۲

#### **Kompetensi Dasar** Mampu menjelaskan analisis regresi logistik sederhana menggunakan SPPS. Indikator Keberhasilan Mampu menjelaskan perbedaan Regresi Logistik Sederhana dan Berganda. Mampu menjelaskan aplikasi Regresi Logistik Sederhana Menggunakan SPPS. 1.

Materi Pembelajaran

Perbedaan Regresi Logistik Sederhana dan Berganda 2. Aplikasi Regresi Logistik Sederhana pada SPPS

۲

133

۲

## PERBEDAAN REGRESI LOGISTIK Sederhana dan berganda

۲

Regresi logistik adalah metode yang paling banyak digunakan untuk menganalisis variabel *outcome* secara biner/dikotom. Analisis regresi logistik merupakan suatu pendekatan model yang matematis untuk menganalisis hubungan antara satu atau beberapa variabel independen (kategori dan numerik) dengan variabel dependen kategorik yang bersifat dikotom/biner. Variabel kategorik dikotom adalah variabel dengan dua nilai variasi atau kategori, misal status patah tulang (1 = patah tulang, 0 = tidak patah tulang), status BBLR (0 = BBLR, 1 = normal), dan status PJK (0 = tidak PJK; 1 = PJK) dan sebagainya. Regresi logistik sederhana untuk mengolah data dengan satu variabel independen atau faktor risiko, sedangkan regresi logistik berganda digunakan untuk mengolah data lebih dari satu variabel independen atau faktor risiko. Model regresi logistik dapat digunakan pada penelitian yang menggunakan metode potong lintang (*cross sectional*), kasus kontrol (*case-control*), maupun kohort (*cohort*).

Regresi logistik mengevaluasi efek dari satu faktor paparan atau lebih, dan biasa digunakan untuk:

- 1. Membandingkan variabel *outcome* di antara dua kategori dari variabel paparan atau perlakuan/perawatan.
- 2. Membandingkan lebih dari dua kelompok paparan atau faktor risiko.
- 3. Menganalisis efek variabel paparan baik kategori maupun kontinu (numerik).

**Pertama,** mari perhatikan rumus dasar *odds ratio* untuk memahami keterkaitan istilah *odds ratio* terhadap pemodelan hasil regresi logistik.

Odds ratio variabel  $X = \frac{Odds pada kelompok terpapar}{Odds pada kelompok tidak terpapar}$ 

Odds pada kelompok terpapar = Odds pada kelompok tidak terpapar  $\times$  OR variabel X

Kedua, formula dasar pemodelan regresi logistik adalah sebagai berikut.

Odd Ratio\* = Baseline × paparan (Exposure) ......(1 paparan) Odd Ratio \*= Baseline × paparan1 (Exposure1) × paparan2 (Exposure2) .......(2 paparan) \*OR *outcome*/penyakit/kondisi kesehatan

*Odds ratio* pada tiap kelompok terdiri atas dua model parameter:

- a. Baseline *odds*, nilai *odds* pada kelompok yang tidak terpapar.
- b. OR (*odds ratio*) *outcome*, menggambarkan efek paparan atau faktor risiko/variabel independen terhadap *odd ratio* penyakit.

#### • TABEL 10.1 Model Parameter Tiap Odds Ratio

|                         |                                      | Odds outcome, pada                               |
|-------------------------|--------------------------------------|--------------------------------------------------|
| Grup paparan            | Odds outcome                         | regresi logistik                                 |
| Terpapar (grup 1)       | Baseline odds × OR<br>faktor paparan | Baseline x faktor<br>paparan/variabel independen |
| Tidak terpapar (grup 0) | Baseline Odds                        | Baseline                                         |

Sumber:

Sabri, L. and P.H. Sutanto, Modul Biostatistik dan Statistik Kesehatan 1999, Depok: Program Pascasarjana Program Studi IKM, Universitas Indonesia.

Betty, R. Klrkwood, and A. C. Jonathan. "Essential medical statistics." Kirkwood and Jonathan AC Sterne: Blackwell Science Ltd 414 (2003): 425.

## APLIKASI REGRESI LOGISTIK Sederhana (Aplikasi SPSS)

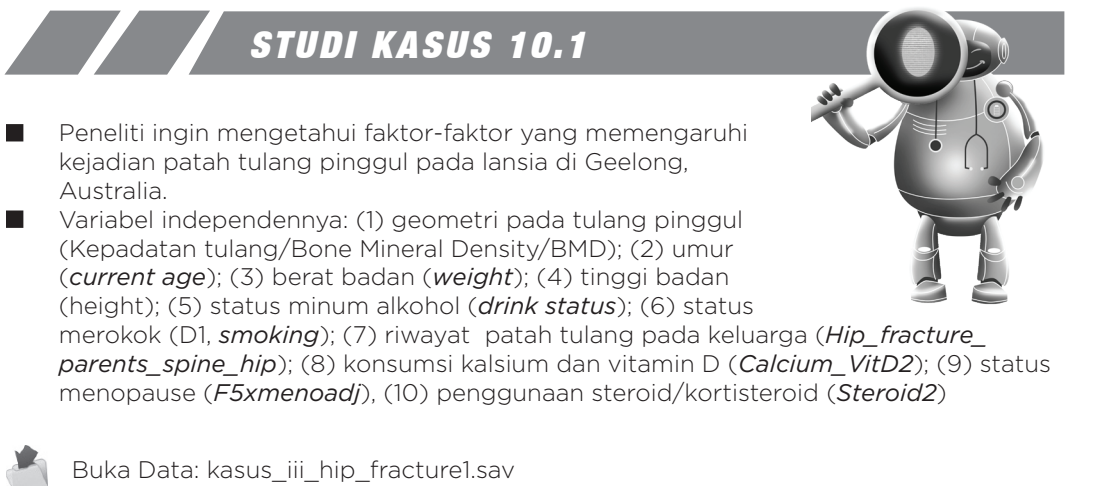

Sumber: Najmah, Margaret Henry, Lyle Gurrin, Julie Pasco, 2009, Studi Geelong Osteoporosis Study/Gos, Melbourne, Australia, Thesis: 2009, University of Melbourne.

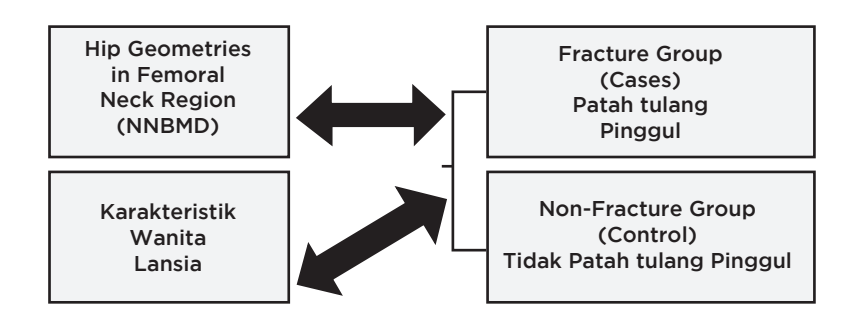

۲

(�)

am Studi IKN

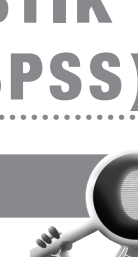

### • TABEL 10.2 Analisis Regresi Logistik Sederhana

| Karakteristik/ <i>outcome</i> (patah tulang, n =<br>44, tidak patah tulang, n = 454) | OR | 95% CI | P Value |
|--------------------------------------------------------------------------------------|----|--------|---------|
|                                                                                      |    |        |         |
| Penggunaan hormon steroid/kortikosteroid, n(%) Ya                                    |    |        |         |
| Status merokok, n(%) Ya                                                              |    |        |         |
| Status menopause, n(%) Ya                                                            |    |        |         |
| Penggunaan kalsium/multivitamin D, n(%) Ya                                           |    |        |         |
| Terapi hormon, n(%)                                                                  |    |        |         |
| Physical Activity, n(%)                                                              |    |        |         |
| Riwayat keluarga, n(%) Ya                                                            |    |        |         |
| Status minum alkohol, n(%) Ya                                                        |    |        |         |
|                                                                                      | OR | 95% CI | P Value |
|                                                                                      |    |        |         |
| Tinggi badan, cm                                                                     |    |        |         |
| Usia saat ini, tahun                                                                 |    |        |         |
| Berat badan, kg                                                                      |    |        |         |
| Kadar mineral tulang, g/cm²                                                          |    |        |         |

۲

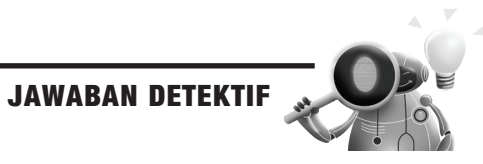

۲

Langkah-Langkah Uji Regresi Linear Sederhana Aplikasi SPSS Variabel Status Merokok (D1)

Langkah 1: pada menu bar pilih Analyze → Regression→ Binary Logistic.

#### • GAMBAR 10.1 Proses Analisis Regresi Logistik

| Analyze | Direct Marketing       | Graph | s <u>U</u> tilities | Add- <u>o</u> ns       | Window Hel |
|---------|------------------------|-------|---------------------|------------------------|------------|
| Rej     | ports                  | •     | -                   |                        |            |
| Des     | scriptive Statistics   | •     |                     |                        |            |
| Tat     | oles                   | •     | abel                | Values                 | Missing    |
| Co      | mpare Means            | •     | Р                   | None                   | None       |
| Ger     | neral Linear Model     |       |                     | None                   | None       |
| Ger     | neralized Linear Mode  | Is ト  | Age                 | None                   | None       |
| Mix     | ed Models              | *     |                     | None                   | None       |
| Cor     | rrelate                |       |                     | None                   | None       |
| 000     |                        |       |                     | (0 No)                 | Mana       |
| Reg     | gression               |       | Auton               | natic Linear N         | lodeling   |
| Log     | linear                 | •     | Linea               | ir                     |            |
| Nei     | ural Net <u>w</u> orks | - Þ.  | Curve               | Estimation             |            |
| Cla     | issify                 | - Þ.  | B Partis            | L opet Squa            |            |
| Din     | nension Reduction      | •     | E alua              | ii Lea <u>s</u> i oqua | 103        |
| Sca     | ale                    | •     | Binar               | y Logistic             |            |
| No      | nparametric Tests      |       | <u>M</u> ultin      | iomial Logisti         | ic         |
| For     | ecasting               |       | Grdin               | al                     |            |
| Sur     | vival                  |       | Probi               | t                      |            |
| Mul     | ltiple Response        | •     | Nonli               | near                   |            |
| Mis     | sing Value Analysis    |       | 🔝 <u>W</u> eig      | ht Estimation.         |            |
| Mul     | tiple Imputation       | •     | 2-Sta               | ge Least Squ           | ares       |
| Co      | mplex Samples          | •     | Optim               | nal Scaling (C         | ATREG)     |
| Qua     | ality Control          | •     |                     |                        |            |

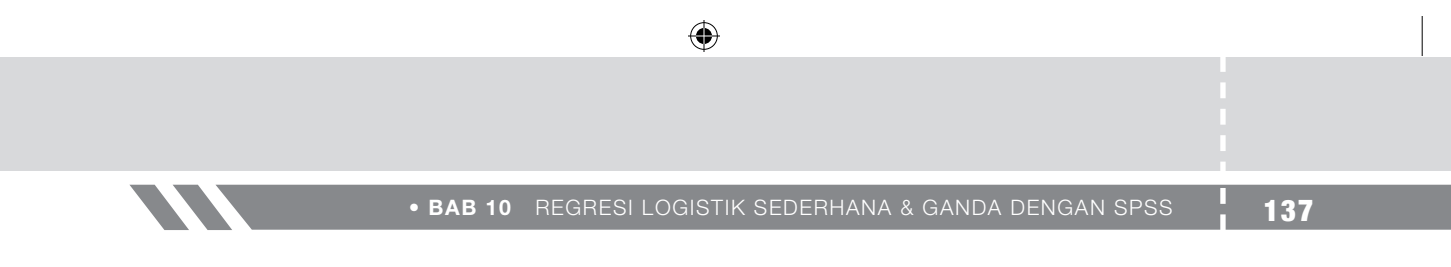

**Langkah 2**: masukkan variabel *hip fracture* status (status patah tulang) pada variabel *dependen*, dan masukkan status merokok (D1) variabel independen ke dalam *covariate*.

• GAMBAR 10.2 Kotak Dialog Regresi Logistik

|                                |                             | Categorical. |
|--------------------------------|-----------------------------|--------------|
| S BMD [NNBMD]                  | Hip Fracture status [var98] | Save         |
| CurrentAge [Curren             | Block 1 of 1                | Options      |
| Vveight [Vveight]              | Previous                    | Bastatran    |
| 🖗 Height [Height]              | Covariates:                 | Doorsnap     |
| Have you ever smo              | <br>D1                      | 1            |
| Have your periods              |                             |              |
| Age your periods st            |                             |              |
| Participant ID (var99)         | >a*b>                       |              |
| <pre>Physical_Activity_S</pre> |                             | ]            |
| Drinking Status (drin          | Method: Enter               |              |
| Constant                       |                             |              |
| 5 quantiles of NNB             | Selection Variable:         |              |
| 0                              | Rule                        |              |

Langkah 3: klik Option dan ketik 95% Derajat Kepercayaan

| 0 | GAMBAR | 10.3 | Kotak | Dialog | Options | Regresi | Logistil | ~ |
|---|--------|------|-------|--------|---------|---------|----------|---|
|   |        |      | 11    | 0      | M.      | 1.      |          | _ |

| Classification plots                                                                                                    | Correlations of estimates                            | var98] | Save    |
|----------------------------------------------------------------------------------------------------|------------------------------------------------------|--------|---------|
| Hosmer-Lemeshow goodness-of-fit                                                                                           | teration history                                     |        | Option  |
| Casewise listing of residuals                                                                                             | ✓ CI for exp(B): 95 %                                | Next   | Bootstr |
| Outliers outside 2 std. dev.                                                                                              |                                                      |        |         |
| O All cases                                                                                                    |                                                      |        |         |
| Display                                                                                                    |                                                      |        |         |
|                                                                                                    |                                                      |        |         |
| At each step O At last step                                                                                               |                                                      |        |         |
| At each step     At last step                                                                                             | Classification substitu                              |        |         |
| At each step     At last step  Probability for Stepwise  Entry: 0.05 Removat: 0.10                                        | Classification cutoff: 0,5                           | ~      |         |
| At each step      At last step     Probability for Stepwise      Entry: 0.05 Removat 0.10                                 | Classification cutoff: 0,5                           | ~      |         |
| At each step      At last step     Probability for Stepwise      Entry: 0,05 Removal: 0,10      Include constant in model | Classification cutoff: 0,5<br>Maximum Iterations: 20 | Rule   |         |

(�)

#### **138** STATISTIKA KESEHATAN: APLIKASI STATA DAN SPSS

#### Langkah 4: klik continue dan OK.

\*\*Identifikasi data yang hilang dan pemberian kode variabel dependen oleh SPSS Case Processing Summary

۲

| Unweighted Case | esa                  | Ν   | Percent |
|-----------------|----------------------|-----|---------|
| Selected Cases  | Included in Analysis | 499 | 100,0   |
|                 | Missing Cases        | 0   | ,0      |
|                 | Total                | 499 | 100,0   |
| Unselected Case | s                    | 0   | ,0      |
| Total           |                      | 499 | 100,0   |

a. If weight is in effect, see classification table for the total number of cases.

#### Dependent Variable Encoding

| Original Value | Internal Value |
|----------------|----------------|
| No             | 0              |
| Yes            | 1              |

#### Classification Table<sup>a,b</sup>

|        |                     |     |            | Predicte  | d          |
|--------|---------------------|-----|------------|-----------|------------|
|        |                     |     | Hip Fractu | re status | Percentage |
|        | Observed            |     | No         | Yes       | Correct    |
| Step 0 | Hip Fracture status | No  | 454        | 0         | 100,0      |
|        |                     | Yes | 45         | 0         | ,0,        |
|        | Overall Percentage  |     |            |           | 91,0       |

a. Constant is included in the model.

b. The cut value is ,500

(�)

#### Variables in the Equation

|        |          |        |      | 10      |    |      |        |
|--------|----------|--------|------|---------|----|------|--------|
|        |          | В      | S.E. | Wald    | df | Sig. | Exp(B) |
| Step 0 | Constant | -2,311 | ,156 | 218,741 | 1  | ,000 | ,099   |

#### Variables not in the Equation

|        |                    | Score | df | Sig. |
|--------|--------------------|-------|----|------|
| Step 0 | Variables D1       | 1,430 | 1  | ,232 |
| 2      | Overall Statistics | 1,430 | 1  | ,232 |

#### **Omnibus Tests of Model Coefficients**

|        |       | Chi-square | df | Sig. |
|--------|-------|------------|----|------|
| Step 1 | Step  | 1,383      | 1  | ,240 |
|        | Block | 1,383      | 1  | ,240 |
|        | Model | 1,383      | 1  | ,240 |

#### Model Summary

| Step | -2 Log               | Cox & Snell R | Nagelkerke R |
|------|----------------------|---------------|--------------|
|      | likelihood           | Square        | Square       |
| 1    | 300,966 <sup>a</sup> | ,003          | ,006         |

 a. Estimation terminated at iteration number 5 because parameter estimates changed by less than ,001.

\*\* Nilai OR, 95% Derajat Kepercayaan dan P value nilai variabel merokok

۲

139

|                     |          |        |      |         |    |       |        | 95% C.I.fo | or EXP(B) |
|---------------------|----------|--------|------|---------|----|-------|--------|------------|-----------|
|                     |          | В      | S.E. | Wald    | df | Sig.  | Exp(B) | Lower      | Upper     |
| Step 1 <sup>a</sup> | D1       | ,382   | ,321 | 1,417   | 1  | ,234  | 1,465  | ,781       | 2,746     |
|                     | Constant | -2,447 | ,201 | 148,815 | 1  | ,000, | ,087   |            |           |

#### Variables in the Equation

a. Variable(s) entered on step 1: D1.

#### **Output Status Minum Alkohol**

Variables in the Equation

|                     |             |        |      |         |    |      |        | 95% C.I.f | or EXP(B) |
|---------------------|-------------|--------|------|---------|----|------|--------|-----------|-----------|
|                     |             | В      | S.E. | Wald    | df | Sig. | Exp(B) | Lower     | Upper     |
| Step 1 <sup>a</sup> | drinkstatus | -1,226 | ,371 | 10,947  | 1  | ,001 | ,293   | ,142      | ,607      |
|                     | Constant    | -1,883 | ,181 | 107,678 | 1  | ,000 | ,152   |           |           |

a. Variable(s) entered on step 1: drinkstatus.

#### **Output SPSS BMD** (bone mineral density)

#### Variables in the Equation

|                     |          |        |      |         |    |      |        | 95% C.I.fo | or EXP(B) |
|---------------------|----------|--------|------|---------|----|------|--------|------------|-----------|
|                     |          | В      | S.E. | Wald    | df | Sig. | Exp(B) | Lower      | Upper     |
| Step 1 <sup>a</sup> | stdNNBMD | -,782  | ,191 | 16,737  | 1  | ,000 | ,458   | ,315       | ,666      |
|                     | Constant | -2,508 | ,189 | 175,468 | 1  | ,000 | ,081   |            |           |

a. Variable(s) entered on step 1: stdNNBMD.

#### Output SPSS Penggunaan Kortiksteroid/Steroid

#### Variables in the Equation

|                     |          |        |      |         |    |       |        | 95% C.I.fo | or EXP(B) |
|---------------------|----------|--------|------|---------|----|-------|--------|------------|-----------|
|                     |          | В      | S.E. | Wald    | df | Sig.  | Exp(B) | Lower      | Upper     |
| Step 1 <sup>a</sup> | Steroid2 | -,532  | ,616 | ,745    | 1  | ,388  | ,587   | ,175       | 1,967     |
|                     | Constant | -2,261 | ,162 | 194,490 | 1  | ,000, | ,104   |            |           |

a. Variable(s) entered on step 1: Steroid2.

#### LATIHAN:

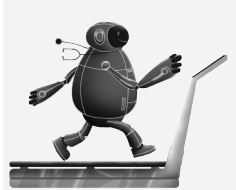

Coba Anda lakukan latihan untuk variabel lainnya dengan langkah yang sama!

Variabel independennya: (1) geometri pada tulang pinggul (Kepadatan tulang/Bone Mineral Density/stdNNBMD); **(2) umur** (*current age*); **(3) berat badan (***weight***); <b>(4) tinggi badan** (height); (5) status minum alkohol (*drink status*); (6) status merokok (D1, *smoking*); **(7) riwayat patah tulang pada keluarga** (*Hip\_fracture\_parents\_spine\_hip*); **(8) konsumsi kalsium dan** vitamin D (*Calcium\_VitD2*); **(9) status menopause (***F5xmenoadj***)**, (10) penggunaan steroid/kortisteroid (*Steroid2*).

۲

()

Langkah 5: menuliskan laporan tabel dan interpretasi.

• TABEL 10.3 Karakteristik Responden pada Kelompok Patah Tulang dan Tidak Patah Tulang

۲

| Karakteristik/outcome (patah tulang, n = 44,<br>tidak patah tulang, n = 454) | OR    | 95% CI       | P Value |
|------------------------------------------------------------------------------|-------|--------------|---------|
| Penggunaan hormon steroid/kortikosteroid, n (%) Ya                           | 0,587 | 0,175-1,966  | 0,388   |
| Status merokok, n (%) Ya                                                     | 1,464 | 0,781-2,746  | 0,234   |
| Penggunaan kalsium/multivitamin D, n (%) Ya                                  | 0,383 | 0,134-1,099  | 0,074   |
| Aktivitas fisik, n (%) Ya                                                    | 4,946 | 2,110-11,589 | 0,001   |
| Riwayat keluarga, n (%) Ya                                                   | 0,333 | 0,044-2,504  | 0,286   |
| Status minum alkohol, n (%) Ya                                               | 0,293 | 0,141-0,606  | 0,001   |
|                                                                              |       |              |         |
|                                                                              | OR    | 95% CI       | P Value |
| Tinggi badan, cm                                                             | 1,009 | 0,960-1,060  | 0,715   |
| Usia saat ini, tahun                                                         | 1,076 | 1,028-1,127  | 0,002   |
| Berat badan, kg                                                              | 0,972 | 0,946-0,999  | 0,043   |
| Kadar mineral tulang, g/cm²                                                  | 0,457 | 0,314-0,665  | 0,001   |

#### Interpretasi untuk hasil numerik:

- Setiap kenaikan ketebalan 1 g/cm<sup>2</sup> kadar mineral tulang akan menurunkan risiko patah tulang pinggul sebesar 0,45 kali. Dengan derajat kepercayaan 95%, di populasi setiap kenaikan ketebalan 1 g/cm<sup>2</sup> kadar mineral tulang, akan menurunkan risiko patah tulang pinggul sebesar 0,31 kali hingga 0,67 kali. Nilai P 0,001 menunjukkan adanya hubungan antara kadar mineral tulang dan kejadian patah tulang pinggul pada wanita di Geelong, Australia.
- Perilaku tidak merokok dapat meningkatkan 1,5 kali risiko untuk tidak patah tulang pinggul dibandingkan dengan perilaku merokok. Di populasi, dengan derajat kepercayaan 95%, perilaku tidak merokok menurunkan 0,78 risiko tidak patah tulang pinggul dan meningkatkan risiko 2,7 untuk tidak patah tulang dibandingkan wanita perokok. Kesimpulan akhir dengan nilai signifikansi 0,23 menunjukkan tidak ada hubungan antara status merokok dan kejadian patah tulang pinggul pada wanita di Geelong Australia.
- Coba Anda interpretasikan hasil lainnya!

# **BAB 11 REGRESI LINEAR** SEDERHANA & GANDA (SPSS & STATA)

۲

0

Mampu menjelaskan analisis regresi linear ganda. **Indikator Keberhasilan** dalam SPSS.

Materi Pembelajaran

**Kompetensi Dasar** 

- Mampu menjelaskan aplikasi uji regresi linear berganda menggunakan SPPS.
- Mampu menjelaskan fungsi regresi linear ganda. Mampu menjelaskan asumsi regresi linear. Mampu menjelaskan aplikasi analisis regresi linear ganda
- Analisis regresi linear ganda 1.
- Regresi linear ganda 2.
- 3. Asumsi regresi linear
- 4. Seleksi variabel regresi linear ganda

۲

141

 $( \bullet )$ 

 $( \mathbf{A} )$ 

## **REGRESI LINEAR GANDA**

Jika persamaan garis regresi linear sederhana adalah y = a + b, maka pada regresi linear ganda adalah  $y = a + b1 \times 1 + b2 \times 2 + ...$  Pada regresi linear ganda yang menjadi variabel dependen adalah data yang bersifat *continue* atau numerik dan variabel independen bisa berupa data numerik maupun kategorik.

۲

1. Regresi linear ganda

142

- a. Variabel dependen: numerik
- b. Variabel independen: numerik dan kategorik
- 2. Regeresi logistik ganda
  - a. Variabel dependen: kategorik
  - b. Variabel independen: kategorik dan numerik

### FUNGSI REGRESI LINEAR GANDA

- 1. Menetapkan model matematis yang paling baik untuk menggambarkan hubungan variabel independen dan variabel dependen.
- 2. Menggambarkan hubungan kuantitatif antara variabel independen (X) dengan variabel dependen (Y) setelah dikontrol variabel lain.
- 3. Mengetahui variabel X mana yang penting/dominan dalam memprediksi variabel dependen.
- 4. Mengetahui adanya interaksi pada dua/lebih variabel independen terhadap variabel dependen.

### ASUMSI REGRESI LINEAR

Agar prediksi yang dihasilkan valid maka harus memenuhi asumsi regresi linear, antara lain:

- 1. Homoscedasticity
  - a. Varian nilai variabel Y sama untuk semua nilai variabel X.
  - b. *Homoscedasticity*: plot residual membentuk tebaran merata di atas dan di bawah garis tengah nol.
  - c. *Heteroscedasticity*: tebaran residual mengelompok di bawah/di atas garis tengah nol.
- 2. Independensi/autokorelasi
  - a. Masing-masing variabel Y bebas satu sama lain, tidak boleh diukur dua kali. Bila penelitiannya *cross sectional* berarti terpenuhi asumsinya karena tidak diukur dua kali/ *time series*.
  - b. Untuk menguji asumsi ini bisa juga diuji angka.
- 3. Linearitas
  - a. Nilai mean dari variabel Y untuk suatu kombinasi X<sub>1</sub>, X<sub>2</sub>, dst., terletak pada garis linear yang dibentuk persamaan regresi.
  - b. Asumsi terpenuhi: hasil uji Anova regresi hasilnya signifikan  $< \alpha$  (0,05)

۲

#### \_

- 4. Gauss/Normalitas
  - a. Variabel Y berdistribusi normal untuk setiap pengamatan variabel X. Asumsi terpenuhi bila grafik Normal P-P plot residual, titik tebarnya menyebar sekitar garis diagonal. Sebaliknya bila tebaran data menjauh garis diagonal maka asumsi tidak terpenuhi.

 Diagnostik/Pengujian Kolinearitas Antar-variabel independen terjadi hubungan yang lemah, apabila mempunyai r ≤ 0,8 atau nilai VIF < 10.</li>

## STUDI KASUS 11.1

Studi Intervensi Klaster Kawasan Tanpa Rokok pada Tingkat Rumah Tangga

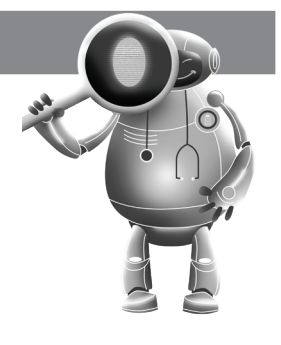

143

🔵 Buka Data: KASUS II\_KTR.sav

Sumber data: Najmah, Fenny Etrawati, Yeni, Feranita Utama., 2015, Studi Intervensi Klaster Kawasan Tanpa Rokok pada Tingkat Rumah Tangga. 2015: Jurnal Ilmu Kesehatan Masyarakat Nasional: Universitas Indonesia, Vol 9 No 4 Mei 2015. (http://jurnalkesmas.ui.ac.id/index.php/kesmas/article/view/752.

Hipotesis: faktor apa yang dominan berpengaruh terhadap perubahan perilaku merokok pada desa yang mendapatkan intervensi terpadu kawasan tanpa rokok dan desa yang tidak mendapatkan intervensi terpadu di Kabupaten Ogan Ilir dikontrol oleh beberapa faktor perancu?

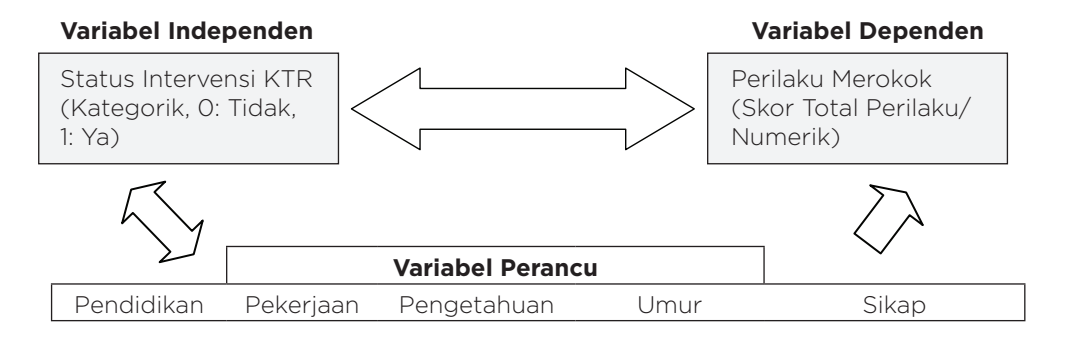

\*Informasi lebih lanjut mengenai Faktor Perancu (Confounding factors) di Buku Epidemiologi untuk mahasiswa kesehatan masyarakat, 2011: Rajagrafindo: Jakarta (hlm. 75-93) atau download slides https://www.slideshare.net/najmahusman/bab-iv-faktor-perancu-part-1

Langkah-Langkah Pengolahan Data

144

۲

1. Analyze  $\rightarrow$  Regression  $\rightarrow$  Linear

|  | GAMBAR 11.1 | Langkah | Analyze | Regresi | Linear | Berganda |
|--|-------------|---------|---------|---------|--------|----------|
|--|-------------|---------|---------|---------|--------|----------|

۲

|            |                            | F              | inal HIKO         | M (all).sav      | v [Data         | Set1]        | •          |
|------------|----------------------------|----------------|-------------------|------------------|-----------------|--------------|------------|
| Analyze    | e Direct <u>M</u> arketing | <u>G</u> raphs | <u>U</u> tilities | Add- <u>o</u> ns | Wind            | low <u>F</u> | <u>l</u> e |
| Re         | ports                      | P              | 4 199             |                  |                 | AT           | Ē          |
| De         | scriptive Statistics       | P              | 8 000             |                  |                 | -0           | E          |
| та         | bles                       |                | Label             | Valu             | les             | Mis          | s          |
| Co         | mpare Means                |                | R TOTAL           | None             |                 | None         |            |
| Ge         | neral Linear Model         | •              |                   | {1, Tida         | k Pe            | None         |            |
| Ge         | neralized Linear Models    |                |                   | {1, Betc         | n}              | None         |            |
| Mip        | -<br>ked Nodels            |                |                   | {1, Tem          | bok}            | None         |            |
| Co         | -<br>rrelate               |                |                   | None             |                 | None         |            |
| Re         | aression                   | •              | Autom             | atic Linear      | nata<br>Modelia | Alama        | 1          |
| 1.0        | ginear                     | •              |                   | auc Linear       | Modelli         | iy           | ŀ          |
| Ne         | ural Networks              |                | Enear             |                  |                 |              | ŀ          |
| CI         | accify                     |                | Curve             | Estimation.      |                 |              | ŀ          |
| 01         | mansion Reduction          |                | 🔣 Partial         | Least Squ        | ares            |              | Į.         |
| 0.         |                            | , i            | 🔡 Binary          | Logistic         |                 |              | ŀ          |
| 50         |                            |                | 🔛 Multino         | mial Logis       | tic             |              | ŀ          |
| 110        | inparametric resis         |                | U Ordina          |                  |                 |              | ŀ          |
| FO         | recasting                  |                | Reabit            |                  |                 |              | ŀ          |
| Su         | nival                      |                | 200 LIOUL         |                  |                 |              |            |
| Mu         | ltiple Response            | *              | Nonlin            | ear              |                 |              | ŀ          |
| 🔛 Nis      | sing Value Analysis        |                | 🔛 <u>W</u> eigh   | tEstimation      | n               |              | I.         |
| Mu         | ltiple Imputation          | •              | 2-Stag            | e Least Sq       | uares           |              | Ŀ          |
| Co         | mplex Samples              | P              | Optima            | al Scaling (     | CATRE           | G)           | ŀ          |
| 間 Sin      | nulation                   |                | -                 |                  |                 |              | -          |
| <u>Q</u> U | ality Control              | . P.           |                   |                  |                 |              |            |
| RC RC      | C Curve                    |                |                   |                  |                 |              |            |

2. Masukkan variabel dependen di kotak Dependen dan variabel Independen di kotak Independen.

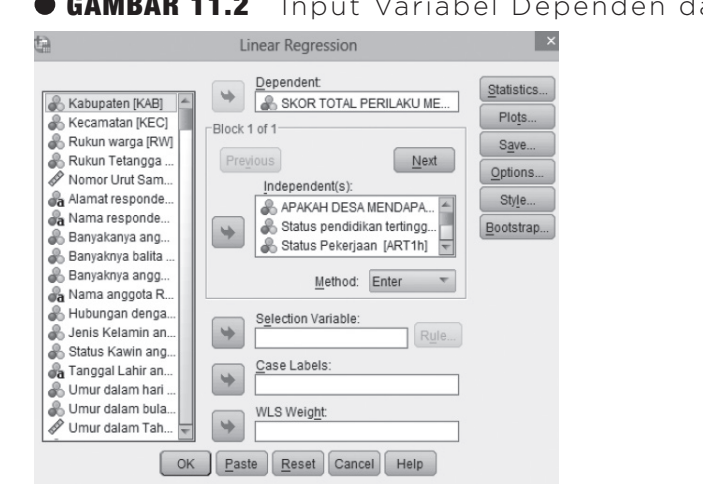

• GAMBAR 11.2 Input Variabel Dependen dan Independen

( )

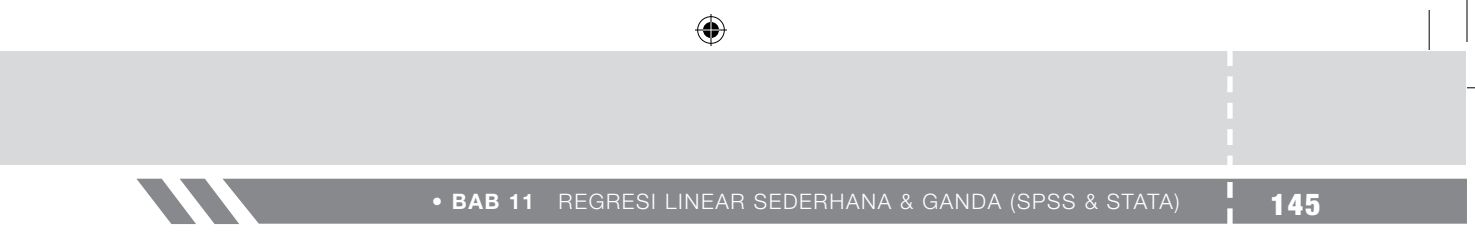

3. Pada bagian Statistic checklist Confidence intervals, model fit, R squared change dan collinearity diagnostic→ Continue

|   | GAMBAR 11                                                                                                    | .3                                    | Regresi                                                                           | Linea      | ar: St | atistic | S |
|---|----------------------------------------------------------------------------------------------------|---------------------------------------|-----------------------------------------------------------------------------------|------------|--------|---------|---|
| 1 | Linear Regi                                                                                                    | ression: S                            | Statistics                                                                        | ×          |        |         |   |
|   | Regression Coefficients<br>Estimates<br>Confidence intervals<br>Level(%): 95<br>Coyariance matrix<br>Residuals<br>Durbin-Watson<br>Casewise diagnostics<br>@ Outliers outside: | Modd<br>R sq<br>Desu<br>Part<br>Colli | el fit<br>uared change<br>criptives<br>and partial correla<br>nearity diagnostics | tions<br>3 |        |         |   |
|   | <u>All cases</u> <u>Continue</u>                                                                                                    | Cancel                                | Help                                                                              |            |        |         |   |
| Ľ | Contante                                                                                                    | Ganger                                | Troip                                                                             |            |        |         |   |

 Pada bagian *Plots*, masukan \**ZPRED* → *KOTAK Y*, \**SRESID* → *KOTAK X*, checklist *Histogram* dan normal probability plot → Continue → Ok.

#### • GAMBAR 11.4 Regresi Linear: Plots

| ۱ I                                                                        | inear Regression: Plots                                                                                 | ×    |
|----------------------------------------------------------------------------|----------------------------------------------------------------------------------------------------|------|
| DEPENDNT<br>*ZRED<br>*ZRESID<br>*DRESID<br>*ADJPRED<br>*SRESID<br>*SDRESID | Scatter 1 of 1           Previous         Next           Y:         *ZPRED           X:         *SRESID |      |
| Standardized Resid                                                         | ual Plots                                                                                               | - W. |

- 5. Asumsi regresi linear
  - a. Homoscedasticity

Asumsi *homoscedasticity* terpenuhi, terlihat dari tebaran data pada grafik *scatterplot* merata/serupa antara bagian atas dan bawah titik nol pada Gambar 11.5.

b. Asumsi Autokorelasi

Asumsi autokorelasi sudah terpenuhi oleh karena pengumpulan datanya dilakukan satu kali/bukan *time series*.

c. Asumsi Linearitas

Asumsi linearitas sudah terpenuhi oleh karena hasil uji Anova didapatkan *p-value* =  $0.0005 < \alpha$  (0.05), artinya garis yang terbentuk dalam multivariat adalah linear.

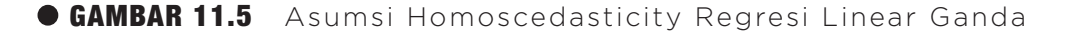

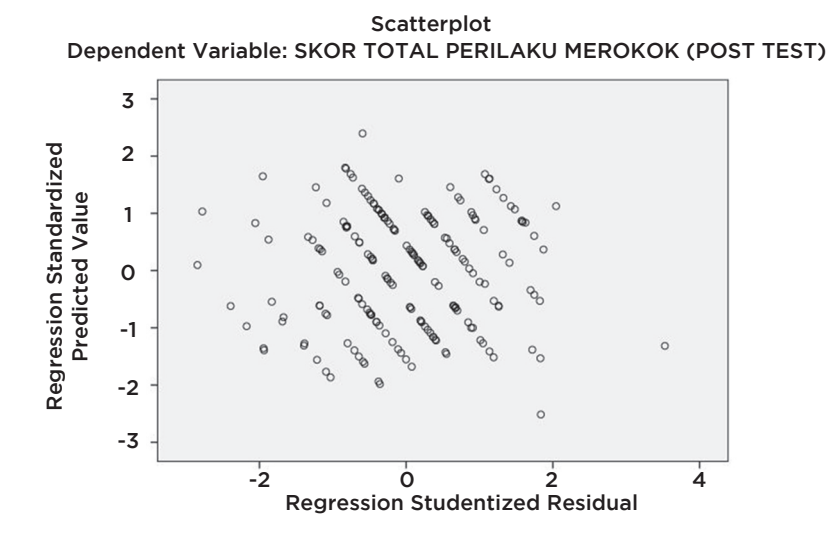

#### • GAMBAR 11.6 Asumsi Linearitas Regresi Linear Ganda

ANOVA<sup>a</sup>

| Mode | 1          | Sum of<br>Squares | df  | Mean Square | F      | Sig.              |
|------|------------|-------------------|-----|-------------|--------|-------------------|
| 1    | Regression | 193,975           | 6   | 32,329      | 11,683 | ,000 <sup>6</sup> |
|      | Residual   | 520,210           | 188 | 2,767       |        |                   |
|      | Total      | 714,185           | 194 |             |        | u 4               |

a. Dependent Variable: SKOR TOTAL PERILAKU MEROKOK [POST TEST]

b. Predictors: (Constant), skor\_tahu, Status Pekerjaan , APAKAH DESA MENDAPAT INTERVENSI, skor\_sikap, Umur dalam Tahun, Status pendidikan tertinggi

#### d. Asumsi Normalitas Data

Asumsi normalitas data terpenuhi karena hasil analisis dengan grafik histogram membentuk kurva normal dan grafik p-p plot menunjukkan tebaran data berimpit dengan garis diagonal.

e. Pengujian Kolinearitas

Hasil analisis menunjukkan tidak ada kolinearitas (hubungan yang sangat kuat) antara variabel intervensi, pendidikan, pekerjaan, umur, sikap, dan pengetahuan terbukti dari nilai VIF <10.

• BAB 11 REGRESI LINEAR SEDERHANA & GANDA (SPSS & STATA) 147

#### • GAMBAR 11.7 Asumsi Normalitas Data Regresi Linear Ganda

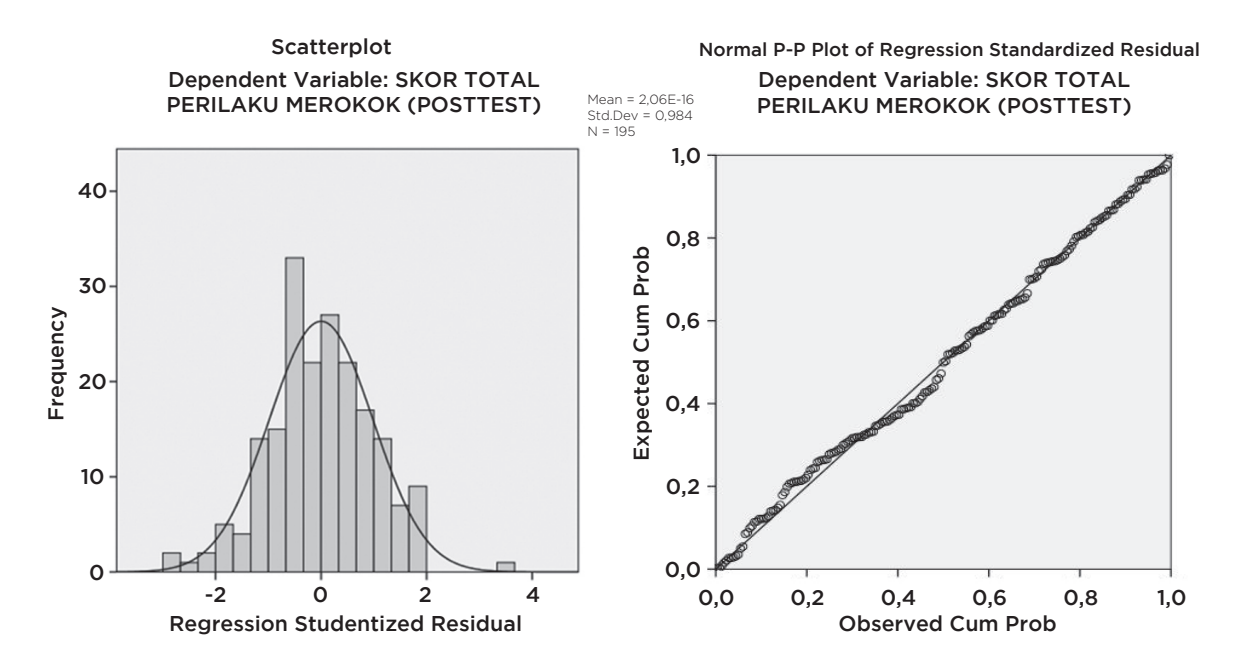

۲

#### • GAMBAR 11.8 Pengujian Kolinearitas Regresi Linear Berganda

|       |                                    |                             |            | Coefficie                    | nts <sup>a</sup> |      |                                 |             |                      | $\frown$ |
|-------|------------------------------------|-----------------------------|------------|------------------------------|------------------|------|---------------------------------|-------------|----------------------|----------|
|       |                                    | Unstandardized Coefficients |            | Standardized<br>Coefficients |                  |      | 95,0% Confidence Interval for B |             | Collinearity Statist |          |
| Model |                                    | В                           | Std. Error | Beta                         | t                | Sig. | Lower Bound                     | Upper Bound | Tolerance            | VIF      |
| 1     | (Constant)                         | 3,781                       | 1,386      |                              | 2,728            | ,007 | 1,047                           | 6,516       |                      |          |
|       | APAKAH DESA<br>MENDAPAT INTERVENSI | 1,775                       | ,245       | ,464                         | 7,258            | ,000 | 1,293                           | 2,258       | ,949                 | 1,053    |
|       | Status pendidikan<br>tertinggi     | ,192                        | ,105       | ,125                         | 1,835            | ,068 | -,014                           | ,399        | ,830                 | 1,205    |
|       | Status Pekerjaan                   | -,080                       | ,070       | -,073                        | -1,149           | ,252 | -,217                           | ,057        | ,949                 | 1,054    |
|       | Umur dalam Tahun                   | -,012                       | ,010       | -,075                        | -1,170           | ,244 | -,031                           | ,008        | ,93                  | 1,071    |
|       | skor_sikap                         | ,111                        | ,030       | ,230                         | 3,661            | ,000 | ,051                            | ,170        | ,981                 | 1,019    |
|       | skor_tahu                          | -,061                       | ,071       | -,055                        | -,864            | ,389 | -,201                           | ,079        | ,939                 | 1,065    |

#### f. Kesimpulan Asumsi > Semua Asumsi dari Regresi Linear Terpenuhi

## SELEKSI VARIABEL

Coba perhatikan hasil bivariat dengan menggunakan Uji Korelasi di bawah ini, kita akan masuk ke tahap selanjutnya, yaitu aplikasi uji Regresi Linear Berganda, dengan syarat nilai signifikasi variabel (p*value* < 0,25).

(�)

۲

| • TABEL 11.1 | Hasil Uji | Bivariabel | antara | Variabel | Independen | dan |
|--------------|-----------|------------|--------|----------|------------|-----|
|              | Variabel  | Dependen   |        |          |            |     |

| Variabel         | 95% CI          | <b>p</b> value |
|------------------|-----------------|----------------|
| Intervensi       | -2,141-(-1,159) | *<0,0001       |
| Pendidikan       | -0,097-0,377    | *0,245         |
| Pekerjaan        | -0,198-0,111    | 0,577          |
| Umur (Tahun)     | -0,036-0,007    | 0,190          |
| Skor sikap       | 0,043-0,176     | *0,001         |
| Skor Pengetahuan | -0,202-0,111    | 0,556          |

\*\*Anda bisa melakukan uji Independent T-test atau regresi linear sederhana untuk menghasilkan tabel bivariat di atas.

Hasil analisis pada gambar di atas menunjukkan bahwa variabel independen yang dapat masuk ke dalam pemodelan adalah variabel intervensi, umur, dan sikap mengenai rokok (p *value* < 0,25). Sementara variabel pendidikan, pekerjaan dan skor pengetahuan tidak dapat masuk ke dalam pemodelan karena *p value* > 0,25. Sementara variabel pendidikan, pekerjaan dan skor pengetahuan tidak dapat masuk ke dalam pemodelan karena *p value* > 0,25. Sementara variabel pendidikan, pekerjaan dan skor pengetahuan tidak dapat masuk ke dalam pemodelan karena p value > 0,25. Secara substansi ketiga variabel tersebut dianggap penting sehingga tetap dimasukkan ke dalam pemodelan multivariat yang telah dijelaskan pada langkah-langkah sebelumnya. Langkah tersebut akan menghasilkan ouput SPSS sebagai berikut.

#### • GAMBAR 11.9 Output Regresi Linear Ganda Full Model

| Model Summary                               |       |      |       |       |  |  |  |
|---------------------------------------------|-------|------|-------|-------|--|--|--|
| Model R R Square Adjusted R Square Estimate |       |      |       |       |  |  |  |
| 1                                           | ,523ª | ,273 | ,250  | 1,662 |  |  |  |
|                                             |       |      | . (Q. |       |  |  |  |

|       |                                    | Unstandardize | Unstandardized Coefficients |       |        |      |  |
|-------|------------------------------------|---------------|-----------------------------|-------|--------|------|--|
| Model |                                    | В             | Std. Error                  | Beta  | t      | Sig. |  |
|       | (Constant)                         | 3,587         | 1,412                       |       | 2,541  | ,012 |  |
|       | APAKAH DESA MENDAPAT<br>INTERVENSI | 1,769         | ,243                        | ,462  | 7,275  | ,000 |  |
|       | PENDIDIKAN                         | ,220          | ,113                        | ,131  | 1,937  | ,054 |  |
|       | Status Pekerjaan                   | -,070         | ,068                        | -,064 | -1,020 | ,309 |  |
|       | Umur dalam Tahun                   | -,011         | ,010                        | -,071 | -1,094 | ,275 |  |
|       | skor_sikap                         | ,109          | ,030                        | ,227  | 3,610  | ,000 |  |
|       | skor_tahu                          | -,057         | ,071                        | -,052 | -,808  | ,420 |  |

Coefficients

a. Dependent Variable: SKOR TOTAL PERILAKU MEROKOK

Tahap berikutnya, evaluasi seleksi variabel dengan batas *p value* < 0,05. Dari nilai p di atas, variabel status pekerjaan, umur, dan pengetahuan memiliki *p value* > 0,05 sehingga harus keluar dari model. Pengetahuan memiliki *p value* yang tertinggi, maka dikeluarkan terlebih dahulu. Kemudian lakukan analisis regresi linear ganda kembali terhadap variabel intervensi, pendidikan, pekerjaan, umur, sikap, dan pengetahuan. Dihasilkan *output* SPSS sebagai berikut.

#### 1. Model Keseluruhan

#### • GAMBAR 11.10a Output Regresi Linear Ganda Model I

Model Summary

| Model | R                 | R Square | Adjusted R Square | Std. Error of the<br>Estimate |
|-------|-------------------|----------|-------------------|-------------------------------|
| 1     | ,520 <sup>a</sup> | ,271     | ,251              | 1,660                         |

a. Predictors: (Constant), skor\_sikap, APAKAH DESA MENDAPAT INTERVENSI, Umur dalam Tahun, Status Pekerjaan, PENDIDIKAN

| Coefficients <sup>a</sup> |                                    |               |                |                              |        |      |  |
|---------------------------|------------------------------------|---------------|----------------|------------------------------|--------|------|--|
|                           |                                    | Unstandardize | d Coefficients | Standardized<br>Coefficients |        |      |  |
| Model                     |                                    | В             | Std. Error     | Beta                         | t      | Sig. |  |
| 1                         | (Constant)                         | 2,846         | 1,072          |                              | 2,655  | ,009 |  |
|                           | APAKAH DESA MENDAPAT<br>INTERVENSI | 1,762         | ,243           | ,460                         | 7,257  | ,000 |  |
|                           | PENDIDIKAN                         | ,237          | ,111           | ,141                         | 2,126  | ,035 |  |
|                           | Status Pekerjaan                   | -,070         | ,068           | -,064                        | -1,018 | ,310 |  |
|                           | Umur dalam Tahun                   | -,012         | ,010           | -,076                        | -1,186 | ,237 |  |
|                           | skor_sikap                         | ,107          | ,030           | ,223                         | 3,560  | ,000 |  |

a. Dependent Variable: SKOR TOTAL PERILAKU MEROKOK

Kita membandingkan OR sebelum dan setelah dikeluarkan variabel dengan *p value* tertinggi, skor pengetahuan. Setelah pengetahuan keluar terlihat *R square* berubah dan koefisien B untuk masing-masing juga tidak berubah lebih besar (> 10 %), sehingga variabel skor pengetahuan tetap dikeluarkan atau dengan kata lain skor pengetahuan bukan merupakan faktor perancu. Jika perubahan variabel Intervensi dan variabel lainnya lebih dari 10% (minimal satu variabel), maka variabel yang dikeluarkan tadi harus dimasukkan kembali. Perubahan koefisien B bisa dilihat pada Tabel 11.2

## TABEL 11.2 Tabel Perubahan Koefisien B Sebelum dan Sesudah Variabel Pengetahuan Dikeluarkan

| Variabel    | Sebelum<br>Pengetahuan<br>Dikeluarkan | Setelah<br>Pengetahuan<br>Dikeluarkan | Perubahan<br>Koefisien B |
|-------------|---------------------------------------|---------------------------------------|--------------------------|
| Intervensi  | 1.77                                  | 1.76                                  | 0.001%                   |
| Pendidikan  | 0.22                                  | 0.24                                  | 0.002%                   |
| Pekerjaan   | -0.07                                 | -0.07                                 | 0%                       |
| Umur        | -0.01                                 | -0.01                                 | 0%                       |
| Sikap       | O.11                                  | O.11                                  | 0%                       |
| Pengetahuan | -0.06                                 | -                                     | -                        |

STATISTIKA KESEHATAN: APLIKASI STATA DAN SPSS

| Variabel   | Full Model<br>(RR) | Model I<br>(RR) | Model II<br>(RR) | Model III<br>(RR) |
|------------|--------------------|-----------------|------------------|-------------------|
| Intervensi | *0.464             | *0.460          | *0.460           | *0.463            |
| Pendidikan | 0.125              | 0.141           | *0.132           | *0.152            |
| Pekerjaan  | -0.073             | -0.064          | -                | -                 |
| Umur       | -0.075             | -0.076          | -0.176           | -                 |
| Sikap      | *0.230             | *0.223          | *0.221           | *0.261            |
| Tahu       | -0.055             | -               | -                |                   |

۲

#### • TABEL 11.3 Tahap Pemodelan Multivariabel

Keterangan: (\*) = nilai sig (p Value) < alpha (5%)

Kemudian keluarkan variabel pekerjaan dan umur *p value* > 0.05 lakukan satu persatu berdasarkan *p value* yang tertinggi, bandingkan koefisien sebelum dan sesudah apakah terjadi perubahan pada koefisien B. Selanjutnya akan didapatkan tahap pemodelan pada Tabel 11.3.

#### 2. Laporan dan Interpretasi

Hasil analisis pada Tabel 11.3 menunjukkan bahwa secara bersama-sama variabel intervensi mempunyai pengaruh yang signifikan terhadap perubahan perilaku responden (*p value* < 0,05). Hasil intervensi yang dilakukan mempunyai peluang 46% untuk mengurangi perilaku merokok responden (RR 0,46) setelah dikontrol oleh variabel pendidikan (RR 0,152) dan Sikap (RR 0,216).

#### • TABEL 11.4 Laporan Hasil

| Variabel   | Crude RR | Adjusted RR |
|------------|----------|-------------|
| Intervensi | *0.464   | *0.463      |
| Pendidikan | 0.125    | *0.152      |
| Pekerjaan  | -0.073   | -           |
| Umur       | -0.075   | -           |
| Sikap      | *0.230   | *0.261      |
| Tahu       | -0.055   |             |

Sumber data: Najmah, Fenny Etrawati, Yeni, Feranita Utama., 2015, Studi Intervensi Klaster Kawasan Tanpa Rokok pada Tingkat Rumah Tangga. 2015: Jurnal Ilmu Kesehatan Masyarakat Nasional: Universitas Indonesia, Vol 9 No. 4 Mei 2015. (http://jurnalkesmas.ui.ac.id/index.php/kesmas/article/view/752)

۲

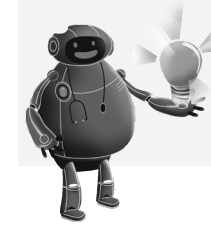

#### CATATAN:

Anda cukup mengetik tahap awal untuk pemodelan. Selanjutnya, Anda tinggal delete variabel yang perlu dikeluarkan!

• BAB 11 REGRESI LINEAR SEDERHANA & GANDA (SPSS & STATA)

```
/MISSING LISTWISE
  /STATISTICS COEFF OUTS R Anova
  /CRITERIA=PIN(.05) POUT(.10)
  /NOORIGIN
  /DEPENDENT SKORPERILAKU
  /METHOD=ENTER INTERVENSI PENDIDIKAN ART1h ART1f_tahun skor_sikap
skor tahu.
REGRESSION
  /MISSING LISTWISE
  /STATISTICS COEFF OUTS R Anova
  /CRITERIA=PIN(.05) POUT(.10)
  /NOORIGIN
  /DEPENDENT SKORPERILAKU
  /METHOD=ENTER INTERVENSI PENDIDIKAN ART1h ART1f_tahun skor sikap.
REGRESSION
  /MISSING LISTWISE
  /STATISTICS COEFF OUTS R Anova
  /CRITERIA=PIN(.05) POUT(.10)
  /NOORIGIN
  /DEPENDENT SKORPERILAKU
  /METHOD=ENTER INTERVENSI PENDIDIKAN ART1f tahun skor sikap.
REGRESSION
  /MISSING LISTWISE
  /STATISTICS COEFF OUTS R Anova
  /CRITERIA=PIN(.05) POUT(.10)
  /NOORIGIN
```

#### 4. Output SPSS

(�)

#### a. Output Model I

/DEPENDENT SKORPERILAKU

#### • GAMBAR 11.10b Output Regresi Linear Ganda Model I

/METHOD=ENTER INTERVENSI PENDIDIKAN skor sikap.

#### Coefficients<sup>a</sup>

|       |                                    | Unstandardized Coefficients |            | Standardized<br>Coefficients |        |      |
|-------|------------------------------------|-----------------------------|------------|------------------------------|--------|------|
| Model |                                    | В                           | Std. Error | Beta                         | t      | Sig. |
| 1     | (Constant)                         | 2.846                       | 1.072      |                              | 2.655  | .009 |
|       | APAKAH DESA<br>MENDAPAT INTERVENSI | 1.762                       | .243       | .460                         | 7.257  | .000 |
|       | PENDIDIKAN                         | .237                        | .111       | .141                         | 2.126  | .035 |
|       | Status Pekerjaan                   | 070                         | .068       | 064                          | -1.018 | .310 |
|       | Umur dalam Tahun                   | 012                         | .010       | 076                          | -1.186 | .237 |
|       | skor_sikap                         | .107                        | .030       | .223                         | 3.560  | .000 |

۲

a. Dependent Variable: SKOR TOTAL PERILAKU MEROKOK [POST TEST]

### b. Output Model II

### • GAMBAR 11.11 Output Regresi Linear Ganda Model II

Coefficients<sup>a</sup>

۲

|       |                                    | Unstandardized Coefficients |            | Standardized<br>Coefficients |        |      |
|-------|------------------------------------|-----------------------------|------------|------------------------------|--------|------|
| Model |                                    | В                           | Std. Error | Beta                         | t      | Sig. |
| 1     | (Constant)                         | 2.558                       | 1.034      |                              | 2.474  | .014 |
|       | APAKAH DESA<br>MENDAPAT INTERVENSI | 1.760                       | .243       | .460                         | 7.251  | .000 |
|       | PENDIDIKAN                         | .221                        | .110       | .132                         | 2.007  | .046 |
|       | Umur dalam Tahun                   | 012                         | .010       | 076                          | -1.185 | .238 |
|       | skor_sikap                         | .106                        | .030       | .221                         | 3.526  | .001 |

a. Dependent Variable: SKOR TOTAL PERILAKU MEROKOK [POST TEST]

### c. Output Model III

### • GAMBAR 11.12 Output Regresi Linear Ganda Model III

Coefficients<sup>a</sup>

|       |                                    | Unstandardized Coefficients |            | Standardized<br>Coefficients |       |      |
|-------|------------------------------------|-----------------------------|------------|------------------------------|-------|------|
| Model |                                    | В                           | Std. Error | Beta                         | t     | Sig. |
| 1     | (Constant)                         | 1.955                       | .901       |                              | 2.169 | .031 |
|       | APAKAH DESA<br>MENDAPAT INTERVENSI | 1.772                       | .243       | .463                         | 7.294 | .000 |
|       | PENDIDIKAN                         | .255                        | .107       | .152                         | 2.385 | .018 |
|       | skor_sikap                         | .104                        | .030       | .216                         | 3.450 | .001 |

a. Dependent Variable: SKOR TOTAL PERILAKU MEROKOK [POST TEST]

(�)

۲

# BAB 12 UJI CHI-SQUARE STATA & SPSS

#### Kompetensi Dasar

۲

Indikator Keberhasilan

## Mampu menjelaskan analisis statistik uji *Chi-square* menggunakan Stata dan SPPS

- Mampu menjelaskan uji bivariat-uji hipotesis
- Mampu menjelaskan uji Chi-square

۲

0

- Mampu menjelaskan uji Fisher Exact
- Mampu menjelaskan aplikasi uji Chi-square menggunakan Stata dan SPPS
- Mampu menjelaskan uji Chi-square dan Penggabungan Sel menggunakan Stata dan SPPS

Materi Pembelajaran

- 1. Uji Bivariat-Uji Hipotesis
- 2. Uji Chi-square
- 3. Uji Fisher Exact
- 4. Aplikasi Uji Chi-square
- 5. Uji Chi-square dan Penggabungan Sel

۲

153

## UJI BIVARIAT-UJI HIPOTESIS

۲

Prosedur Uji Hipotesis adalah sebagai berikut.

- 1. Menentukan H<sub>0</sub> (*Null Hypothesis*) dan H<sub>2</sub> (*Alternative Hyphotesis*).
- 2. Menentukan tingkat kepercayaan, misal tingkat kepercayaan 95% atau tingkat signifikan (alfa) 5%.
- 3. Menentukan statistik hitung. Nilai statistik hitung tergantung pada metode statistik yang digunakan.
- 4. Mengambil keputusan. Keputusan terhadap hipotesis di atas ditentukan dengan membandingkan nilai statistik hitung dengan tingkat signifikan (alfa).

Untuk menentukan jenis uji yang akan kita gunakan dalam analisis statistik, alur pemikiran menuju hipotesis yang sesuai harus dipahami. Secara garis besar, analisis bivariat dalam penelitian ini adalah dengan menganalisis silang dua variabel, yaitu variabel independen dan variabel dependen. Bila nilai probabilitas (*p value*) kurang dari atau sama dengan alfa, berarti hasil perhitungan statistik bermakna (signifikan) dan apabila nilai *p value* lebih besar dari alfa; berarti hasil perhitungan statistik tidak bermakna (tidak signifikan). Berikut ini adalah berbagai uji statistik yang pada umumnya digunakan untuk analisis bivariat di bidang kesehatan.

#### • GAMBAR 12.1 Jenis Penelitian secara Garis Besar

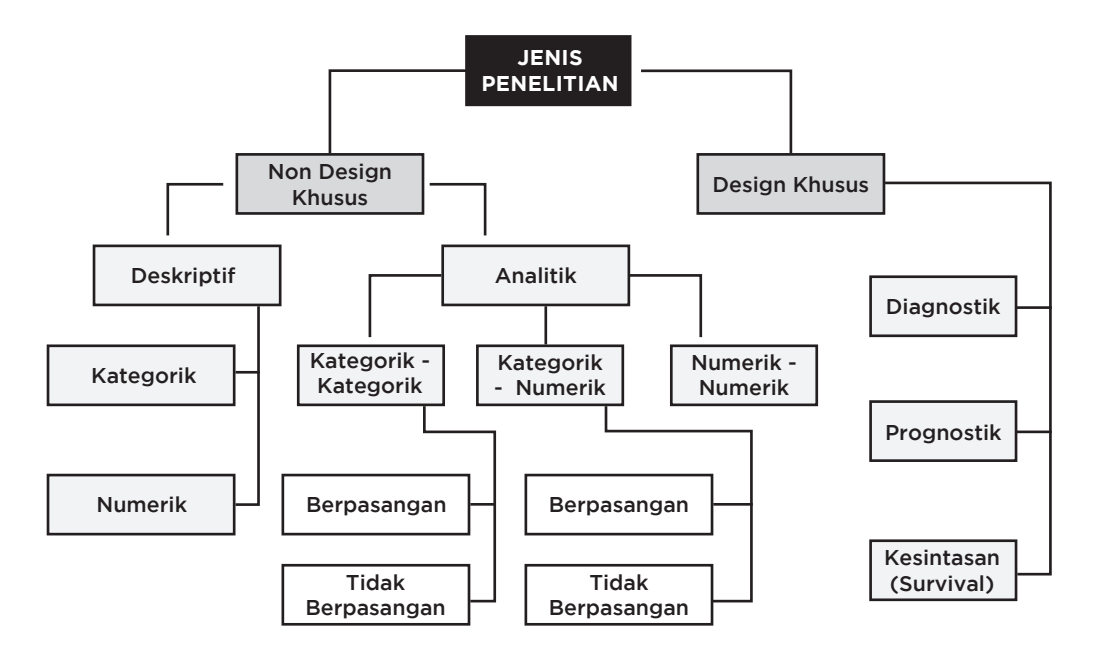

()

( )

### • TABEL 12.1 Tabel Uji Statistik pada Analisis Bivariat-Uji Hipotesis vang Sering Digunakan di Bidang Kesehatan

۲

| VARIABEL I | VARIABEL II | UJI STATISTIK                                         |
|------------|-------------|-------------------------------------------------------|
| Kategori   | Kategori    | Chi-square/Fisher Exact<br>Regresi Logistik Sederhana |
| Kategori   | Numerik     | Uji T<br>Anova                                        |
| Numerik    | Numerik     | Korelasi<br>Regresi Linear Sederhana                  |

| Independen | N Variabel Dependen                             |                                                                                                    |  |  |  |
|------------|-------------------------------------------------|----------------------------------------------------------------------------------------------------|--|--|--|
|            | Kategorik                                       | Numerik                                                                                                    |  |  |  |
| Kategorik  | Chi-square/regresi<br>logistik sederhana        | <ol> <li>T-test paired (sebelum-<br/>sesudah)</li> <li>T-test independent (jika 2<br/>kategori)</li> <li>Anova (jika &gt; 2 kategori)</li> </ol> |  |  |  |
| Numerik    | T-tes (jika 2 kategori)<br>Anova (> 2 kategori) | Korelasi/regresi linear sederhana                                                                                                    |  |  |  |

Sumber:

Besral. 2010. Analisis Data (Bivariat). Pelatihan Analisis Data Sekunder. Palembang, 29 November 2011. FKM UNSRI. Najmah. 2011. Manajemen dan Analisis Data Kesehatan, Kombinasi Teori dan Aplikasi SPSS. Nuha Medika:Yogyakarta.

## **UJI CHI-SQUARE**

Uji *Chi-square* atau yang juga disebut kai kuadrat termasuk salah satu alat uji yang sering digunakan. Dalam stastistik nonparametrik, uji Chi-Square satu sampel bisa digunakan untuk menguji apakah data sampel dapat menunjang hipotesis yang menyatakan bahwa populasi asal sampel mengikuti distribusi yang telah ditetapkan. Uji tersebut dinamakan *goodness of fit* (tes keselarasan), sebab pengujian dilakukan untuk mengetahui apakah sampel selaras dengan salah satu distribusi teoretis (distribusi normal, uniform, binomial, dan sebagainya). Namun pada praktiknya, uji ini tetap mengikuti prinsip pengujian Chi-Square, yakni membandingkan antara frekuensi harapan dengan frekuensi yang teramati. Uji Chi-Square hanya menyampaikan ada atau tidaknya hubungan antara variabel yang diteliti dan tidak memberikan informasi tentang besarnya tingkat kekuatan suatu hubungan.

Asumsi yang mendasari penggunaan Chi-Square selain pemilihan sampel secara acak adalah penggunaan sampel yang besar. Jika sampel yang digunakan ukurannya kecil akan menyebabkan frekuensi harapan menjadi sangat kecil, hal ini menyebabkan nilai perhitungan menjadi kurang efektif jika dibandingkan dengan nilai distribusi Chi-Square itu sendiri. Untuk uji Pearson Chi-Square mensyaratkan frekuensi harapan tidak boleh < 5 untuk tabel 2 × 2 dan < 10 untuk tabel lebih dari 2 × 2.

Syntax: tabulate [variabel], chi2 row

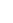

## **UJI FISHER EXACT**

Uji ini umumnya digunakan pada data yang menganalisis hubungan tabel 2 × 2, untuk kasus dengan jumlah data atau frekuensi sel yang sedikit akan memiliki nilai harapan < 5 di mana distribusi akan berbeda dengan distribusi Chi-Square.

۲

Syntax: tabulate [var] [var], expected tabulate [var] [var], exact

Uji Chi-square termasuk dalam uji hipotesis variabel kategorikal tidak berpasangan. Berikut ini merupakan diagram alur uji hipotesis variabel kategorikal dalam bentuk tabel silang B × K untuk kelompok tidak berpasangan.

Catatan penting dari Gambar 12.2 adalah<sup>(3,5)</sup>:

- 1. Semua hipotesis untuk tabel B × K tidak berpasangan **menggunakan Uji Chi**square bila memenuhi syarat uji Chi-square!
- 2. Syarat uji *Chi-square* adalah:
  - Tidak ada sel yang nilai observed bernilai nol.
  - Sel yang mempunyai nilai *expected* kurang dari 5, maksimal 20% dari jumlah sel.
  - Nilai yang diambil "continutity correction".
- 3. Jika syarat uji *Chi-square* tidak terpenuhi, maka dipakai uji alternatifnya:
  - Alternatif uji Chi-square untuk tabel 2 × 2 adalah uji Fisher
  - Alternatif uji *Chi-square* untuk tabel 2 × k adalah **uji Kolmogorov-Smirnov**
  - Penggabungan sel adalah langkah alternatif uji Chi-square untuk tabel selain 2 × 2 dan 2 × k sehingga terbentuk suatu tabel B × K yang baru. Setelah dilakukan penggabungan sel, uji hipotesis dipilih sesuai dengan tabel B × K yang baru tersebut.

|                                 | Value | Df | Asymp. Sig.<br>(2-sided) | Exact Sig.<br>(2-sided) | Exact Sig.<br>(1-sided) |
|---------------------------------|-------|----|--------------------------|-------------------------|-------------------------|
| Continuity<br>Correctionb       |       |    |                          |                         |                         |
| Likelihood Ratio                |       |    |                          |                         |                         |
| Fisher's Exact Test c           |       |    |                          |                         |                         |
| Linear-by-Linear<br>Association |       |    |                          |                         |                         |
| N of Valid Cases                |       |    |                          |                         |                         |

۲

#### **Chi-Square Test**

a. Pearson Chi Square, Nilai signifikansi ( p value) untuk tabel 2 x k, b x k (selain tabel dari 2 x 2)

b. Continuity correction, Nilai signifikansi (p value) untuk tabel 2 x 2, Kai Kuadrat

c. Fisher's Exact test, Nilai signifikansi (p value) untuk tabel 2 x 2, Fisher Exact

(�)

## • GAMBAR 12.2 Diagram Alur Uji Hipotesis Variabel Kategorikal Kelompok Tidak Berpasangan<sup>(3)</sup>

۲

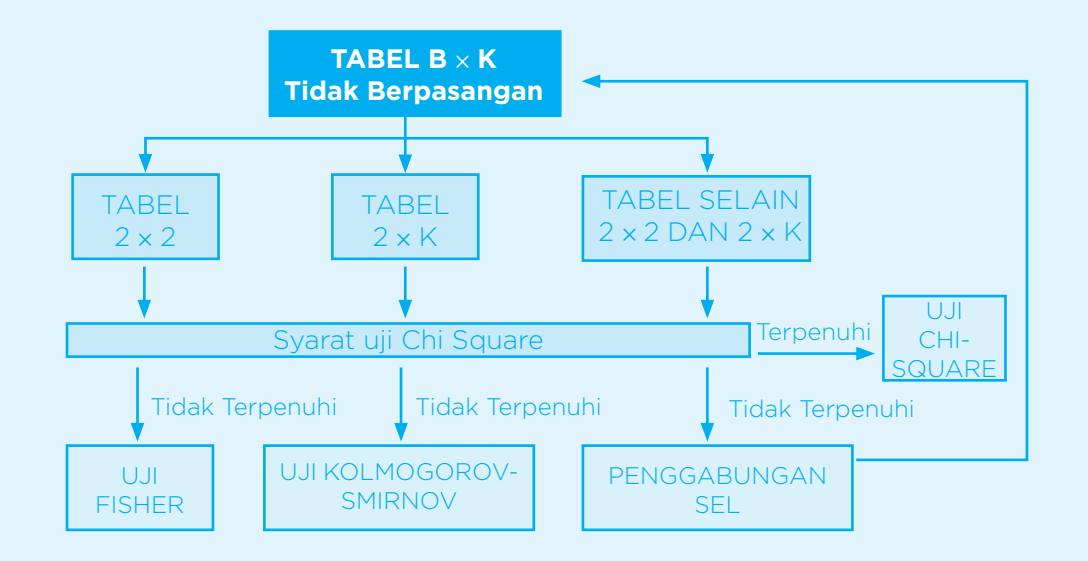

## **APLIKASI UJI CHI-SQUARE**

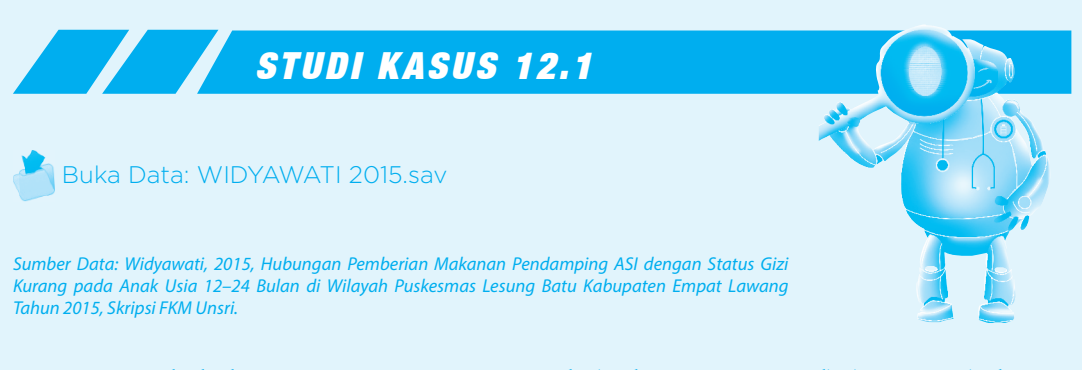

**Hipotesis:** Ada hubungan antara status gizi anak (1: kurus, 2: normal) (var no 11) dengan frekuensi MP ASI (1: jika kurang dari 3 kali, 2: sama dengan atau lebih dari 3 kali) (var no 22/ C1) (*p value* <0.0001; OR 6,6)

Langkah-langkah untuk menentukan uji apakah yang mungkin digunakan untuk menjawab pertanyaan tersebut adalah sebagai berikut.

### • TABEL 12.3 Langkah-Langkah Penentuan Uji

| No. | Langkah                           | Jawaban                                                                                                    |
|-----|-----------------------------------|----------------------------------------------------------------------------------------------------|
| 1   | Menentukan variabel<br>yang diuji | Variabel yang diuji adalah Status Gizi Kurang (variabel<br>dependen) dan Frekuensi MP ASI (variabel independen) |

۲

TATISTIKA KESEHATAN: APLIKASI STATA DAN SPSS

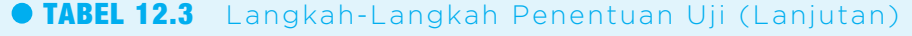

۲

| No. | Langkah                                             | Jawaban                                                                                                    |
|-----|-----------------------------------------------------|----------------------------------------------------------------------------------------------------|
| 2   | Menentukan skala<br>pengukuran variabel             | Variabel Status Gizi Kurang merupakan variabel<br>kategorikal (nominal)<br>Variabel Frekuensi MP ASI merupakan variabel kategorikal<br>(nominal) |
| 3   | Menentukan jenis<br>hipotesis                       | Jenis hipotesis asosiatif                                                                                                    |
| 4   | Menentukan jumlah<br>kelompok                       | Jumlah kelompok yang diuji adalah 2 (Pemberian MP ASI<br>Kurang dan Pemberian MP ASI Cukup)                                                      |
| 5   | Menentukan<br>berpasangan atau<br>tidak berpasangan | Pada kasus di atas, kedua kelompok tidak berpasangan                                                                                             |
| 6   | Menentukan Jenis<br>Tabel                           | Jenis tabelnya adalah 2 x 2                                                                                                    |

## **JAWABAN DETEKTIF**

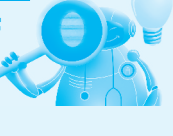

 $( \bullet )$ 

## LANGKAH-LANGKAH UJI CHI-SQUARE PADA STATA

Kita cukup memasukkan nilai tabel 2 × 2 di atas ke dalam command *syntax* cci (desain kasus kontrol), csi (*desain kohort* atau *experiment*).

|--|

| MPASi                    | dalam<br>sehari | status kasus<br>0 ka | kontrol<br>sus (gi | Total    |       |                       |
|--------------------------|-----------------|----------------------|--------------------|----------|-------|-----------------------|
| kurang (<3<br>cukuo (>=3 | kali)<br>kali)  | 8<br>32              | 25<br>15           | 33<br>47 |       |                       |
|                          | Total           | 40                   | 40                 | 80       |       |                       |
| . cci 25                 | 8 15            | 32<br>Expose         | d Unex             | posed    | Total | Proportion<br>Exposed |
| -                        | Cas             | es 2                 | 5                  | 8        | 33    | 0.7576                |

|                    | 0.7576<br>0.3191   | 33<br>47             | 8<br>32           | 25<br>15       | Cases<br>Controls                                |
|--------------------|--------------------|----------------------|-------------------|----------------|--------------------------------------------------|
|                    | 0.5000             | 80                   | 40                | 40             | Total                                            |
|                    | Interval]          | [95% Conf.           | stimate           | Point es       |                                                  |
| (exact)<br>(exact) | 20.89429<br>.95214 | 2.212315<br>.5479848 | 667<br>.85<br>394 | 6.666<br>.6439 | Odds ratio<br>Attr. frac. ex.<br>Attr. frac. pop |
|                    | 2 = 0.0001         | 14.91 Pr>chi2        | chi2(1) =         |                |                                                  |

Atau memasukkan variabel langsung pada data:

1. Untuk mengetahui nilai *expected*, apakah ada di bawah 5 atau tidak. Berdasarkan hasil di bawah ini nilai *expected* memenuhi untuk uji *Chi-square* 

۲

Command Syntax: tabulate outcome exposure, expected

Tabulate outcome exposure, exact  $\rightarrow$  jika uji *Chi-square* tidak terpenuhi, maka *fisher exact* 

• BAB 12 UJI CHI-SQUARE STATA & SP

۲

159

#### sebagai alternatif.

. tabulate statusgizi C1, expected

| Кеу                                               |                        |                        |       |
|---------------------------------------------------|------------------------|------------------------|-------|
| frequ<br>expected                                 | ency<br>frequency      |                        |       |
| status<br>gizi<br>sampel<br>berdasarka<br>n BB/TB | MPASi dal<br>kurang (< | am sehari<br>cukuo (>= | Total |
| Normal                                            | 8                      | 32                     | 40    |
|                                                   | 16.5                   | 23.5                   | 40.0  |
| Kurus                                             | 25                     | 15                     | 40    |
|                                                   | 16.5                   | 23.5                   | 40.0  |
| Total                                             | 33                     | 47                     | 80    |
|                                                   | 33.0                   | 47.0                   | 80.0  |

### 2. Melanjutkan Uji Chi-square

Command Syntax: tabulate outcome eksposur, chi2 row . tabulate statusgizi C1, chi2 row

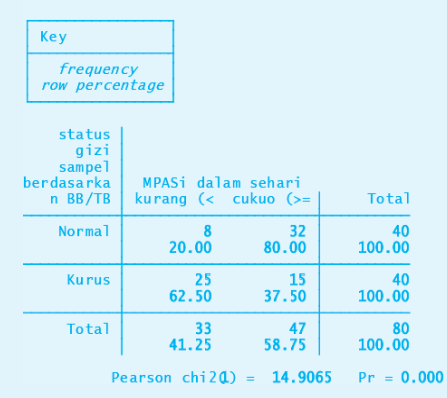

## LANGKAH-LANGKAH UJI CHI-SQUARE PADA PROGRAM SPSS

1. Klik Analyze  $\rightarrow$  Descriptive Statistics  $\rightarrow$  Crosstabs

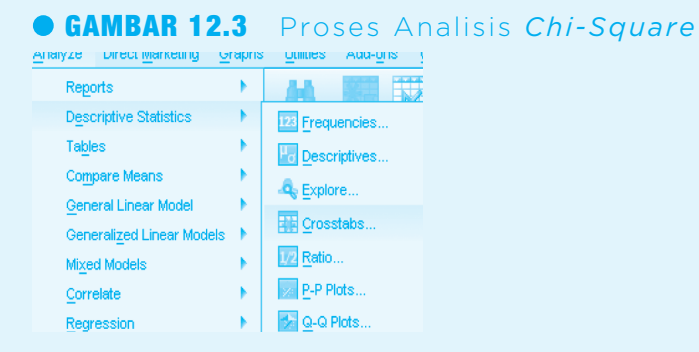

2. Masukkan Variabel Independen (Frekuensi Pemberian MP ASI) ke dalam kolom 'ROWS'

۲

( )

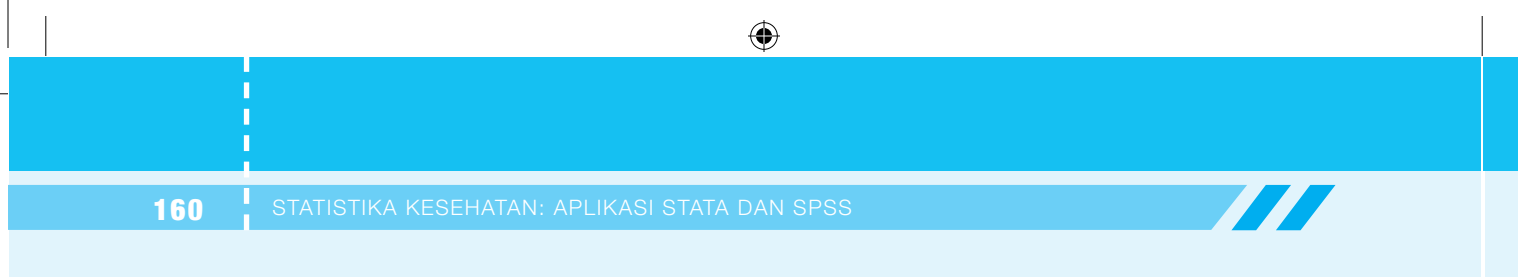

dan Variabel Dependen (Status Gizi Kurang) ke 'COLUMN'

|                                                                                                    | Row(s):                               | Event      |
|----------------------------------------------------------------------------------------------------|---------------------------------------|------------|
| <ul> <li>Jenis MPASIyang dib</li> <li>MPASI1 bulan lalu [B1]</li> <li>Apakah ibu dalam se</li> <li>Makanan Seimbang P</li> </ul> | Columo(s):                            | Statistics |
| Makanan Seimbang Si<br>Makanan Seimbang M<br>Variasi (Bgrup)                                                                     | status gizi sampel berda.             | Bootstrap  |
| Makanan selingan set<br>Porsi Asisetiap kalim<br>Porsi ASisetiap kalim<br>Porsi ASisetiap kalim                                  | Layer 1 of 1<br>Previous Next         |            |
| b apakah anak ibu mak<br>tekstur mp asl usla 9<br>tekstur mp asl 12-24                                                           | •                                     |            |
|                                                                                                    | Display layer variables in table laye |            |

Klik Statistics → Chi-square → Continue (untuk tabel 2 × 2, risk ratiolodds ratio bisa dihasilkan dengan klik risk)

| • GAMBAR 12.5             | Tampilan                  | Kolom | Statistics | pada | "Crosstabs" |
|---------------------------|---------------------------|-------|------------|------|-------------|
| 🚔 Crosstabs: Statistics   | ×                         |       |            |      |             |
| 📝 Chi-square              | Correlations              |       |            |      |             |
| Nominal                   | Ordinal                   |       |            |      |             |
| Contingency coefficient   | 🔄 Gamma                   |       |            |      |             |
| Phi and Cramer's V        | Somers' d                 |       |            |      |             |
| 🔲 Lambda                  | 🔲 Kendall's tau- <u>b</u> |       |            |      |             |
| Uncertainty coefficient   | 🔲 Kendall's tau- <u>c</u> |       |            |      |             |
| Nominal by Interval       | 🔄 Kappa                   |       |            |      |             |
| 🛅 Eta                     | 📝 Risk                    |       |            |      |             |
|                           | McNemar                   |       |            |      |             |
| Cochran's and Mantel-Haen | szel statistics           |       |            |      |             |
| Test common odds ratio eq | uals: 1                   |       |            |      |             |
| Continue Cancel           | Help                      |       |            |      |             |

4. Klik *Cells*, lalu klik *Observed, Expected, Rows*, dan *Column* dan klik *Continue*.

 $( \bullet )$
|                                                                                                    | •                                                             |
|----------------------------------------------------------------------------------------------------|---------------------------------------------------------------|
|                                                                                                    |                                                               |
|                                                                                                    |                                                               |
|                                                                                                    | • BAB 12 UJI CHI-SQUARE STATA & SPSS                          |
| Counts Counts Counts Counts Compare column proportions Adjust p-values (Bonferroni method)                                  |                                                               |
| Less than 5                                                                                                    | eheri (C1) Exact Statistics Cgis Format                       |
| Less than 15       Percentages       Row       Outstandardized       Standardized       Instandardized       Instandardized | bhari [C1]<br>Statistics<br>Cglis<br>pel berda<br>Bootstrgo   |
|                                                                                                    | eheri [C1] Exact<br>Statistics<br>Cgis<br>Eormat<br>Bootstrap |

5. Lalu klik **OK**.

# **OUTPUT SPSS**

۲

# • TABEL 12.4 Output Cross Tabulation MPASI dalam Sehari dan Status Gizi Sampel Berdasarkan BB/TB

| MPASI dalam sehari * status gizi sampel berdasarkan BB/TB Crosstabulation |                        |                        |           |           |        |
|---------------------------------------------------------------------------|------------------------|------------------------|-----------|-----------|--------|
|                                                                           |                        |                        | Status gi | zi sampel | Total  |
|                                                                           |                        |                        | berdasar  | kan BB/   |        |
|                                                                           |                        |                        | Т         | B         |        |
|                                                                           |                        |                        | Kurus     | Normal    |        |
|                                                                           |                        | Count                  | 25        | 8         | 33     |
|                                                                           |                        | Expected Count         | 16,5      | 16,5      | 33,0   |
|                                                                           |                        | % within MPASi dalam   |           |           |        |
|                                                                           | kurang (< 3 kali)      | sehari                 | 75,8%     | 24,2%     | 100,0% |
|                                                                           |                        | % within status gizi   |           |           |        |
|                                                                           |                        | sampel berdasarkan BB/ |           |           |        |
| MPASI dalam                                                               |                        | ТВ                     | 62,5%     | 20,0%     | 41.2%  |
| sehari                                                                    |                        | Count                  | 15        | 32        | 47     |
|                                                                           |                        | Expected Count         | 23,5      | 23,5      | 47,0   |
|                                                                           |                        | % within MPASi dalam   |           |           |        |
|                                                                           | cukup (≥ 3 kali)       | sehari                 | 31,9%     | 68,1%     | 100,0% |
|                                                                           | <b>I</b> ( <b>I</b> )  | % within status gizi   |           |           |        |
|                                                                           |                        | sampel berdasarkan BB/ |           |           |        |
|                                                                           |                        | ТВ                     | 37.5%     | 80.0%     | 58.8%  |
| Total                                                                     | 1                      | Count                  | 40        | 40        | 80     |
| Expected Count                                                            |                        | 40,0                   | 40,0      | 80,0      |        |
| % within MPASi dalam sehari                                               |                        | 50,0%                  | 50,0%     | 100,0%    |        |
| % within status gizi san                                                  | npel berdasarkan BB/TB | 100,0%                 | 100,0%    | 100,0%    |        |

۲

# • TABEL 12.4 Output Cross Tabulation MPASI dalam Sehari dan Status Gizi Sampel Berdasarkan BB/TB (lanjutan)

۲

| Chi-Square Tests                   |         |    |             |            |            |  |
|------------------------------------|---------|----|-------------|------------|------------|--|
|                                    | Value   | Df | Asymp. Sig. | Exact Sig. | Exact Sig. |  |
|                                    |         |    | (2-sided)   | (2-sided)  | (1-sided)  |  |
| Pearson Chi-Square                 | 14,907ª | 1  | ,000        |            |            |  |
| Continuity Correction <sup>b</sup> | 13,204  | 1  | ,000        |            |            |  |
| Likelihood Ratio                   | 15,484  | 1  | ,000        |            |            |  |
| Fisher's Exact Test                |         |    |             | ,000       | ,000       |  |
| Linear-by-Linear                   | 1 / 720 | 1  | 000         |            |            |  |
| Association                        | 14,/20  | 1  | ,000        |            |            |  |
| N of Valid Cases                   | 80      |    |             |            |            |  |

a. 0 cells (.0%) have expected count less than 5. The minimum expected count is 16.50.

b. Computed only for a  $2 \times 2$  table

## **Risk Estimate**

|                                                                           | Value | 95% Confidence |        |
|---------------------------------------------------------------------------|-------|----------------|--------|
|                                                                           |       | Interval       |        |
|                                                                           |       | Lower          | Upper  |
| Odds Ratio for MPASi dalam sehari (kurang (< 3 kali)/cukup<br>(≥ 3 kali)) | 6,667 | 2,440          | 18,212 |
| For cohort status gizi sampel berdasarkan BB/TB = Kurus                   | 2,374 | 1,498          | 3,760  |
| For cohort status gizi sampel berdasarkan BB/TB = Normal                  | ,356  | ,189           | ,671   |
| N of Valid Cases                                                          | 80    |                |        |

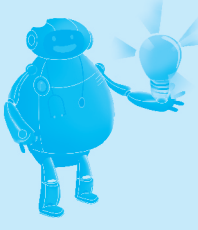

# CATATAN:

Hasil Asosiasi (Risk Estimate)

Kolom OR for MP ASI, hasil OR untuk studi desain kasus Kontrol

\* OR= Odds pada kasus (kurus)/Odds pada control(normal)=(25/8):

(15:32)=6,667 Kolom For Cohort status gizi sampel, hasil PR atau RR untuk studi desain kohort atau potong lintang

kurus terhadap normal

PR/RR= Risk pada kelompok terpapar/Risk pada kelompok tidak terpapar = (25/33) : (15/47) = 2,374 (MPASI kurang meningkatkan risiko untuk kurus sebesar 2,3 kali)

\* normal terhadap kurus

PR/RR= Risk pada kelompok terpapar/Risk pada kelompok tidak terpapar =(8/33) :
 (32/347) = 0,356 (MPASI kurang menurunkan risiko gizi normal sebesar 0,35 atau 65%)

۲

۲

# LAPORAN HASIL

# • TABEL 12.5 Laporan Hasil MPASI

| Westel at        | OD  | IKS |      |          |
|------------------|-----|-----|------|----------|
| variadei         | UK  | Min | Maks | p value  |
| Frekuensi MP ASI |     |     |      |          |
| < 3 kali         | Ref | 2,4 | 18,2 | < 0.0001 |
| ≥ 3 kali         | 6,6 |     |      |          |

۲

# **INTERPRETASI**

### Hubungan antara Frekuensi Pemberian MP ASI dan Status Gizi Anak

Anak usia 12–24 bulan dengan frekuensi pemberian MPASI kurang dari 3 kali meningkatkan risiko kejadian gizi kurang sebesar 6,6 kali dibandingkan dengan anak dengan frekuensi pemberian MP ASI lebih atau sama dengan 3 kali dalam sehari. Di populasi, anak dengan frekuensi pemberian MP ASI kurang 3 kali dalam 1 hari meningkatkan risiko kejadian gizi kurang berkisar 2,4 hingga 18,2 kali lebih tinggi dibandingkan dengan anak usia 12–24 bulan dengan frekuensi pemberian MP ASI 3 kali atau lebih dalam sehari (OR=6,6, 95% IK: 2,4-18,2). Kesimpulannya, berdasarkan nilai p value <0.0001 menunjukkan ada hubungan yang signifikan antara frekuensi pemberian MP ASI dan status gizi anak.

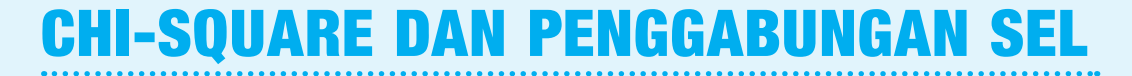

# UJI HIPOTESIS TABEL B $\times$ K SELAIN 2 $\times$ 2 DAN 2 $\times$ K

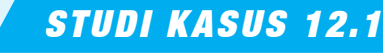

Anda ingin mengetahui hubungan antara tingkat pengetahuan (rendah, sedang, tinggi) dengan intake makanan (kurang, cukup, lebih). Anda membuat pertanyaan: "Apakah ada hubungan antara tingkat pengetahuan (rendah, sedang, tinggi) dengan intake makanan (kurang, cukup, lebih)?"

Buka data dari bentuk data excel ke dalam lembar kerja SPSS (Intake &Tahu\_Sopiyudin D.xls)

PERTANYAAN DETEKTIF

Lakukan uji Chi-square lalu perhatikan nilai *expected*-nya, apakah bisa langsung kita gunakan signifikasi hasil Chi-square dari tabel di bawah ini? Lakukan analisis lebih lanjut!

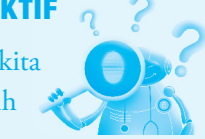

(�)

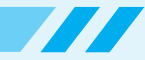

# **JAWABAN DETEKTIF**

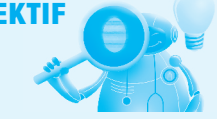

### • TABEL 12.6 Hubungan Tingkat Pengetahun dan Intake Makanan

۲

|                        |        |                                 | Intake kalori |       |       |        |
|------------------------|--------|---------------------------------|---------------|-------|-------|--------|
|                        |        |                                 | kurang        | cukup | lebih | Total  |
| Tingkat<br>pengetahuan | rendah | Count                           | 11            | 29    | 1     | 41     |
|                        |        | Expected Count                  | 9.8           | 19.7  | 11.5  | 41.0   |
|                        |        | % within tingkat<br>pengetahuan | 26.8%         | 70.7% | 2.4%  | 100.0% |
|                        | sedang | Count                           | 12            | 19    | 27    | 58     |
|                        |        | Expected Count                  | 13.9          | 27.8  | 16.2  | 58.0   |
|                        |        | % within tingkat<br>pengetahuan | 20.7%         | 32.8% | 46.6% | 100.0% |
|                        | tinggi | Count                           | 1             | 0     | 0     | 1      |
|                        |        | Expected Count                  | .2            | .5    | .3    | 1.0    |
|                        |        | % within tingkat pengetahuan    | 100.0%        | .0%   | .0%   | 100.0% |
| Total                  |        | Count                           | 24            | 48    | 28    | 100    |
|                        |        | Expected Count                  | 24.0          | 48.0  | 28.0  | 100.0  |
|                        |        | % within tingkat<br>pengetahuan | 24.0%         | 48.0% | 28.0% | 100.0% |

Sumber: Dahlan S. Statistika untuk Kedokteran dan Kesehatan. Jakarta: PT Arkas; 2004.

## **Chi-Square Tests**

|                              | Value  | df | Asymp. Sig. (2-sided) |
|------------------------------|--------|----|-----------------------|
| Pearson Chi-Square           | 27.485 | 4  | .000                  |
| Likelihood Ratio             | 32.283 | 4  | .000                  |
| Linear-by-Linear Association | 8.253  | 1  | .004                  |
| N of Valid Cases             | 100    |    |                       |

a. 3 cells (33.3%) have expected count less than 5. The minimum expected count is .24.

## Interpretasi

Tabel 3 × 3 ini tidak layak untuk diuji dengan *chi square* karena sel yang nilai *expected* kurang dari lima ada 33,3% jumlah sel. Selain itu terdapat sel dengan nilai observed nol. Langkah selanjutnya adalah melakukan penggabungan sel. Anda memutuskan untuk menggabungkan kelompok pengetahuan tinggi dengan kelompok pengetahuan sedang. Alasan Anda menggabungkan kedua kelompok karena jumlah subjek yang termasuk ke dalam kelompok pengetahuan tinggi sedikit (satu subjek) sehingga digabung dengan kelompok subjek dengan pengetahuan sedang.

۲

(�)

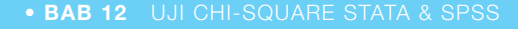

Variables"

165

# Lakukan transformasi data, langkah-langkahnya berikut ini:

Transform......*Recode*.....*Recode into different variable* 

| UAMBAN 12.7         | Proses Peligkoue                                                                                       | eall vallabel balu       |
|---------------------|----------------------------------------------------------------------------------------------------|--------------------------|
| 📺 AJKAH SKRIPS      | 5i SKH - SPSS DAT AEDi                                                                                 | TOR                      |
| File Edit View Data | Transform Analyze Graphs                                                                               | Utilities Window Help    |
|                     | Compute<br>Random Number Seed<br>Count                                                                 |                          |
|                     | Recode 🔹 🕨                                                                                             | Into Same Variables      |
|                     | Categorize Variables<br>Rank Cases<br>Automatic Recode<br>Create Time Series<br>Replace Missing Values | Into Different Variables |
|                     | Run Pending Transforms                                                                                 |                          |

۲

Masukkan tahu\_2 ke dalam output variabel

| • GAMBAR 12.8               | Kotak Dialog "Recode into Differe                                                                                                    |
|-----------------------------|----------------------------------------------------------------------------------------------------|
| Recode into Different Varia | ables 🔀                                                                                                    |
| Intake kalori [intake]      | Numeric Variable -> Output Variable:<br>Peng +> tahu2<br>Name:<br>tahu2<br>Labet<br>Labet |
| land                        | If       Old and New Values       OK       Peste       Beset       Cancel       Help                                                                                                    |

Klik kotak change

۲

- Klik old and values
- Isilah kotak old value dan kotak new values (selanjutnya ikuti logika berpikir) Logikanya adalah:
  - Kode 1 (old value), diubah menjadi kode 1 (new value)
  - Kode 2 (old value), diubah menjadi kode 2 (new value)
  - Kode 3 (old value), diubah menjadi kode 2 (new value)

۲

(�)

# • GAMBAR 12.9 Kotak Dialog "Recode into Different Variables: Old and New Values"

۲

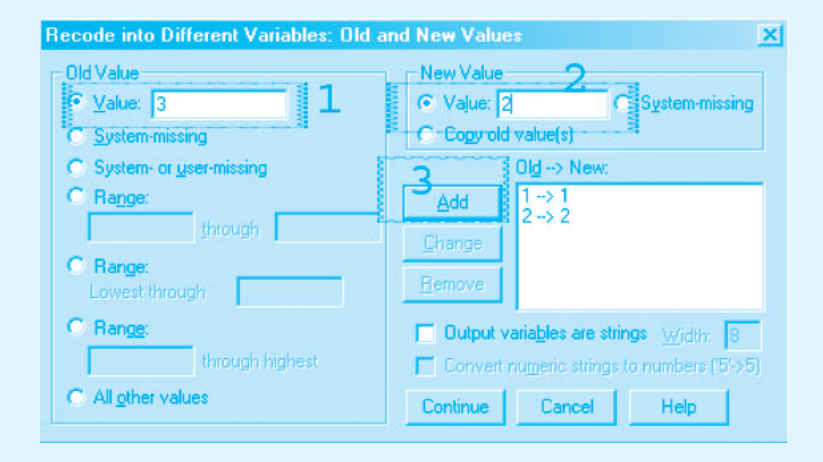

- Sampai tahap ini, Anda akan memperoleh tampilan seperti Gambar 12.9.
- Proses telah selesai, klik *continue*.
- OK, dan lihat hasilnya ada variabel baru *'tahu2'*.
- Lakukan Uji Chi-Square kembali dengan variabel pengetahuan dengan dua kategori (tahu2) seperti latihan sebelumnya. Output hasil

## TAHU2 \* Intake kalori Crosstabulation

| Intake kalo |         |                |       | ori   | Total |        |
|-------------|---------|----------------|-------|-------|-------|--------|
|             |         |                |       | cukup | lebih | lotal  |
| TAHU2       | rendah  | Count          | 11    | 29    | 1     | 41     |
|             |         | Expected Count | 9.8   | 19.7  | 11.5  | 41.0   |
|             |         | % within TAHU2 | 26.8% | 70.7% | 2.4%  | 100.0% |
|             | sedang+ | Count          | 13    | 19    | 27    | 59     |
|             |         | Expected Count | 14.2  | 28.3  | 16.5  | 59.0   |
|             |         | % within TAHU2 | 22.0% | 32.2% | 45.8% | 100.0% |
| Total       |         | Count          | 24    | 48    | 28    | 100    |
|             |         | Expected Count | 24.0  | 48.0  | 28.0  | 100.0  |
|             |         | % within TAHU2 | 24.0% | 48.0% | 28.0% | 100.0% |

### Chi-Square Tests

|                              | Value  | df | Asymp. Sig.<br>2-sided) |
|------------------------------|--------|----|-------------------------|
| Pearson Chi-Square           | 23.928 | 2  | .000                    |
| Likelihood Ratio             | 29.196 | 2  | .000                    |
| Linear-by-Linear Association | 10.696 | 1  | .001                    |
| N of Valid Cases             | 100    |    |                         |

۲

a 0 cells (.0%) have expected count less than 5. The minimum expected count is 9.84.

2017\_Statistika Kesehatan\_Najma.indb 166

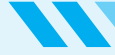

## Interpretasi:

Tabel 2 × 3 ini layak untuk diuji dengan Chi-Square karena tak ada sel yang bernilai 0, dan tidak ada nilai *expected* yang kurang dari 5. Nilai *significancy*-nya adalah < 0,001, menunjukkan ada hubungan antara pengetahuan dengan intake makanan atau p value < 0,001 menunjukkan adanya bukti yang kuat untuk menolak hipotesis nul, tidak ada hubungan antara pengetahuan dengan intake makanan.

۲

۲

۲

Sumber: Dahlan S. 2004. Statistika untuk Kedokteran dan Kesehatan. Jakarta: PT Arkas. Najmah. 2011. Managemen dan Analisa Data Kesehatan. Kombinasi Teori dan Aplikasi SPSS. Yogyakarta: Nuha Medika.

|     | $(\bullet)$                                   |  |
|-----|-----------------------------------------------|--|
| _   |                                               |  |
|     |                                               |  |
| 168 | STATISTIKA KESEHATAN: APLIKASI STATA DAN SPSS |  |
|     |                                               |  |

\_

۲

 $( \bullet )$ 

# BAB 13 UJI INDEPENDENT STUDENT T-TEST STATA & SPSS

# Kompetensi Dasar

۲

**Indikator Keberhasilan** 

Materi Pembelajaran

Mampu menjelaskan analisis statistik uji independent student T-Test menggunakan Stata dan SPPS.

- Mampu menjelaskan uji Independent Student T-Test.
   Mampu menjelaskan aplikasi uji Independent Student T-Test menggunakan Stata dan SPPS.
- 1. Uji Beda Rata-Rata Tidak Berpasangan (*Independent* Student *T-Test*).
- 2. Aplikasi Uji Independent Student T-Test.

۲

# UJI INDEPENDENT STUDENT T-TEST

( )

# UJI BEDA RATA-RATA TIDAK BERPASANGAN (UJI T INDEPENDEN/INDEPENDENT SAMPLE T-TEST)

Standar deviasi diperoleh dari nilai varians gabungan dua kelompok sampel yang akan diuji. Ada dua kemungkinan, yakni varians sama dan varians yang berbeda. Dua kemungkinan nilai varians ini melahirkan dua jenis penghitungan nilai standar deviasi gabungan yang digunakan dalam pengujian dan dua jenis dari penghitungan *degree of freedom* (df) yang berbeda.

Untuk melakukan pengujian apakah varians sama atau berbeda, maka dilakukan uji rasio nilai varians dua kelompok tersebut. Hasil uji rasio dua nilai varians tersebut menyebar mengikuti distribusi F (Fisher).

Syntax :

170

ttest [var numerik], by [var kategorik]  $\rightarrow$  varian homogen

ttest [var numerik], by [var kategorik] unequal  $\rightarrow$  varian tidak homogen

Prosedur ini digunakan untuk membandingkan rata-rata sampel independen dengan menghitung *Student T-Test* dan menampilkan probabilitas dua arah selisih dua rata-rata <sup>(2)</sup>.

# APLIKASI UJI STUDENT (T TEST) TIDAK BERPASANGAN (INDEPENDENT T-TEST)

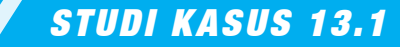

**Hipotesis 1:** Ada hubungan antara berat badan anak (kg) (BB anak) dengan status gizi anak (1: kurus, 2: normal) (var no 22/C1). Kita asumsikan berat badan anak berdistribusi normal.

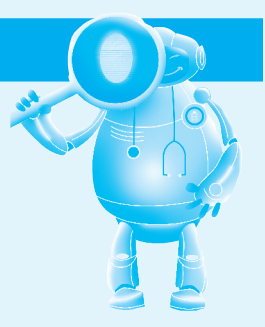

🚽 Buka Data: WIDYAWATI 2015.sav

Sumber Data: Widyawati, 2015. Hubungan Pemberian Makanan Pendamping ASI dengan Status Gizi Kurang pada Anak Usia 12–24 Bulan di Wilayah Puskesmas Lesung Batu Kabupaten Empat Lawang Tahun 2015, Skripsi FKM Unsri.

# Langkah-Langkah pada Aplikasi Stata

# **JAWABAN DETEKTIF**

## **Command Syntax:**

ttest [var numerik], by [var kategorik]  $\rightarrow$  varian homogen ttest [var numerik], by [var kategorik] unequal  $\rightarrow$  varian tidak homogen

#### Masukkan variabel BB anak dan status gizi ke dalam command syntax

. ttest bbanak, by(statusgizi)

| e t test wi                  | th equal val                                        | riances                                                                                                    |                                                                                                    |                                                                                                    |                                                                                                    |
|------------------------------|-----------------------------------------------------|----------------------------------------------------------------------------------------------------|----------------------------------------------------------------------------------------------------|----------------------------------------------------------------------------------------------------|----------------------------------------------------------------------------------------------------|
| 0b s                         | Mean                                                | Std. Err.                                                                                                    | Std. Dev.                                                                                                    | [95% Conf                                                                                                    | . Interval                                                                                                    |
| 40<br>40                     | 10.1225<br>8.2725                                   | .2625195                                                                                                    | 1.660319<br>.8381871                                                                                                    | 9.591504<br>8.004435                                                                                                    | 10.6535<br>8.540565                                                                                                    |
| 80                           | 9.1975                                              | .1793799                                                                                                    | 1.604422                                                                                                    | 8.840453                                                                                                    | 9.554547                                                                                                    |
|                              | 1.85                                                | .2940756                                                                                                    |                                                                                                    | 1.26454                                                                                                    | 2.43546                                                                                                    |
| = mean <b>(Norm</b> a<br>= 0 | 1) - mean(K                                         | urus)                                                                                                    | degree                                                                                                    | t<br>s of freedom                                                                                                    | = 6.2909<br>  = 78                                                                                                    |
| iff < 0<br>) = <b>1.0000</b> | Pr()                                                | Ha: diff !=<br>T  >  t ) = 0                                                                                         | = 0<br>).0000                                                                                                    | Ha:<br>Pr(T > t)                                                                                                    | diff > 0<br>) = 0.0000                                                                                                    |
| banak, by(s                  | tatusgizi) (                                        | unequal                                                                                                    |                                                                                                    |                                                                                                    |                                                                                                    |
| e t test wi                  | th unequal v                                        | variances                                                                                                    |                                                                                                    |                                                                                                    |                                                                                                    |
| Obs                          | Mean                                                | Std. Err.                                                                                                    | Std. Dev.                                                                                                    | [95% Conf                                                                                                    | . Interval]                                                                                                    |
| 40<br>40                     | 10.1225<br>8.2725                                   | .2625195                                                                                                    | 1.660319<br>.8381871                                                                                                    | 9.591504<br>8.004435                                                                                                    | 10.6535<br>8.540565                                                                                                    |
| 80                           | 9.1975                                              | .1793799                                                                                                    | 1.604422                                                                                                    | 8.840453                                                                                                    | 9.554547                                                                                                    |
|                              | 1.85                                                | .2940756                                                                                                    |                                                                                                    | 1.261271                                                                                                    | 2.438729                                                                                                    |
| = mean <b>(Norm</b> a<br>= 0 | 1) - mean(K                                         | u <mark>rus)</mark><br>Satterthwai                                                                                   | ite's degree                                                                                                    | t<br>s of freedom                                                                                                    | = 6.2909<br>= 57.6665                                                                                                    |
| iff < 0                      |                                                     | Hat diff la                                                                                                    | - 0                                                                                                    | He .                                                                                                    | diff > 0                                                                                                    |
|                              | Obs         40           40         40           80 | Obs         Mean           40         10.1225           40         8.2725           80         9.1975           1.85 | Obs         Mean         Std. Err.           40         10.1225         .2625195           40         8.2725         .132529           80         9.1975         .1793799           1.85         .2940756           = mean(Normal) - mean(Kurus)         0           16f < 0 | Obs         Mean         Std. Err.         Std. Dev.           40         10.1225         .2625195         1.660319           40         8.2725         .132529         .8381871           80         9.1975         .1793799         1.604422           1.85         .2940756         .2940756           = mean(Normal) - mean(Kurus)         degree | Obs         Mean         Std. Err.         Std. Dev.         [95% Conf           40         10.1225         .2625195         1.660319         9.591504           40         8.2725         .132529         .8381871         8.004435           80         9.1975         .1793799         1.604422         8.840453           1.85         .2940756         1.26454           = mean(Normal) - mean(Kurus)         t         t           9         0         Ha: diff != 0         Ha:           1.1         .0000         Pr( T  >  t ) = 0.0000         Pr(T > t)           banak, by(statusgizi) unequal         et test with unequal variances         132529         .8381871         8.004435           0         10.1225         .2625195         1.660319         9.591504           40         10.1225         .2625195         1.660319         9.591504           40         8.2725         .132529         .8381871         8.004435           80         9.1975         .1793799         1.604422         8.840453           1.85         .2940756         1.261271         =           = mean(Normal) - mean(Kurus)         t         t         261271           = mean(Normal) - mean(Kurus)< |

# Langkah-Langkah pada Aplikasi SPSS

1. Klik Analyze Compare Means Independent Sample T-Test

# • GAMBAR 13.1 Proses Analisis T-Test

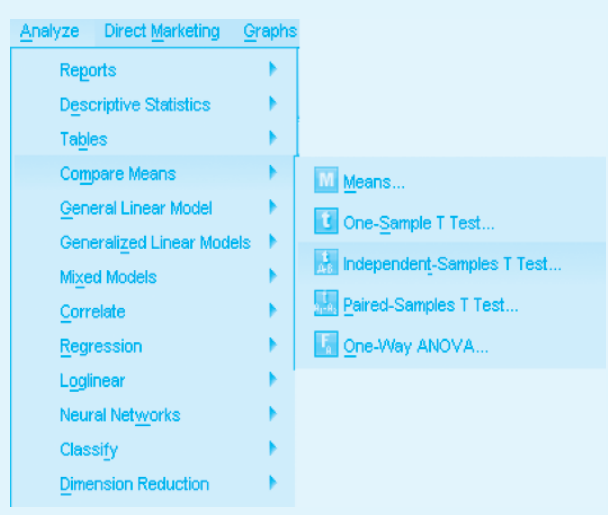

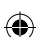

### **172** STATISTIKA KESEHATAN: APLIKASI STATA DAN SPSS

2. Masukkan variabel Berat Badan Anak ke dalam *Test Variable* (s) dan Status Gizi ke dalam *Grouping Variable Define Groups* masukkan kode Status Gizi yaitu 1 (Kurus) dan 2 (Normal) *Continue*.

۲

# • GAMBAR 13.2 Proses Pemilihan Independent-Sample T-Test

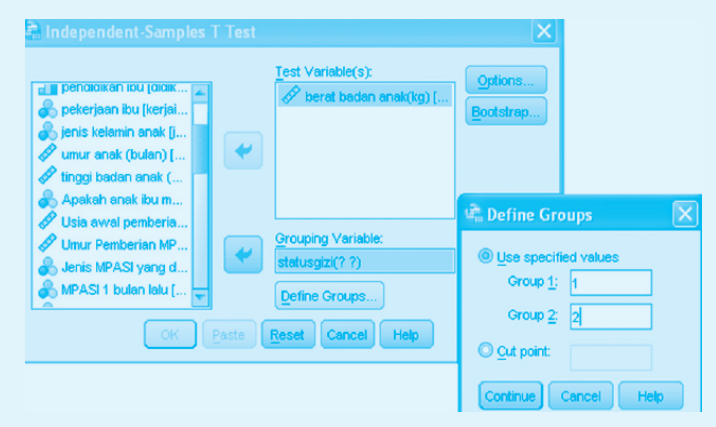

# • GAMBAR 13.3 Output Data Independent Samples T-Test BB Anak dan Status Gizi

|                                                                         | independent samples rest       |       |      |        |        |                 |            |            |                          |                           |  |
|-------------------------------------------------------------------------|--------------------------------|-------|------|--------|--------|-----------------|------------|------------|--------------------------|---------------------------|--|
| Levene's Test for Equality of<br>Variances t-test for Equality of Means |                                |       |      |        |        |                 |            |            |                          |                           |  |
|                                                                         |                                |       |      |        |        |                 | Mean       | Std. Error | 95% Confidence<br>Differ | e Interval of the<br>ence |  |
|                                                                         |                                | E     | Sig. | t .    | df     | Sig. (2-tailed) | Difference | Difference | Lower                    | Upper                     |  |
| berat badan anak(kg)                                                    | Equal variances<br>assumed     | 1,251 | ,267 | -6,291 | 78     | ,000            | -1,8500    | ,2941      | -2,4355                  | -1,2645                   |  |
|                                                                         | Equal variances not<br>assumed |       |      | -6,291 | 57,667 | ,000,           | -1,8500    | ,2941      | -2,4387                  | -1,2613                   |  |

Group Statistics

|                      | status gizi sampel<br>berdasarkan BB/TB | N  | Mean   | Std. Deviation | Std. Error<br>Mean |
|----------------------|-----------------------------------------|----|--------|----------------|--------------------|
| berat badan anak(kg) | Kurus                                   | 40 | 8,273  | ,8382          | ,1325              |
|                      | Normal                                  | 40 | 10,122 | 1,6603         | ,2625              |

## a. Menguji Varians

Pada kotak uji Lavene (nama uji hipotesis untuk menguji varians), nilai p = 0,267. Oleh karena nilai p > 0,05, maka varians data kedua kelompok sama (terima  $H_0$ ), tetapi yang perlu diingat adalah kesamaan varians tidak menjadi syarat mutlak untuk dua kelompok tidak berpasangan. Oleh karena varians sama, hasil uji T yang dilihat pada baris pertama (*equal variances assumed*).

Uji Lavene

 $H_0$ : varians diasumsikan sama  $H_i$ : varians diasumsikan berbeda

 $( \mathbf{\Phi} )$ 

## b. Tampilan laporan

|   | <b>TABEL 13.1</b> | Hubungan | Berat | Badan   | Anak | dan | Status      | Gizi     | Kuran | q |
|---|-------------------|----------|-------|---------|------|-----|-------------|----------|-------|---|
| - |                   |          | 0.0.0 | 0.0.0.1 | /    | 0.0 | 0 0 0 0 0 0 | <u> </u> |       | - |

| Gizi Kurang           | Perbedaan<br>Rata-rata | 95% Derajat<br>Kepercayaan | Nilai P |
|-----------------------|------------------------|----------------------------|---------|
| Berat badan anak (kg) | -1,85                  | (-2,43) hingga (-1,26)     | <0,0001 |

## c. Interpretasi

 $( \mathbf{\Phi} )$ 

Perbedaan rata-rata (*mean difference*) = -1,85, mengindikasi rata-rata berat badan anak pada kelompok kurus lebih rendah 1,85 kg dibandingkan dengan rata-rata berat badan anak pada kelompok normal. Di populasi umum, tingkat kepercayaan 95% mengindikasikan bahwa berat badan anak dapat menjadi faktor penyebab terjadinya status gizi kurang, dengan kisaran rata-rata berat badan 1,26–2,43 kg lebih rendah pada kelompok gizi anak kurang (kurus) dibandingkan status gizi normal. Kesimpulannya berdasarkan nilai signifikansi, *P value* = < 0,0001 (95% CI -2,43–1,26), menunjukkan kuatnya signifikansi untuk menolak hipotesis nul (H<sub>0</sub>), dengan kata lain "adanya perbedaan rata-rata berat badan anak pada status gizi anak yang kurus dan normal atau ada perbedaan signifikan antara berat badan anak dan status gizi kurang".

# STUDI KASUS 13.2

**Hipotesis 2:** Ada hubungan antara usia pemberian MPASI pertama (bulan) dengan status gizi anak (1: kurus, 2: normal) (var no 22/C1) (p value <0.0001; OR 6,6). Kita asumsikan usia pemberian MPASI pertama berdistribusi normal.

Buka Data: wiwid\_kasuskontrol all1.sav

Sumber Data: Widyawati. 2015. "Hubungan Pemberian Makanan Pendamping ASI dengan Status Gizi Kurang pada Anak Usia 12–24 Bulan di Wilayah Puskesmas Lesung Batu Kabupaten Empat Lawang Tahun 2015". Skripsi FKM Unsri.

۲

1. Lanjutkan uji Student T-test, Klik *Analyze Compare Means Independent* Samples T-test

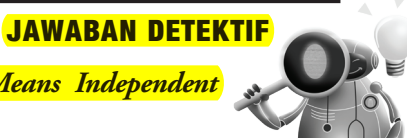

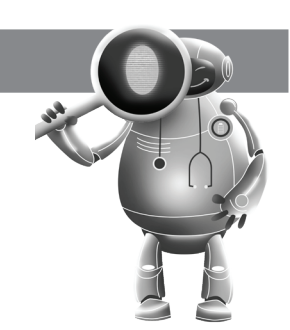

### STATISTIKA KESEHATAN: APLIKASI STATA DAN SPS

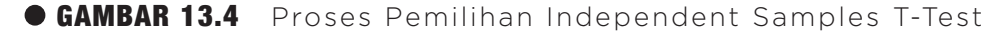

۲

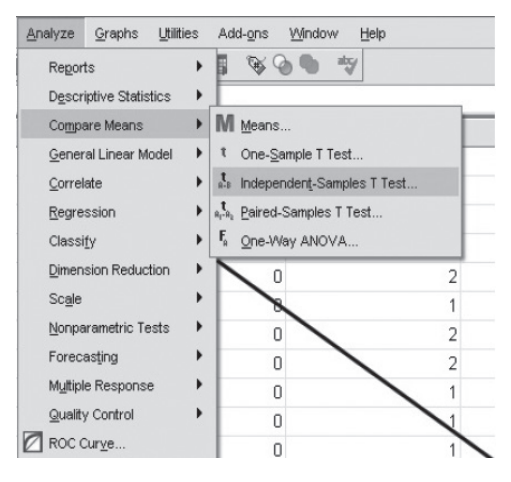

- Masukkan variabel "Usia Awal Pemberian MP ASI" ke kolom "test variabel" dan variabel Status Gizi ke kolom grouping variabel, lalu klik Define Groups, masukkan kode Status Gizi yaitu 1 (Kurus) dan 2 (Normal)
- 3. Klik Ok
  - a. Output SPSS
- GAMBAR 13.5 Output Data Independent Samples T-Test Usia Awal Pemberian MPASI dan Status Gizi

| Group Statistics    |                                         |    |      |                |                    |  |  |  |  |
|---------------------|-----------------------------------------|----|------|----------------|--------------------|--|--|--|--|
|                     | status gizi sampel<br>berdasarkan BB/TB | N  | Mean | Std. Deviation | Std. Error<br>Mean |  |  |  |  |
| Usia awal pemberian | Kurus                                   | 40 | 5.03 | 1.050          | .166               |  |  |  |  |
| MPASI (bulan)       | Normal                                  | 40 | 5.15 | .949           | .150               |  |  |  |  |

|                                      | Independent Samples Test       |                           |                        |     |        |                 |                     |            |                          |       |  |
|--------------------------------------|--------------------------------|---------------------------|------------------------|-----|--------|-----------------|---------------------|------------|--------------------------|-------|--|
|                                      |                                | Levene's Test f<br>Varian | or Equality of<br>Ices |     |        |                 | t-test for Equality | ofMeans    |                          |       |  |
|                                      |                                | F                         | 0ia                    | 2   | de     | Oia (2 tailed)  | Mean                | Std. Error | 95% Confidence<br>Differ | ence  |  |
|                                      |                                | r r                       | sig.                   | 1   | ai     | Sig. (2-tailed) | Dillerence          | Dillerence | Lower                    | Opper |  |
| Usia awal pemberian<br>MPASI (bulan) | Equal variances<br>assumed     | 1.245                     | .268                   | 559 | 78     | .578            | 125                 | .224       | 570                      | .320  |  |
|                                      | Equal variances not<br>assumed |                           |                        | 559 | 77.214 | .578            | 125                 | .224       | 570                      | .320  |  |

## b. Laporan dan Interpretasi

Lengkapi laporan tabel di bawah ini berdasarkan data output SPSS di atas!

2017\_Statistika Kesehatan\_Najma.indb 174

( )

174

( )

## TABEL 13.2 Hubungan Usia Anak dan Status Gizi Kurang

| Gizi kurang                | Perbedaan<br>rata-rata | 95% Derajat<br>Kepercayaan | Nilai P |
|----------------------------|------------------------|----------------------------|---------|
| Usia badan anak<br>(bulan) |                        |                            |         |

## c. Menguji Varians

Pada kotak uji Levene (nama uji hipotesis untuk menguji varians), nilai p = 0,268.

۲

 GAMBAR 13.6 Uji Normalitas Kolmogorov-Smirnov Usia Awal Pemberian MPASI

|                                      |           | ests of Nor | mainty           |              |    |      |
|--------------------------------------|-----------|-------------|------------------|--------------|----|------|
|                                      | Kolmo     | gorov-Smiri | nov <sup>a</sup> | Shapiro-Wilk |    |      |
|                                      | Statistic | df          | Sig.             | Statistic    | df | Sig. |
| Usia awal pemberian<br>MPASI (bulan) | .295      | 80          | .000             | .793         | 80 | .000 |

a. Lilliefors Significance Correction

Oleh karena nilai p > 0,05 maka varians data kedua kelompok sama (Terima  $H_0$ ). Tetapi hal yang perlu diingat, kesamaan varians tidak menjadi syarat mutlak untuk dua kelompok tidak berpasangan. Oleh karena varians sama, hasil uji T yang dilihat pada baris pertama (*equal variances assumed*).

Perbedaan rata-rata (*mean difference*) = -0,125, mengindikasi rata-rata usia awal pemberian MPASI pada kelompok kurus lebih rendah 0,125 bulan dibandingkan rata-rata usia awal pemberian MPASI pada kelompok normal. Di populasi umum, tingkat kepercayaan 95% mengindikasi bahwa perbedaan rata-rata Usia Awal Pemberian MPASI berada dalam rentang -0,57 (lebih rendah 0,57 bulan pada kelompok kurus) dan 0,320 (lebih tinggi 0,320 bulan pada kelompok kurus). Kesimpulan berdasarkan nilai signifikansinya, P value = 0,578 (95% CI -0,57; 0,320), menunjukkan lemahnya kekuatan signifikansi untuk menolak hipotesis nul (H<sub>0</sub>), tidak ada perbedaan Usia Awal Pemberian MPASI dengan Status Gizi.

176 STATISTIKA KESEHATAN: APLIKASI STATA DAN SPSS

۲

۲

# BAB 14 UJI ANOVA STATA & SPSS

### **Kompetensi Dasar**

 $( \bullet )$ 

**Indikator Keberhasilan** 

Materi Pembelajaran

- Mampu menjelaskan analisis statistik uji Anova menggunakan Stata dan SPPS.
- Mampu menjelaskan Uji Anova. Mampu menjelaskan aplikasi Uji Anova menggunakan Stata dan SPPS.

1.

Uji Anova 2. Aplikasi Uji Anova Pada Stata dan SPSS

۲

۲

0 0 00

0 0

# UJI ANOVA

Uji Anova adalah uji statistik inferensial parametrik yang digunakan peneliti untuk membandingkan dua atau lebih *mean* dari kelompok. Laporan hasil meliputi skor F dan tingkat probabilitas. Anova dan uji F memiliki tujuan yang sama yakni menguji rata-rata populasi, tetapi pada Anova, diuji lebih dari dua rata-rata populasi, sedangkan uji F bertujuan untuk menguji sama atau tidaknya varians.

۲

Pengujian rata-rata pada lebih dari dua kelompok sampel digunakan One-Way Anova. Pada uji Anova memiliki syarat beberapa asumsi yang harus dipenuhi yakni normalitas data antarkelompok dan homogenitas varian. Uji normalitas data antarkelompok yang sering digunakan adalah uji Shapiro Wilk, sedangkan pada uji homogenitas varian One-Way Anova digunakan adalah uji Barlett's. Jika pada uji Anova hasilnya menolak H<sub>0</sub> (nilai *p value* < 0,05), maka kita lanjutkan ke uji perbandingan berganda. Ada beberapa uji berganda salah satunya adalah uji Benferoni.

Asumsi yang digunakan pada uji Anova:

- 1. Populasi yang akan diuji memiliki distribusi normal.
- 2. Varians dari populasi tersebut sama.
- 3. Sampel tidak berhubungan satu sama lain.

# APLIKASI UJI ANOVA PADA SPSS

# STUDI KASUS 14.1

**Hipotesis:** Ada hubungan antara berat badan anak (kg) (var no 11) dengan tingkat pendidikan ibu (1: tidak tamat SD dan tamat SD, 2: SMP, 3 SMA/PT) (*p value* < 0.0001; OR 6,6).

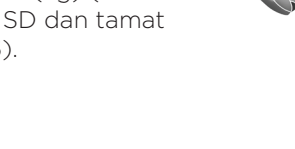

Buka Data: WIDYAWATI 2015.sav

Sumber Data: Widyawati. 2015. "Hubungan Pemberian Makanan Pendamping ASI dengan Status Gizi Kurang pada Anak Usia 12–24 Bulan di Wilayah Puskesmas Lesung Batu Kabupaten Empat Lawang Tahun 2015". Skripsi FKM Unsri.

**Hipotesis alternatif**: ada perbedaan berat badan anak terhadap tingkat pendidikan ibu di wilayah Puskesmas Lesung Batu Kabupaten Empat Lawang Tahun 2015.

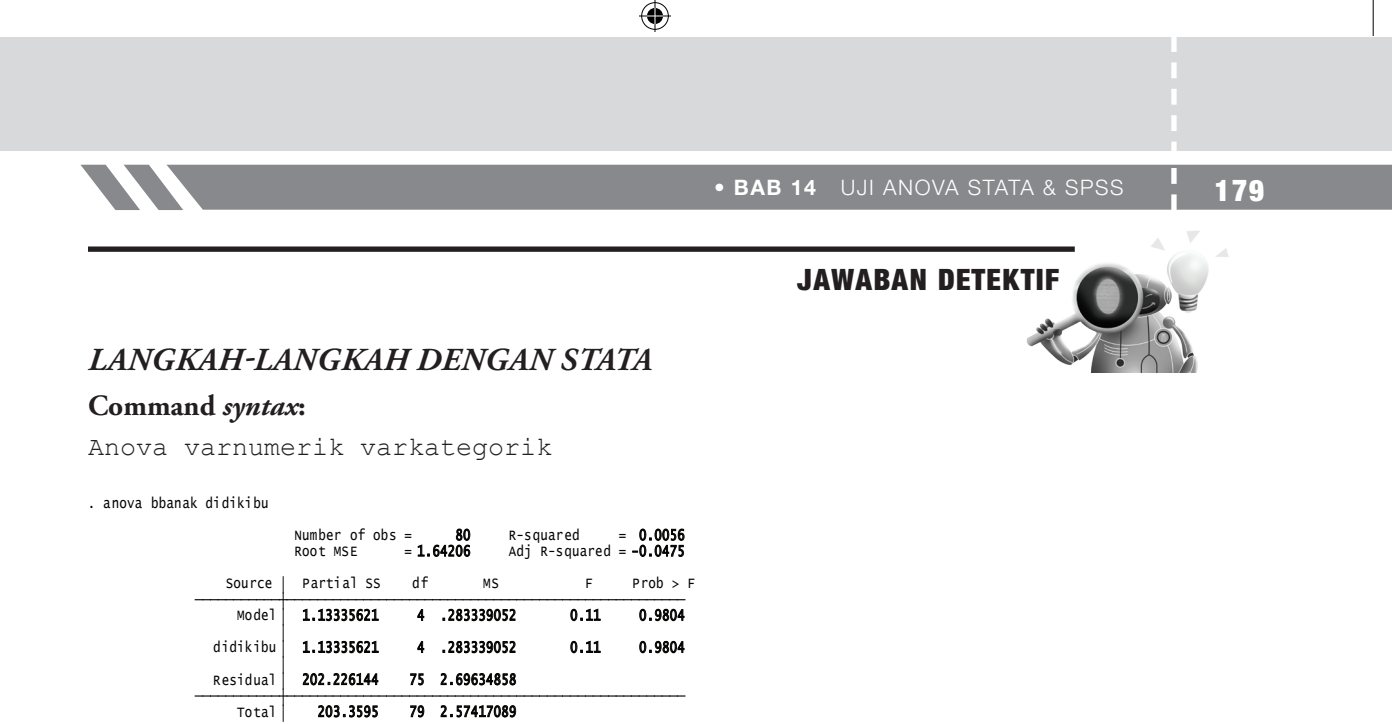

# LANGKAH-LANGKAH UJI ANOVA DENGAN SPSS

- Lakukan Uji Normalitas terhadap variabel numerik, Berat Badan Anak dan Uji Varians. Kita asumsikan data yang kita miliki mempunyai distribusi yang normal dan varians data yang sama.
- 2. Lakukan Uji Anova

Analyze $\rightarrow$  Compare Means $\rightarrow$  One Way Anova

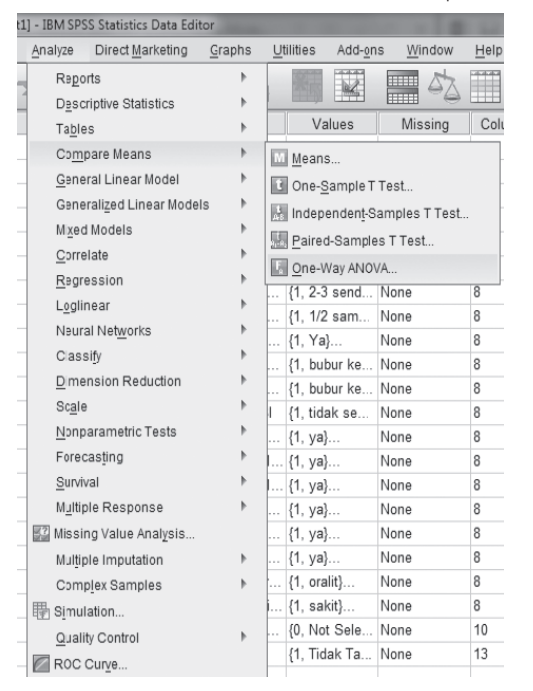

• GAMBAR 14.1 Proses Compare Means One Way Anova

۲

## **180** STATISTIKA KESEHATAN: APLIKASI STATA DAN SPSS

3. Kotak *Dependent List* diisi variabel numerik Berat Badan Anak dan Kotak *Factor* diisi variabel kategori Pendidikan Ibu.

۲

#### One-Way ANOVA Dependent List: Contrasts.. napakah anak ibu diagnosa ispa 1 ... Post <u>H</u>oc... \* Options... 🚴 apakah anak ibu 🗞 menderita BAB le.. 🗞 apakah anak ibu .. Bootstrap... 👵 obat yang diberk.. Factor: riwayat penyakitin.. E2b ~= 88 (FILTE... \* OK Paste Reset Cancel Help

GAMBAR 14.2 Kotak Dialog One Way Anova

4. Klik *Post Hoc*  $\rightarrow$  *Bonferroni* $\rightarrow$  *Continue*.

| One-Way ANG                                                                                                    | AVG                                                                                                    |                                                                                                    | x                                                                                                    |  |  |
|----------------------------------------------------------------------------------------------------|----------------------------------------------------------------------------------------------------|----------------------------------------------------------------------------------------------------|----------------------------------------------------------------------------------------------------|--|--|
| apakah an     diagnosa i     diagnosa i     apakah an     apakah an     menderita     apakah an     obat yang u     riwayat per                                   | akibu<br>spa 1<br>spa 1<br>akibu<br>akibu<br>diberk<br>yakitin                                                                                                    | Dependent List:                                                                                                    | ptions<br>ptions<br>potstap                                                                                                    |  |  |
| One-Way ANOVA                                                                                                    | OK Paste                                                                                                    | Reset Cancel Help                                                                                                    | ×                                                                                                    |  |  |
| One-Way ANOVA                                                                                                    | OK Paste                                                                                                    | Reset Cancel Help                                                                                                    | x                                                                                                    |  |  |
| One-Way ANOVA                                                                                                    | A: Post Hoc Multiple Co                                                                                                    | Reset Cancel Help                                                                                                    | ×                                                                                                    |  |  |
| One-Way ANOVA                                                                                                    | Assumed                                                                                                    | Reset Cancel Help mparisons Walter-Duncan Type (Type II Error Ratio: 100                                                                                                    | X                                                                                                    |  |  |
| One-Way ANOVA                                                                                                    | OK Paste                                                                                                    | Reset Cancel Help                                                                                                    | ×                                                                                                    |  |  |
| One-Way ANOVA                                                                                                    | A: Post Hoc Multiple Co<br>Assumed<br>S: S-N-K<br>Tukey<br>Tukeys-b<br>Quncan                                                                                                    | Reset Cancel Help mparisons           Waller-Duncan           Type (Type II Error Rotio: 100           Durngit           Control Category: [cast                                                                                                    | ×                                                                                                    |  |  |
| Cone-Way ANOVA                                                                                                    | Assumed<br>Server<br>Lukey<br>Dukey's-b<br>Duncan<br>Hochberg's GT                                                                                                    | Reset Cancel Help                                                                                                    | ×                                                                                                    |  |  |
| Cone-Way ANOY2<br>Equal Variances .<br>LSD<br>Sidak<br>Sgheffe<br>R-E-G-W F<br>R-E-G-W Q                                                                          | A Post Hoc Multiple Co<br>Assumed<br>SeN-K<br>Tukey's-b<br>Quncan<br>Hochberg's GT<br>Qabriel                                                                                                    | Reset Cancel Help                                                                                                    | ×<br>v                                                                                                    |  |  |
| One-Way ANOYA Equal Variances LSD Ø Bonferroni Sidak Sgheffe R-E-G-W F R-E-G-W Q Equal Variances                                                                  | Kost Hoc Multiple Co     Assumed     S+N-K     Dukey     Tukeys-b     Duncan     Hochberg's GT     Gabriel                                                                                                    | Reset     Cancel     Help       Imparisons     Imparisons       Imparisons       Imparisons <td>2<br/>ogtrel</td> <td></td> <td></td> | 2<br>ogtrel                                                                                                    |  |  |
| Cne-Way ANOVA<br>Equal Variances.<br>J_SD<br>W_Bonferroni<br>Sgheffe<br>R-E-G-W F<br>R-E-G-W Q<br>Equal Variances<br>Tambane's T2                                 | OK         Pasta           Arosi Hoc Multiple Co         Assumed           S-N-K         Tukey           Tukeys-b         Quncan           Hechberg's GT         Gabriel           Not Assumed         Pariel                                                                                                    | Reset Cancel Help  mparisons  Maller-Duncan Type (Type II Error Ratio: 100 Dunngt Control Category: Last Control Category: Last Control Category: Last Games-Howell Dunnet's C                                                                                                    | ×<br>vite                                                                                                    |  |  |
| Cone-Way ANOVA<br>Equal Variances.<br>LSD<br>Weigenferron<br>Sidak<br>Scheffe<br>R-E-G-W F<br>R-E-G-W G<br>Equal Variances<br>Tambane's 17<br>Significance level  | OK Paste     Paste     Arssi Hoc Multiple Co     Assumed     S+N-K     Dukey     Tugeys-b     Quncan     Hochberg's GT     Gabriel     NotAssumed     Cons                                                                                                    | Reset Cancel Help  mparisons  Maller-Duncan Type I/Type II Error Ratio: 100  Dunngt Control Category: Last Control Category: Last  Test  G_2-sided © < Control © > Co  G_gmes-Howell © Dunnet's C                                                                                                    | S and a second second s |  |  |
| Cone-Way ANOVA<br>Equal Variances.<br>LSD<br>Signiferroni<br>Sidak<br>Sigheffe<br>R-E-G-W F<br>R-E-G-W Q<br>Equal Variances<br>Tamhane's T2<br>Significance level | OK         Pasta           OK         Pasta           Aross Hoc Multiple Co         Multiple Co           Assumed         S-N-K           I Jukey         Dupys-b           Quncan         Hochberg's GT           Hochberg's GT         Qabriel           Not Assumed         Dunnetts T3           0.05         0.05 | Reset Cancel Help                                                                                                    | ×<br>                                                                                                    |  |  |

5. Klik **Options**  $\rightarrow$  **Descriptive**  $\rightarrow$  **Continue**  $\rightarrow$  **OK**.

۲

( )

| •                                                                                                    |                                 |     |
|----------------------------------------------------------------------------------------------------|---------------------------------|-----|
|                                                                                                    |                                 |     |
|                                                                                                    | • BAB 14 UJI ANOVA STATA & SPSS | 181 |
| GAMBAR 14.4 Kotak Dialog One                                                                                                    | Way Anova Options               |     |
| Image: Spakah anakibu       Image: Spakah anakibu         Image: Spakah anakibu       Image: Spakah anakibu         Image: Spakah anakibu                                                                                                    |                                 |     |
| Cne-Way ANOVA: Options  Statistics  Statistics  Stati |                                 |     |

# 6. Output SPSS

Continue Cancel Help

۲

# • GAMBAR 14.5 Output SPSS Uji Anova

Descriptives

|                              |    | 6)<br> |                | (* če      | 95% Confider<br>Me | ice Interval for<br>ean |         |         |
|------------------------------|----|--------|----------------|------------|--------------------|-------------------------|---------|---------|
|                              | Ν  | Mean   | Std. Deviation | Std. Error | Lower Bound        | Upper Bound             | Minimum | Maximum |
| Tidak Tamat SD & Tamat<br>SD | 26 | 9.123  | 1.0923         | .2142      | 8.682              | 9.564                   | 7.2     | 11.5    |
| Tamat SMP                    | 21 | 9.333  | 2.3303         | .5085      | 8.273              | 10.394                  | 7.8     | 19.0    |
| Tamat SMA/PT                 | 33 | 9.170  | 1.4183         | .2469      | 8.667              | 9.673                   | 4.7     | 12.0    |
| Total                        | 80 | 9.198  | 1.6044         | .1794      | 8.840              | 9.555                   | 4.7     | 19.0    |

۲

berat badan anak(kg)

### ANOVA

|                | Sum of<br>Squares | df | Mean Square | F    | Sig. |
|----------------|-------------------|----|-------------|------|------|
| Between Groups | .557              | 2  | .278        | .106 | .900 |
| Within Groups  | 202.803           | 77 | 2.634       |      |      |
| Total          | 203.359           | 79 |             |      |      |

STATISTIKA KESEHATAN: APLIKASI STATA DAN SPSS

### **Multiple Comparisons**

۲

Dependent Variable: berat badan anak(kg) Bonferroni

|                        |                              | Mean<br>Difference (I |            |       | 95% Confidence Interval |             |  |
|------------------------|------------------------------|-----------------------|------------|-------|-------------------------|-------------|--|
| (I) didikibunew        | (J) didikibunew              | J)                    | Std. Error | Sig.  | Lower Bound             | Upper Bound |  |
| Tidak Tamat SD & Tamat | Tamat SMP                    | 2103                  | .4762      | 1.000 | -1.376                  | .955        |  |
| SD                     | Tamat SMA/PT                 | 0466                  | .4256      | 1.000 | -1.088                  | .995        |  |
| Tamat SMP              | Tidak Tamat SD & Tamat<br>SD | .2103                 | .4762      | 1.000 | 955                     | 1.376       |  |
|                        | Tamat SMA/PT                 | .1636                 | .4530      | 1.000 | 945                     | 1.272       |  |
| Tamat SMA/PT           | Tidak Tamat SD & Tamat<br>SD | .0466                 | .4256      | 1.000 | 995                     | 1.088       |  |
|                        | Tamat SMP                    | 1636                  | .4530      | 1.000 | -1.272                  | .945        |  |

### 7. Interpretasi

- a. Nilai Mean dan Standar Deviasi dari setiap kelompok. Rata-rata Berat Badan Anak dengan Pendidikan Ibu Tidak Tamat SD & Tamat SD adalah 9,123 kg dengan standar deviasi 1,0923 kg, pada Ibu dengan Pendidikan Tamat SMP adalah 9,333 kg dengan standar deviasi 2,3303 kg dan Ibu dengan Pendidikan Tamat SMA/PT adalah 9,170 kg dengan standar deviasi 1,4183 kg.
- b. Uji Anova
  - *p value* (sig) < alpha = Ho ditolak, berarti ada perbedaan antara berat badan anak pada kelompok pendidikan ibu.
  - *p value* (sig) > alpha = Hp diterima, berarti tidak ada perbedaan antara berat badan anak pada kelompok pendidikan ibu.
- c. Pada tabel (Gambar 14.4) diperoleh nilai Sig = 0,900 > alpha 0,05, berarti dapat disimpulkan bahwa ada bukti yang lemah untuk menolak hipotesis nul (Ho) bahwa tidak ada perbedaan antara berat badan anak pada kelompok pendidikan ibu. Derajat kepercayaan 95% menunjukkan interval yang berkisar antara dan +, berarti berat badan anak di populasi pada Pendidikan Ibu Tamat SMP dan Tamat SMA/PT dapat lebih rendah atau lebih tinggi dari kelompok ibu dengan pendidikan Tidak Tamat SD & Tamat SD.

2017\_Statistika Kesehatan\_Najma.indb 182

# BAB 15 PAIRED T-TEST

### Kompetensi Dasar

 $( \bullet )$ 

Indikator Keberhasilan

Materi Pembelajaran

Mampu menjelaskan analisis statistik *Paired T-Test* menggunakan SPPS.

Mampu menjelaskan *Paired T-Test*.

۲

۲

0 0

0 0

Mampu menjelaskan aplikasi Paired T-Test menggunakan SPPS.

Uji Beda Rata-Rata Berpasangan/*Paired T-Test* (Hipotesis Pre dan Post Test)

183

# UJI BEDA RATA-RATA BERPASANGAN/PAIRED T-TEST (HIPOTESIS PRE DAN POST TEST)

۲

Peneliti ingin melakukan uji intervensi untuk mengurangi dampak buruk (*harm reduction*) asap rokok di ruangan ber-AC/tertutup di lingkungan Universitas Sriwijaya, peneliti ingin mengetahui:

- Apakah perbedaan tingkat pengetahuan bahaya rokok (numerik) dan kawasan tanpa rokok (KTR) sebelum dan setelah intervensi *harm reduction*?
- Apakah perbedaan sikap responden mengenai perilaku merokok di dalam ruangan ber-AC & tertutup (numerik) sebelum dan setelah intervensi *harm reduction*?

## Uji apa yang bisa kita lakukan?

Di bidang kesehatan sering kali kita harus menarik kesimpulan apakah parameter dua populasi berbeda atau tidak. Uji statistik yang membandingkan perbedaan rata-rata (*mean difference*) dua kelompok data ini disebut uji beda dua mean. Pendekatan ujinya dapat menggunakan pendekatan distribusi T. Sebelum kita melakukan uji statistik dua kelompok data, kita perlu mengetahui apakah dua kelompok data tersebut berasal dari **dua kelompok yang independen** atau berasal dari **dua kelompok yang dependen/pasangan**.

Dikatakan kelompok independen bila data kelompok yang satu tidak tergantung dari kelompok kedua, misalnya membandingkan rata-rata kadar kolesterol orang desa dengan orang kota. Kadar kolesterol orang kota independen (tidak tergantung) dengan orang desa, dengan kata lain, sampel orang desa dan orang kota berbeda. Di lain pihak, kedua kelompok data dikatakan dependen/pasangan bila kelompok data yang dibandingkan datanya saling mempunyai ketergantungan, misalnya kadar kolesterol sebelum dan sesudah minum obat X di desa Y. Responden yang mengonsumsi obat X sebelum dan setelah intervensi adalah orang yang sama.

Bagaimana dengan contoh di atas? mari kita perhatikan contoh di bawah ini.

STUDI KASUS 15.1

Pada bab ini kita akan membahas Uji T yang berasal dari dua kelompok yang dependen/pasangan, yaitu apakah ada perbedaan pengetahuan, sikap sebelum dan sesudah dilakukannya intervensi terpadu pengurangan dampak buruk (*harm reduction*) asap rokok pada ruangan tertutup/ber-AC di

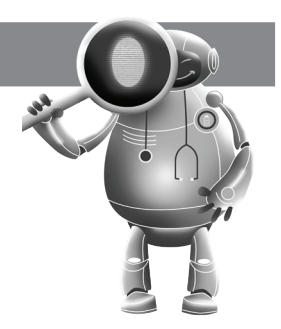

lingkungan Universitas Sriwijaya. Responden pada intervensi ini adalah karyawan Unsri yang bersedia mengikuti intervensi selama satu bulan, lalu tingkat pengetahuan dan sikap mereka diukur sebelum dan setelah pelaksanaan intervensi.

۲

**Hipotesis 1:** Ada perbedaan **pengetahuan** tentang akibat rokok, bahaya rokok, penyakit akibat rokok dan kawasan tanpa rokok sebelum dan sesudah intervensi terpadu pengurangan dampak buruk (*harm reduction*) asap rokok pada ruangan tertutup/ber-AC di lingkungan Universitas Sriwijaya.

**Hipotesis 2:** Ada perbedaan **sikap** mengenai perilaku merokok di ruang kerja sebelum dan sesudah intervensi terpadu pengurangan dampak buruk (*harm reduction*) asap rokok pada ruangan tertutup/ber-AC di lingkungan Universitas Sriwijaya.

# UJI HIPOTESIS : PAIRED T-TEST ATAU UJI-T BERPASANGAN

📕 Buka data: PRE POST KTR.sav

# Langkah-Langkah Pengolahan Data

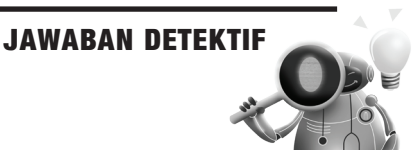

1. Analyze  $\rightarrow$  Compare Means  $\rightarrow$  Paired-Sample T-Test

# • GAMBAR 15.1 Langkah Analyze Paired-Sample T-Test

|               |                       | 0      | lah_pre p | ost_YN.sa        | / [DataSet     | 1] - IB |
|---------------|-----------------------|--------|-----------|------------------|----------------|---------|
| Analyze       | Direct Marketing      | Graphs | Utilities | Add- <u>o</u> ns | <u>W</u> indow | Help    |
| Rep           | orts                  | •      | 4 8       |                  |                | 5 目     |
| Des           | criptive Statistics   | +      | 8 8       |                  |                | () I    |
| Ta <u>b</u> l | 0.5                   |        | V         | alues            | Missing        | Col     |
| Com           | pare Means            |        | Mean      | s                |                |         |
| Gen           | eral Linear Model     |        | El One-   | Sample T Te      | st             |         |
| Gen           | eralized Linear Model | ls ≯   | U Inder   | endent-Sam       | unlos T Tast   |         |
| Mi <u>x</u> e | d Models              |        | El Roiro  | d.Qomplee 1      | Tool           |         |
| Corr          | elate                 |        | 200 Faire | u-Samples I      | Test           |         |
| Reg           | ression               |        | I One-    | IVAY ANOVA.      | -              |         |
| Logi          | inear                 |        | a None    | TVI<br>No        | one            | 12      |
| Neu           | ral Net <u>w</u> orks | +      | None      | Dir Ni           | )IIC           | 12      |
| Clas          | sily                  |        | None      | N                | 100            | 14      |
| ⊡m            | ension Reduction      | •      | None      | N                | 500<br>500     | 15      |
| Scal          | e                     | +      | None      | N                | 010            | 11      |
| Non           | parametric Tests      |        | None      | N                | 010            | 12      |
| Fore          | casting               |        | None      | N                | 010            | 14      |
| Surv          | ival                  |        | None      | N                | 010            | 15      |
| Mult          | ple Response          |        | {0, ku    | rang} No         | 010            | 14      |
| 😳 Miss        | ing Value Analysis    |        |           |                  |                | -       |
| Mult          | ple imputation        |        |           |                  |                |         |
| Com           | plex Samples          |        |           |                  |                |         |
| 📳 Simu        | llation               |        |           |                  |                |         |
| Qual          | lity Control          |        |           |                  |                |         |
| ROC           | Curve                 |        |           |                  |                |         |
|               | -                     |        |           |                  |                |         |

2. Masukkan Pengetahuan (Pre) ke kotak variabel 1 dan Pengetahuan (Post) ke kotak variabel 2→Ok. Langkah yang sama juga dilakukan terhadap variabel sikap.

2017\_Statistika Kesehatan\_Najma.indb 186

# • GAMBAR 15.2 Kotak Input Variabel Pengetahuan (Pre dan Post)

۲

| a               | Pain           | ed-Samples                                                                                                    | T Test            |                                   | ×                    |
|-----------------|----------------|----------------------------------------------------------------------------------------------------|-------------------|-----------------------------------|----------------------|
| Fatulias Respon | Paire<br>Paire | ed Variables:<br>Variable<br>1 Providence<br>2 Variable<br>1 Providence<br>2 Variable<br>1 Providence<br>2 Providence<br>2 Providence | 1 Variable<br>get | 2<br>get<br>)<br>)<br>)<br>)<br>) | Options<br>Bootstrap |
|                 | OK Past        | e <u>R</u> eset                                                                                                    | Cancel He         | elp                               |                      |

# a. **Output SPSS**

Variabel Pengetahuan

• GAMBAR 15.3 Output SPSS Uji T Dependen Variabel Pengetahuan

|        | Paired Samples Test         |        |                |                 |                                              |       |        |    |                 |
|--------|-----------------------------|--------|----------------|-----------------|----------------------------------------------|-------|--------|----|-----------------|
|        |                             |        |                | Paired Differen | ces                                          |       |        |    |                 |
|        |                             |        |                | Std. Error      | 95% Confidence Interval of the<br>Difference |       |        |    |                 |
|        |                             | Mean   | Std. Deviation | Mean            | Lower                                        | Upper | t      | df | Sig. (2-tailed) |
| Pair 1 | penget_PRE -<br>penget_POST | -2,150 | 5,639          | ,630            | -3,405                                       | -,895 | -3,410 | 79 | ,001            |

Variabel Sikap

# • GAMBAR 15.4 Output SPSS Uji T Dependen Variabel Sikap

|        |                        |             |                | Paired Sampi    | es lest                                      |       |        |    |                 |
|--------|------------------------|-------------|----------------|-----------------|----------------------------------------------|-------|--------|----|-----------------|
|        |                        |             |                | Paired Differen | ces                                          |       |        |    |                 |
|        |                        | 5 · · · · · | 5              | Std. Error      | 95% Confidence Interval of the<br>Difference |       | 5      |    |                 |
|        |                        | Mean        | Std. Deviation | Mean            | Lower                                        | Upper | t      | df | Sig. (2-tailed) |
| Pair 1 | sikap_pre - sikap_post | -1,580      | 5,775          | ,642            | -2,857                                       | -,303 | -2,463 | 80 | ,016            |

### Paired Samples Test

( )

186

## b. Laporan Hasil

 TABEL 15.1 Laporan Hasil Uji T Dependen Intervensi Terpadu Pengurangan Dampak Buruk (Harm Reduction) Asap Rokok pada Ruangan Tertutup/Ber-AC di Lingkungan Universitas Sriwijaya

| Mariahal    |          |    | Maan  | Perbedaan Karalasi |          | CIS   | Р     |       |
|-------------|----------|----|-------|--------------------|----------|-------|-------|-------|
| variabei    | Kategori |    | mean  | Mean               | Korelasi | Lower | Upper |       |
| Pengetahuan | Sebelum  | 81 | 42,13 | -2.15              | 0,34     | -3,4  | -0,9  | 0,001 |
|             | Sesudah  | 81 | 44,28 |                    |          |       |       |       |
| Sikap       | Sebelum  | 81 | 25,25 | -1,58              | 0,44     | -2,8  | -0,3  | 0,016 |
|             | Sesudah  | 81 | 26,83 |                    |          |       |       |       |

۲

Sumber: Najmah, Fenny Etrawati, Yeni, Feranita Utama, 2016, Intervensi Terpadu Pengurangan Dampak Buruk (Harm Reduction) Asap Rokok Pada Ruangan Berpengatur udara Di Lingkungan Universitas Sriwijaya, Bulletin Penelitian Kesehatan, vol 44, no 4, Desember 2016: 219-226. http://eprints.unsri.ac.id/7113.

## c. Interpretasi

Untuk pengetahuan sebelum intervensi rata-rata skor 42,13 sedangkan setelah intervensi rata-rata skor 44,28. Hasil uji statistik didapatkan p-value 0,001 <  $\alpha$  (0,05), artinya ada perbedaan yang signifikan pengetahuan tentang akibat rokok, bahaya rokok, penyakit akibat rokok dan kawasan tanpa rokok sebelum dan sesudah intervensi terpadu pengurangan dampak buruk (*harm reduction*) asap rokok pada ruangan tertutup/ber-AC di lingkungan Universitas Sriwijaya. Secara statistik diperoleh hasil bahwa ada korelasi yang lemah dan berpola positif antara pengetahuan sebelum dan sesudah intervensi.

Pada variabel sikap, skor rata-rata sebelum intervensi rata-rata 25,25 sedangkan setelah intervensi skor rata-rata 26,83. Hasil uji statistik didapatkan p-value 0,016 <  $\alpha$  (0,05), artinya ada perbedaan yang signifikan mengenai sikap perilaku merokok di ruang kerja sebelum dan sesudah intervensi terpadu pengurangan dampak buruk (*harm reduction*) asap rokok pada ruangan tertutup/ber-AC di lingkungan Universitas Sriwijaya atau ada perbedaan rata-rata skor sikap sebelum intervensi dan setelah diintervensi. Secara statistik diperoleh hasil bahwa ada korelasi yang sedang dan berpola positif antara sikap sebelum dan sesudah intervensi.

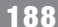

188 STATISTIKA KESEHATAN: APLIKASI STATA DAN SPSS

۲

۲

# Glosarium Statistika Kesehatan

۲

| ISTILAH                                      | DEFINISI                                                                                                    |
|----------------------------------------------|----------------------------------------------------------------------------------------------------|
| Anova                                        | <ul> <li>Uji F atau ANOVA digunakan untuk pengujian lebih dari dua kategori pada variabel independen. Asumsi yang digunakan pada pengujian ANOVA:</li> <li>Populasi-populasi yang akan diuji berdistribusi normal</li> <li>Varians dari populasi-populasi tersebut adalah sama</li> <li>Sampel tidak berhubungan satu sama lain.</li> </ul>                                                                                                    |
| Derajat Kepercayaan<br>(Confidence Interval) | Taksiran rentang nilai pada populasi yang dihitung dengan<br>nilai yang diperoleh pada sampel.                                                                                                    |
| Faktor Perancu<br>(confounding)              | Distorsi dalam memprediksi hubungan atau asosiasi antara<br>faktor eksposur dan <i>outcome</i> (hasil) sehingga asosiasi<br>sebenarnya tidak tampak atau ditutupi oleh faktor lainnya.                                                                                                    |
| Fisher Exact                                 | Alternatif uji kai kuadrat, jika syarat uji kai kuadrat tidak<br>terpenuhi yaitu untuk tabel 2 x 2.                                                                                                    |
| Hipotesa                                     | Pernyataan sebagai jawaban sementara atas pertanyaan<br>penelitian yang harus dijawab secara empiris.<br>Hipotesis nol (Ho) adalah hipotesis yang menunjukkan tidak<br>ada perbedaan antar kelompok atau tidak ada hubungan<br>antara variabel atau tidak ada korelasi antar variabel.                                                                                                    |
| Independen T test                            | Digunakan untuk uji terhadap variabel independen yang<br>terdiri dari lebih 2 kategori. Kategori dependen adalah<br>variabel numerik, sedangkan variabel independennya<br>adalah variabel kategori. Tujuan untuk mengetahui apakah<br>ada perbedaan means (rata-rata) variabel numerik pada<br>beberapa kategori variabel kategorik.                                                                                                    |
| Interval                                     | Pengukuran untuk membagi objek menjadi kelompok<br>tertentu dan dapat diurutkan juga dapat ditentukan jarak<br>dari urutan kelompok tersebut dan tidak mempunyai titik<br>nol absolut. Misal: Suhu normal badan Andi biasanya 32 °C.<br>Ketika dia menderita demam, suhu tubuhnya menjadi 37 °C.<br>Berarti suhu Andi lebih panas 5°C daripada suhu normal.<br>Nol derajat celcius bukan O absolut, artinya walaupun<br>nilainya O bukan berarti suhu menjadi normal, tetapi tetap<br>ada nilainya. Tetapi jika suhu tubuh dalam skala Kelvin (°K),<br>termasuk dalam skala rasio karena memiliki O absolut/<br>mutlak. |
| Kai Kuadrat (Chi Square)                     | <ul> <li>Uji hipotesis antara variabel dependen dan independen dimana bentuk variabel tersebut harus kategori dan jenis tabelnya 2xK atau BxK. Semua hipotesis untuk tabel B kali K tidak berpasangan. Syarat uji Kai Kuadrat adalah :</li> <li>Tidak ada sel yang nilai observed yang bernilai nol</li> <li>Sel yang mempunyai nilai expected kurang dari 5, maksimal 20 % dari jumlah sel</li> <li>Nilai yang diambil 'continutity correction'</li> </ul>                                                                                                    |

۲

۲

**G-2** 

STATISTIKA KESEHATAN: APLIKASI STATA DAN SPSS

۲

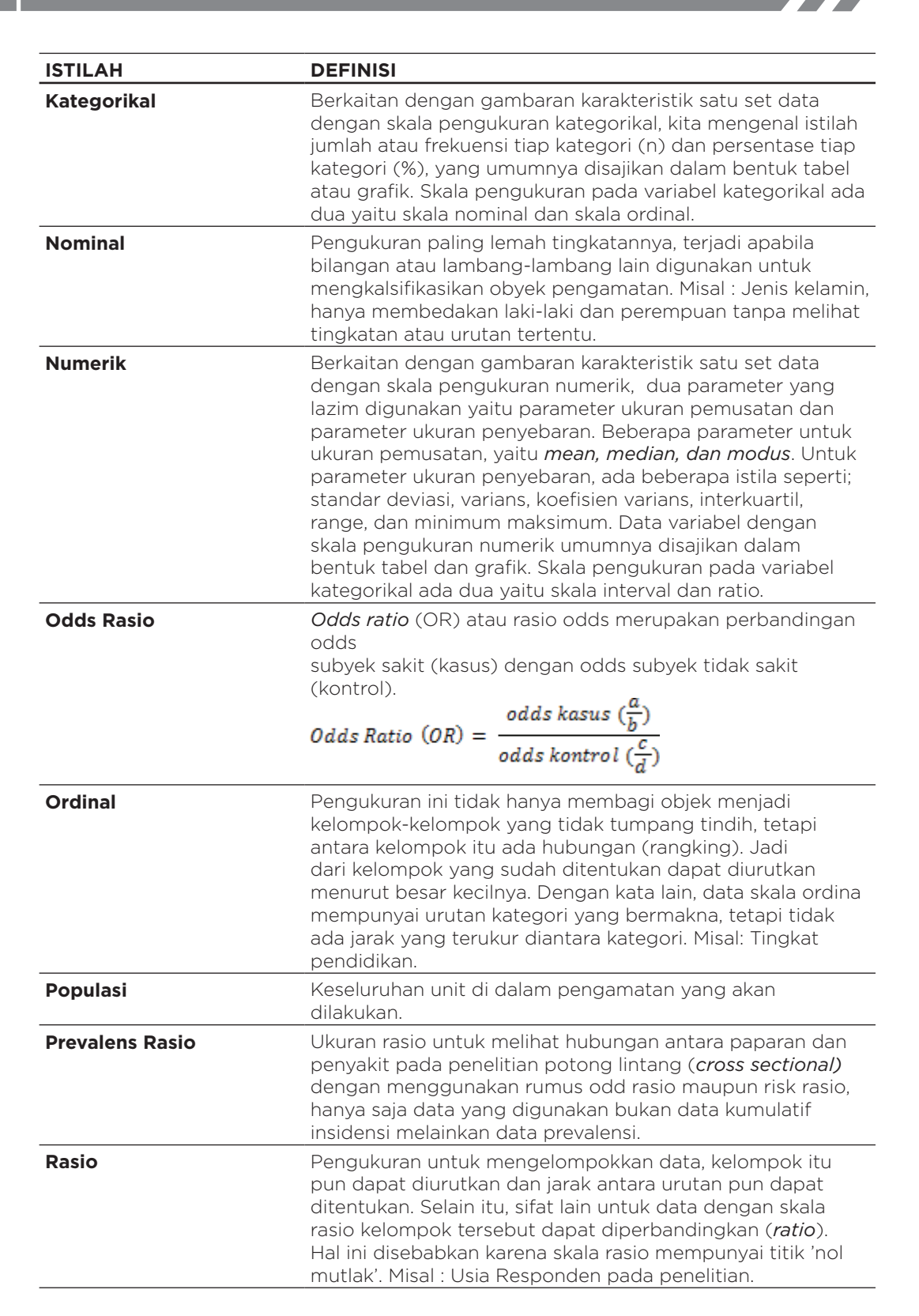

(�)

GLOSARIUM

G-3

| Regresi Cox       Regresi Cox atau regresi hazard proporposional<br>(proportional hazards regression) berasumsi bahwa rasio<br>hazard pada beberapa kelompok terpapar yang berbeda<br>konstan setiap waktu. Regresi Cox sama seperti halnya risk<br>rasio dengan membandingkan nilai subjek atau responden<br>pada exposure ada outcome, tetapi pada regresi Cox,<br>waktu dari setiap waktu follow up sangat dipertimbangkan,<br>sehingga exposure pada subjek dengan outcome positif<br>bisa dibandingkan dengan subjek dengan outcome yang<br>masih diikuti dan outcome negatif.         Regresi Logistik       Suatu pendekatan model yang matematis untuk<br>menganalisa hubungan antara satu atau beberapa variabel<br>independen (kategori dan numerik) dengan variabel<br>dependen (kategorik dikotam adalah variabel dengan dua nilai<br>variasi atau kategori,<br>Variabel kategorik dikotam adalah variabel dengan dua nilai<br>variasi atau kategori.         Regresi Linear       Suatu pendekatan model untuk membuat prediksi.         Rellabilitas       Konsistensi suatu hasil pengukuran. Dalam penelitian ini<br>reliabilitas kuesioner diukur dengan cara one shot. Disini<br>pengukurannya hanya sekali dan hasilnya dibandingkan<br>dengan menguji validitas terlebih dahulu. Jadi jika sebuah<br>pernyataan-pernyataan yang sudah valid kemudian baru<br>Pernyataan-pernyataan yang sudah valid kemudian baru<br>secara bersama diukur reliabilitasnya. Untuk mengetahui<br>reliabilitas suatu variabel dengan nilai r hasil (nilai<br>ALPHA pada output data). Ketentuannya bila r Alpha lebih<br>besar daripada r tabel maka pertanyaan tersebut reliable<br>dan sebaliknya.         Risk Ratio       Rasio dari risiko untuk terjadinya penyakit pada<br>kelompok terpapar dibandingkan kelompok yang tidak<br>terpapar.       Insidensi kumulatif kelompok tidak terpapar ( $\frac{d}{M1}$ )         Risk Ratio       Rasio dari risiko untuk terjadinya | ISTILAH          | DEFINISI                                                                                                    |
|----------------------------------------------------------------------------------------------------|------------------|----------------------------------------------------------------------------------------------------|
| Regresi Logistik       Suatu pendekatan model yang matematis untuk menganalisa hubungan antara satu atau beberapa variabel independen (kategori dan numerik) dengan variabel dependen kategorik yang bersifat dikotom/biner. Variabel kategorik dikotom adalah variabel dengan dua nilai variasi atau kategori,         Regresi Linear       Suatu pendekatan model untuk membuat prediksi.         Reliabilitas       Konsistensi suatu hasil pengukuran. Dalam penelitian ini reliabilitas kuesioner diukur dengan cara one shot. Disini pengukurannya hanya sekali dan hasilnya dibandingkan dengan menguji validitas terlebih dahulu. Jadi jika sebuah pernyataan tidak valid, maka pernyataan tersebut dibuang. Pernyataan tidak valid, maka pernyataan tersebut dibuang. Pernyataan tidak valid, maka pernyataan tersebut reliabilitas suatu variabel (misal sikap) maka kita membandingkan nilai r tabel dengan nilai r hasil (nilai ALPHA pada output data). Ketentuannya bila r Alpha lebih besar daripada r tabel maka pertanyaan tersebut <i>reliable</i> dan sebaliknya.         Risk Ratio       • Rasio dari risiko untuk terjadinya penyakit pada kelompok terpapar dibandingkan kelompok yang tidak terpapar.         Risk Ratio = <i>insidensi kumulatif kelompok terpapar</i> ( <sup>A</sup> / <sub>N1</sub> )         Risk Ratio = <i>insidensi kumulatif kelompok tidak terpapar</i> ( <sup>A</sup> / <sub>N1</sub> )         Risk Ratio =       Sebagian dari populasi yang nilai/karakteristiknya diukur                                                                                                    | Regresi Cox      | Regresi Cox atau regresi hazard proporposional<br>( <i>proportional hazards regression</i> ) berasumsi bahwa rasio<br>hazard pada beberapa kelompok terpapar yang berbeda<br>konstan setiap waktu. Regresi Cox sama seperti halnya risk<br>rasio dengan membandingkan nilai subjek atau responden<br>pada exposure dan outcome, tetapi pada regresi Cox,<br>waktu dari setiap waktu <i>follow up</i> sangat dipertimbangkan,<br>sehingga exposure pada subjek dengan outcome positif<br>bisa dibandingkan dengan subjek dengan outcome yang<br>masih diikuti dan outcome negatif.                                                                                                    |
| Regresi Linear       Suatu pendekatan model untuk membuat prediksi.         Reliabilitas       Konsistensi suatu hasil pengukuran. Dalam penelitian ini reliabilitas kuesioner diukur dengan cara one shot. Disini pengukurannya hanya sekali dan hasilnya dibandingkan dengan pernyataan lain. (5)Pengujian reliabilitas dimulai dengan menguji validitas terlebih dahulu. Jadi jika sebuah pernyataan tidak valid, maka pernyataan tersebut dibuang. Pernyataan-pernyataan yang sudah valid kemudian baru secara bersama diukur reliabilitasnya. Untuk mengetahui reliabilitas suatu variabel (misal sikap) maka kita membandingkan nilai r tabel dengan nilai r hasil (nilai ALPHA pada output data). Ketentuannya bila r Alpha lebih besar daripada r tabel maka pertanyaan tersebut <i>reliable</i> dan sebaliknya.         Risk Ratio       • Rasio dari risiko untuk terjadinya penyakit pada kelompok terpapar.         • Insidensi kumulatif kelompok terpapar merupakan proporsi kasus baru pada kelompok yang tidak terpapar.         Risk Ratio =       insidensi kumulatif kelompok terpapar ( $\frac{a}{N1}$ )         Risk Ratio =       Sebagian dari populasi yang nilai/karakteristiknya diukur                                                                                                    | Regresi Logistik | Suatu pendekatan model yang matematis untuk<br>menganalisa hubungan antara satu atau beberapa variabel<br>independen (kategori dan numerik) dengan variabel<br>dependen kategorik yang bersifat dikotom/biner.<br>Variabel kategorik dikotom adalah variabel dengan dua nilai<br>variasi atau kategori,                                                                                                    |
| ReliabilitasKonsistensi suatu hasil pengukuran. Dalam penelitian ini<br>reliabilitas kuesioner diukur dengan cara one shot. Disini<br>pengukurannya hanya sekali dan hasilnya dibandingkan<br>dengan pernyataan lain. (5)Pengujian reliabilitas dimulai<br>dengan menguji validitas terlebih dahulu. Jadi jika sebuah<br>pernyataan tidak valid, maka pernyataan tersebut dibuang.<br>Pernyataan-pernyataan yang sudah valid kemudian baru<br>secara bersama diukur reliabilitasnya. Untuk mengetahui<br>reliabilitas suatu variabel (misal sikap) maka kita<br>membandingkan nilai r tabel dengan nilai r hasil (nilai<br>ALPHA pada output data). Ketentuannya bila r Alpha lebih<br>besar daripada r tabel maka pertanyaan tersebut reliable<br>dan sebaliknya.Risk Ratio• Rasio dari risiko untuk terjadinya penyakit pada<br>kelompok terpapar dibandingkan kelompok yang tidak<br>terpapar.<br>• Insidensi kumulatif kelompok terpapar,<br>sedangkan insidensi kumulatif kelompok tidak terpapar<br>merupakan proporsi kasus baru pada kelompok yang<br>tidak terpapar.Risk RatioEnstensi kumulatif kelompok terpapar ( $\frac{a}{N1}$ )<br>insidensi kumulatif kelompok terpapar ( $\frac{b}{N0}$ )SampelSebagian dari populasi yang nilai/karakteristiknya diukur                                                                                                    | Regresi Linear   | Suatu pendekatan model untuk membuat prediksi.                                                                                                    |
| Risk Ratio       Rasio dari risiko untuk terjadinya penyakit pada kelompok terpapar dibandingkan kelompok yang tidak terpapar.         Insidensi kumulatif kelompok terpapar merupakan proporsi kasus baru pada kelompok yang terpapar, sedangkan insidensi kumulatif kelompok tidak terpapar merupakan proporsi kasus baru pada kelompok yang tidak terpapar dibak terpapar.         Risk Ratio =       insidensi kumulatif kelompok terpapar ( <sup>a</sup> / <sub>N1</sub> )         Risk Ratio =       insidensi kumulatif kelompok terpapar ( <sup>b</sup> / <sub>N0</sub> )         Sampel       Sebagian dari populasi yang nilai/karakteristiknya diukur                                                                                                    | Reliabilitas     | Konsistensi suatu hasil pengukuran. Dalam penelitian ini<br>reliabilitas kuesioner diukur dengan cara <b>one shot</b> . Disini<br>pengukurannya hanya sekali dan hasilnya dibandingkan<br>dengan pernyataan lain. (5)Pengujian reliabilitas dimulai<br>dengan menguji validitas terlebih dahulu. Jadi jika sebuah<br>pernyataan tidak valid, maka pernyataan tersebut dibuang.<br>Pernyataan-pernyataan yang sudah valid kemudian baru<br>secara bersama diukur reliabilitasnya. Untuk mengetahui<br>reliabilitas suatu variabel (misal sikap) maka kita<br>membandingkan nilai r tabel dengan nilai r hasil (nilai<br>ALPHA pada output data). Ketentuannya bila r Alpha lebih<br>besar daripada r tabel maka pertanyaan tersebut <i>reliable</i><br>dan sebaliknya. |
| Sampel         Sebagian dari populasi yang nilai/karakteristiknya diukur                                                                                                    | Risk Ratio       | <ul> <li>Rasio dari risiko untuk terjadinya penyakit pada kelompok terpapar dibandingkan kelompok yang tidak terpapar.</li> <li>Insidensi kumulatif kelompok terpapar merupakan proporsi kasus baru pada kelompok yang terpapar, sedangkan insidensi kumulatif kelompok tidak terpapar merupakan proporsi kasus baru pada kelompok yang tidak terpapar.</li> <li>Risk Ratio =<br/>insidensi kumulatif kelompok terpapar (<sup>a</sup>/<sub>N1</sub>)<br/>insidensi kumulatif kelompok tidak terpapar (<sup>b</sup>/<sub>N1</sub>)     </li> </ul>                                                                                                    |
|                                                                                                    | Sampel           | Sebagian dari populasi yang nilai/karakteristiknya diukur                                                                                                    |

۲

۲

۲

G-4

۲

| ISTILAH                                   | DEFINISI                                                                                                    |
|-------------------------------------------|----------------------------------------------------------------------------------------------------|
| Signifikansi (nilai P/P<br><i>value</i> ) | <ul> <li>Besarnya kemungkinan hasil yang diperoleh atau hasil yang lebih ekstrim diperoleh karena faktor peluang, bila hipotesis nol benar.</li> <li><i>p</i> value &lt;0.001; adanya bukti yang kuat untuk menolak hipotesa nul.</li> <li><i>p</i> value &lt;0.01 ; adanya bukti yang sedang untuk menolak hipotesa nul.</li> <li><i>p</i> value &gt;0.1; adanya bukti yang lemah untuk menolak hipotesa nul.</li> </ul>                                                                                                    |
| Student T test                            | Analisis perbandingan untuk dua sampel yang<br>berpasangan, sampel yang berpasangan diartikan<br>sebagai sebuah sampel dengan subjek yang sama namun<br>mengalami dua perlakuan atau pengukuran yang berbeda.<br>Digunakan untuk uji terhadap variabel independen yang<br>terdiri dari lebih 2 kategori. Kategori dependen adalah<br>variabel numerik, sedangkan variabel independennya<br>adalah variabel kategori.                                                                                                    |
| SPSS                                      | SPSS ( <i>Statistical Product and Service Solutions</i> ) adalah<br>software pengolahan data yang penggunaannya sangat<br>tergantung dari penguasaan materi statistik sekaligus<br>pemahaman perintah-perintah atau menu-menu di<br>dalamnya. program komputer statistik yang mampu<br>untuk memproses data statistik secara cepat dan tepat,<br>menjadi berbagai output yang dikehendaki para pengambil<br>keputusan.                                                                                                    |
| STATA                                     | Software statistik lengkap dan terintegrasi yang dapat<br>memberikan apapun yang dibutuhkan dalam menganalisa<br>data, manajemen data, dan grafik. Keunggulan STATA<br>adalah cepat, akurat, dan mudah digunakan dengan aplikasi<br>syntax. Proses analisa data dapat didokumentasikan dalam<br>bentuk do file dan log file sehingga kita dapat melakukan<br>analisa ulang pada data yang sama.                                                                                                    |
| Uji Normalitas                            | Uji untuk mengetahui sebaran data normal atau tidak.                                                                                                    |
| Validitas                                 | Validitas mempunyai arti sejauh mana ketepatan dan<br>kecermatan suatu alat ukur dalam mengukur data. Untuk<br>mengukur pengetahuan dan sikap, diperlukan alat ukur<br>berupa kuesioner. Untuk mengukur validitas pernyataan<br>yang berkaitan dengan pengetahuan dan sikap, dilakukan<br>dengan cara melakukan korelasi antar skor masing-masing<br>pernyataan terhadap skor total. Suatu pernyataan dikatakan<br>valid bila skor pernyataan tersebut berkorelasi secara<br>signifikan dengan skor totalnya. Keputusan uji, bila <b>r</b> hitung<br>masing-masing pernyataan (dilihat pada output data) lebih<br>besar dari r tabel maka Ho ditolak yang berarti valid dan<br>jika r hitung lebih kecil dari r tabel maka Ho diterima yang<br>berarti pernyataan tidak valid. |

۲

Sumber:

1. Najmah. 2011. *Managemen dan Analisis Data Kesehatan*. Yogyakarta: Nuha Medika. 2. Najmah. 2015. *Epidemiologi untuk Mahasiswa Kesehatan Masyarakat*. Jakarta: Rajawali Pers.

۲

# Indeks Statistika Kesehatan

## А

ADS 118–120 analisis data sekunder 117 analisis deskripsi sederhana 2 analisis deskriptif 3, 25, 67, 85, 107, 121 analisis multivariat 51 analisis regresi sederhana 2 analisis Student-T 2 analisis survival 2, 53, 54, 56 analisis univariat 25, 27, 85 Anova/Manova 2 autokorelasi 142, 145

# В

Besral 54, 155 bivariat 2, 147, 148, 153, 154 BPS 118

# С

*case-control* 26, 134 Chi-Square 2, 155–159, 162, 164, 166, 167 *cluster* 122, 123, 126 *cluster sampling* 126 *cohort* 134, 162 *complex samples general linear model* 126 *content analysis* 118 *cross sectional* 12, 34, 40, 41, 134, 142 CSGLM 126–128, 130, 131

# D

Dahlan 164, 167 data numerik 7, 8, 28, 85, 87, 89, 95, 142 *degree of freedom* 170 derajat kepercayaan 2, 26, 36, 38, 41, 49, 51, 57, 126, 140 df 96, 112, 164, 166, 170 dikotom 134 diskrit 12, 14, 16

# Е

۲

existing statistic 118

FEV 12, 13

# Η

F

hazard proporsional 54, 60, 62, 63, 64 hazard ratio 53, 59, 63 homoscedasticity 145

# J

jangkauan data 19 Julie Pasco 135

# Κ

kecenderungan (*likelihood*) 51 Kirkwood 54, 135 Kleinbaum 54 kohort 34, 54, 55, 134, 158, 162 kolinearitas 146

# L

linearitas 145 log file 4 loss of follow up 54 Lyle Gurrin 55, 135

# Μ

Margaret Henry 135 mean 9, 12, 14, 18, 95, 97, 112, 125, 142, 173, 175, 178, 184

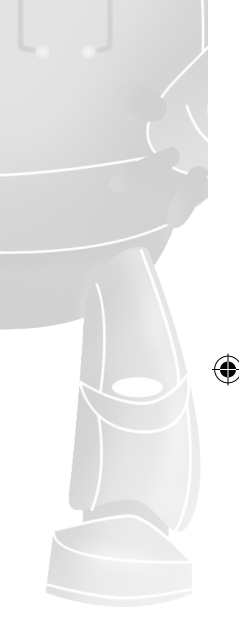

## STATISTIKA KESEHATAN: APLIKASI STATA DAN SPSS

median 12, 14, 19, 87, 95, 97 metode Kaplan Meir 54

# Ν

1-2

Najmah 27, 35, 38, 40, 45, 71, 89, 90, 99, 108, 109, 110, 135, 143, 150, 155, 167, 187 *nearmiss* 41 nilai *expected* 156, 158, 163, 164, 167 nilai probabilitas 154 nilai tengah 2, 95 nominal 12, 14, 73, 76, 77, 86, 87, 88, 158

## 0

odds ratio 2, 33, 34, 36, 40, 134, 160 One-Way Anova 178 OR 33, 34, 38, 39, 44, 45, 49, 50, 51, 134, 135, 136, 138, 140, 149, 157, 162, 163, 173, 178 ordinal 12, 14, 72, 74, 86, 87, 88

## Р

PR 33, 34, 40, 41, 162 prevalensi rasio 34, 41

## R

*recode* 10, 30, 60, 122 regresi hazard proporsional 54 regresi linear 2, 126, 141, 142, 145, 148, 155 regresi logistik berganda 134 regresi logistik sederhana 43, 44, 133, 155 reliabilitas 107–110, 112–115, 118 *Respiratory Virus Study* 55 *risk ratio* 2, 33, 34, 36, 38, 40, 41, 54, 160 RR 33, 34, 37, 150, 162

# S

SDKI 108, 117–121, 126, 129 secondary data analysis 118 skala interval 87 skala rasio 87, 88 SPPS 67, 107, 117, 133, 141, 153, 169, 177, 183 standar deviasi 2, 10, 12, 19, 87, 95, 112, 170, 182

standar *error* 87, 125 studi eksperimental 34 studi kasus kontrol 34, 38 studi potong lintang 34 *syntax* 1–5, 7, 19, 22, 23, 25, 26, 28, 30, 36, 43, 45, 49, 89, 101, 158, 171, 179

# Т

۲

Tabachnick 54 teknik bola salju (*snowball*) 26 tes keselarasan 155

# U

uji Anova 142, 145, 177, 178 uji Benferoni 178 uji *Chi-square* 153, 156, 158, 159, 163 uji *Fisher Exact* 153 uji *independent student T-Test* 169 uji Kolmogorov-Smirnov 156 uji Lavene 172 uji logistik berganda 43 uji logistik sederhana 43 uji proporsi 2 uji regresi Cox 53 uji *Shapiro Wilk* 178 univariat 25, 27, 85

## V

*Vaccine Immunization Research Group* 55 validitas 107–110, 112–114, 118 variabel dependen 21, 54, 128, 131, 134, 137, 138, 142, 144, 154, 157 variabel independen 21, 128, 131, 134, 135, 137, 142, 143, 148, 154, 157 variabel kategorik 30, 62, 86 variabel numerik 10, 30, 86, 87, 89, 96, 99, 179, 180

## W

Widyawati 157, 170, 173, 178